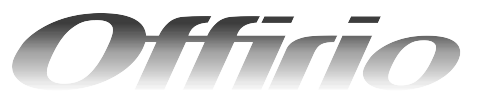

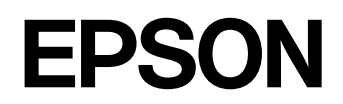

# LP-A500F/LP-A500 活用ガイド

- 本機だけでコピーする方法、ファックスの送受信の方法 (LP-A500Fのみ)と、スキャンしたデータをコンピュータ に保存する手順について説明しています。
- 本書は製品の近くに置いてご活用ください。

用紙のセット 9 印刷用紙のセット方法と、コピー / ファックス / スキャナの原稿のセット方法を説明しています。 コピー 23 コピー機能を説明しています。 ファックス機能 (LP-A500Fのみ) 33 ファックス機能を説明しています。 スキャン 75 スキャン機能を説明しています。 オプションと消耗品 91 オプションと消耗品を説明しています。 メンテナンス 105 メンテナンス方法や輸送 / 移動時の注意事項を説 明しています。 困ったときは 131 困ったときの対処方法を説明しています。

| 付録                                    | 177 |
|---------------------------------------|-----|
| 操作パネルでの設定一覧やサービス・サポート、<br>仕様を説明しています。 |     |

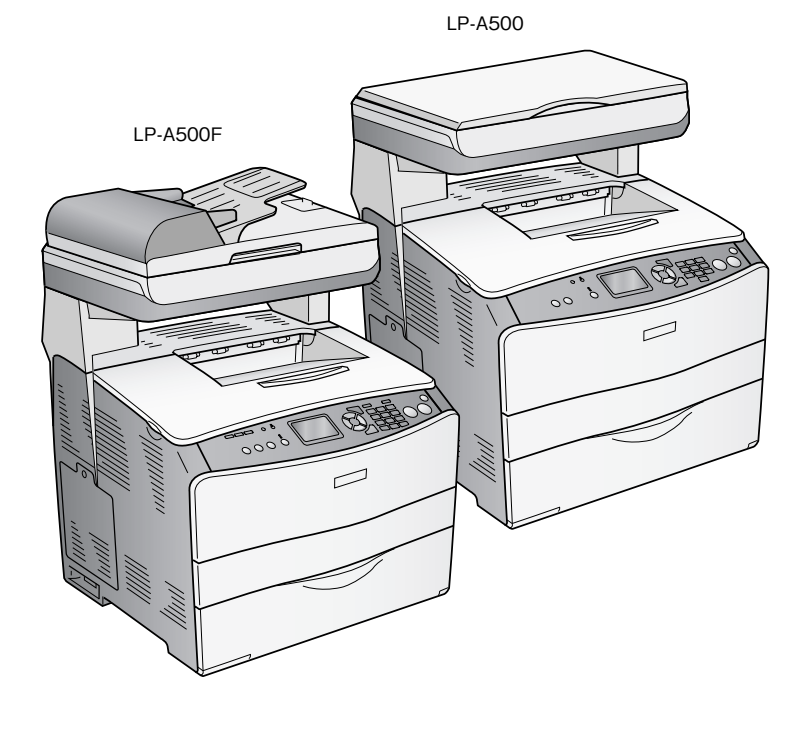

# - マーク

本書中では、いくつかのマークを用いて重要な事項を記載しています。マークが付いている記述は必ずお読みください。 それぞれのマークには次のような意味があります。

- ▲ 警告 この表示を無視して、誤った取り扱いをすると、人が死亡または重傷を負う可能性が想定される内容を 示しています。
- この表示を無視して、誤った取り扱いをすると、人が傷害を負う可能性が想定される内容および物的損害のみの発生が想定される内容を示しています。
- この表示を無視して誤った取り扱いをすると、製品本体が損傷したり、製品本体やソフトウェアが正常に動作しなくなる場合があります。必ず守ってお使いください。
- (参考) 補足説明や知っておいていただきたいことを記載しています。
  - ∠3 関連した内容の参照ページを示しています。

#### Windows の表記

本書では、Windows オペレーティングシステムの各バージョンを「Windows 98」、「Windows Me」、「Windows 2000」、 「Windows XP」、「Windows Server 2003」と表記しています。またこれらを総称する場合は「Windows」、複数の Windows を併記する場合は「Windows 98/Me」のように Windows の表記を省略することがあります。

## Mac OS/Macintosh の表記

本製品が対応している Mac OS のバージョンは以下の通りです。 Mac OS 9.1 ~ 9.2.x Mac OS X v10.2、v10.3 本書中では、上記各オペレーティングシステムをまとめて、それぞれ「Mac OS 9」、「Mac OS X」と表記していること があります。またこれらを総称する場合は「Mac OS」と表記しています。

# 🗖 マニュアル構成

本製品には、以下の説明書が添付されています。

| セ                | ットアップガイド                        | 本機を使用可能な状態にするまでの手順を説明しています。<br>必ずお読みいただき、本機を正しくセットアップしてください。               |
|------------------|---------------------------------|----------------------------------------------------------------------------|
| 活用ガイド(本書)        |                                 | コピー、ファックス、スキャンの方法とメンテナンスおよび困ったときの対処方法を説明しています。<br>必ずお読みいただき、本機を正しくご使用ください。 |
| C<br>D           | ソフトウェア機能ガイド<br>for Windows(PDF) | 本機を Windows 搭載のコンピュータと接続して、印刷、スキャンする方法を説明しています。                            |
| н<br>R<br>О<br>М | ソフトウェア機能ガイド<br>for Mac OS(PDF)  | 本機を Mac OS と接続して、印刷、スキャンする方法を説明しています。                                      |
|                  | ネットワーク設定ガイド(PDF)                | ネットワーク印刷時の詳細情報とネットワークユーティリティの情報を説明しています。                                   |

# ■ 説明で使用しているイラスト

本書では、LP-A500Fのイラストを使用して各種手順説明をしています。

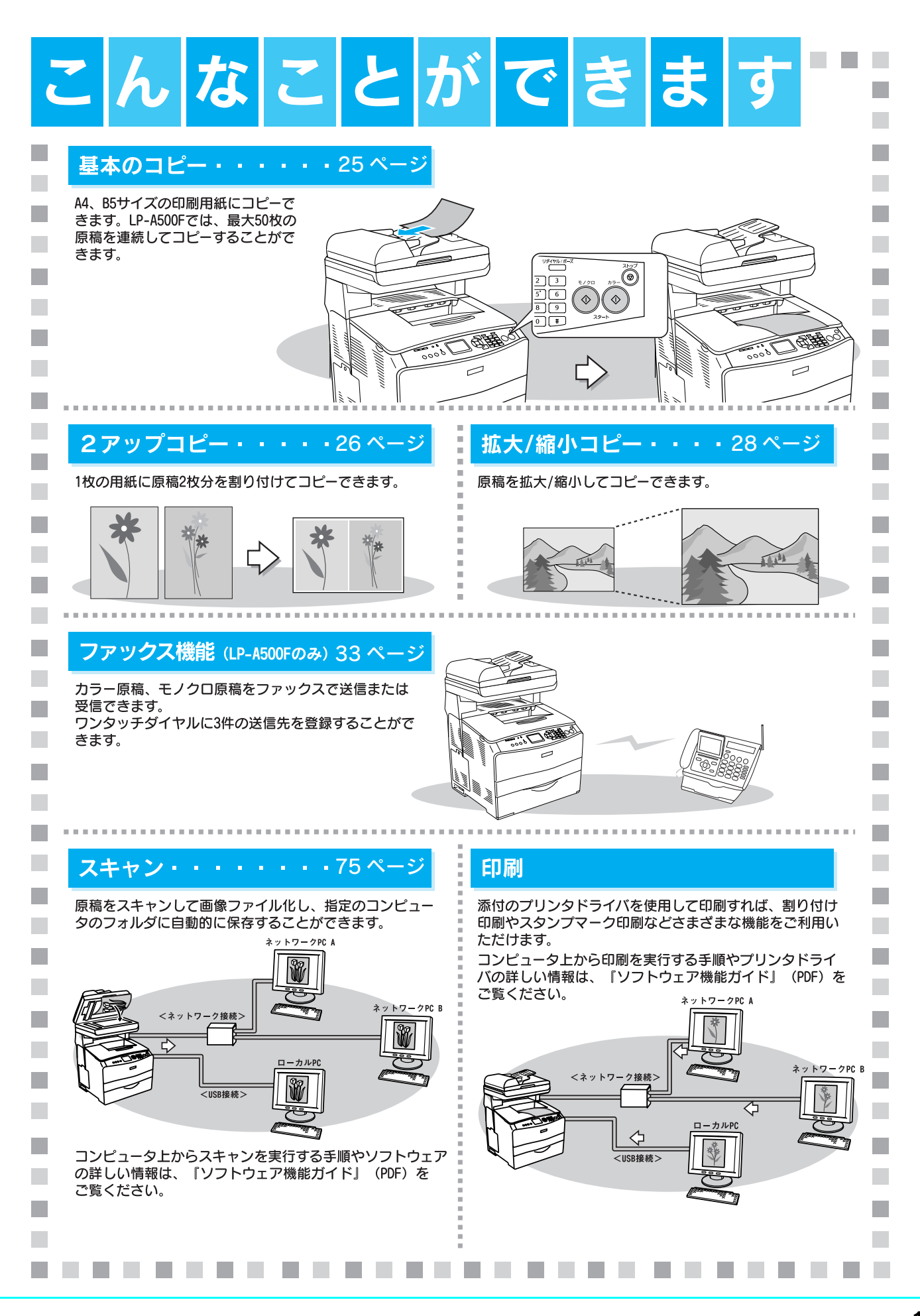

目次

| ■各部の名称と役割   | 5 |
|-------------|---|
| ■ソフトウェアのご案内 | 8 |

| 用紙のセット                                              | . 9      |
|-----------------------------------------------------|----------|
| ■印刷用紙について                                           | 10       |
| 印刷用紙サイズと印刷保証領域<br>使用できる印刷用紙の種類                      | 10<br>11 |
| ■印刷用紙のセット                                           | 12       |
| MP トレイに用紙をセットする<br>増設カセット(オプション)                    | 12       |
| に用紙をセットする<br>操作パネルで用紙サイズを設定する                       | 14<br>16 |
| ■原稿のセット                                             | 18       |
| 原稿台にセットする<br>原稿台よりも大きなサイズの原稿をセットする<br>(1 P-A500 のみ) | 18<br>20 |
| オートドキュメントフィーダにセットする<br>(LP-A500Fのみ)                 | 21       |

| ▶ | 22     |
|---|--------|
|   | <br>23 |

| ■コピーの前に                                     | 24                      |
|---------------------------------------------|-------------------------|
| セットできる原稿                                    | .24                     |
| 印刷用紙サイズと印刷保証領域<br>コピーに使用できる印刷用紙の種類          | 24<br>24                |
| ■基本コピー(カラー / モノクロ)                          | 25                      |
| ■応用コピー                                      | 26                      |
|                                             |                         |
| 2 アップコピー(2in1 コピー)<br>拡大・縮小コピー              | .26<br>.28              |
| 2 アップコピー(2in1 コピー)<br>拡大・縮小コピー<br>■コピー設定の変更 | .26<br>.28<br><b>31</b> |

| ファックス機能                                                                                    |                       |
|--------------------------------------------------------------------------------------------|-----------------------|
| (LP-A500F のみ)                                                                              | . 33                  |
| ■ファックスを使う前に                                                                                | 34                    |
| 送受信できる原稿サイズ<br>ファックスの設定確認                                                                  | 34<br>35              |
| ■ファックス送信                                                                                   | 37                    |
| ファックス番号を入力して送信する<br>短縮ダイヤルで送信する                                                            | 37<br>39<br>44<br>46  |
| ■ ファックス受信                                                                                  | 48                    |
| 受信モードについて<br>ポーリング受信する<br>ファックス受信の機能<br>受信を中止する                                            | 48<br>49<br>51<br>52  |
| ■ ファックスの設定変更                                                                               | 53                    |
| ファックスの設定を変更する<br>設定項目一覧<br>工場出荷時の設定に戻す                                                     | 53<br>54<br>57        |
| ■ 宛先の登録方法                                                                                  | 59                    |
| EPSON Speed Dial Utility から宛先を登録する<br>操作パネルから宛先を登録する<br>操作パネルから宛先番号を変更する<br>操作パネルから宛先を削除する | 559<br>62<br>66<br>71 |

| <b>ヘT</b> ド <b>ノ</b> <i>I</i> | 7 | 75 |
|-------------------------------|---|----|
|-------------------------------|---|----|

| ■スキャンをする前に                           | . 76     |
|--------------------------------------|----------|
| 操作パネルでスキャンするために<br>アプリケーションをインストールする | 76<br>76 |
| ■操作パネルでスキャン                          | . 83     |
| ローカル接続でスキャンする                        | 83       |
| ネットワーク接続 (スキャンする<br>(Windows のみ)     | 86       |

# オプションと消耗品......91

| ■オプションと消耗品の紹介                                                                 | 92       |
|-------------------------------------------------------------------------------|----------|
| USB インターフェイスケーブル                                                              | 92       |
| Ethernet(イーサネット)                                                              |          |
| インターフェイスケーブル                                                                  | 92       |
| 「「「」「「」」「」「」」「」」「」」「」」「」」「」」「」」「」」「」」「」                                       | 29<br>רם |
| <del>、</del><br>・<br>・<br>・<br>・<br>・<br>・<br>・<br>・<br>・<br>・<br>・<br>・<br>・ |          |
| トナーカートリッジ                                                                     | 94       |
| 感光体ユニット                                                                       | 94       |
| ■ 使用済みトナーカートリッジの回収につい                                                         | いて 95    |
| 資源の有効利用と地球環境保全のために<br>回収については、カートリッジの梱包箱と                                     | 95       |
| 添付の説明書をご確認ください                                                                | 95       |
| 使用済みトナーカートリッジ回収による                                                            | 0        |
|                                                                               |          |
| ■ 通信販売のご案内                                                                    | 96       |
| ご注文方法                                                                         | 96       |
|                                                                               |          |
| の文払い万法<br>洋料                                                                  | 90<br>96 |
| (2)17<br>消耗品カタログの送付                                                           |          |
| ■オプションの取り付け                                                                   | 97       |
| 増設メモリの取り付け                                                                    | 97       |
| 増設力セットユニットの取り付け                                                               | 100      |
| 装着オプションの確認                                                                    |          |
| (簡易ステータスシートの確認)                                                               | 103      |

# メンテナンス......105

| ■トナーカートリッジの交換                   | 106                             |
|---------------------------------|---------------------------------|
| トナーカートリッジについて<br>トナーカートリッジの交換手順 | 106<br>108                      |
| ■感光体ユニットの交換                     | 112                             |
| 感光体ユニットについて<br>感光体ユニットの交換方法     | 112<br>115                      |
| ■本機の清掃                          | 120                             |
| 本体表面の汚れを取る                      | 120<br>121<br>123<br>125<br>126 |
| ■ 木機の輸送と移動                      | 128                             |
| ■ 〒 100 前小 2 19 30<br>近くへの移動    | 128<br>129                      |

# 困ったときは.....131

|   | 【操作パネルにメッセージが出る                                    | 132                                          |
|---|----------------------------------------------------|----------------------------------------------|
|   | ステータスメッセージ<br>エラーメッセージ一覧<br>ワーニングメッセージ<br>ワーニングクリア | .132<br>.133<br>.139<br>.141                 |
|   | 全ワーニングクリア                                          | .142                                         |
|   | 用紙が詰まった                                            | 143                                          |
|   | 紙詰まりの原因                                            | .144<br>.145<br>.146<br>.148<br>.150<br>.154 |
|   | オートドキュメントフィーダで<br>原稿が詰まった場合は(LP-A500F)             | . 159                                        |
|   | 印刷 / コピーのトラブル                                      | 161                                          |
|   | 印刷 / コピーできない<br>思い通りにコピーできない<br>きれいにコピーできない        | . 161<br>. 165<br>. 167                      |
|   | ファックスのトラブル                                         | 169                                          |
|   | 日付時刻の表示がおかしい                                       | . 169<br>. 169<br>. 170<br>. 171             |
|   | 宛先が登録できない                                          | . 172                                        |
|   | 【スキャンのトラブル                                         | 173                                          |
|   | 操作パネルでスキャンできない<br>[スタート] ボタンを押しても                  | . 173                                        |
|   | スキャンが始まらない                                         | . 174                                        |
|   | ぶい通りにスキャン(ごさないスキャンしたデータを保存できない                     | . 174<br>. 175                               |
| _ |                                                    |                                              |

## ■どうしても解決しないときは......176

| 付録                                                                               | 177                                    |
|----------------------------------------------------------------------------------|----------------------------------------|
| ■操作パネルによる設定 / 確認                                                                 | 178                                    |
| 設定を変更する<br>プリンタ設定の項目一覧<br>ホスト I/F 設定<br>FAX 設定の項目一覧<br>コピー設定の項目一覧<br>スキャナ設定の項目一覧 | 178<br>180<br>181<br>182<br>183<br>183 |
| ■IP アドレスを操作パネルから設定                                                               | . 184                                  |
| 標準ネットワークインターフェイスを設定する                                                            | 5184                                   |
| ■本機の状態や設定値を印刷するには                                                                | . 187                                  |
| ステータスシート(簡易版)の印刷<br>ファックスのレポート機能を設定する                                            | 187<br>190                             |
| ■設定のリセット方法                                                                       | 196                                    |
| プリンタ設定をリセットする<br>FAX 設定をリセットする                                                   | 196<br>197                             |
| コピー設定をリセットする                                                                     | 198                                    |
| ■電子マニュアルの見方                                                                      | . 199                                  |
| Windows での電子マニュアルの見方<br>Mac OS X 10.2 以降での<br>電子マニュアルの見ち                         | 200                                    |
| 電子マニュアルの充力<br>Mac OS 9 での電子マニュアルの見方                                              | 202                                    |
| ■電子マニュアルのもくじ                                                                     | 208                                    |
| 『ソフトウェア機能ガイド for Windows』<br>のもくし                                                | 208                                    |
| 『ソフトウェア機能ガイド for Mac OS』                                                         | 210                                    |
| のもくし                                                                             | 210                                    |
| ■サービス・サポートのご案内                                                                   | 213                                    |
| インターネットサービス                                                                      | 213                                    |
| MyEPSON]<br>Tプソンインフォメーションヤンター                                                    | 213                                    |
| ショールーム                                                                           | 214                                    |
| コンピュータスクール                                                                       | 214                                    |
| エフラフラリーヒスハック                                                                     | 214                                    |
| マニュアルデータのダウンロードサービス                                                              | 215                                    |
| ■仕様                                                                              | . 216                                  |
| 総合仕様                                                                             | 216                                    |
| フリンタ仕様<br>スキャナ什様                                                                 | 219                                    |
| オートドキュメントフィーダ仕様                                                                  | 224                                    |
| コピー仕様<br>ファックス什様(I P-A500F のみ)                                                   | 225<br>225                             |
| ■索引                                                                              | 226                                    |

# 各部の名称と役割

## 🖬 前面 / 左側面

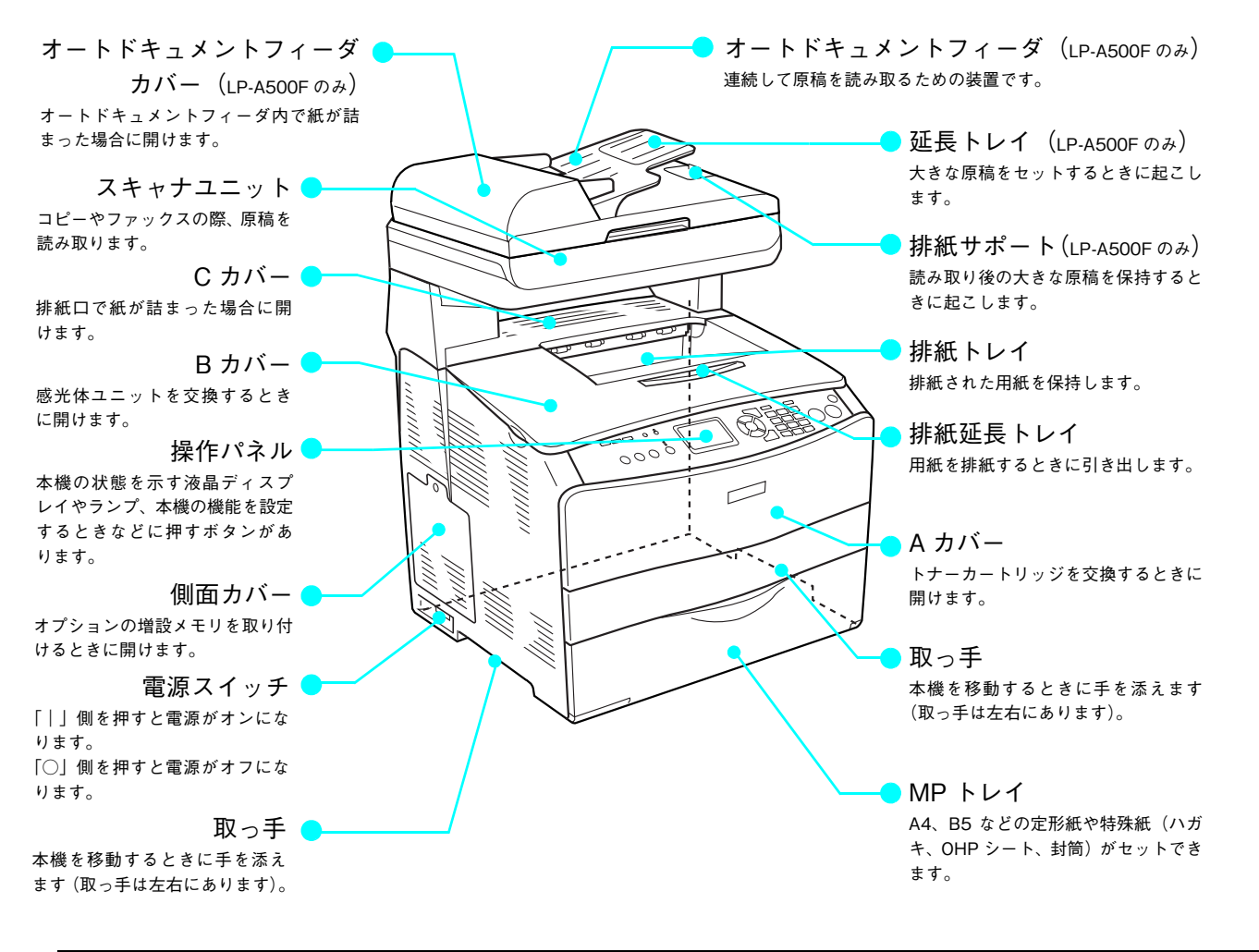

🗖 スキャナユニット

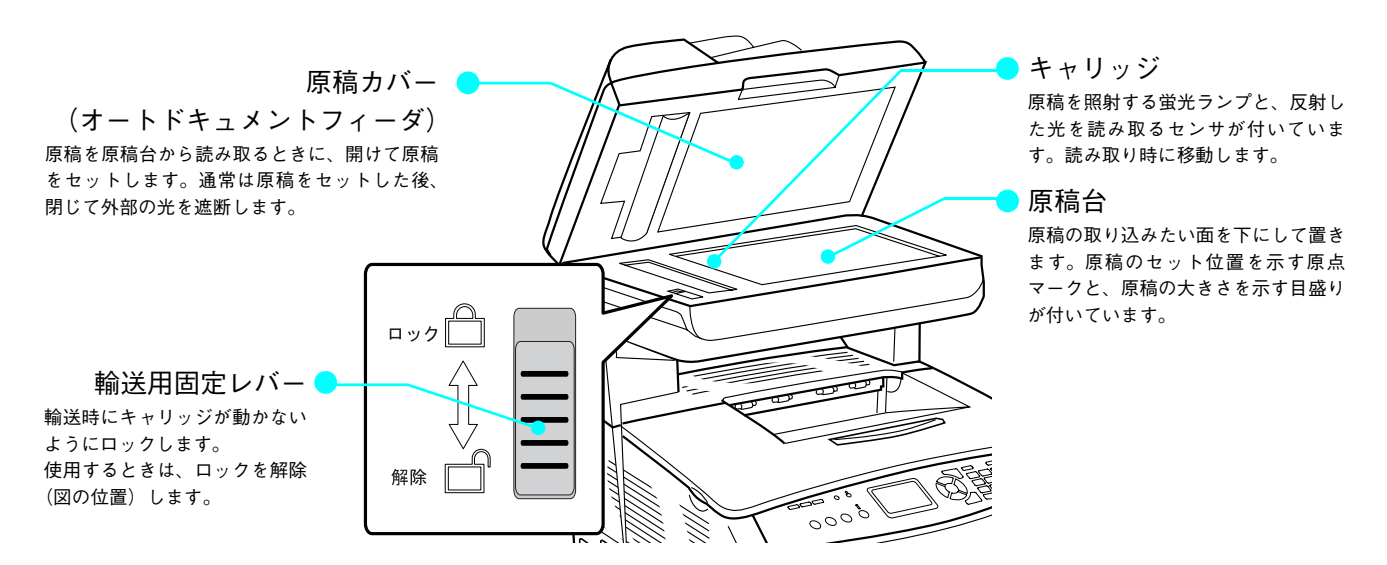

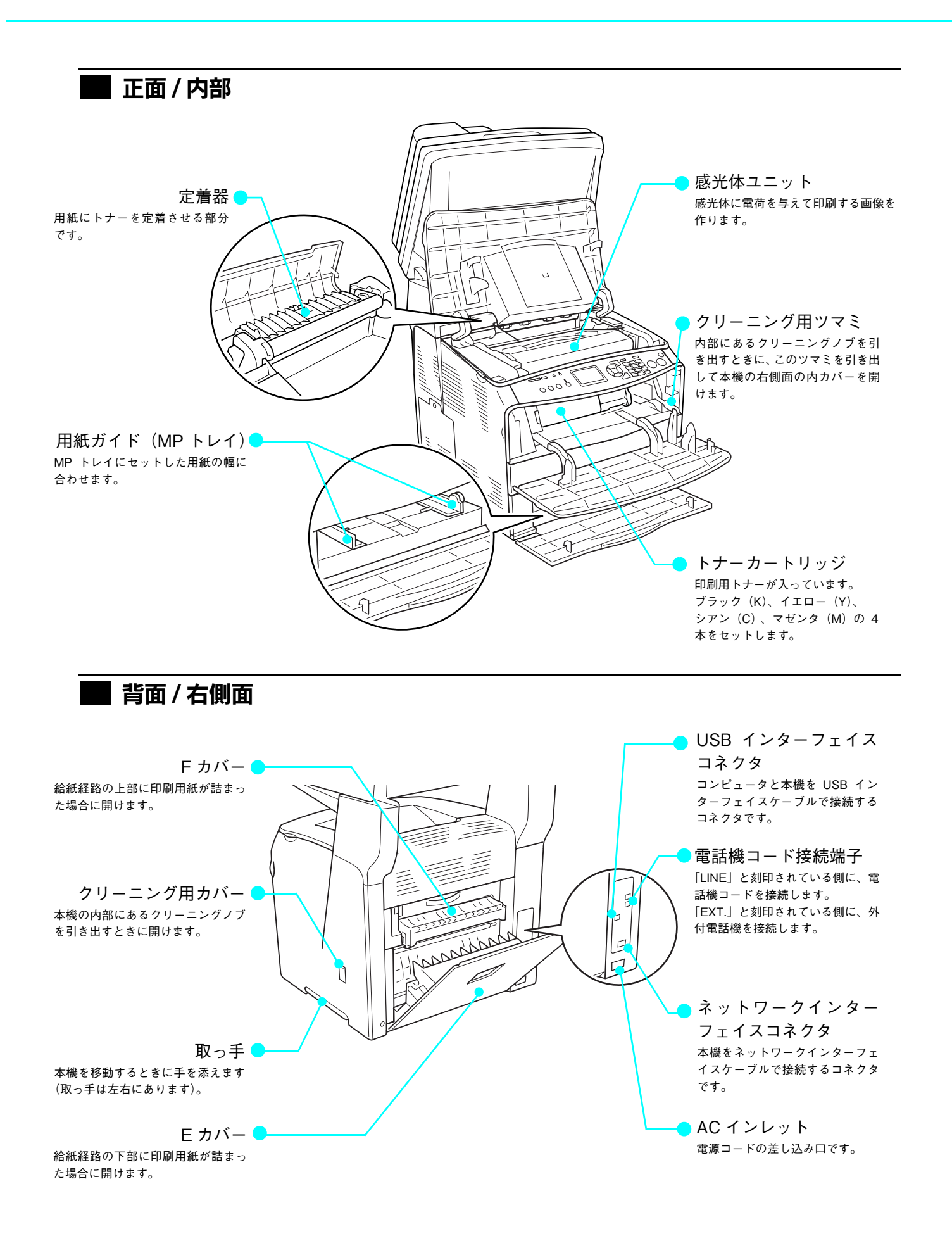

操作パネル 「短縮」ボタン データランプ あらかじめ登録されている短縮 印刷データが残っているときや 番号を呼び出します。 処理中に点滅します。 エラーランプ リダイヤル / ポーズ エラーが発生したときに点滅ま 最後の送付先の番号を呼び出し たは点灯します。 ます。 ダイヤル番号入力中は、"一"(ハ [拡張] ボタン イフン)を入れます。 コピーモードで、2in1コピー ワンタッチダイヤル する際など、メニューを拡張 「ストップ」ボタン( します。 あらかじめ登録されている 実行中の動作を中止します。 ファックス送付先の番号を呼び 出します。 [上下左右] ボタン 設定項目や設定値を選択します。 拡張 短縮 リダイヤル/ポーズ ワンタッチダイヤル Å  $\bigcirc$ ストップ 0) 1 ] [ 2 ] [ 3 ] モノクロ カラー ۸ コピー ファックス スキャン 各種設定 -0-\_0\_ -0-4 5 6 ۹ プリント 🕁 ♦  $\Diamond$ I (>>) (1) ۲ 7 8 9 「 スタート」 (**モ**-ド) 1, (\*) () **#** リセット [モード] ボタン / ランプ 液晶ディスプレイ [スタート] ボタン プリント / コピー / ファックス / スキャン モードを切り替えます。選択されているモー 本機の状態や、設定メニューなど カラー: ドのランプが点灯します。 カラーでコピー/ファックス/ス を表示します。 プリント: キャンします。 トナー残量(11 段階) FAX 受信ジョブがある コンピュータから印刷するプリントモード モノクロ: を表示します。左から 場合に表示します。 モノクロでコピー / ファックス / コピー: 🛞 K,C,M,Y の順です。 (LP-A500F のみ) 原稿をコピーするコピーモード スキャンします。 ファックス: 🚳 原稿をファックスするファックスモード プリントモード illi 9 ランキー スキャン: 📎 (ダイヤルボタン) 原稿をスキャンしてコンピュータに保存す 印刷できます 2005/\_2/14\_10:00 るスキャンモード ファックスの宛先番号や、コピー 枚数などを入力します。 A4 🔳 A4 🔳 [各種設定]ボタン / ランプ 🔶 [リセット] ボタン 以下の設定ができます。 MPトレイの用紙サイズ 増設カセット(オプ ・プリンタ設定 設定した項目を標準値に戻しま と用紙残量(4段階)を ション)の用紙サイズ ・ホストI/F 設定 す。 と用紙残量(4段階)を 表示します。 ・FAX 設定 表示します。 ・コピー設定 ・スキャナ設定

#### LP-A500 操作パネル

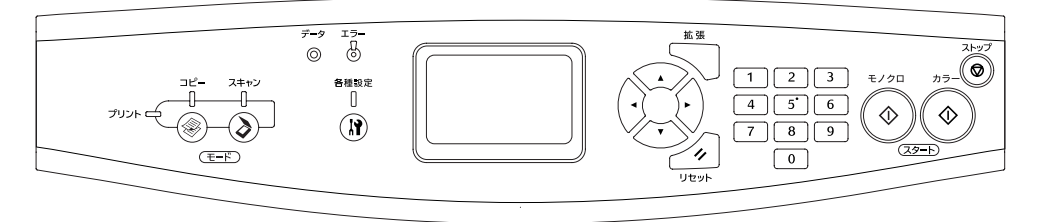

# ソフトウェアのご案内

本機に添付のソフトウェア CD-ROM に収録されている、いくつかのソフトウェアをご紹介します。

| ソフトウェア名称                                 | 説明                                                                                                    |
|------------------------------------------|----------------------------------------------------------------------------------------------------|
| プリンタドライバ                                 | コンピュータから本機に印刷するために必要なソフトウェアです。                                                                          |
| EPSON プリンタウィンドウ!3                        | コンピュータから本機の状態を確認することができるソフトウェアです。                                                                       |
| EPSON Scan                               | 本機のスキャナを使用して、コンピュータに画像を取り込むためのソフトウェアで<br>す。                                                             |
| ソフトウェア機能ガイド<br>for Windows/for Mac OS    | 本機をコンピュータ上からお使いいただくための情報とプリンタドライバ、<br>EPSON Scan の機能を説明した PDF 形式の取扱説明書です。                               |
| ネットワーク設定ガイド                              | 本機をネットワーク環境でお使いいただくための情報を説明した PDF 形式の取扱<br>説明書です。                                                       |
| EPSON Speed Dail Utility<br>(Windows のみ) | LP-A500F のファックス送信用の短縮ボタンに送信先を登録するためのソフト<br>ウェアです。                                                       |
| EPSON Web-To-Page<br>(Windows のみ)        | ホームページを用紙の幅に納まるように自動的に縮小して印刷することができる<br>ソフトウェアです。インストールするとMicrosoft Internet Explorerのツールバー<br>に追加されます。 |
| EPSON Creativity Suite                   | 印刷機能、スキャン機能を活用するための機能を集めたソフトウェアです。                                                                      |
| Presto! BizCard 5 SE<br>(Windows のみ)     | 名刺をスキャンして自動的に名前や住所などを登録することのできるソフトウェ<br>アです。                                                            |
| ユーザー登録「My EPSON 」<br>アシスタント              | インターネットを通じてユーザー登録していただくためのソフトウェアです。                                                                     |

| PageManager For EPSON | 紙媒体の書類をデジタル化するなどして情報の整理と共有が簡単にできるソフト  |
|-----------------------|---------------------------------------|
| (Windows のみ)          | ウェアです。また、本機の操作パネルを操作してスキャンしたデータをコンピュー |
|                       | タに送信するためにも使用されます。                     |

 ・ 上記以外にも各種ユーティリティなどが『EPSON ソフトウェア CD-ROM』に収録されています。 収録されているソフトウェアの名称については、『EPSON ソフトウェア CD-ROM』表面の記載を ご覧ください。
 EPSON Web-To-Page は、次の環境でお使いください。 対象 OS: Windows 98/Me/2000/XP 対象ブラウザ: Microsoft Internet Explorer バージョン 5.5 以降
 【ネットワーク接続の場合】 LPR 接続、EpsonNet Print、Windows 共有接続のみ ただし、Windows 共有接続で Windows 98/Me に直接接続されたプリンタを共有し、Windows 2000/XP から共有プリンタを使用したとき、印刷できない場合があります。

# 用紙のセット

印刷用紙のセット方法と、コピー / ファックス / スキャナの原稿のセット方法を説明します。

| 印刷用紙について | 10 |
|----------|----|
| 印刷用紙のセット | 12 |
| 原稿のセット   | 18 |

# 印刷用紙について

本機を使用してコピーまたはファックス受信を行うときの印刷用紙について説明します。

# 印刷用紙サイズと印刷保証領域

印刷用紙サイズと印刷保証領域は次の通りです。印刷保証領域は、印刷の実行と印刷結果の画質を保証する領域です。 用紙の各端面から 5mm を除く領域の印刷を保証します。

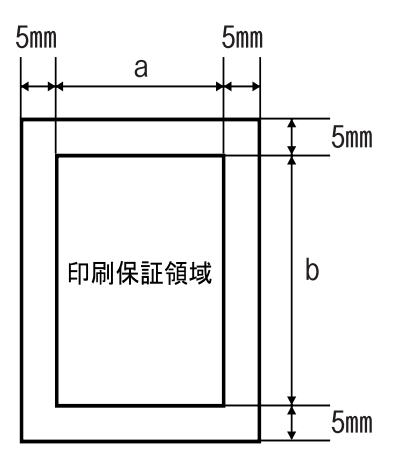

| 用紙サイズ                      | 印刷保証領域サイズ[単位 mm] |       |  |
|----------------------------|------------------|-------|--|
|                            | a                | b     |  |
| A4 < 210 × 297mm >         | 200              | 287   |  |
| B5 < 182 × 257mm >         | 172              | 247   |  |
| Letter < 215.9 × 279.4mm > | 205.9            | 269.4 |  |
| Legal < 215.9 × 355.6mm >  | 205.9            | 345.6 |  |

# 使用できる印刷用紙の種類

## **EPSON** 製の用紙

次の EPSON 製用紙が、コピーまたはファックス受信を行うときの印刷用紙として使用できます。

|     | 使用可能な用紙                        | 型番(サイズ)       | 説明                                                                                           |
|-----|--------------------------------|---------------|----------------------------------------------------------------------------------------------|
| 普通紙 | EPSON カラーレーザープ<br>リンタ用上質普通紙    | LPCPPA4 (A4)  | 普通紙への印刷において、最良の印刷品質を得ることできる上質普通紙です。<br>MPトレイまたは用紙カセット(オプションの増設1段カ<br>セットユニット)のどちらからでも給紙できます。 |
| 特殊紙 | EPSON カラーレーザープ<br>リンタ用 OHP シート | LPCOHPS1 (A4) | EPSON カラーレーザープリンタ専用の OHP シートです。<br>MP トレイからのみ給紙できます。                                         |

!注意

上記以外の EPSON 製専用紙は、本機で使用しないでください。プリンタ内部での紙詰まりや故障の原 因となります。

#### 一般の用紙

EPSON 製の専用紙以外では、ここで紹介する用紙がコピーまたはファックス受信を行うときの印刷用紙として使用できます。これ以外の用紙は使用しないでください。

|     | 使用可能な一般の用紙 | 説明                                                                                                    |
|-----|------------|----------------------------------------------------------------------------------------------------|
| 普通紙 | コピー用紙      | <ul> <li>一般の複写機などで使用する用紙です。紙厚は 64 ~ 105g/m<sup>2</sup>の範囲内のものが使用可能です。</li> <li>MPトレイまたは用紙カセット(オプションの増設 1 段カセットユニット)のどちらからでも給紙できます。</li> </ul> |
|     | 上質紙        | 紙厚は 81 ~ 105g/m <sup>2</sup> の範囲内のものが使用可能です。<br>MP トレイまたは用紙カセット(オプションの増設 1 段カセットユニット)のどち<br>らからでも給紙できます。                                      |
|     | 再生紙*       | 紙厚は 64 ~ 105g/m <sup>2</sup> の範囲内のものが使用可能です。<br>MP トレイまたは用紙カセット(オプションの増設 1 段カセットユニット)のどち<br>らからでも給紙できます。                                      |
| 特殊紙 | ラベル紙       | レーザープリンタ用またはコピー機用のラベル紙で、台紙全体がラベルで覆われて<br>いるものをお使いください。<br>MP トレイからのみ給紙できます。                                                                   |

\* 再生紙は、一般の室温環境下(温度15~25度、湿度40~60%の環境)以外でご使用になると、印刷品質が低下したり、紙詰まりな どの不具合が発生することがありますのでご注意ください。また、再生紙の使用において給紙不良や紙詰まりが発生しやすい場合は、 用紙を裏返して使用することにより症状が改善されることがあります。

- ・ 用紙の種類によっては特に印刷面の指定がない場合でも、印刷する面によって排紙後の用紙の状態 に差が出ることがあります。
  - 用紙がカールなどしてきれいに排紙されない場合は印刷面を替えて用紙をセットしてください。
  - 用紙を大量に購入する場合は、必ず事前に試し印刷をして印刷の状態をご確認ください。また、大量に印刷する場合も、試し印刷をして思い通りの印刷結果になることを確認してください。

# 印刷用紙のセット

ここでは、印刷用紙を本機にセットする手順を説明します。

# MP トレイに用紙をセットする

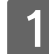

MP トレイのカバーを開けます。

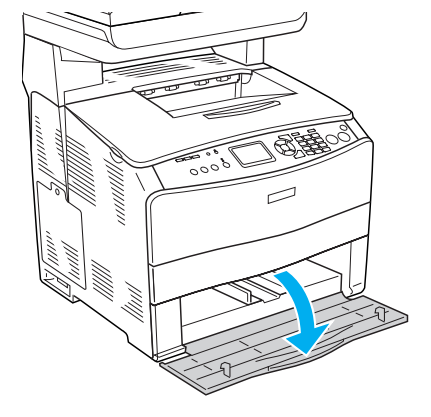

2 ①右側の用紙ガイドのツマミ部分をつまんだまま ②外側へずらします。

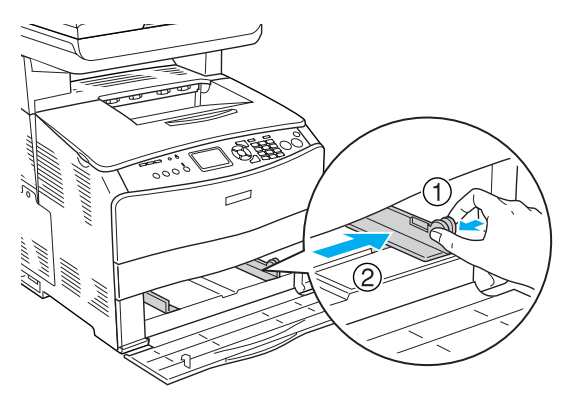

# ⚠注意

用紙をセットするときは用紙の側面で手をこすってけがをしないように注意してください。薄い用紙の側面 は鋭利な状態になっているため危険です。

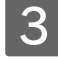

用紙の四隅をそろえ、MP トレイにセットします。

用紙の先端が MP トレイの奥に突き当たるように、用紙を セットします。

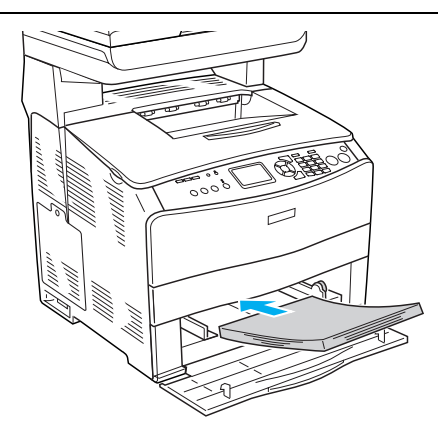

#### 4 用紙ガイドのツマミをつまんで、用紙サイズに 合わせます。

#### !注意

用紙ガイドは、セットする用紙サイズに必ず合わせてください。 用紙ガイドが用紙サイズに合っていないと、用紙が斜めに給紙 されて紙詰まりが発生します。

# 参考

用紙は最大 200 枚(普通紙 64g/ m<sup>2</sup>)までセットできます。用 紙ガイド内側の最大セット枚数表示を超えて用紙をセットする と、正常に給紙できない場合があります。

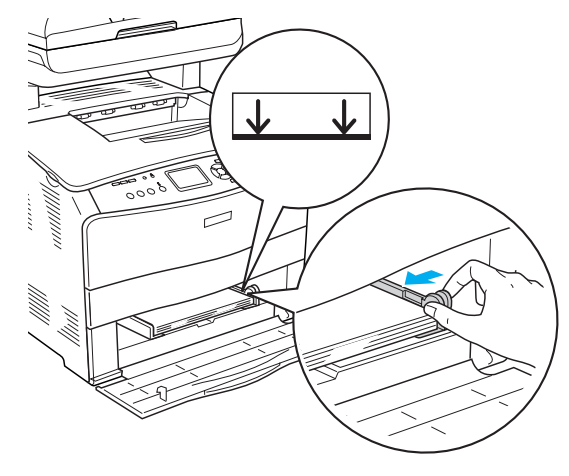

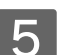

MP トレイのカバーを閉じます。

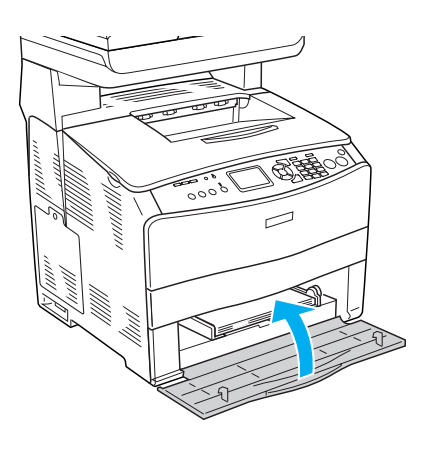

以上で MP トレイへの印刷用紙のセットは終了です。

次に、MPトレイにセットした用紙のサイズを操作パネルで設定します。 *L* 本書 16 ページ「操作パネルで用紙サイズを設定する」

# 増設カセット(オプション)に用紙をセットする

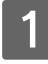

用紙カセットを増設カセットユニットから引き 出します。

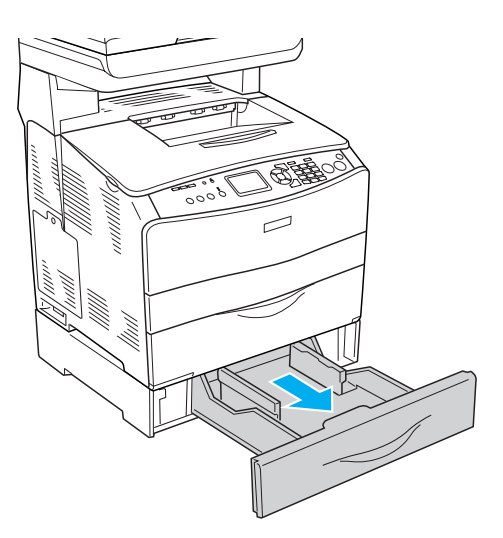

2 用紙ガイドを用紙がセットできるように広げま す。 用紙ガイドは、片方を操作するともう一方も連動して広が ります。

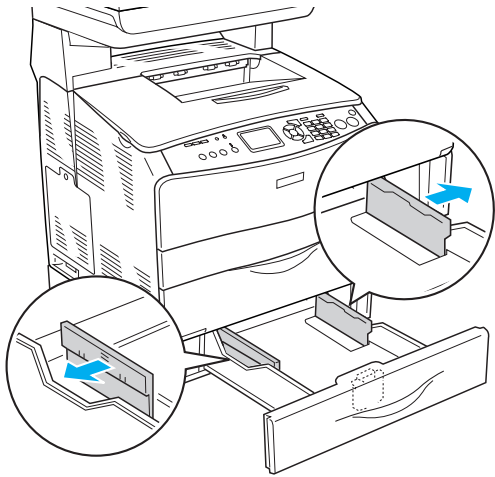

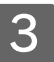

3 ①用紙ガイド(手前)のツマミをつまんだまま、 ②セットする用紙サイズに合わせます。

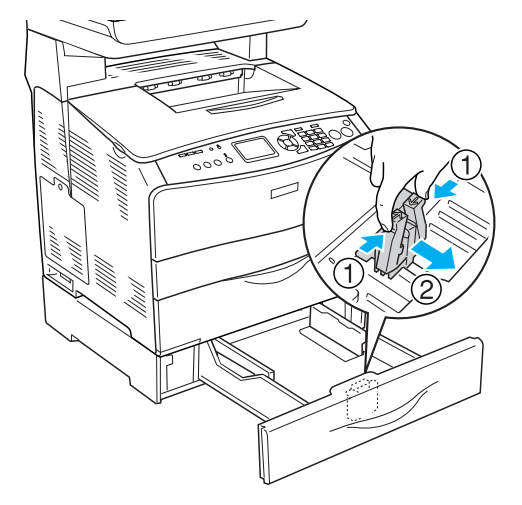

# ∕⚠注意

用紙をセットするときは用紙の側面で手をこすってけがをしないように注意してください。薄い用紙の側面 は鋭利な状態になっているため危険です。

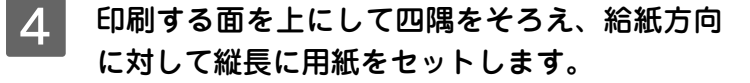

(参考)

用紙は最大 500 枚(普通紙 64g/ ㎡)までセットできます。用 紙ガイド(横)内側の最大セット枚数表示を超えて用紙をセッ トすると、正常に給紙できない場合があります。

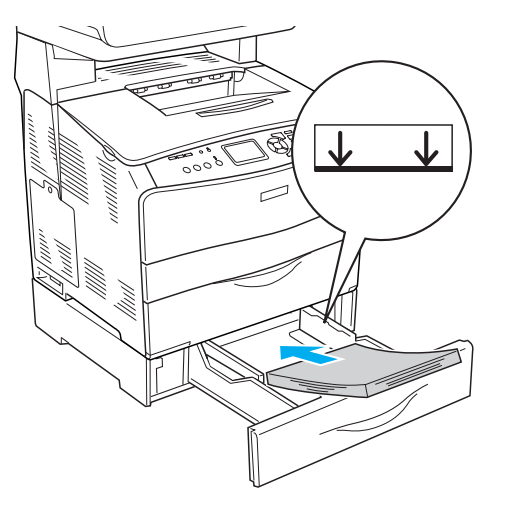

5 用紙ガイドを用紙の側面に合わせて移動しま す。

> 用紙ガイドの片方を操作して、用紙の側面に合わせます。 もう一方の用紙ガイドも連動します。

#### !注意

用紙ガイドは、セットする用紙サイズに必ず合わせてください。 用紙ガイドが用紙サイズに合っていないと、用紙が斜めに給紙 されて紙詰まりが発生します。

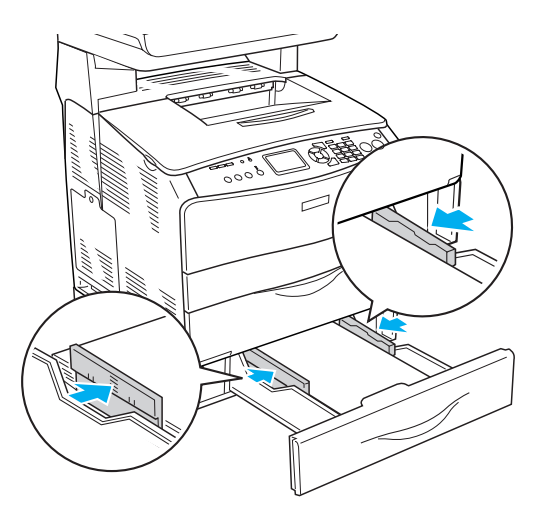

## 6 用紙カセットを増設カセットユニットにセット します。

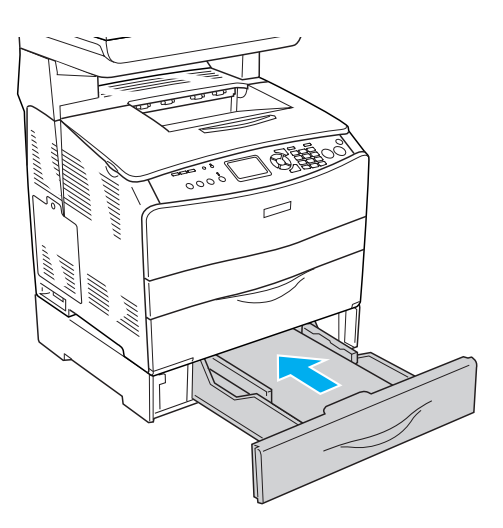

以上で増設力セットへの印刷用紙のセットは終了です。

次に、増設力セットにセットした用紙のサイズを操作パネルで設定します。 ∠37 本書 16 ページ「操作パネルで用紙サイズを設定する」

# 操作パネルで用紙サイズを設定する

電源をオン(丨)にします。

MPトレイまたは増設カセットにセットした用紙のサイズ(初期設定はA4)は、以下の手順で設定してください。用紙サ イズを正しく設定しないと、思うようにコピーや印刷ができなかったり、エラーが発生します。

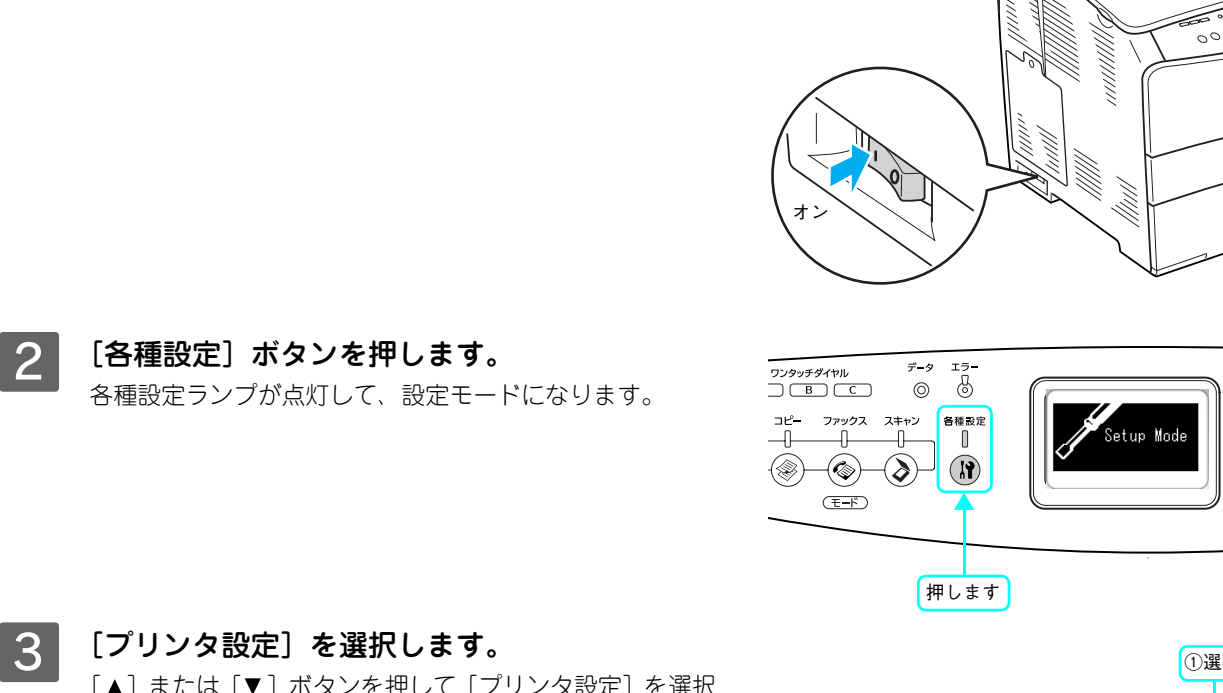

```
[▲] または [▼] ボタンを押して [プリンタ設定] を選択
してから、[▶] ボタンを押します。
```

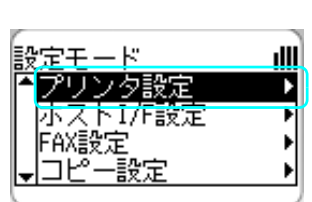

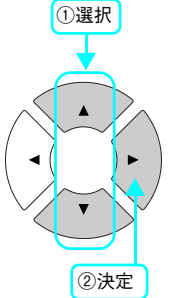

[給紙装置設定]を選択します。 4 [▲]または [▼] ボタンを押して [給紙装置設定] を選択 してから、 [▶] ボタンを押します。

| 設定モード<br>プリンタ設定 | ill. |
|-----------------|------|
| ▲プリンタ情報         | Þ    |
| 給紙装置設定          | Þ    |
| ▼デバイス設定         | •    |
|                 |      |

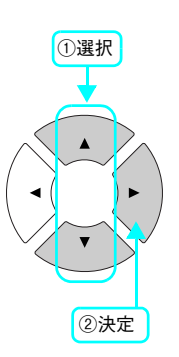

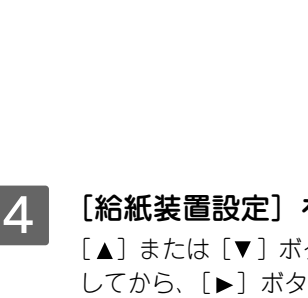

#### 5 用紙サイズを設定する給紙装置を選択します。 [▲] または [▼] ボタンを押して [MP トレイサイズ] ま たは [カセットサイズ] を選択してから、 [▶] ボタンを押 します。

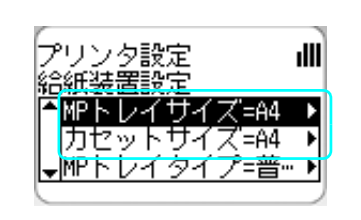

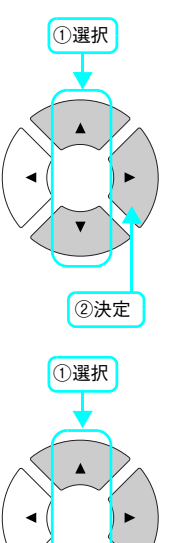

#### 6 本機にセットした用紙のサイズを選択します。 [▲]または [▼] ボタンを押して用紙サイズを選択してか

ら、 [▶] ボタンを押します。

現在設定されている用紙サイズには、\*マークが付いてい ます。

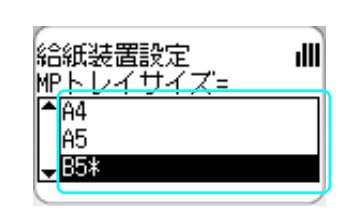

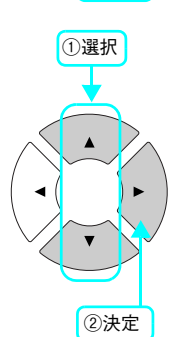

[各種設定] ボタンを押します。 7 プリントモードになります。

以上で用紙サイズ設定は終了です。

# 原稿のセット

ここでは、原稿のセット方法を説明します。

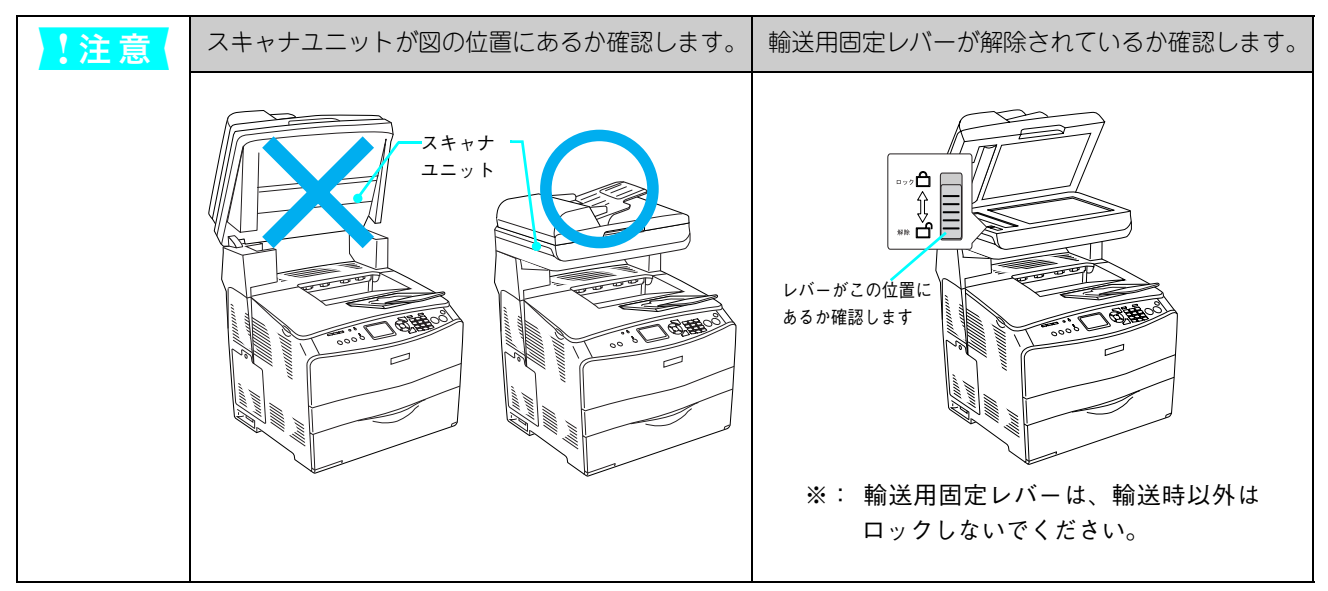

# 原稿台にセットする

# セットできる原稿

原稿台にセットできる用紙は次の通りです。

| 原稿サイズ | A4、B5、Letter (216 mm × 279 mm)                                                                                                    |
|-------|----------------------------------------------------------------------------------------------------|
| !注意   | <ul> <li>写真などの原稿を原稿台の上にセットしたまま、長時間放置しないでください。原稿台に貼り付く<br/>おそれがあります。</li> <li>取り込み面が取らた原稿を使用してください。取り込み面がゆがんでいると、取り込んだイメージ</li> </ul> |
|       | • 取り込み面が干ちな尿病を使用してくたさい。取り込み面がゆがんでいると、取り込んだイメージ<br>もゆがみます。                                                                            |

# ■ 原稿のセット方法

原稿台へは、原稿を1枚ずつセットします。

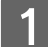

4

スキャナユニットの位置と輸送用固定レバーが 解除されているか確認します。

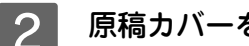

原稿カバーを開けます。

(参考) 原稿カバーを開けるときは、スキャナユニットがしっかりと閉 じていることを確認してください。スキャナユニットが開いた 状態だと、原稿カバーを開けることができません。

原稿の取り込む面を下に向け、原稿台にセット 3 します。

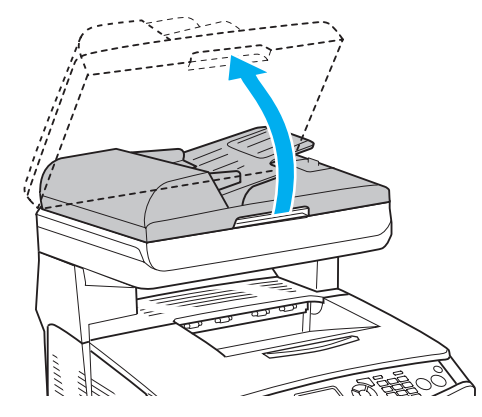

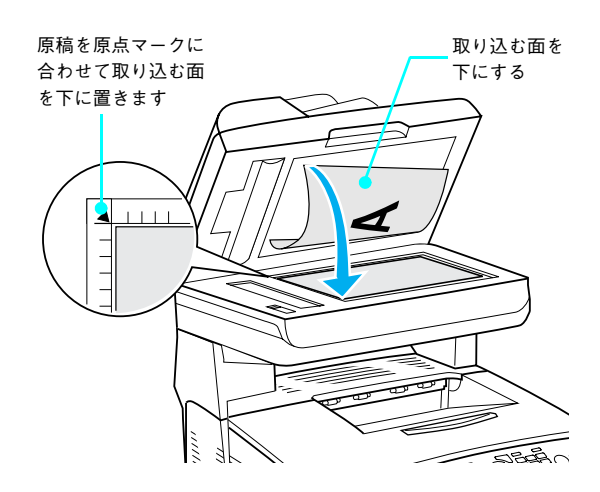

- (参考) • 原稿は、スキャンする面が平らなものを使用してください。 スキャンする面がゆがんでいると、ゆがんだままスキャンさ れます。
- 原稿台の上端から最大 1.5mm、右端から 1.5mm の範囲はス キャンできません。

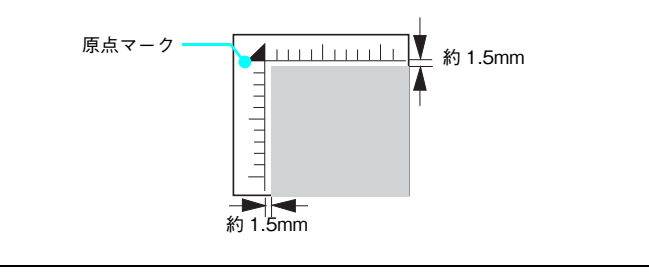

原稿が動かないよう注意しながら、原稿カバー を静かに閉じます。

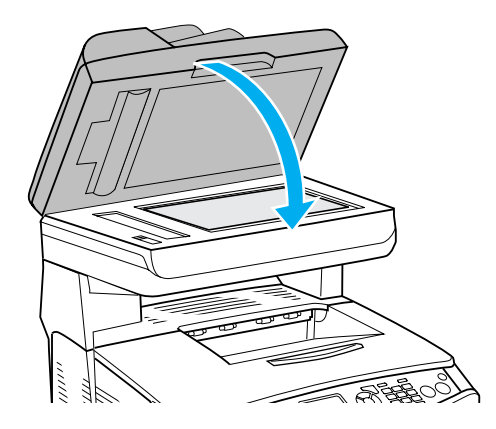

以上で原稿台への原稿セットは終了です。

# 原稿台よりも大きなサイズの原稿をセットする(LP-A500のみ)

原稿台よりも大きい原稿や、本などの厚い原稿をスキャンするときは、原稿カバーを外して原稿をセットすることができます。

1

原稿カバーを開け、上に持ち上げます。

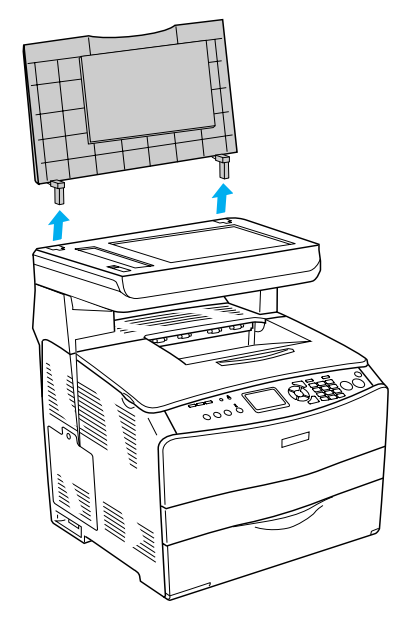

2 原稿をセットし、原稿カバーを載せます。 原稿をセットしたら、原稿を上から押さえるように外した 原稿カバーを載せてください。また、厚手の雑誌などをセッ トする場合は、外した原稿カバーを上から軽く押さえてく ださい。

#### !注意

- 原稿カバーを外した状態で原稿をセットするときは、原稿を 上から押さえて原稿台に密着させ、浮き上がった部分から光 が入らないようにしてください。
- 原稿を押さえるときは、原稿が動かないように、また力を加 えすぎないように注意してください。

以上で原稿のセットは終了です。

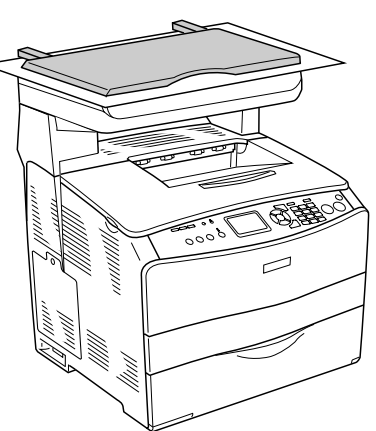

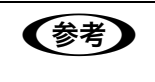

原稿カバーを取り付けるときは、原稿カバーの両側の足を原稿台の穴にしっかりと差し込んでくださ い。

#### ゙ オートドキュメントフィーダにセットする(LP-A500F のみ)

(参考)

オートドキュメントフィーダからのスキャンは、原稿台にセットしてスキャンしたときに比べて画質が 劣ります。

# 🛛 セットできる原稿

オートドキュメントフィーダにセットできる用紙は次の通りです。

| 原稿サイズ   | A4、B5、Legal (216 mm × 356 mm)、Letter (216 mm × 279 mm)  |
|---------|---------------------------------------------------------|
| セット可能枚数 | 50 枚(A4:80g/ ㎡)、総用紙厚 8mm 以下<br>(エッジガイドの目盛りを超えてセットしないこと) |
| 紙質      | 普通紙、上質紙、リサイクル紙、レーザープリンタ専用紙、インクジェットプリン<br>タ専用紙           |
| 紙厚(連量)  | 50~124g/ m²                                             |

!注意

サイズの異なる用紙を重ねてセットしないでください。
 写真原稿など特に貴重な原稿は、カールなどで原稿を傷めるおそれがありますので使用しないでください。

# セットできない原稿

次の用紙は、オートドキュメントフィーダでは使用しないでください。給紙不良またはオートドキュメントフィーダの故 障などの原因になります。

- 折り目、反り(カール)、しわ、破れのある用紙(原稿が反っている場合は、反りを直してセットしてください)
- 糊、ホチキス、クリップなどが付いた用紙
- 形状が不規則な用紙、裁断角度が直角でない用紙
- 貼り合わせ、ラベル紙(裏面糊付)
- ルーズリーフの多穴原稿
- 綴じのある用紙(製本物)
- 裏カーボンのある用紙
- 薄すぎる用紙、厚すぎる用紙
- 透明紙(OHP シートなど)、半透明紙、光沢紙
- シールなどが貼ってある原稿
- 劣化した原稿

## 原稿のセット方法

ここでは、オートドキュメントフィーダにセットする方法を説明します。オートドキュメントフィーダは、原稿を連続して取り込むことができ、最大 50 枚まで原稿をセットすることができます。

- 1 スキャナユニットの位置と輸送用固定レバーが 解除されているか確認します。
- 2 オートドキュメントフィーダの用紙ガイドを、 セットする原稿サイズの目盛り位置まで広げま す。

用紙ガイドは、片方を操作するともう一方も連動して広が ります。

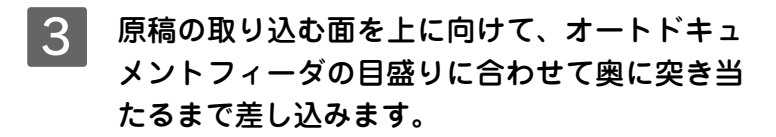

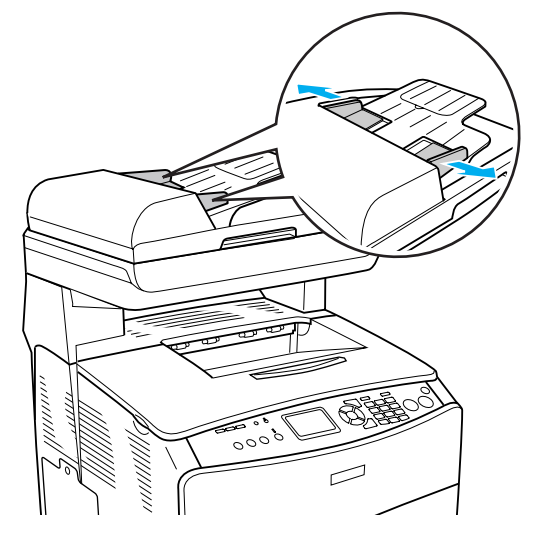

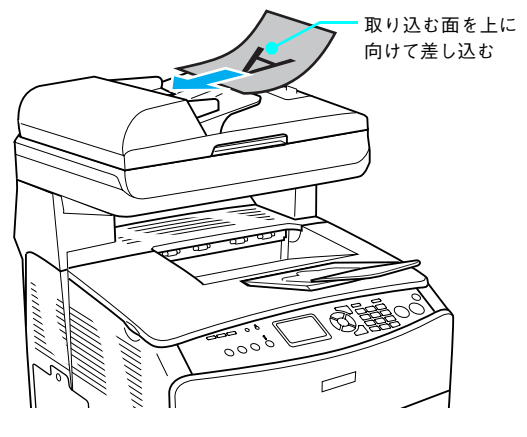

4 用紙ガイドをセットした原稿の側面に合わせます。

用紙ガイドの片方を操作して、用紙の側面に合わせます。 もう一方の用紙ガイドも連動します。

#### !注意

オートドキュメントフィーダカバーが確実に閉まっていること を確認してください。カバーが閉まっていないと、原稿を読み 取り位置まで送ることができないため、何もない状態(白地)を 読み取ってしまいます。

> 以上でオートドキュメントフィーダへの原稿セットは終了 です。

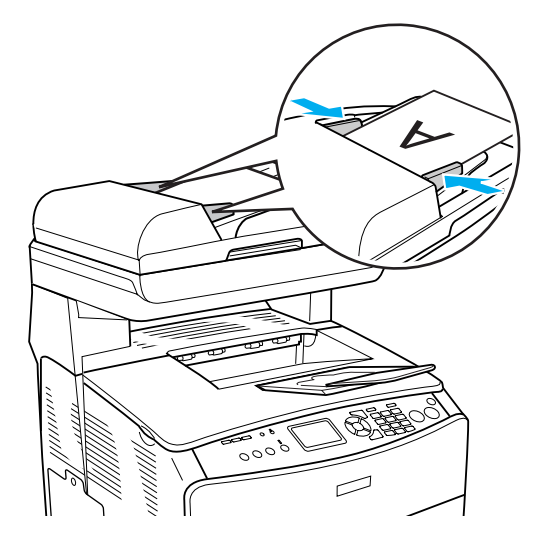

# 2 コピー

#### コピー機能について説明します。

| コピーの前に             | 24 |
|--------------------|----|
| 基本コピー (カラー / モノクロ) |    |
|                    |    |
| コピー設定の変更           |    |

# コピーの前に

コピーをする前に、セットできる原稿サイズや印刷用紙サイズをご確認ください。

# セットできる原稿

セットできる原稿サイズは、次の通りです。

- A4 < 210 × 297mm > Letter < 215.9 × 279.4mm >
- B5 < 182 × 257mm > Legal < 215.9 × 355.6mm > (LP-A500F のオートドキュメントフィーダのみ)

## 印刷用紙サイズと印刷保証領域

印刷用紙サイズと印刷保証領域は次の通りです。印刷保証領域は、印刷の実行と印刷結果の画質を保証する領域です。用 紙の各端面から5mmを除く領域の印刷を保証します。

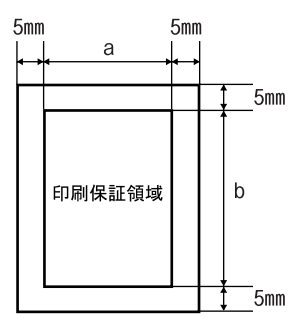

| 用紙サイズ                      | 印刷保証領域サイズ[単位 mm] |       |  |
|----------------------------|------------------|-------|--|
|                            | а                | b     |  |
| A4 < 210 × 297mm >         | 200              | 287   |  |
| B5 < 182 × 257mm >         | 172              | 247   |  |
| Letter < 215.9 × 279.4mm > | 205.9            | 269.4 |  |
| Legal < 215.9 × 355.6mm >  | 205.9            | 345.6 |  |

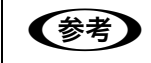

• 拡大 / 縮小 / 等倍コピーの場合、印刷保証領域を考慮せずコピーしますので、原稿の各端面から 5mm の範囲はコピーされません。

• [全面コピー] 機能を使用すると、原稿サイズ全体が保証領域内に納まるように、自動的に拡大・縮 小してコピーします。

# コピーに使用できる印刷用紙の種類

コピーに使用できる印刷用紙の種類は以下のページを参照してください。 ∠ テ本書 11 ページ「使用できる印刷用紙の種類」

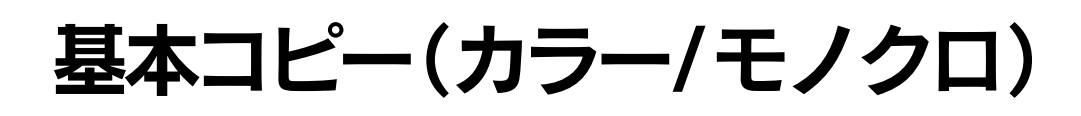

基本的なコピーの手順を説明します。

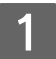

電源をオン(丨)にします。

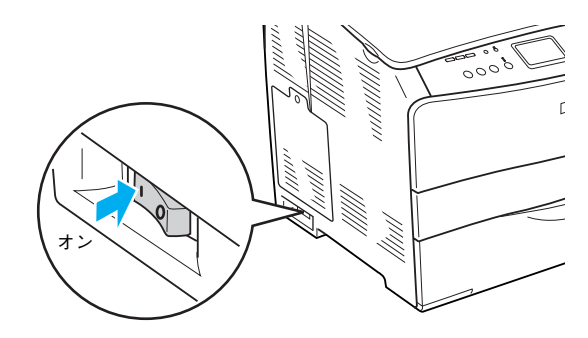

2 [コピー] ボタンを押します。 コピーランプが点灯して、コピーモードになります。

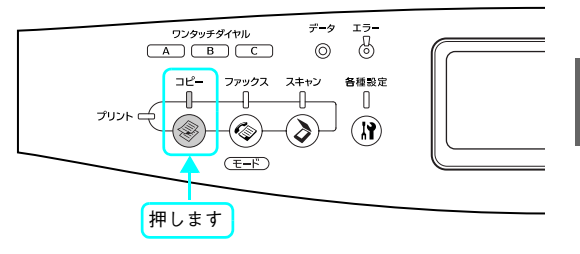

# 3 原稿をセットします。

原稿セットの詳細な手順は、以下のページを参照してください。

- ・ 原稿台に原稿をセットする場合
   △3 本書 18 ページ「原稿台にセットする」
- オートドキュメントフィーダに原稿をセットする場合
   △3 本書 21 ページ「オートドキュメントフィーダにセットする (LP-A500Fのみ)」

## 4 必要に応じてコピーの設定を行います。 設定項目、設定方法については、以下のページを参照して ください。 △ア本書 31 ページ「コピー設定の変更」

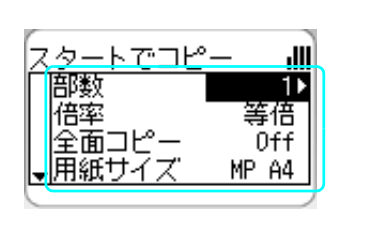

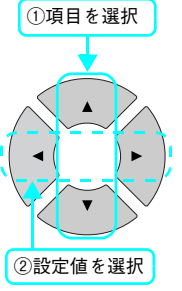

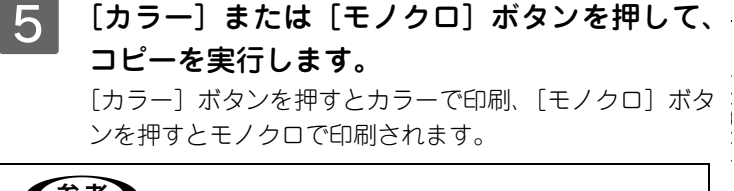

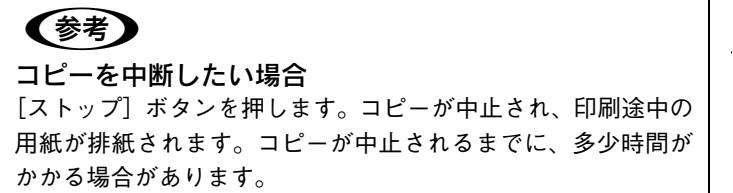

拡張 短縮 リダイヤル/ポーズ ストップ Ž 1 2 3 E/20 |► 4 5 6  $\Diamond$  $\Diamond$ ¥, 7 8 9 (<u>79-</u>F) × 0 # リセット どちらかを押します

コピーが終了したら、セットした原稿を本機から取り除いてください。

# 応用コピー

ここでは、本機の機能を利用したコピーの方法を説明します。

# 

2枚の原稿を、1枚の用紙に割り付けてコピーします。 以下の原稿サイズと印刷用紙サイズの組み合わせで、2アップコ ピーができます。

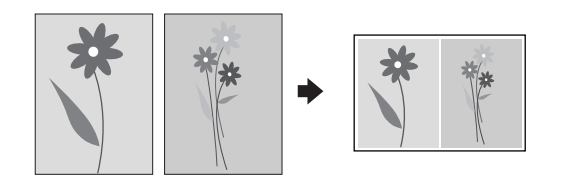

| 原稿サイズ  | 印刷用紙サイズ |    |        |       |
|--------|---------|----|--------|-------|
|        | A4      | B5 | Letter | Legal |
| A4     | 0       | 0  | Х      | ×     |
| В5     | 0       | 0  | ×      | ×     |
| Letter | ×       | ×  | 0      | 0     |
| Legal  | ×       | ×  | 0      | 0     |

2

電源をオン(丨)にします。

[コピー] ボタンを押します。

コピーランプが点灯して、コピーモードになります。

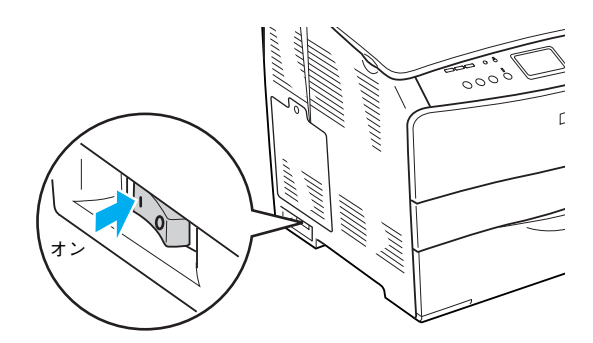

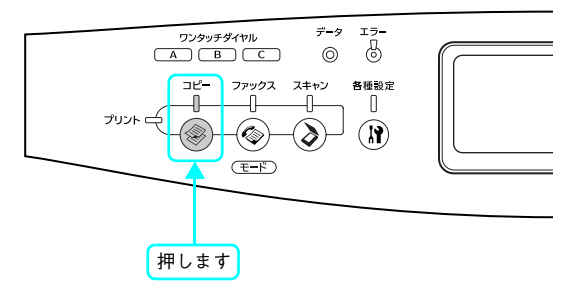

# 3 原稿をセットします。

- オートドキュメントフィーダを使用する場合は、コピーするすべて(最大 50 枚)の原稿をセットします。
   △ア本書 21 ページ「オートドキュメントフィーダにセットする(LP-A500Fのみ)」

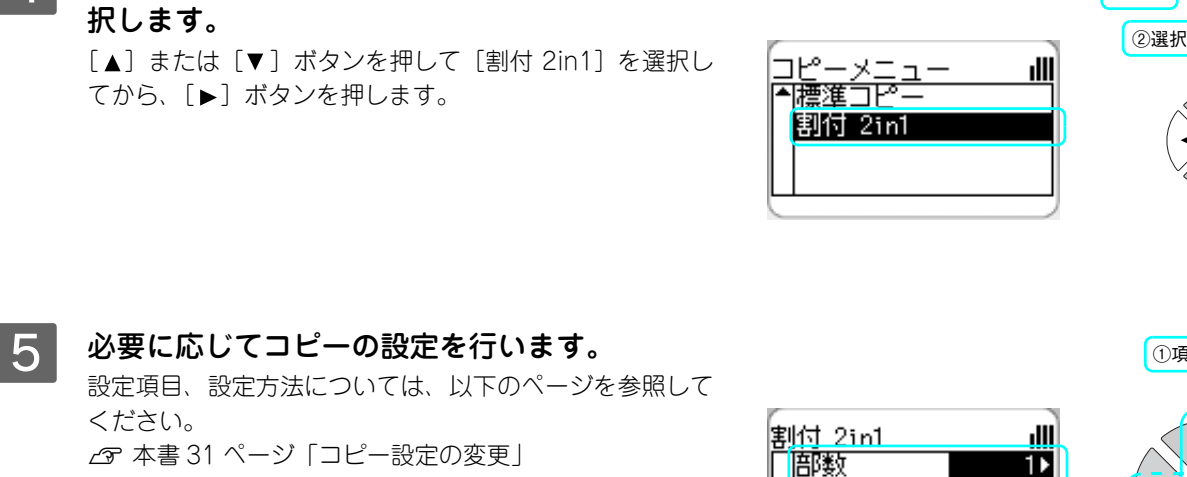

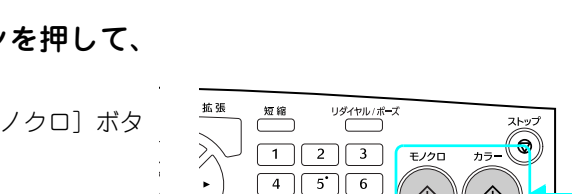

7 ° 1 \* 0 #

►

| 氟 前 前 前 新 前 新 前 新 前 新 前 示 ブ

倍率 全面コピー

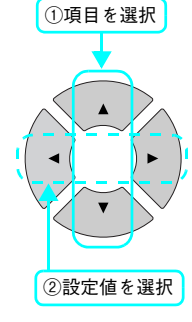

どちらかを押します

Off

MP A4

 $\Diamond$ 

(79-F

 $\Diamond$ 

③決定

①押す

[カラー] または [モノクロ] ボタンを押して、 6 コピーを実行します。

> [カラー] ボタンを押すとカラーで印刷、[モノクロ] ボタ ンを押すとモノクロで印刷されます。

> [拡張] ボタンを押してから、[割付 2in1] を選

## (参考)

4

#### コピーを中断したい場合

[ストップ] ボタンを押します。コピーが中止され、印刷途中の 用紙が排紙されます。コピーが中止されるまでに、多少時間が かかる場合があります。

> オートドキュメントフィーダに原稿をセットした場合は、 セットされているすべての原稿を自動的に読み取ります。 セットされている原稿が奇数枚の場合は、最終ページを白 ページとしてコピーします。

原稿台に原稿をセットした場合、[1枚目スキャ 7 ン完了2枚目をセット]のメッセージが表示さ れたら、2枚目の原稿をセットして、1枚目と同 じボタンを押します。

2枚目の原稿がない場合は、[▶]ボタンを押してください。

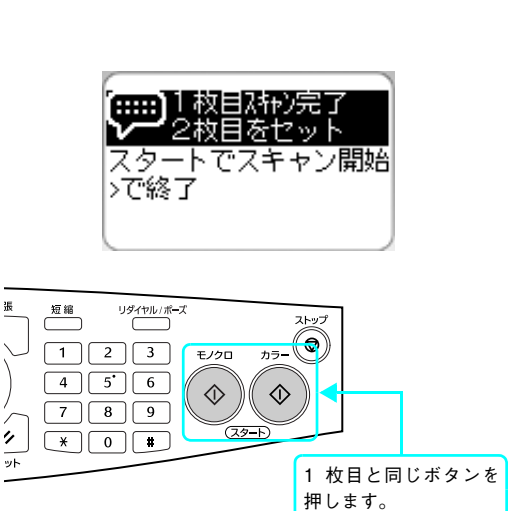

コピーが終了したら、セットした原稿を本機から取り除いてください。

# 拡大・縮小コピー

拡大・縮小コピーの方法について説明します。拡大・縮小コピーには、原稿サイズと印刷用紙サイズに合わせてコピーする [固定倍率]と、任意に倍率を設定できる[任意倍率]の2種類の方法があります。 また、拡大・縮小コピーの際、[全面コピー]機能を使用すると、原稿の全面を印刷用紙サイズの印刷保証領域に収まるようにすることができます。

## ■ 設定一覧

#### 固定倍率

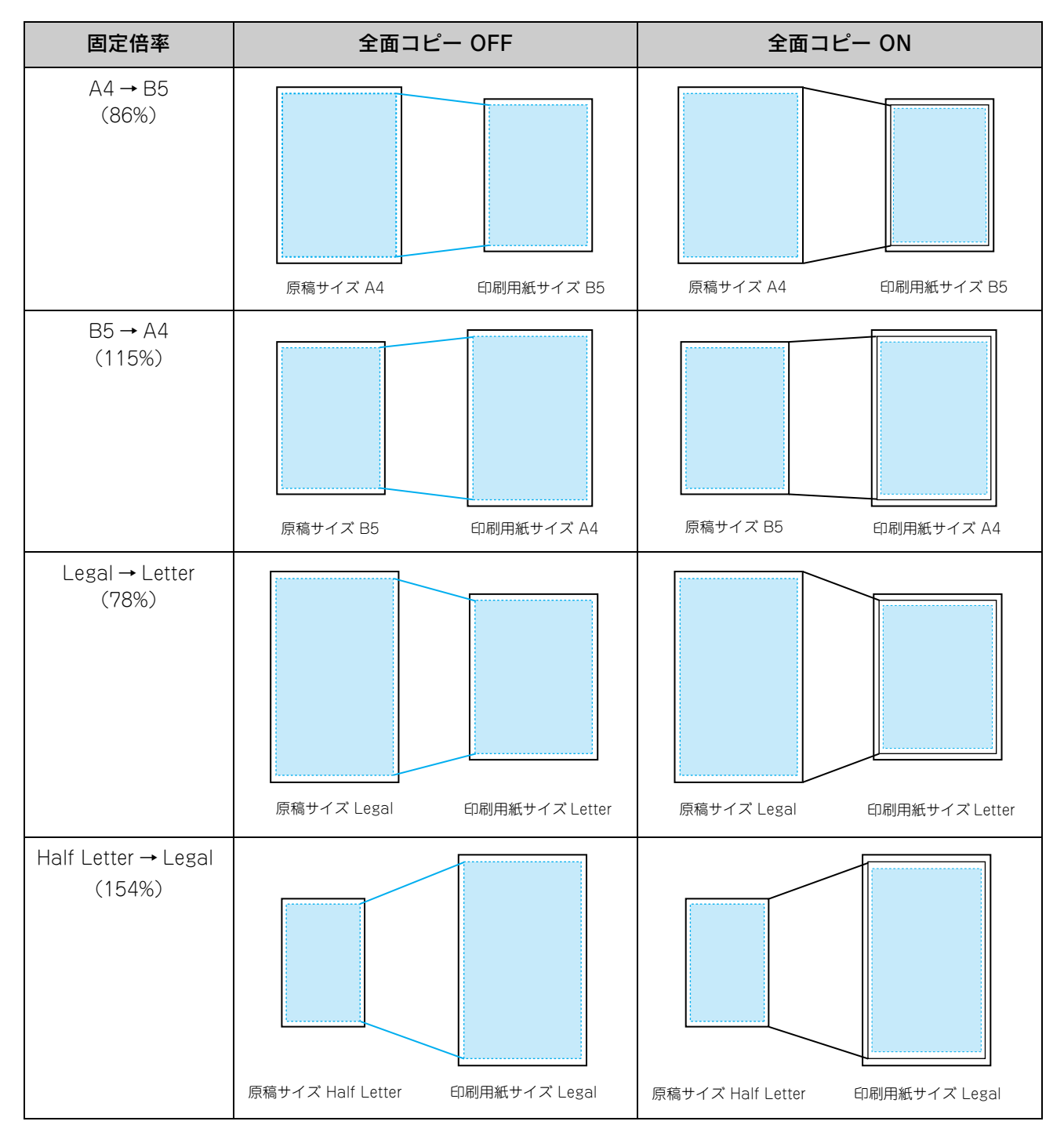

| 固定倍率         | 全面コ      | ピー OFF     | 全面コ      | ピー ON      |
|--------------|----------|------------|----------|------------|
| 等倍<br>(100%) | 原稿サイズ A4 | 印刷用紙サイズ A4 | 原稿サイズ A4 | 印刷用紙サイズ A4 |

任意倍率

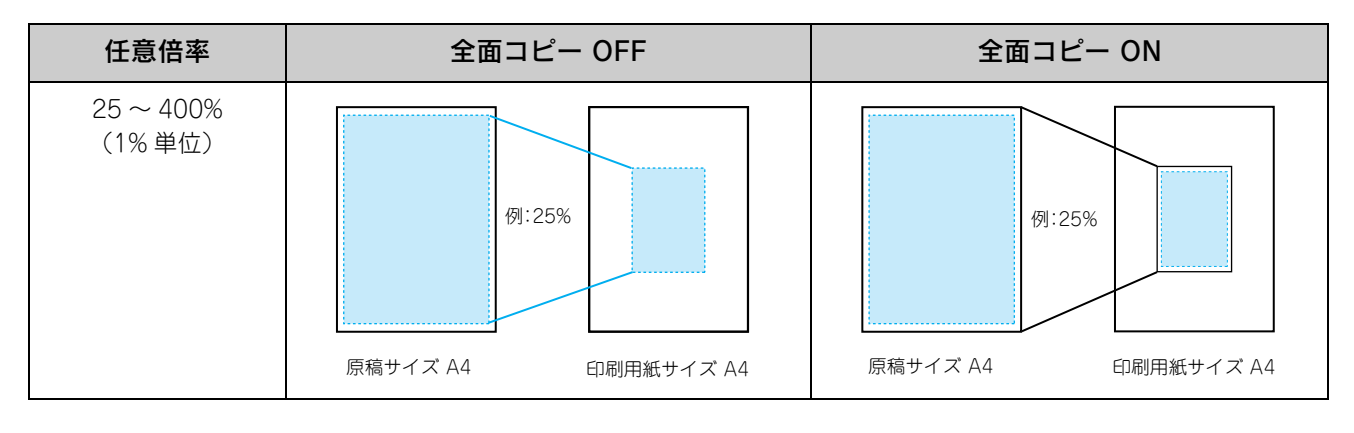

設定方法

電源をオン(丨)にします。

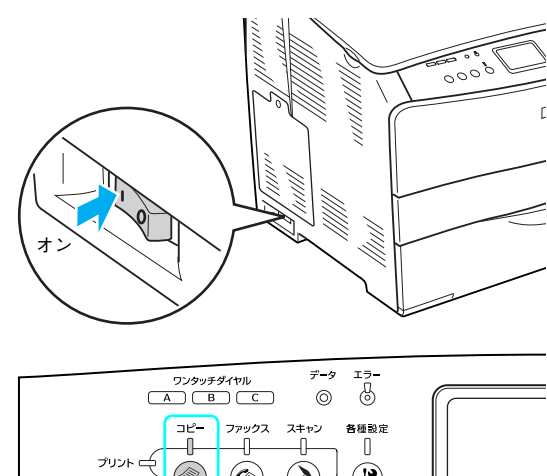

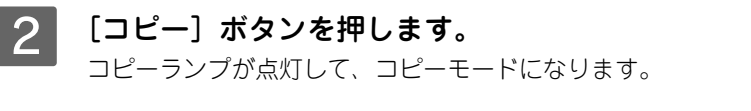

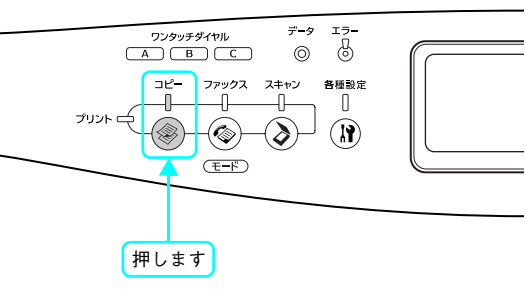

# 3 原稿をセットします。

- 原稿台に原稿をセットする場合
   Δ3 本書 18 ページ「原稿台にセットする」
- オートドキュメントフィーダに原稿をセットする場合
   △ア本書21ページ「オートドキュメントフィーダにセットする(LP-A500Fのみ)」

#### ▲ [倍率]を選択して、設定値を設定します。

#### [固定倍率]を選択する場合

[▲]または [▼] ボタンを押して [倍率] を選択してか ら、[◀] または [▶] ボタンで固定倍率を選択します。

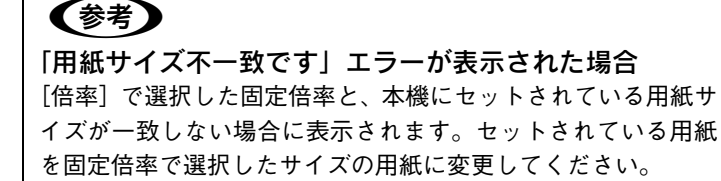

#### [任意倍率]の場合

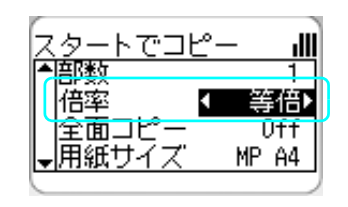

<例>倍率 25% を入力

ıIII

25%)

Ûff

MP A4

スタ<u>ートでコピー</u>

▲語歌

倍率

全面コピー

用紙サイズ

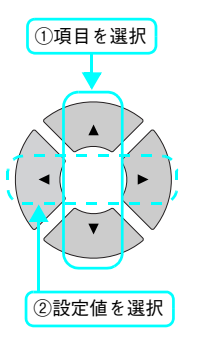

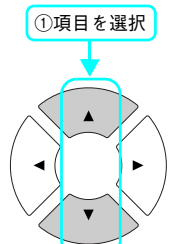

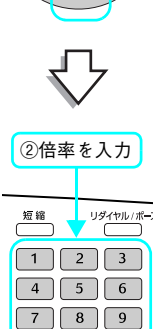

× 0 #

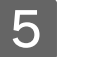

#### [全面コピー] 機能を使用する場合は、[全面コ ピー] を選択して、[ON] に設定します。

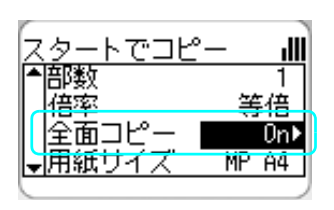

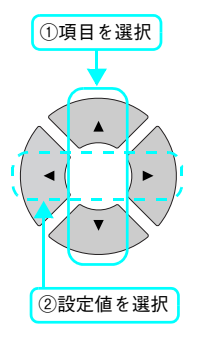

6 [カラー] または [モノクロ] ボタンを押して、 コピーを実行します。 [カラー] ボタンを押すとカラーで印刷、[モノクロ] ボタ

[カラー] ホタンを押すとカラーで印刷、[モノクロ] ホタンを押すとモノクロで印刷されます。

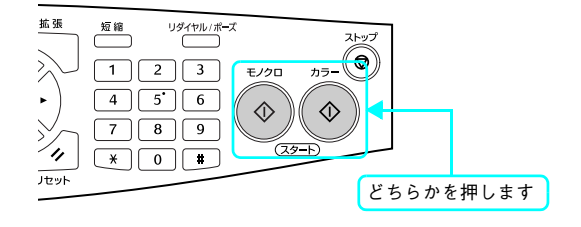

コピーが終了したら、セットした原稿を本機から取り除いてください。

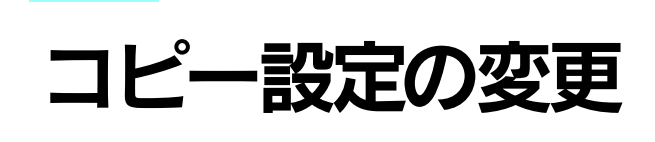

コピーモードで設定できる設定項目と設定値を説明します。

# コピー設定を変更する

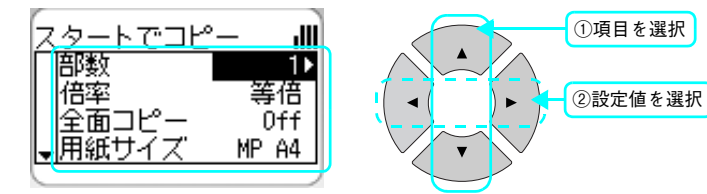

| 設定項目      | 設定値                                       | 説明 / 補足                                                                                                    |
|-----------|-------------------------------------------|----------------------------------------------------------------------------------------------------|
| 部数        | 1~99                                      | コピー枚数を設定します。テンキー(ダイヤルボタン)<br>で、枚数を入力することもできます。                                                                     |
| 倍率        | LGL > LT<br>(Legal → Letter : 78%)        | 原稿サイズと印刷用紙サイズに合わせて選択します。                                                                                           |
|           | A4 > B5 (86%)                             |                                                                                                    |
|           | 等倍(100%)                                  |                                                                                                    |
|           | B5 > A4 (115%)                            |                                                                                                    |
|           | HLT > LGL<br>(Half Letter > Legal : 154%) |                                                                                                    |
|           | 25~400%                                   | 1%単位でコピーの倍率(任意倍率)を設定します。<br>テンキー(ダイヤルボタン)で、任意の倍率を入力します。                                                            |
| 全面コピー     | ON, OFF                                   | [倍率]で[固定倍率](A4>B5、B5>A4、LGL>LT、<br>HLT>LGL、等倍)を選択している場合に使用できます。<br>原稿の全面を印刷用紙サイズの印刷保証領域に収まるよ<br>うにする場合に[ON]に設定します。 |
| 用紙サイズ     | MP A4、MP B5、MP LGL、<br>MP LT、LC A4、LC LT  | コピーして印刷する用紙を選択します。<br>[MP xx] (xx は用紙サイズ) は、MP トレイの用紙サイズ、[LC<br>xx] は、オプションの増設カセットの用紙サイズを表します。                     |
| モノクロ原稿タイプ | 文・写(文字・写真)                                | オフィスなどで通常使用されるモノクロ画像や文字が混<br>在する書類を原稿にする場合に選択します。                                                                  |
|           | 写真                                        | モノクロ写真(銀塩写真、印刷物写真)を原稿にする場<br>合に選択します。                                                                              |
|           | 文字                                        | モノクロ文字を多く含む書類を原稿にする場合に選択します。<br>背景(原稿の色)を除去したい場合も有効です。                                                             |
|           | 高精細                                       | モノクロ図面や細い線を含む書類を原稿にする場合に選<br>択します。                                                                                 |

| 設定項目     | 設定値        | 説明 / 補足                                             |
|----------|------------|-----------------------------------------------------|
| カラー原稿タイプ | 文·写(文字·写真) | オフィス等で通常使用されるカラー画像や文字が混在す<br>る書類を原稿にする場合に選択します。     |
|          | 写真         | カラー写真(銀塩写真、印刷物写真)を原稿にする場合<br>に選択します。                |
|          | 文字         | 黒文字を多く含む書類を原稿にする場合に選択します。<br>背景(原稿の色)を除去したい場合も有効です。 |
|          | 高精細        | カラー図面や細い線を含む書類を原稿にする場合に選択します。                       |

参考

オートドキュメントフィーダから連続カラーコピーをする場合

[カラー原稿タイプ]を「高精細」に設定すると、本機の標準メモリ容量では、エラー(メモリ不足) が発生します。本機にメモリを増設して、メモリ容量の合計が 256MB 以上になるようにしてください。

| 原稿サイズ  | A4、B5、LGL、LT | 拡張コピーメニューで [割付 2in1] を選択している場合<br>に、読み取る原稿のサイズを選択します。                                           |
|--------|--------------|-------------------------------------------------------------------------------------------------|
| 濃度     | -3~0~3       | コピーの濃度を設定します。                                                                                   |
| コントラスト | -3~0~3       | コントラスト(明暗比)を調整する場合に設定します。<br>-3(低)から3(高)の範囲で設定でき、コントラスト<br>を上げると、明るい部分はより明るく、暗い部分はより<br>暗くなります。 |
| R      | -3~0~3       | RGB カラーパランスを調整する場合に設定します。                                                                       |
| G      | -3~0~3       | -3(弱い)からる(強い)の範囲で設定できます。                                                                        |
| В      | -3~0~3       |                                                                                                 |

## 拡張コピーメニュー

[拡張] ボタンを押すと拡張コピーメニューが表示されます。以下の設定ができます。

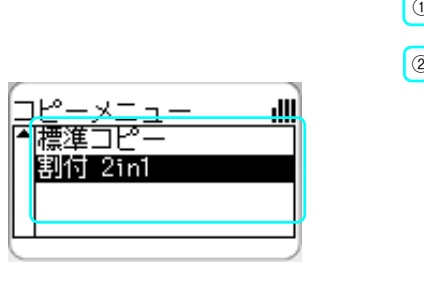

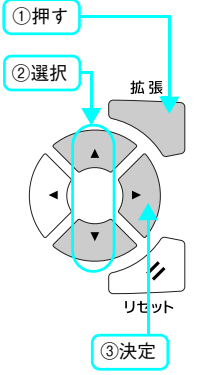

| 設定項目    | 設定値 | 説明 / 補足                                |
|---------|-----|----------------------------------------|
| 標準コピー   | _   | 標準コピー設定の状態に戻します。                       |
| 割付 2in1 | _   | 2 枚の原稿を 1 枚の用紙に割り付けてコピーする場合に<br>設定します。 |

# 3 ファックス機能 (LP-A500Fのみ)

ファックス機能について説明します。

| ファックスを使う前に | 34 |
|------------|----|
| ファックス送信    |    |
| ファックス受信    |    |
| ファックスの設定変更 | 54 |
| 宛先の登録方法    | 60 |

# ファックスを使う前に

ファックスを使う前に、送受信できる原稿サイズとファックスに関する設定を確認します。

# 送受信できる原稿サイズ

# 送信できる原稿サイズ

- A4 < 210 × 297mm >
- Letter < 215.9  $\times$  279.4mm >
- Legal < 215.9 × 355.6mm > (LP-A500Fのオートドキュメントフィーダのみ)

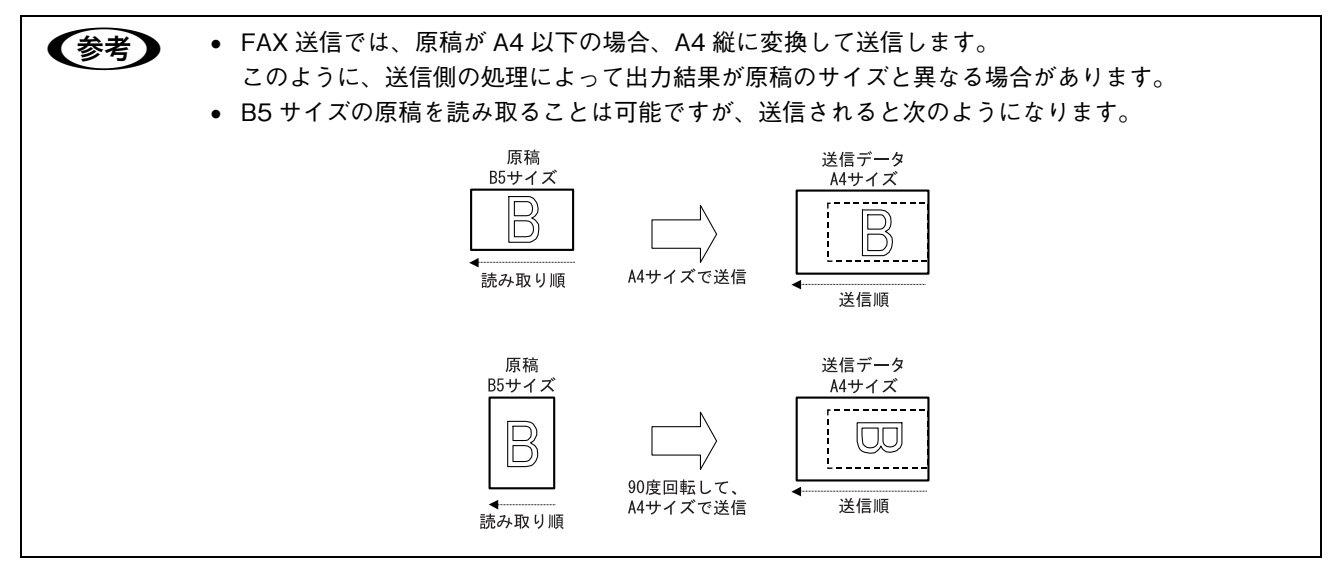
## 受信できる原稿サイズ

受信データの用紙サイズが、本機にセットしてある用紙と異なる場合、以下のように自動的に分割・縮小して印刷されます。

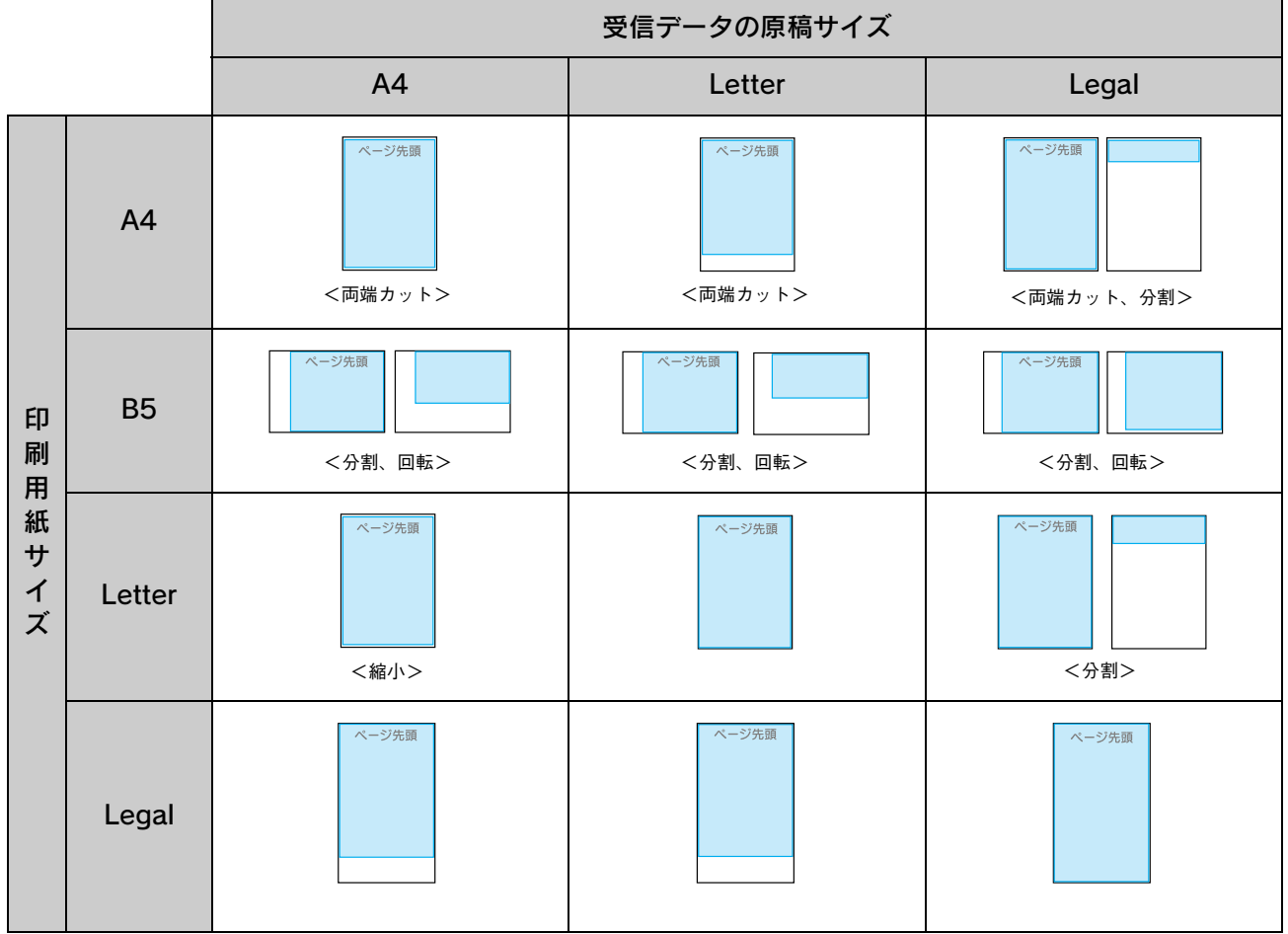

分割:2ページに分割して印刷する 回転:回転して印刷する 縮小:横方向に縮小して印刷する 両端カット:両端をカットして印刷する

#### \_\_\_\_\_\_ ファックスの設定確認

ファックスを送受信する際に必要となる項目が正しく設定されているか確認してください。 設定の内容は、操作パネルの[各種設定]ボタンを押して、[設定モード]で確認します。

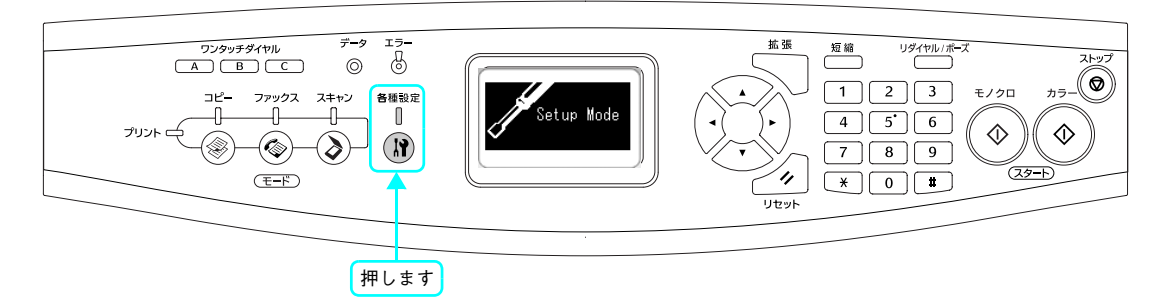

## [基本設定]の確認

ファックスを使用する際に、次の項目の設定を必ず行ってください。 [設定モード] - [FAX 設定] の [基本設定] で設定状況が確認できます。

| 設定項目   | 内容                                                                                                    |
|--------|----------------------------------------------------------------------------------------------------|
| 回線種別   | お使いの電話回線に合わせて「PSTN」か「PBX」に設定してあることを確認してください。回線種別の詳細や設定方法については、以下を参照してください。<br>Δω『セットアップガイド』(紙マニュアル)[ファックス機能の初期設定]                 |
| ダイヤル種別 | お使いの電話回線に合わせて「トーン」/「10pps」/「20pps」のいずれかを選択してあることを確認してください。ダイヤル種別の詳細や設定方法については、以下を参照してください。<br>Δア『セットアップガイド』(紙マニュアル)[ファックス機能の初期設定] |

#### [送信設定]の確認

ファックスの送信に関する設定は、[送信設定] で確認します。[送信設定] では次の項目の設定ができます。詳細や設定 方法は、以下のページを参照してください。

∠⑦ 本書 53 ページ「ファックスの設定変更」

| 設定項目       | 内容                                                           |
|------------|--------------------------------------------------------------|
| オートリダイヤル回数 | 送付先の機器が通信中などで接続できない場合に、指定時間待った後、再びダイヤルする回数を設定します。            |
| 発信元印字      | 送付データの上部に、年月日 / 曜日 / 時間 / 発信元名 / 自局番号 / ページ数(分数表示)を<br>入れます。 |

## [受信設定]の確認

ファックスの受信に関する設定は、[受信設定] で確認します。[受信設定] では次の項目の設定ができます。詳細や設定 方法は、以下のページを参照してください。 *C* 本書 53 ページ「ファックスの設定変更」

| 設定項目     | 内容                                                                                                    |
|----------|----------------------------------------------------------------------------------------------------|
| 給紙用紙力セット | 出力用紙の給紙装置を選択します。                                                                                                    |
| 受信モード    | 指定した時間、外付電話機を呼び出してから、本機が応答してファックスデータを受信する<br>[自動切替] と、外付電話機の呼び出しを行わず、本機が自動的に応答してファックスデー<br>タを受信する [FAX 専用] と、外付電話機の呼び出し音を鳴らし続ける [電話専用] の受<br>信モードを切り替えます。<br>[TAM] は、留守番電話の応答中にファックス信号を検出した場合、ファックス受信に切り<br>替わります。 |
| 外付電話呼出時間 | [受信モード] で[自動切替]を選択した場合に、本機に接続されている電話機の呼び出し<br>時間を設定します。 呼び出し時間を過ぎると、本機が自動的に応答してファックスデータを<br>受信できる状態にします。                                                                                                    |

# ファックス送信

## ファックス番号を入力して送信する

操作パネル上のテンキー(ダイヤルボタン)で送付先の番号を入力してファックスを送信する方法を説明します。

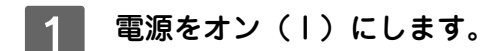

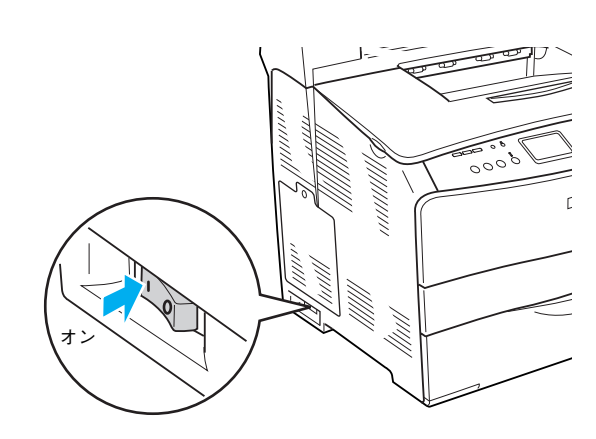

2 [ファックス] ボタンを押します。 ファックスランプが点灯して、ファックスモードになりま す。

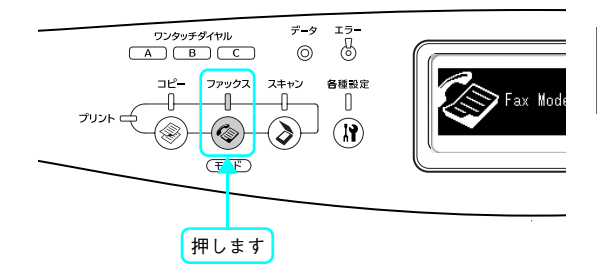

# 3 原稿をセットします。

原稿セットの詳細な手順は、以下のページを参照してください。

- 原稿台に原稿をセットする場合
   △3 本書 18 ページ「原稿台にセットする」
- オートドキュメントフィーダに原稿をセットする場合
   △ア本書21ページ「オートドキュメントフィーダにセットする(LP-A500Fのみ)」

#### 4 [宛先]を選択します。

[宛先]の右横 "■"マークが点滅していることを確認しま す。点滅していない場合は、[▲] ボタンを押して[宛先] を選択します。

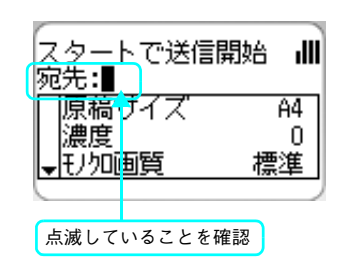

#### 5 送付先のファックス番号を入力します。

テンキー(ダイヤルボタン)を使って、番号を入力します。 入力する番号を間違えた場合は、[◀]ボタンで戻るか、[リ セット]ボタンで消去して戻ります。 [\*]キーを押すと「\*」、[#]キーを押すと「#」を入力 します。

設定する場合は、[▼]ボタンを押して設定項目に移ります。

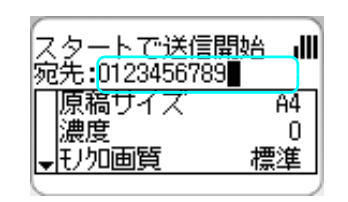

スタートで送信開始

宛先:0123456789 「原稿サイズ

濃度

モリ加画質

ılllı

A4►

0 標準

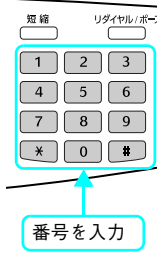

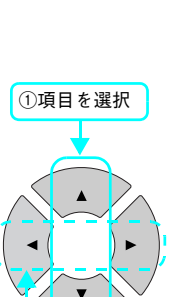

②設定値を選択

| 設定項目                 | 説明/設定値                                |
|----------------------|---------------------------------------|
| 原稿サイズ                | 送信する原稿サイズを指定します。                      |
|                      | A4/LT (Letter) /LGL (Legal) *1        |
| 濃度                   | 送付する際の濃度を指定します。                       |
|                      | 文字などが薄い原稿は、設定値を大きくしてください。             |
|                      | -3~0~3                                |
| モノクロ画質 <sup>*2</sup> | 送信する際の画質を指定します。                       |
|                      | 標準 / 精細 / 高精細 / 写真                    |
| ポーリング受信              | ポーリング受信する際 [On] にします。                 |
|                      | ポーリング受信の詳細については、以下のページを参照してください。      |
|                      | _会本書 49 ページ「ポーリング受信する」                |
|                      | On, Off                               |
| 海外送信モード              | 海外に送信する際 [On] にします。                   |
|                      | 海外にデータを送付するのに必要な通信回線の確立時間を確保するため、送信開始 |
|                      | を通常より遅くします。                           |
|                      | On、Off                                |

\*1LGL(Legal)を選択した場合、オートドキュメントフィーダからのみ原稿を読み取ります。 \*2 カラーで送信する場合のカラー画質は [標準] のみとなり、設定できません。

7 [カラー] または [モノクロ] ボタンを押して、 原稿を送信します。
[カラー] ボタンを押すとカラーで、[モノクロ] ボタンを 押すとモノクロでファックスされます。

送付先の機器に合わせて選択してください。

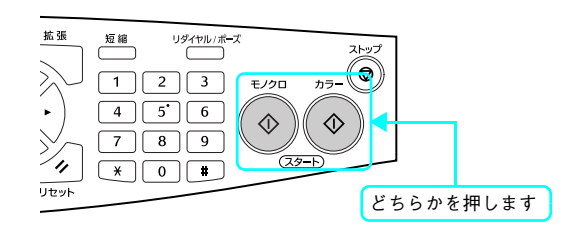

ファックスが終了したら、セットした原稿を本機から取り除いてください。

[▲]または[▼]ボタンを押して設定する項目を選択して から、[◀]または[▶]ボタンで設定値を選択します。

6

必要に応じて設定を行います。

## 短縮ダイヤルで送信する

ここでは、「短縮ダイヤル」(最大 60 件)または「ワンタッチダイヤル」(最大 3 件)に登録されている宛先に送付する方 法と、短縮ダイヤルに登録されている複数の宛先に、同報送信するグループダイヤルを説明します。 「短縮ダイヤル」、「ワンタッチダイヤル」、「グループダイヤル」を使用するには事前に登録が必要です。登録方法は、以下 を参照してください。

- 操作パネルから「短縮ダイヤル」/「ワンタッチダイヤル」を登録する

   本書 59 ページ「宛先の登録方法」
- 添付のアプリケーションソフト「EPSON Speed Dial Utility」から「短縮ダイヤル」/「ワンタッチダイヤル」/「グループダイヤル」を登録する
   R本書 50 ページ「EPSON Speed Dial Utility から安生を登録する」

∠ 本書 59 ページ「EPSON Speed Dial Utility から宛先を登録する」

## ■ 短縮ダイヤル

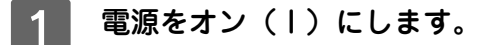

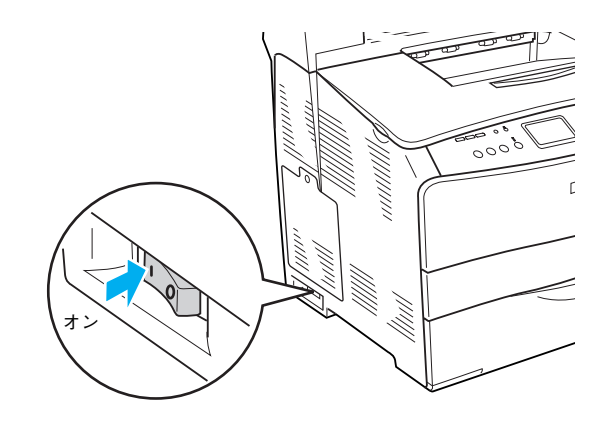

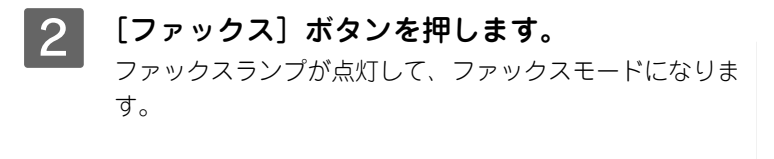

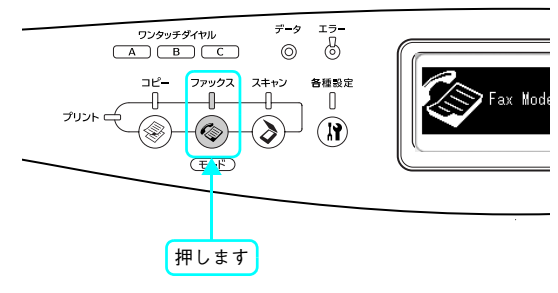

#### 3 原稿をセットします。

原稿セットの詳細な手順は、以下のページを参照してください。

- ・ 原稿台に原稿をセットする場合
   △3 本書 18 ページ「原稿台にセットする」
- オートドキュメントフィーダに原稿をセットする場合
   △ア本書21ページ「オートドキュメントフィーダにセットする(LP-A500Fのみ)」

#### 短縮番号を選択します。 4

「短縮」ボタンを押して、テンキー(ダイヤルボタン)を 使って短縮番号を入力するか、[▲]または [▼] ボタンで 登録されている短縮番号を選択します。 登録情報を確認するには、「拡張」ボタンを押します。

選択が終了したら、〔▶〕ボタンを押します。

#### (参考)

登録名称(文字)を表示するには、コンピュータから EPSON Speed Dial Utility (アプリケーションソフト)を使って登録が 必要です。操作パネルから登録した場合、宛先の番号が表示さ れます。

∠ 本書 59 ページ [EPSON Speed Dial Utility から宛先を登録 する

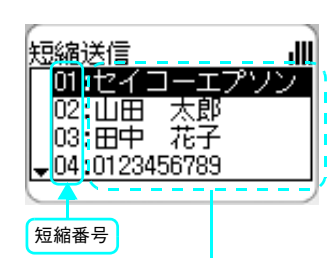

登録名称(文字)を表示するには、 EPSON Speed Dial Utilityで登録する 必要があります。

∠3 本書 59 ページ [EPSON Speed Dial Utility から宛先を登録する」

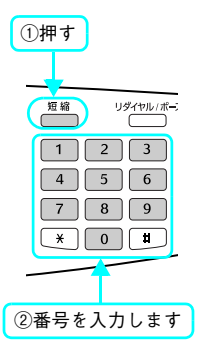

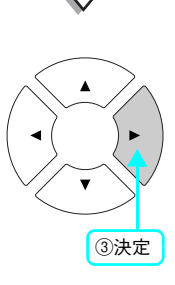

#### 5 必要に応じて品質の設定を行います。

設定する場合は、[▼]ボタンを押して設定項目に移ります。 [▲]または [▼] ボタンを押して設定する項目を選択して から、[◀]または [▶] ボタンで設定値を選択します。

各設定の詳細については、以下のページを参照してくださ い。

∠☞ 本書 37 ページ 「ファックス番号を入力して送信する」 の手順 5

#### [カラー]または [モノクロ] ボタンを押して、 6 原稿を送信します。 [カラー] ボタンを押すとカラーで、[モノクロ] ボタンを

押すとモノクロでファックスされます。 送付先の機器に合わせて選択してください。

ファックスが終了したら、セットした原稿を本機から取り除いてください。

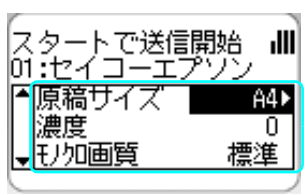

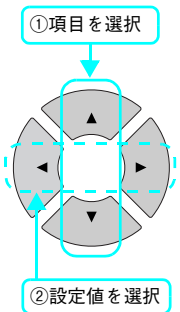

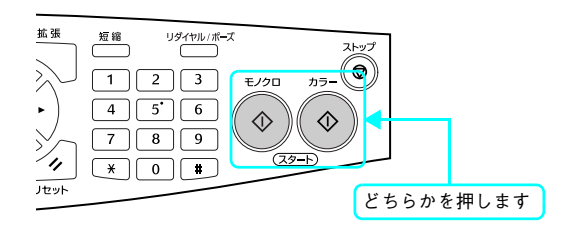

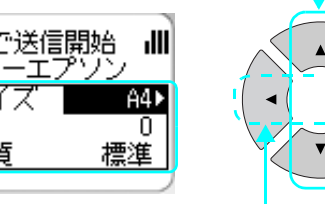

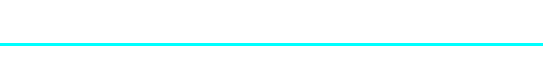

## 🗖 ワンタッチダイヤル

ワンタッチダイヤルの場合、モノクロで原稿を送信します。

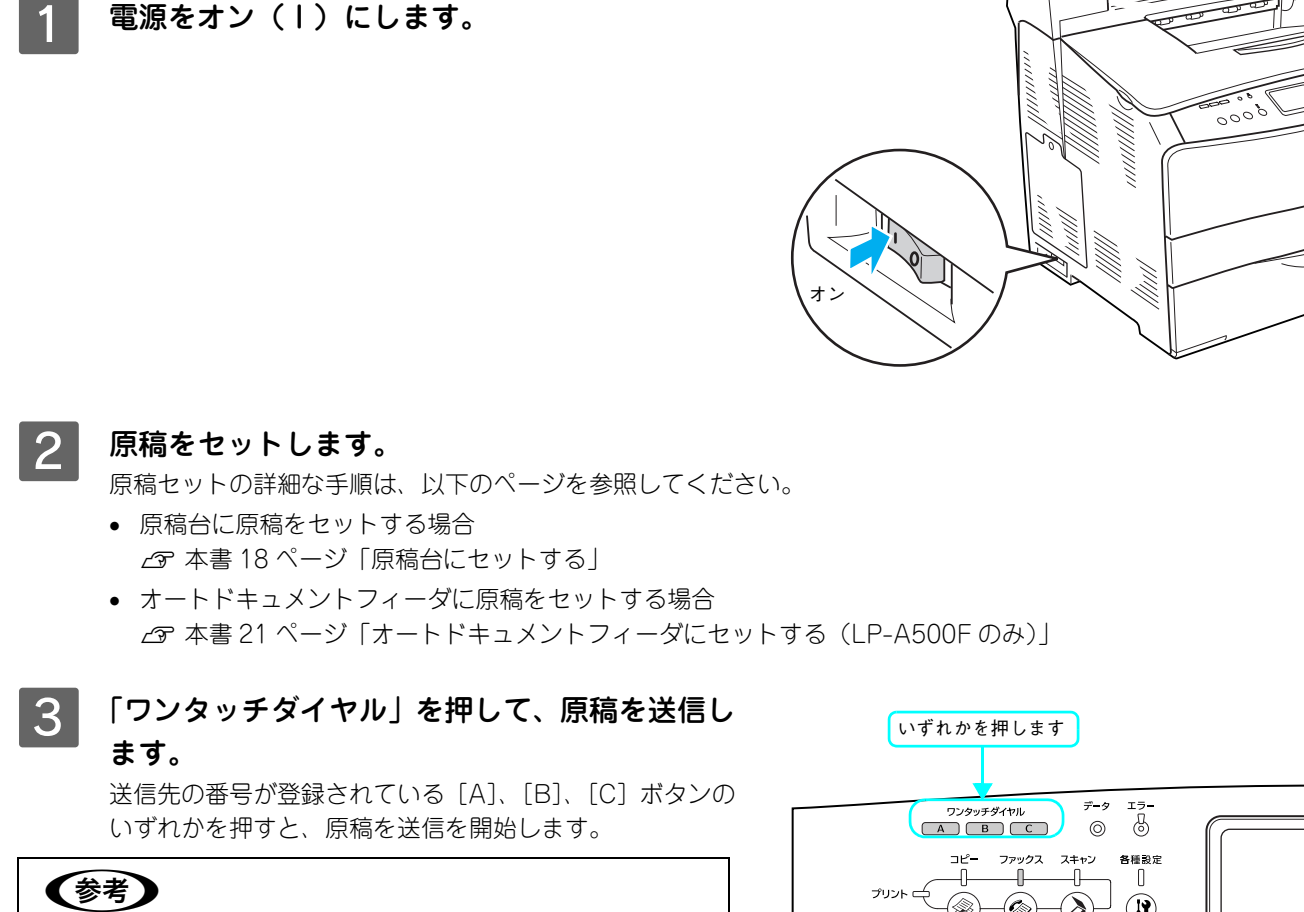

コピー中やスキャン中は、「ワンタッチダイヤル」を押しても送 信されません。

ファックスが終了したら、セットした原稿を本機から取り除いてください。

# グループダイヤル

ここでは、あらかじめ登録されているグループダイヤルを使って送付する方法を説明します。

グループダイヤルへの登録は、添付のアプリケーションソフト「EPSON Speed Dial Utility」を使用します。詳細につい ては、以下のページを参照してください。

△ 本書 59 ページ「EPSON Speed Dial Utility から宛先を登録する」

グループダイヤルの場合、モノクロで原稿を送信します。

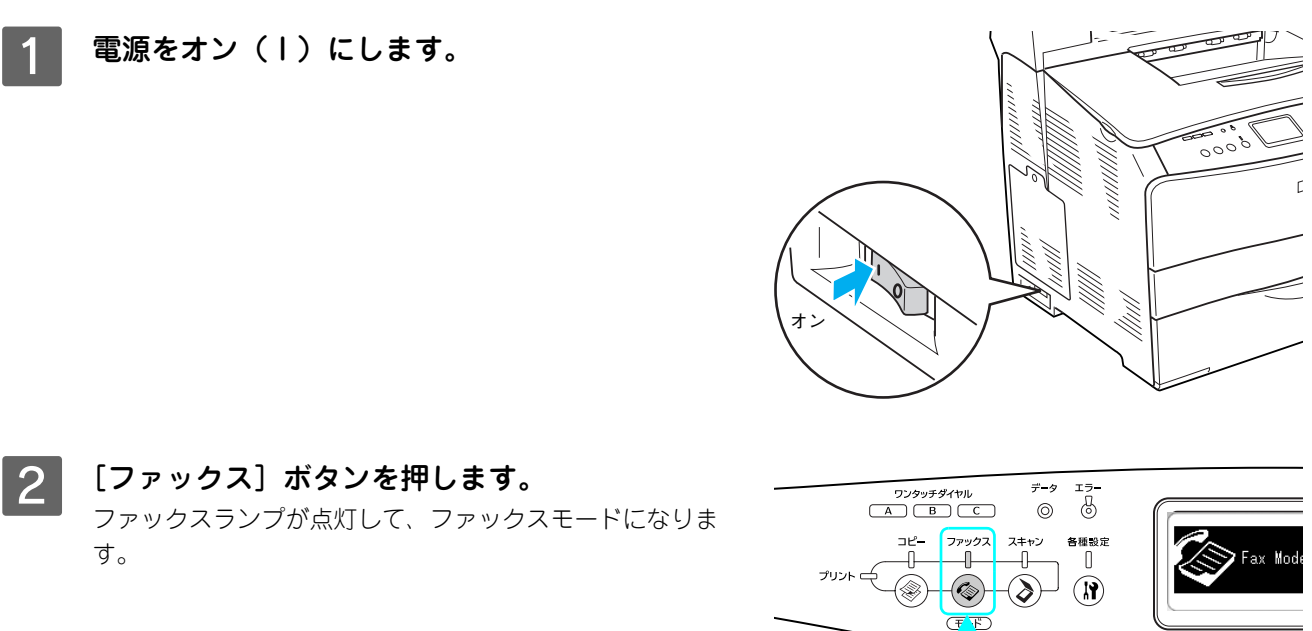

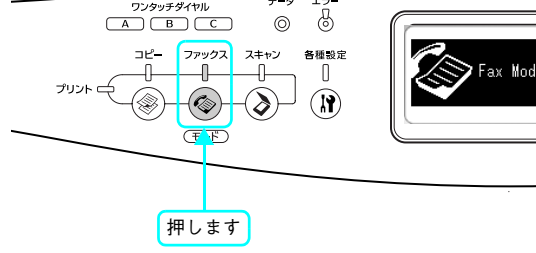

#### 原稿をセットします。 3

原稿セットの詳細な手順は、以下のページを参照してください。

- 原稿台に原稿をセットする場合 △ 本書 18 ページ 「原稿台にセットする」
- オートドキュメントフィーダに原稿をセットする場合 △ 本書 21 ページ 「オートドキュメントフィーダにセットする (LP-A500Fのみ)」
- [短縮] ボタンを2回押します。 4

[グループ送信] 画面が表示されます。

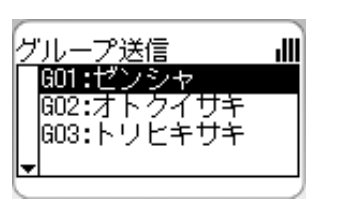

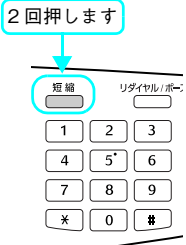

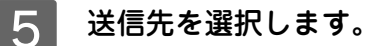

[▲]または [▼] ボタンを押して送付先を選択してから、
 [▶] ボタンを押します。

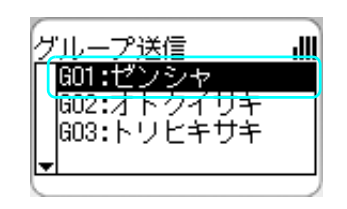

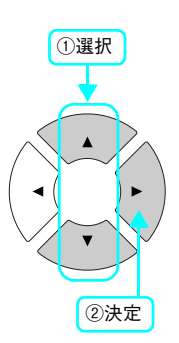

#### 6 必要に応じて品質の設定を行います。

[▲] または [▼] ボタンを押して設定する項目を選択して から、[▶] または [◀] ボタンで設定値を選択します。

各設定の詳細については、以下のページを参照してください。

△3 本書 37 ページ「ファックス番号を入力して送信する」 の手順 5

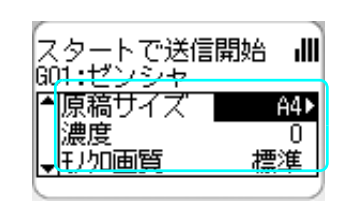

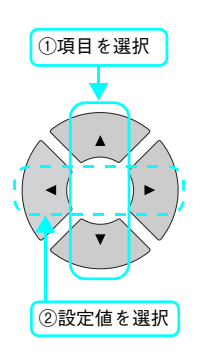

#### 7 [モノクロ] ボタンを押して、原稿を送信します。 モノクロで原稿を送信します。

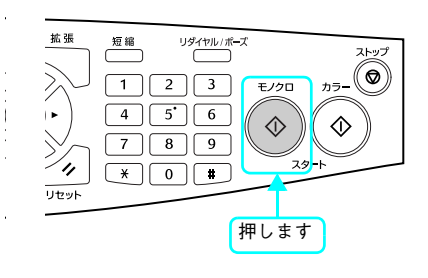

ファックスが終了したら、セットした原稿を本機から取り除いてください。

## 同じ宛先にもう一度送信(リダイヤル)する

最後に送信した同じ宛先に、もう一度送信する方法(リダイヤル)を説明します。

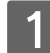

#### 電源をオン(丨)にします。

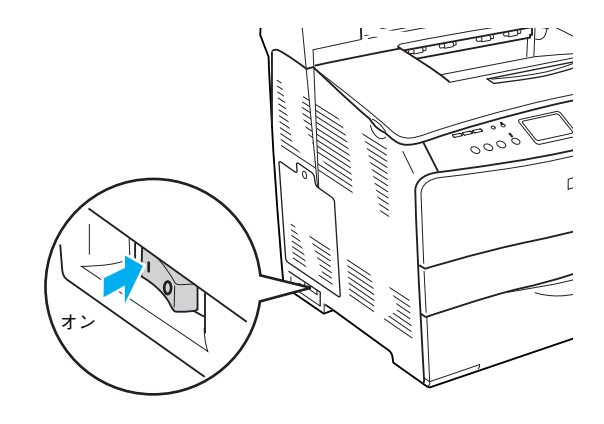

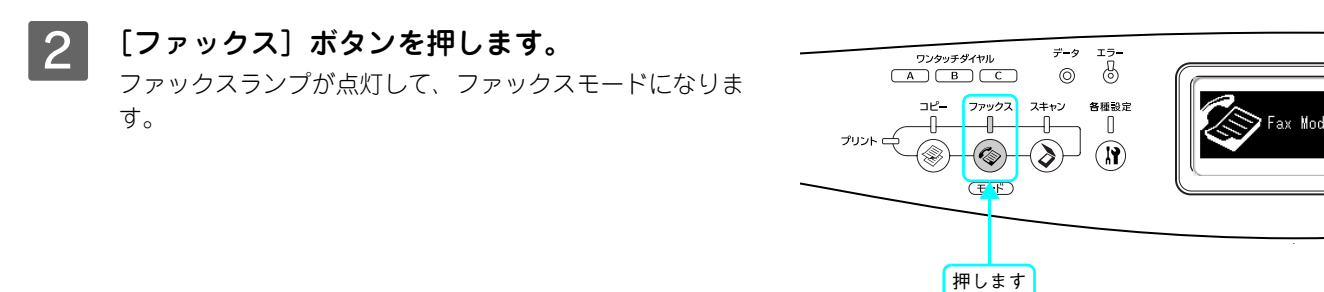

# **原稿をセットします。** 原稿セットの詳細な手順は、以下のページを参照してください。 原稿台に原稿をセットする場合

∠☞ 本書 18 ページ 「原稿台にセットする」

# オートドキュメントフィーダに原稿をセットする場合 △3 本書 21 ページ「オートドキュメントフィーダにセットする (LP-A500Fのみ)」

4 [リダイヤル / ポーズ] ボタンを押します。 前回ファックスを送付した宛先が表示されます。

| スタートで送信開<br>宛先:0123456789 | 始训 |
|---------------------------|----|
| 原稿サイズ                     | A4 |
| 濃度                        | 0  |
| <sub>▼</sub> 円加画質         | 標準 |

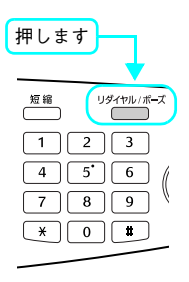

#### 5 必要に応じて品質の設定を行います。

[▲]または [▼] ボタンを押して設定する項目を選択して から、〔▲〕または〔▶〕ボタンで設定値を選択します。

各設定の詳細については、以下のページを参照してくださ い。

△ 本書 37 ページ 「ファックス番号を入力して送信する」 の手順 5

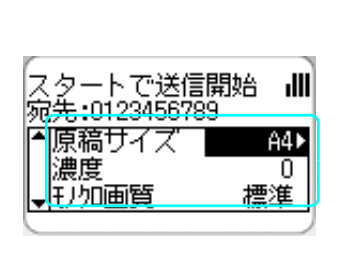

\* 0 #

リセット

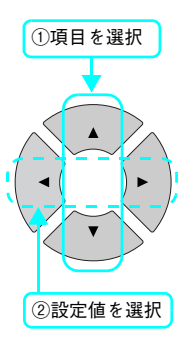

ストッフ

(3)

どちらかを押します

カラ<del>ー</del>

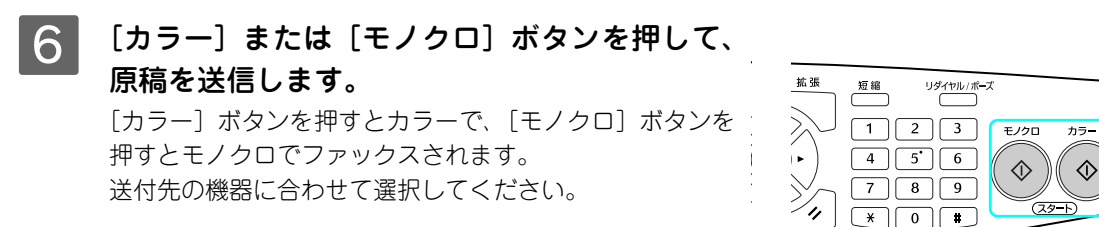

ファックスが終了したら、セットした原稿を本機から取り除いてください。

## 送信を中止する

送信を中止する方法と、本機に蓄積されている送信ジョブをキャンセルする方法について説明します。

### 読み取り中に中止する

原稿の読み取り中には、[ストップ] ボタンを押して中止します。

1 [ストップ] ボタンを押します。

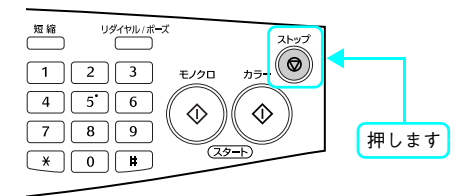

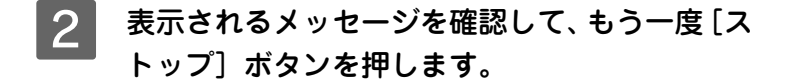

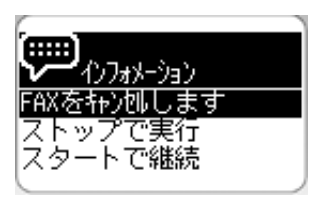

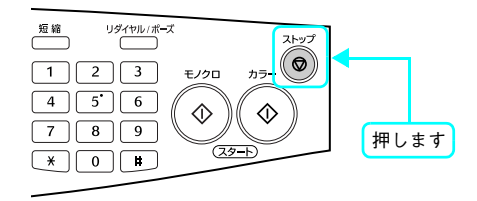

## ┃送信待ちのジョブを削除する

本機に蓄積されている送信待ちジョブを確認してから、削除します。

[ファックス] ボタンを押します。

ファックスランプが点灯して、ファックスモードになりま す。

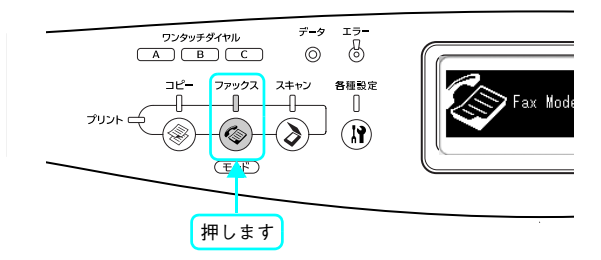

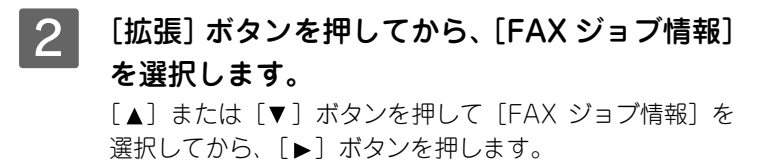

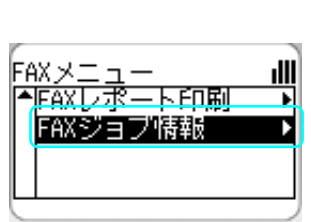

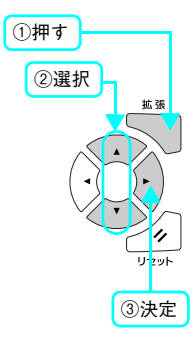

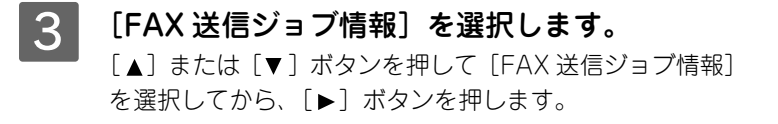

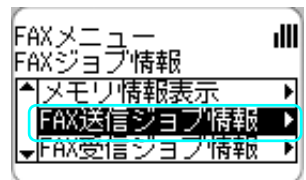

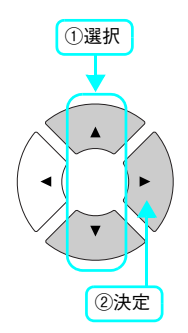

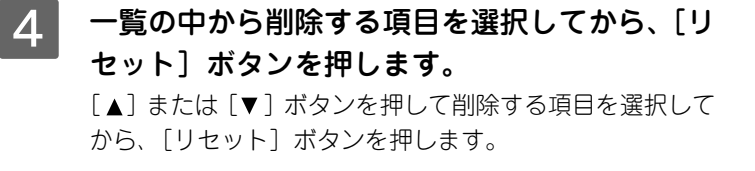

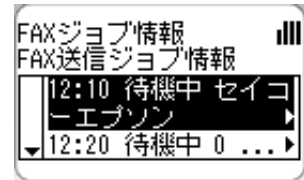

#### 5 [はい]を選択します。

[▲] または [▼] ボタンを押して [はい] を選択してか ら、[▶] ボタンを押します。

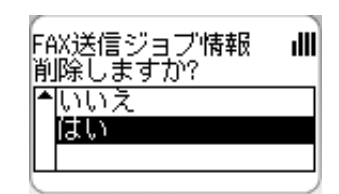

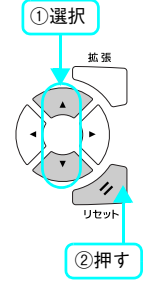

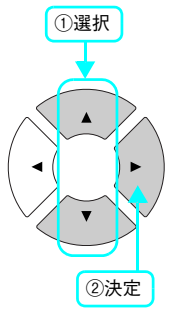

以上で送信ジョブの削除は終了です。

# ファックス受信

ここでは、ファックス受信の方法を説明します。

## 受信モードについて

本機には、ファックスを受信する際の受信モードが3種類用意されています。 *C* 本書 53 ページ「ファックスの設定変更」

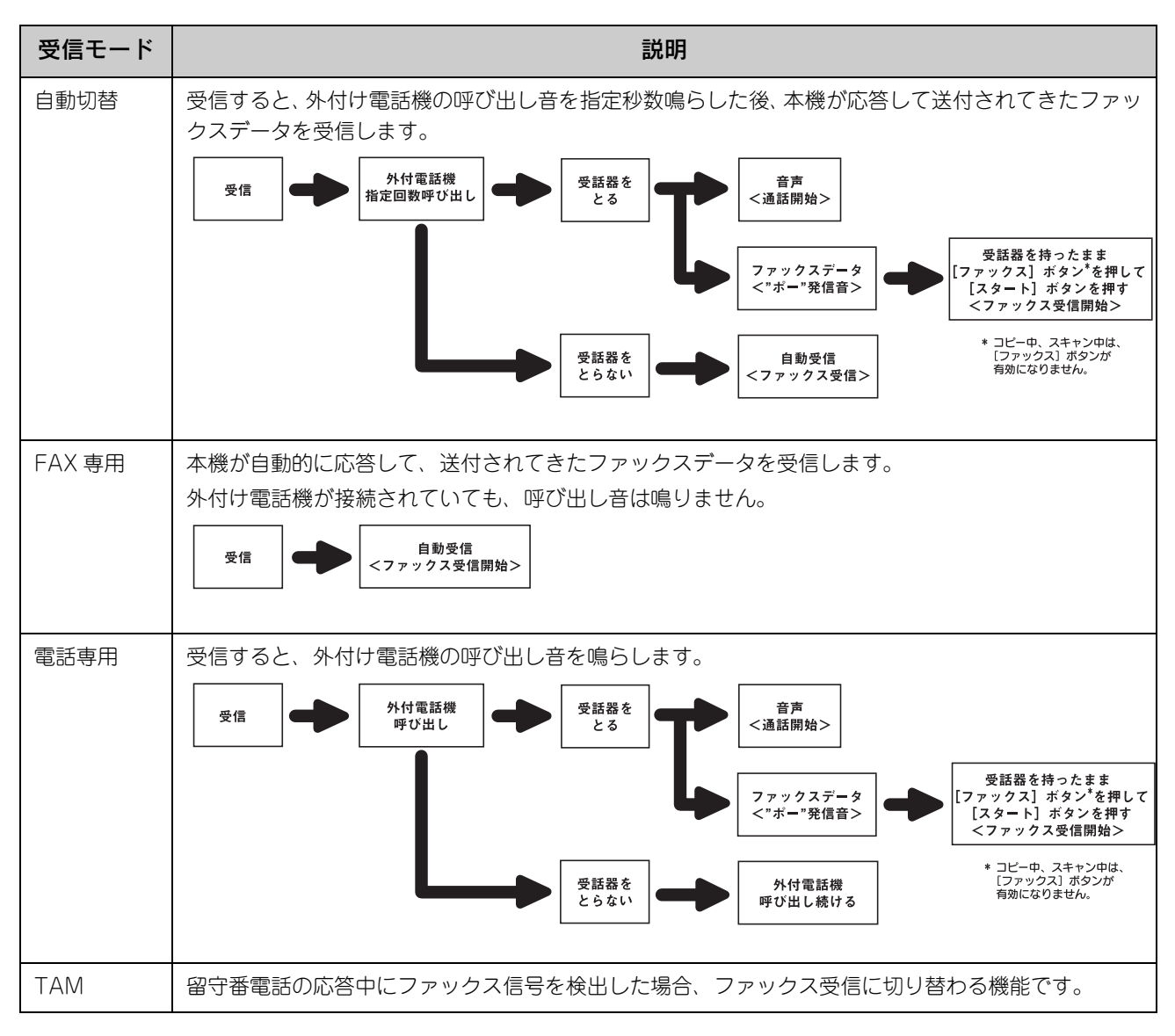

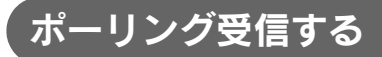

ポーリング受信とは相手側のファックスにあらかじめ蓄積された原稿を、受信側のファックスの操作によって取り出す機能です。ファックス情報サービスなどによく使われています。

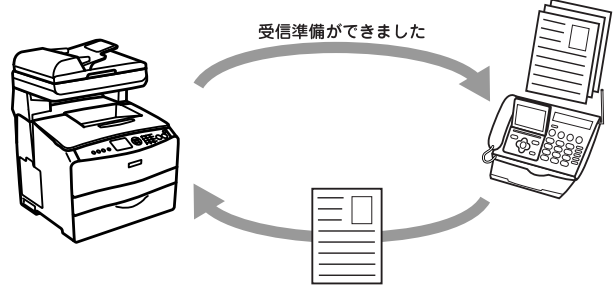

ここでは、ポーリング受信方法を説明します。

## ポーリング受信方法

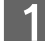

電源をオン(丨)にします。

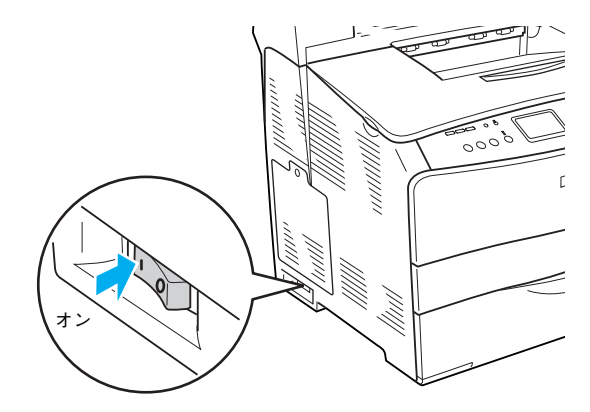

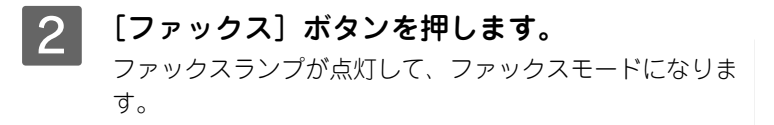

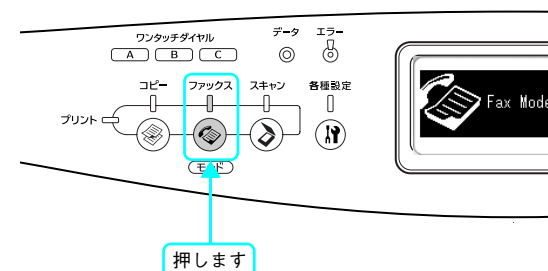

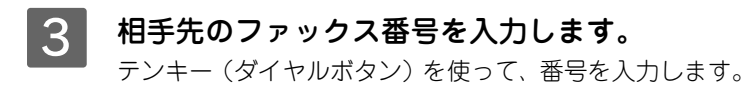

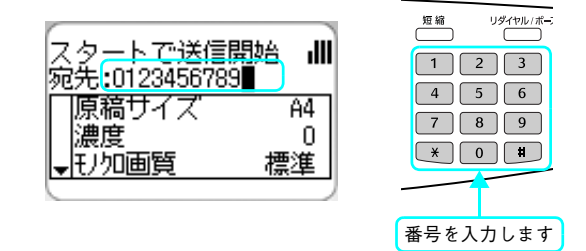

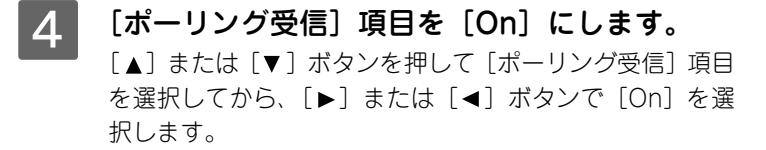

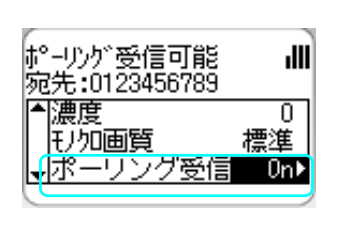

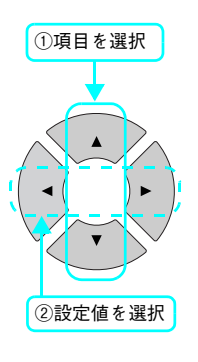

#### 5 発信音または音声ガイダンスに従って、[カ ラー] または [モノクロ] ボタンを押します。

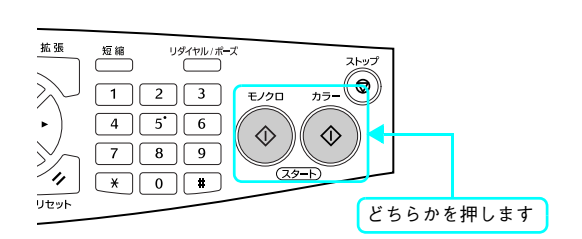

以上でポーリング受信は終了です。

## ファックス受信の機能

受信データの用紙サイズが、本機にセットしてある用紙と異なる場合、以下のように自動的に分割・縮小して印刷されます。

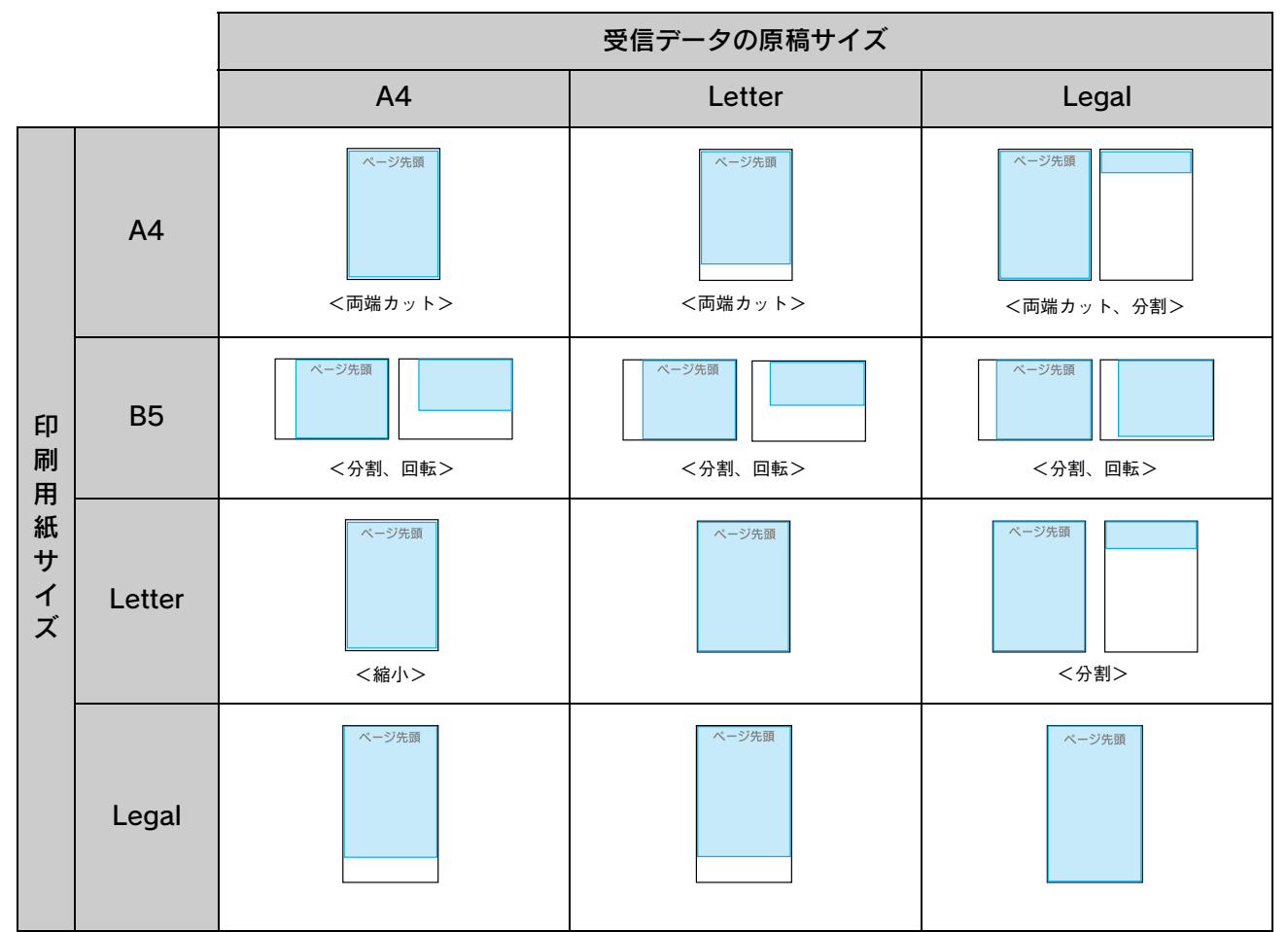

分割:2 ページに分割して印刷する 回転:回転して印刷する 縮小:横方向に縮小して印刷する

両端カット:両端をカットして印刷する

## 受信を中止する

受信を中止したり、本機に蓄積されている受信ジョブをキャンセルする方法を説明します。

## ■ 受信ジョブを削除する

本機に蓄積されている受信ジョブ(印刷待ちジョブ)を確認してから、削除します。

1 [ファックス] ボタンを押します。 ファックスランプが点灯して、ファックスモードになりま す。

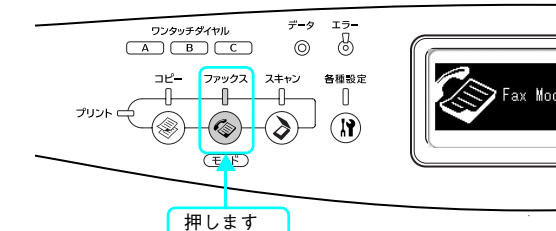

2 [拡張] ボタンを押してから、[FAX ジョブ情報] を選択します。

[▲] または [▼] ボタンを押して [FAX ジョブ情報] を 選択してから、[▶] ボタンを押します。

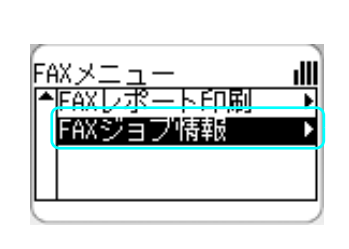

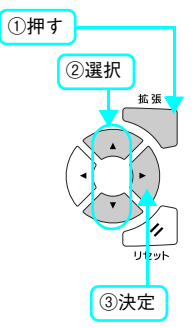

3 [FAX 受信ジョブ情報]を選択します。
[▲]または [▼]ボタンを押して [FAX 受信ジョブ情報]
を選択してから、 [▶] ボタンを押します。

一覧の中から削除する項目を選択してから、[リ

[▲]または [▼] ボタンを押して削除する項目を選択して

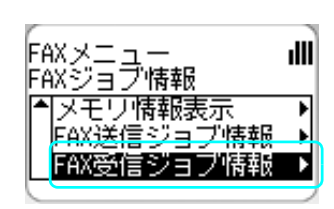

FAXジョブ情報 FAX受信ジョブ情報

10:10 出力中 エブ レサービス ↓10:15 待機中 9 ...

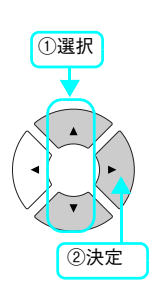

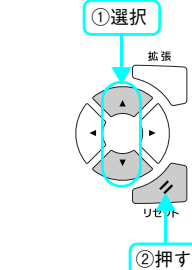

ıIII

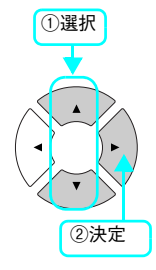

5 [はい]を選択します。 [▲]または [▼] ボタンを押して [はい] を選択してか ら、[▶] ボタンを押します。

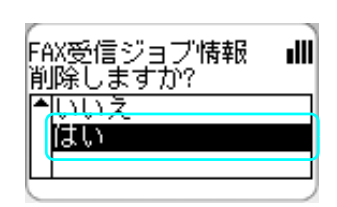

以上で受信ジョブの削除は終了です。

セット] ボタンを押します。

から、[リセット] ボタンを押します。

4

# ファックスの設定変更

ここでは、ファックスの設定の変更方法と、設定項目や設定値を説明します。

FAX 設定の変更は、本機のメモリに受信ジョブまたは送信ジョブが蓄積されていないことを確認してから行ってください。メモリにジョブが蓄積されている場合、設定変更できません。

#### ファックスの設定を変更する

1 電源をオン(丨)にします。

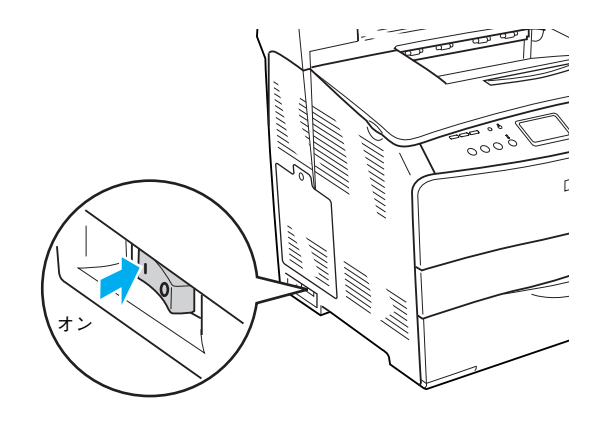

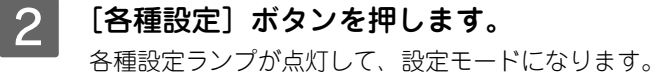

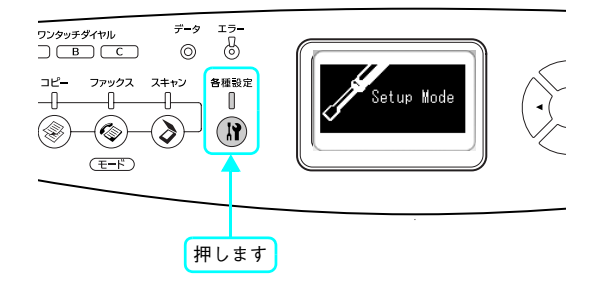

3 [FAX 設定]を選択します。 [▲] または [▼] ボタンを押して [FAX 設定] を選択し てから、[▶] ボタンを押します。

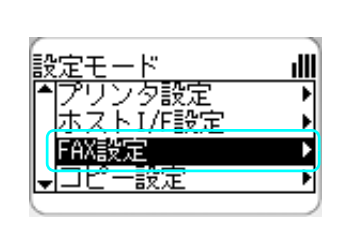

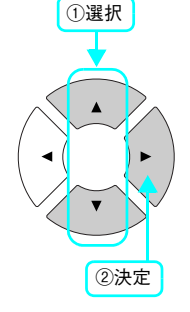

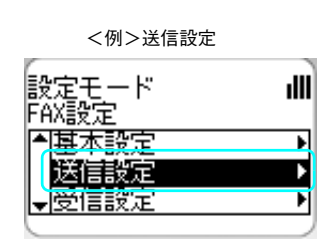

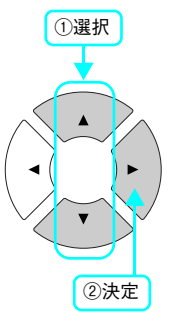

## 5 [▲]または [▼] ボタンで項目を選択してか ら、[▶] ボタンで決定します。

[◀] ボタンを押すと前画面に戻ります。

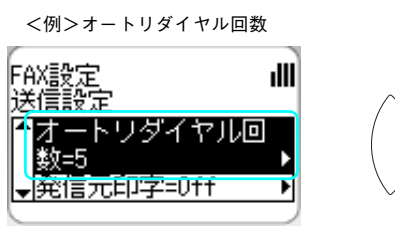

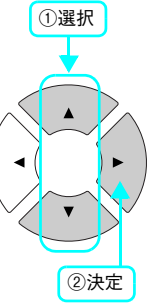

以上でファックスの設定変更は終了です。

FAX 設定の設定一覧については、以下を参照してください。 Δア 本書 54 ページ「設定項目一覧」

## 設定項目一覧

| 分類              | 設定項目         | 設定範囲)                                                                                                    |
|-----------------|--------------|----------------------------------------------------------------------------------------------------|
| 基本設定            | 回線種別         | PSTN、PBX                                                                                                  |
|                 | ダイヤル種別       | トーン、10PPS、20PPS                                                                                           |
|                 | 自局番号         | 名称<br>添付の EPSON Speed Dial Utility (アプリケーションソフト)を<br>使用して、[名前] を 2 バイト文字で 16 文字(1 バイト文字で<br>32 文字)を登録します。 |
|                 |              | 番号 < 20 桁><br>テンキー(ダイヤルボタン)で自局番号を入力します。<br>[*] キーを押すと「+」、[#] キーを押すとスペースを入力でき<br>ます。                       |
|                 | スピーカ音量       | OFF、1、2、3                                                                                                 |
|                 | FAX レポート印刷設定 | 日本語、English                                                                                               |
| 送信設定 オートリダイヤル回数 |              | 送付先の機器が通話中などで接続できない場合、指定時間待った<br>後、再びダイヤルする回数を設定します。                                                      |
|                 |              | 0~99                                                                                                    |
|                 | 発信元印字        | 送付データの上部に、年月日 / 曜日 / 時間 / 発信元名 / 自局番号<br>/ ページ数(分数表示)を入れます。                                               |
|                 |              | On, Off                                                                                                   |

| 分類              | 設定項目         | 設定範囲)                                                                                                    |
|-----------------|--------------|----------------------------------------------------------------------------------------------------|
| 受信設定            | 給紙用紙力セット     | 出力用紙をどの給紙装置から給紙するか選択します。[自動] に<br>設定すると受信した原稿サイズと同じサイズの用紙がセットさ<br>れている給紙装置から給紙します。                                                                                                    |
|                 |              | 自動、MP トレイ、カセット                                                                                                    |
|                 | 受信モード        | 指定した時間、外付電話機を呼び出してから、本機が応答して<br>ファックスデータを受信する[自動切替]と、外付電話機の呼び<br>出しを行わず、本機が自動的に応答してファックスデータを受信<br>する[FAX 専用]と、外付電話機の呼び出し音を鳴らし続ける<br>[電話専用]の受信モードを切り替えます。<br>[TAM]は、留守番電話の応答中にファックス信号を検出した場<br>合、ファックス受信に切り替わる機能です。 |
|                 |              | 自動切替、FAX 専用、電話専用、TAM                                                                                                    |
|                 | 外付電話呼出時間     | [受信モード]で[自動切替]を選択した場合に、本機に接続されている電話機の呼び出し秒数を設定します。呼び出し秒数を過ぎると、本機が自動的に応答してファックスデータを受信できる<br>状態にします。                                                                                                    |
|                 |              | 1~99                                                                                                    |
| 短縮ダイヤル設定        | 個別短縮ダイヤル     | 短縮ダイヤルの登録 / 変更 / 削除を行います。                                                                                                    |
|                 | ワンタッチダイヤル    | ワンタッチダイヤルの登録 / 変更 / 削除を行います。                                                                                                    |
|                 | 短縮ダイヤルオールクリア | 全短縮ダイヤル情報の一括クリアします。                                                                                                    |
| 通信管理設定          | 通信管理レポート     | 通信管理レポートを印刷します。[On] にすると、送受信の合計<br>が 50 件になった時点でレポートを印刷します。                                                                                                    |
|                 |              | Off、On                                                                                                    |
|                 | 送信レポート       | 送信結果のレポートを印刷します。[常時] にすると送信が完了<br>するごとにレポートを印刷します。[エラー時のみ] にすると、送<br>信できないときにのみレポートを印刷します。<br>ただし、グループ送信結果はレポートとして印刷されません。                                                                                         |
|                 |              | 常時、エラー時のみ、なし                                                                                                    |
|                 | 同報レポート       | グループ送信の結果のレポートを印刷します。[常時] にすると<br>送信が完了するごとにレポートを印刷します。[エラー時のみ] に<br>すると、送信できないときにのみレポートを印刷します。                                                                                                    |
|                 |              | 常時、エラー時のみ、なし                                                                                                    |
| FAX 工場出荷時<br>設定 | 工場出荷時設定      | ー<br>説明:FAX 設定を工場出荷時の設定に戻します。                                                                                                    |

## 拡張メニュー

ファックスモード中に、[拡張] ボタンを押すと拡張ファックスメニューが表示されます。拡張メニューでは以下の設定が できます。

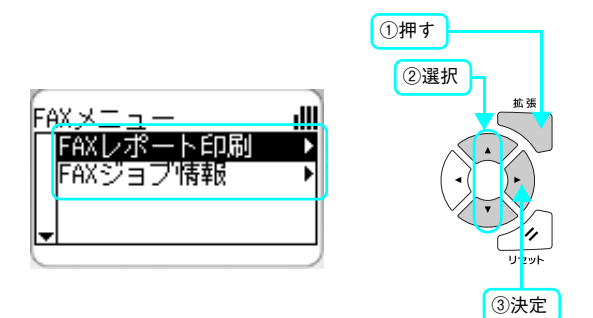

| 分類        | 設定項目        | 内容                                                                       |
|-----------|-------------|--------------------------------------------------------------------------|
| FAXレポート印刷 | 短縮ダイヤルリスト   | ワンタッチダイヤル・グループダイヤル・短縮ダイヤルのリスト<br>一覧を印刷します。<br>⊿予本書 193 ページ「短縮ダイヤルリストの印刷」 |
|           | 通信管理レポート    | 通信管理レポートを印刷します。<br>∠♂本書 192 ページ「通信管理レポートの印刷」                             |
|           | FAX 設定リスト   | FAX 設定リストを印刷します。<br>∠☞本書 194 ページ「FAX 設定リストの印刷」                           |
|           | メモリジョブ情報    | メモリ蓄積されたジョブ情報を印刷します。<br>∠♂本書 195 ページ「メモリジョブ情報の印刷」                        |
| FAX ジョブ情報 | メモリ情報表示     | メモリ残量のパーセント表示(0~100)                                                     |
|           | FAX 送信ジョブ情報 | 送信待ちジョブのリストを表示します。<br>⊿3°本書 47 ページ「送信待ちのジョブを削除する」                        |
|           | FAX 受信ジョブ情報 | 印刷待ちジョブの一覧を表示します。<br>⊿3°本書 52 ページ「受信ジョブを削除する」                            |

## 工場出荷時の設定に戻す

電源をオン(丨)にします。

[各種設定] ボタンを押します。

2

ここでは、ファックス機能に関する設定項目を、工場出荷時の設定に戻す方法を説明します。

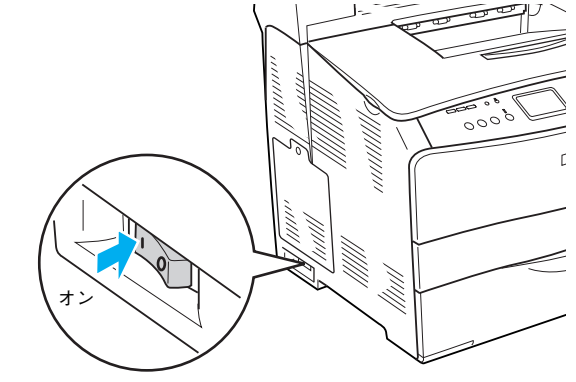

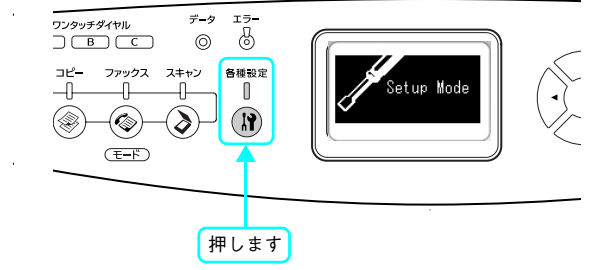

#### [FAX 設定]を選択します。 3 [▲] または [▼] ボタンを押して [FAX 設定] を選択し てから、 [▶] ボタンを押します。

各種設定ランプが点灯して、設定モードになります。

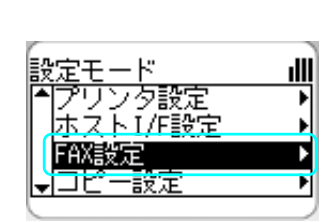

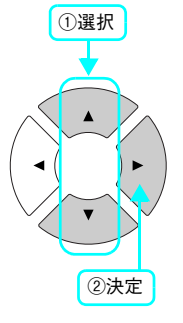

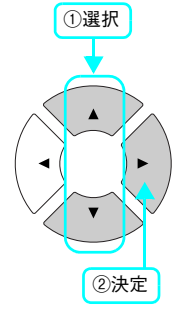

「FAX 工場出荷時設定」を選択します。 4 [▲]または [▼] ボタンを押して [FAX 工場出荷時設定] を選択してから、〔▶〕ボタンを押します。

設定モード FAX設定 ıIII ●短縮ダイヤル設定
 通信管理設定 ٠ FAX工場出荷時設定

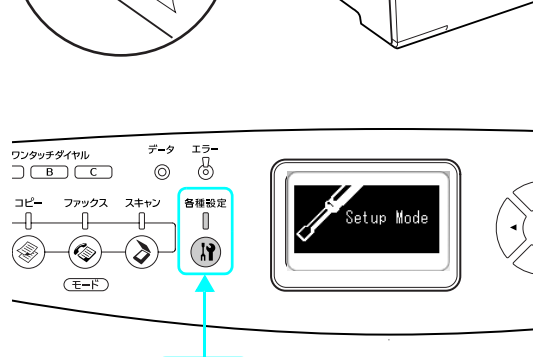

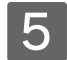

#### 5 [工場出荷時設定]が表示されていることを確認 してから、〔▶〕 ボタンを押します。 [◀] ボタンを押すと前画面に戻ります。

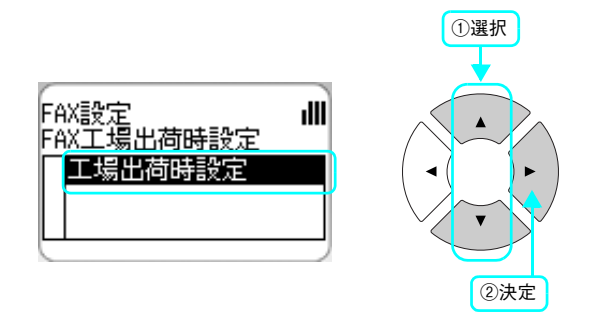

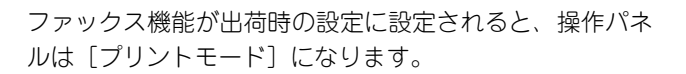

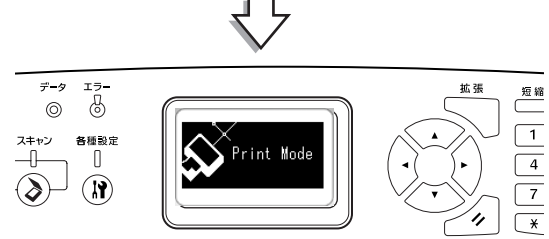

リセット

# 宛先の登録方法

[個別短縮ダイヤル]、[グループダイヤル]、[ワンタッチダイヤル]の宛先の番号登録には、コンピュータ(Windows 環境のみ)のアプリケーションソフト「EPSON Speed Dial Utility」から登録する方法と、操作パネルから登録する方法があります。

EPSON Speed Dial Utility では、自局の名前や宛先の名前を登録することもできます。

!注意
ファックス操作中(ファックスモード、各種設定モード)は、EPSON Speed Dial Utility を使って宛
先を変更しないでください。

### EPSON Speed Dial Utility から宛先を登録する

「EPSON Speed Dial Utility」は、[個別短縮ダイヤル]、[ワンタッチダイヤル]、[グループダイヤル] の宛先の登録がで きるアプリケーションソフトです。通常は、プリンタドライバなどと一緒にコンピュータにインストールされます。 ここでは、「EPSON Speed Dial Utility」のみをインストールする手順を説明します。

## ■ システム条件

| 対象 OS | Windows 98 Second Edition (SE) /98/Me/2000/XP のいずれかがインストールされているコン<br>ピュータ、または Windows 98 以降の OS がインストールされていて、Windows Me/2000/XP にアッ<br>プグレードしたコンピュータ |
|-------|----------------------------------------------------------------------------------------------------|
| CPU   | Pentium II 233Mhz以上                                                                                                    |
| メモリ   | 128MB 以上                                                                                                    |
| 表示    | 800 × 600 ドット以上<br>256 色以上                                                                                                    |

## ■ インストール方法

Windows 2000/XP の場合、管理者権限をお持ちの方がインストールしてください。

ウィルスチェックプログラムが起動している場合は停止させます。

🔰 コンピュータに『EPSON ソフトウェア CD-ROM』をセットします。

3 画面の内容を確認して、[続ける]をクリックします。

ウィルスチェックプログラムの実行中は、[インストール中止]をクリックして、手順 1 からやり直します。

(参考)

右の画面が表示されないときは

[マイコンピュータ] 内の CD-ROM のアイコンをダブルクリッ クします。

| LP-A5 | 500<br>Software Installation                                                 |
|-------|------------------------------------------------------------------------------|
|       | ① 274をステェックプログラムが動作していら場合はイン<br>剤 えたいを数の5周に、5月をスチェックプログラムを<br>軽いてなどを28月時の上す。 |
|       |                                                                              |
| EPSON | 0000020                                                                      |

| 4 | 使用許諾契約書の画面が表示された場合は、内<br>容を確認して、[同意する]をクリックします。            |                                                                                                    |
|---|------------------------------------------------------------|----------------------------------------------------------------------------------------------------|
| 5 | [プリンタをローカル(直接)接続でセットアッ<br>プする]をクリックします。                    | Up-A500           • итоявноважи с каза и и и и и и и и и и и и и и и и и и                                                                                                    |
| 6 | [選択画面]をクリックします。                                            | LP-A500<br>- Contended of the state of the state of the sta |
| 7 | [Fax Speed Dial Utility] のみにチェックを付<br>け、[インストール] をクリックします。 | LDP-A5000<br>・ Control (1) (1) (1) (1) (1) (1) (1) (1) (1) (1)                                                                                                    |
| 8 | 画面の指示に従ってインストール作業を進めま<br>す。                                |                                                                                                    |
| 9 | 右の画面が表示されたら、画面の内容を確認し<br>て、[ 終了 ] をクリックします。                | ①確認して<br>入500<br>Software Installation                                                                                                    |

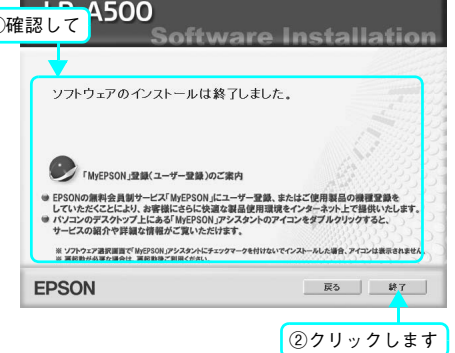

以上で EPSON Speed Dial Utility のインストールは終了です。

### 起動の仕方

「EPSON Speed Dial Utility」は以下のように起動します。

#### Windows XP

[スタート] - [すべてのプログラム] - [EPSON Speed Dial Utility] - [Speed Dial Utility] をクリックします。

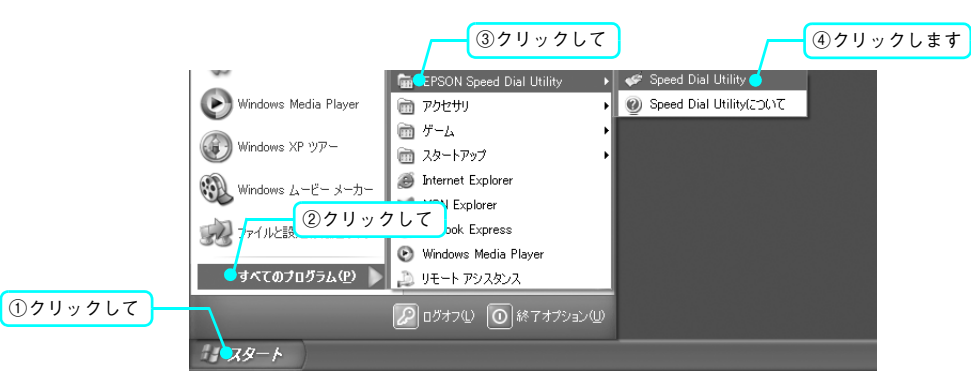

#### Windows 98/98SE/ME/2000

[スタート] - [プログラム] - [EPSON Speed Dial Utility] - [Speed Dial Utility] をクリックします。

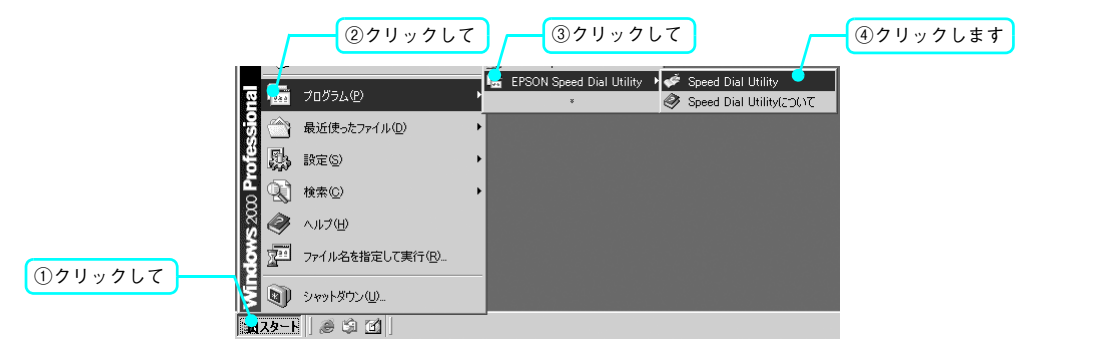

#### 使い方

EPSON Speed Dial Utility では、宛先の登録、登録内容の変更などができます。使い方については、「EPSON Speed Dial Utility」のヘルプを参照してください。

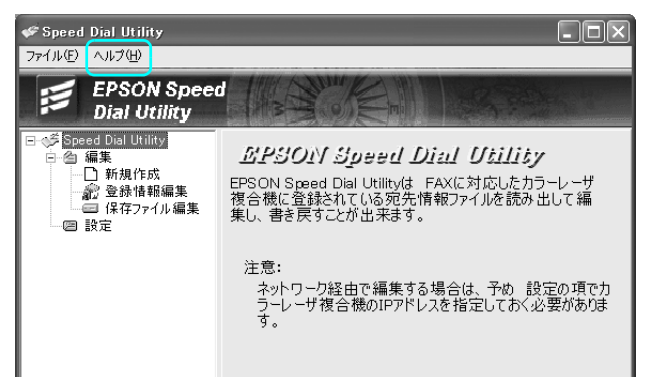

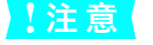

「EPSON Speed Dial Utility」を実行する場合の注意点

- ファックス操作中(ファックスモード、各種設定モード)は、EPSON Speed Dial Utility を使って 宛先を変更しないでください。
- ネットワーク接続で使用する場合は、[設定]項目の[通信経路設定]を「Network」に変更してから、[IP アドレス]を指定してください。
- 通信中(データのアップロード / ダウンロード)は、コンピュータから印刷を行わないでください。
- ・ EPSON プリンタウィンドウ!3 が起動している場合は、EPSON プリンタウィンドウ!3 を終了してく ださい。

## 操作パネルから宛先を登録する

操作パネルから [個別短縮ダイヤル]、 [ワンタッチダイヤル] を登録する方法を説明します。

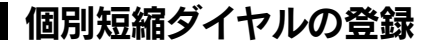

短縮ダイヤルは、最大 60 件登録することができます。

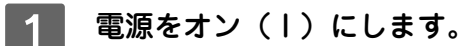

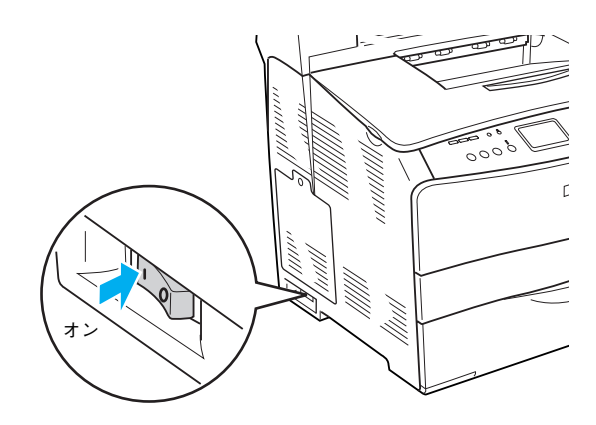

2 [各種設定] ボタンを押します。 各種設定ランプが点灯して、設定モードになります。

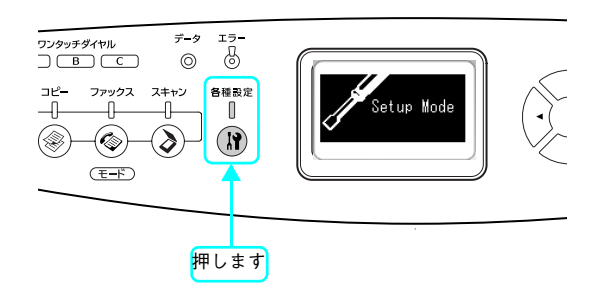

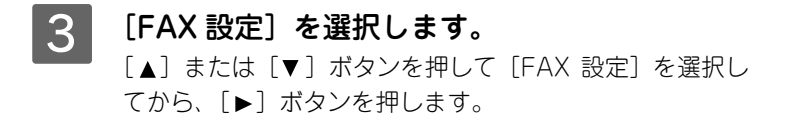

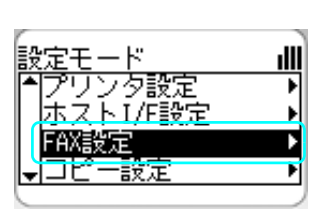

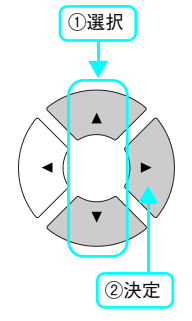

#### 4 [短縮ダイヤル設定]を選択します。 [▲]または [▼] ボタンを押して [短縮ダイヤル設定] を 選択してから、 [▶] ボタンを押します。

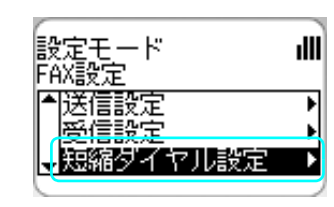

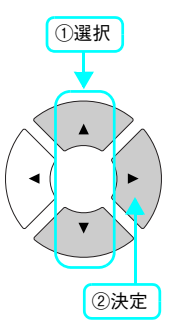

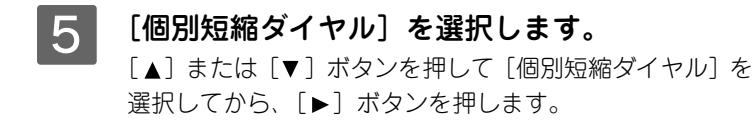

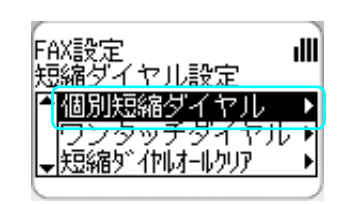

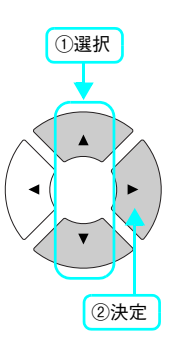

[未登録]と表示されている番号を選択します。
 [▲]または [▼]ボタンを押して [未登録]を選択してから、[▶]ボタンを押します。
 [未登録]と表示されない場合は、すべての短縮ダイヤルが登録済みです。不要な短縮ダイヤルを削除してください。
 △ア本書 71 ページ「選択して削除」

登録済みの短縮ダイヤルを変更することができます。 ∠⑦ 本書 66 ページ「個別短縮ダイヤルの変更」

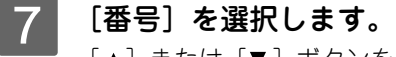

[▲]または [▼] ボタンを押して [番号] を選択してか ら、[▶] ボタンを押します。

### 参考

[名称]に文字を表示するには、コンピュータからEPSON Speed Dial Utility(アプリケーションソフト)を使って登録してくだ さい。

△3 本書 59 ページ [EPSON Speed Dial Utility から宛先を登録 する]

#### 8 登録する電話番号を入力します。

テンキー(ダイヤルボタン)で番号を入力します。 入力が終了したら、[▶] ボタンを押します。

入力する番号を間違えた場合は、[◀] ボタンを押して戻る か、[リセット] を押して消去して戻ります。

[\*] キーを押すと「\*」、[#] キーを押すと「#」を入力 します。

設定が終了すると個別短縮ダイヤルの一覧画面に戻ります。

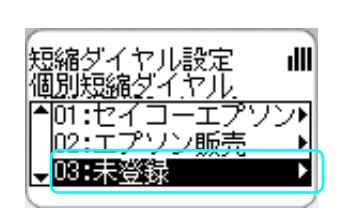

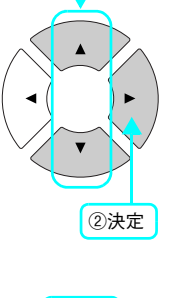

①選択

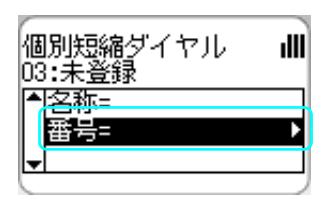

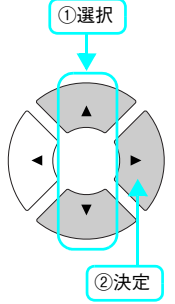

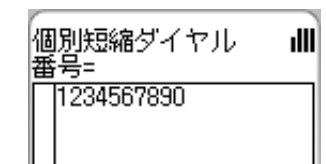

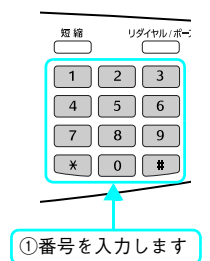

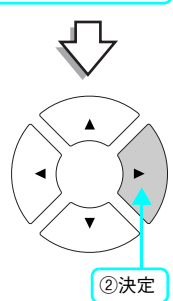

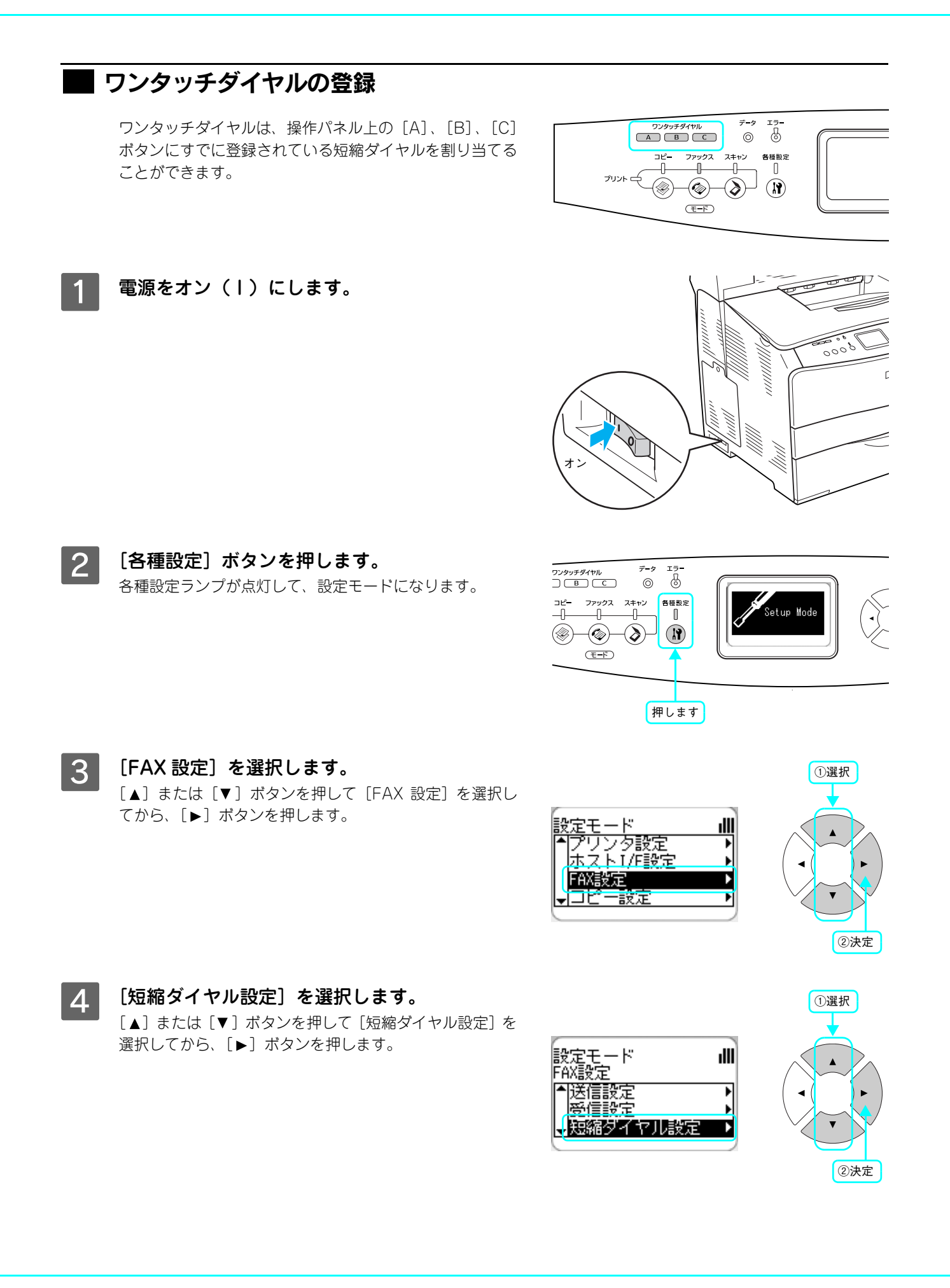

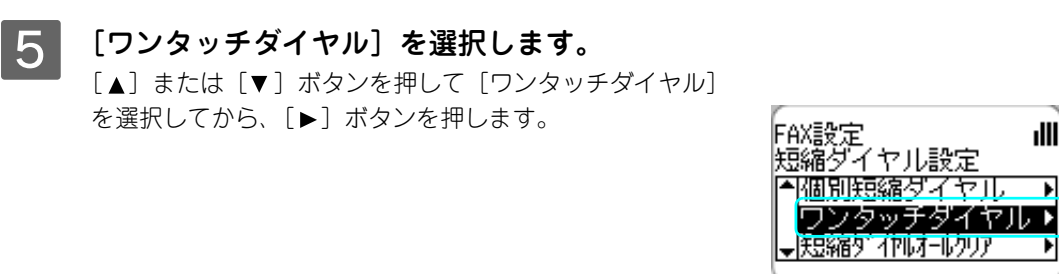

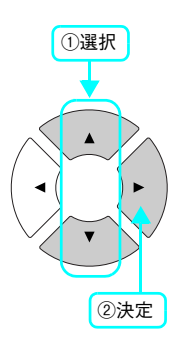

ıIII

¥

ıIII

٠

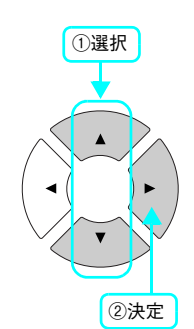

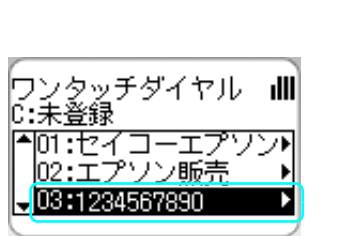

感縮ダイヤル設定 フンタッチダイヤル

A:01:セイコー...

B:02:エプソン

):未登録

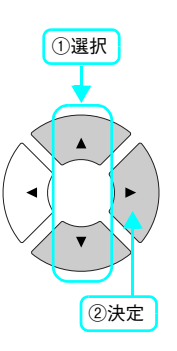

6 「未登録」のワンタッチダイヤルを選択します。 [▲] または [▼] ボタンを押して [未登録] を選択してか

ら、 [▶] ボタンを押します。

登録済みのワンタッチダイヤルを変更することができま す。 ∠ 示本書 69 ページ 「ワンタッチダイヤルの変更」

短縮ダイヤル一覧から、ワンタッチダイヤルに 7 登録する番号を選択します。

登録する番号を選択して、〔▶〕ボタンを押します。

設定が終了するとワンタッチダイヤルの一覧画面に戻ります。

## 操作パネルから宛先番号を変更する

操作パネルから [個別短縮ダイヤル] の登録番号を変更する方法を説明します。

## 個別短縮ダイヤルの変更

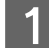

電源をオン(丨)にします。

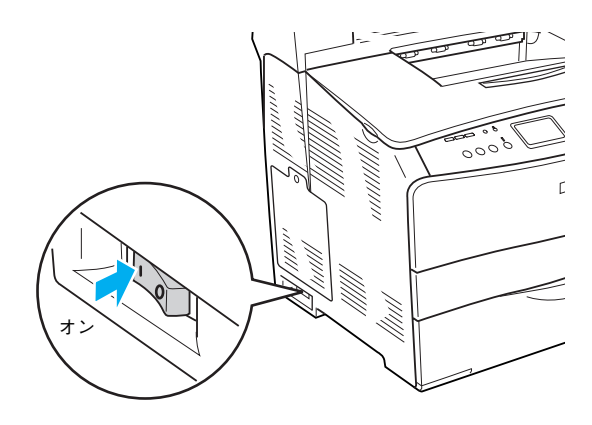

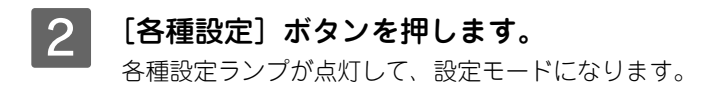

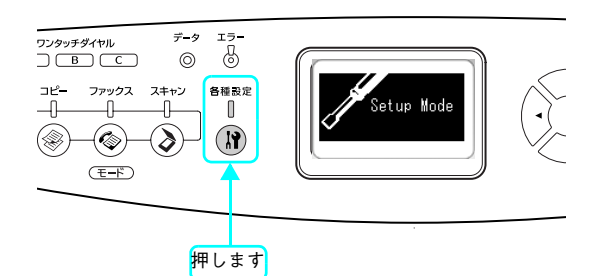

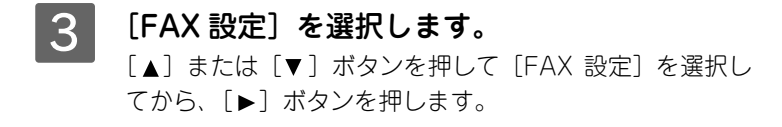

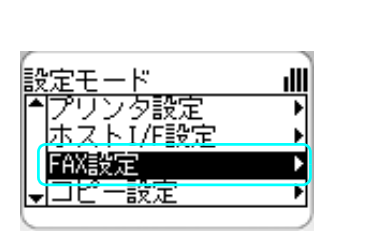

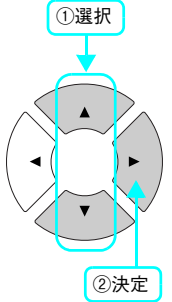

4 [短縮ダイヤル設定]を選択します。 [▲]または [▼] ボタンを押して [短縮ダイヤル設定] を 選択してから、 [▶] ボタンを押します。

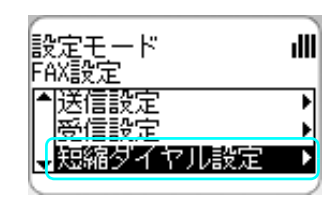

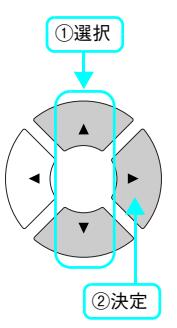

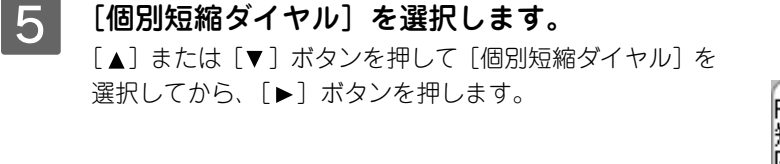

[▲]または [▼] ボタンを押して変更する登録を選択して

[▲] または [▼] ボタンを押して [FAX 番号変更] を選

変更する登録を選択します。

から、[▶] ボタンを押します。

[FAX 番号変更]を選択します。

択してから、 [▶] ボタンを押します。

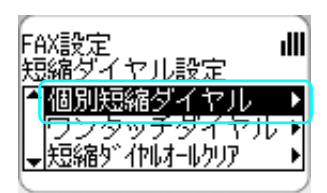

ヤル設定

ン販売

ロ2:エアソ

03:未登録

個別短縮ダイヤル

01:セイコーエア 「FAX番号変更 | 前除 ıIII

1

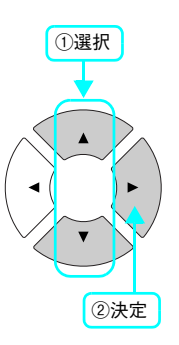

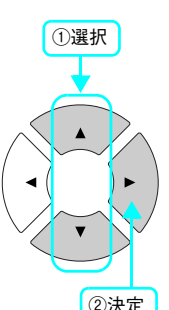

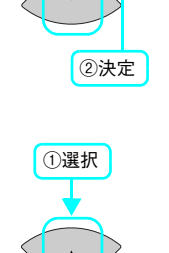

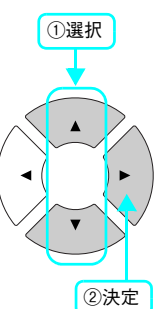

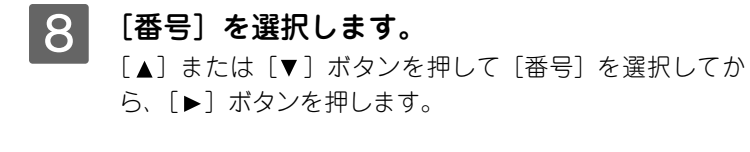

### 参考

6

7

 [名称]の文字列は操作パネルから変更できません。
 変更するには、コンピュータから EPSON Speed Dial Utility (ア プリケーションソフト)を使って変更してください。
 ∠3 本書 59 ページ [EPSON Speed Dial Utility から宛先を登録 する]

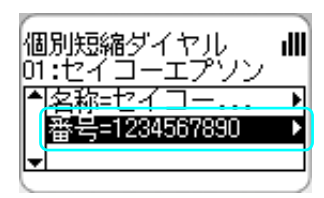

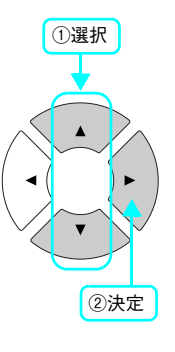

## 9 変更する電話番号を入力します。

【▲】ボタンを押して変更する番号まで戻るか、[リセット]
 を押して番号を消去して戻り、テンキー(ダイヤルボタン)
 で番号を入力します。
 [\*] キーを押すと「\*」、[#] キーを押すと「#」を入力します。
 入力が終了したら、[▶] ボタンを押します。

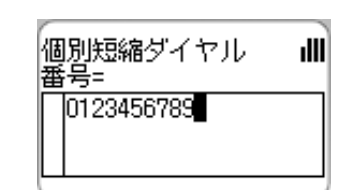

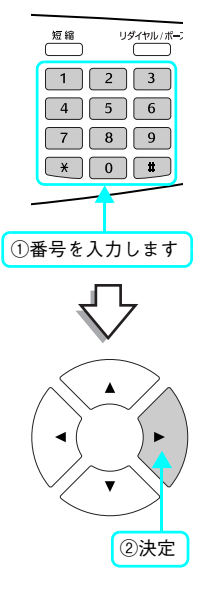

設定が終了すると個別短縮ダイヤルの一覧画面に戻ります。

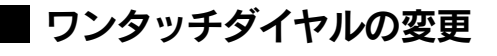

電源をオン(丨)にします。

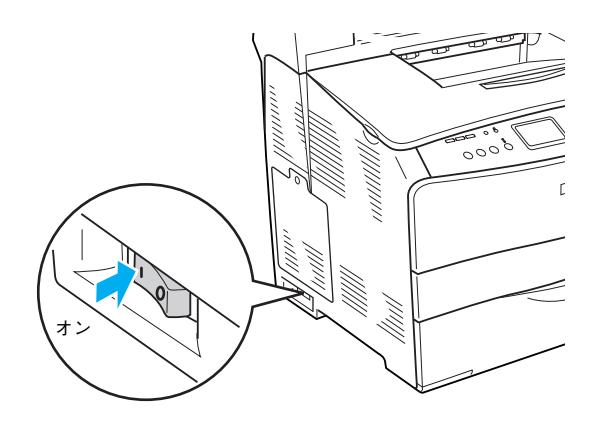

2 [各種設定] ボタンを押します。 各種設定ランプが点灯して、設定モードになります。

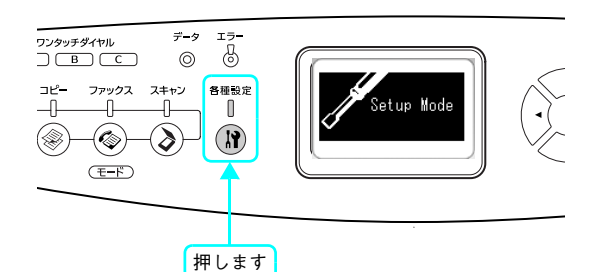

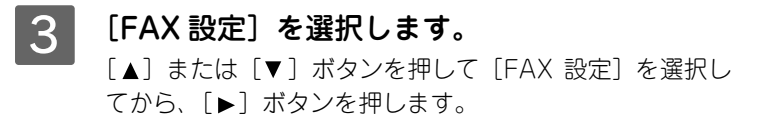

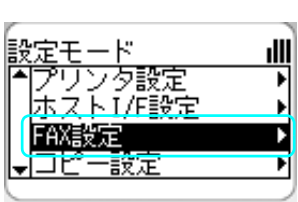

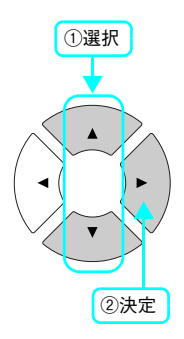

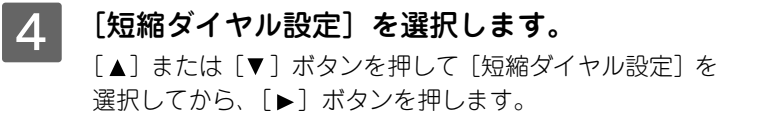

| 設定モード<br>FAX設定     | ılli |
|--------------------|------|
|                    | ľ    |
| ●<br>一<br>短編ダイヤル設定 |      |

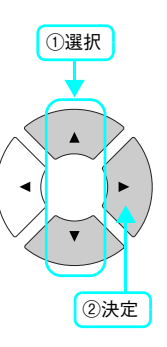

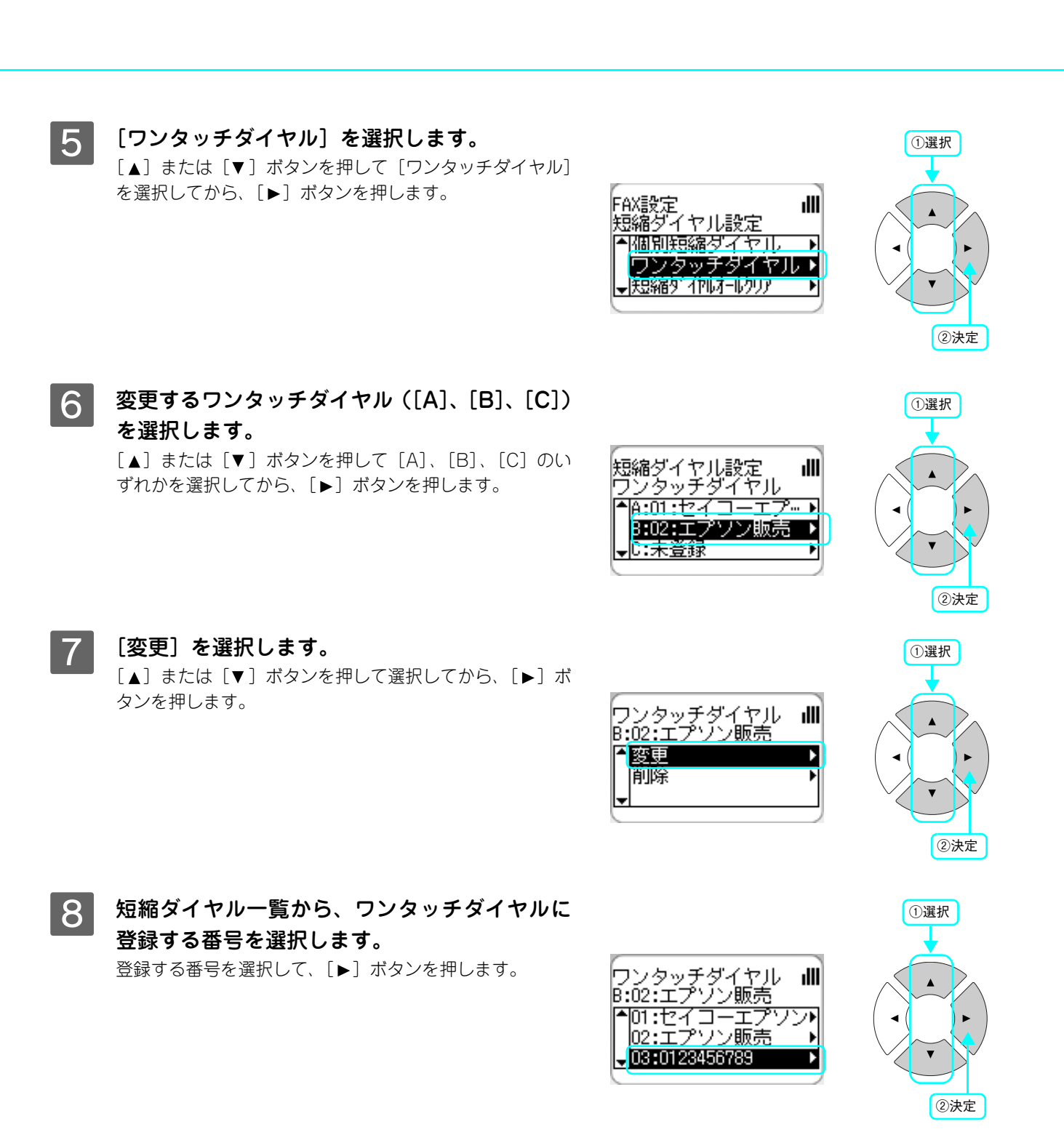

変更が終了するとワンタッチダイヤルの一覧画面に戻ります。
### 操作パネルから宛先を削除する

操作パネルから [個別短縮ダイヤル]、[グループダイヤル]、[ワンタッチダイヤル] を削除する方法を説明します。 削除方法には、宛先を選択して削除する方法と、登録されているファックス宛先をすべて削除する方法があります。

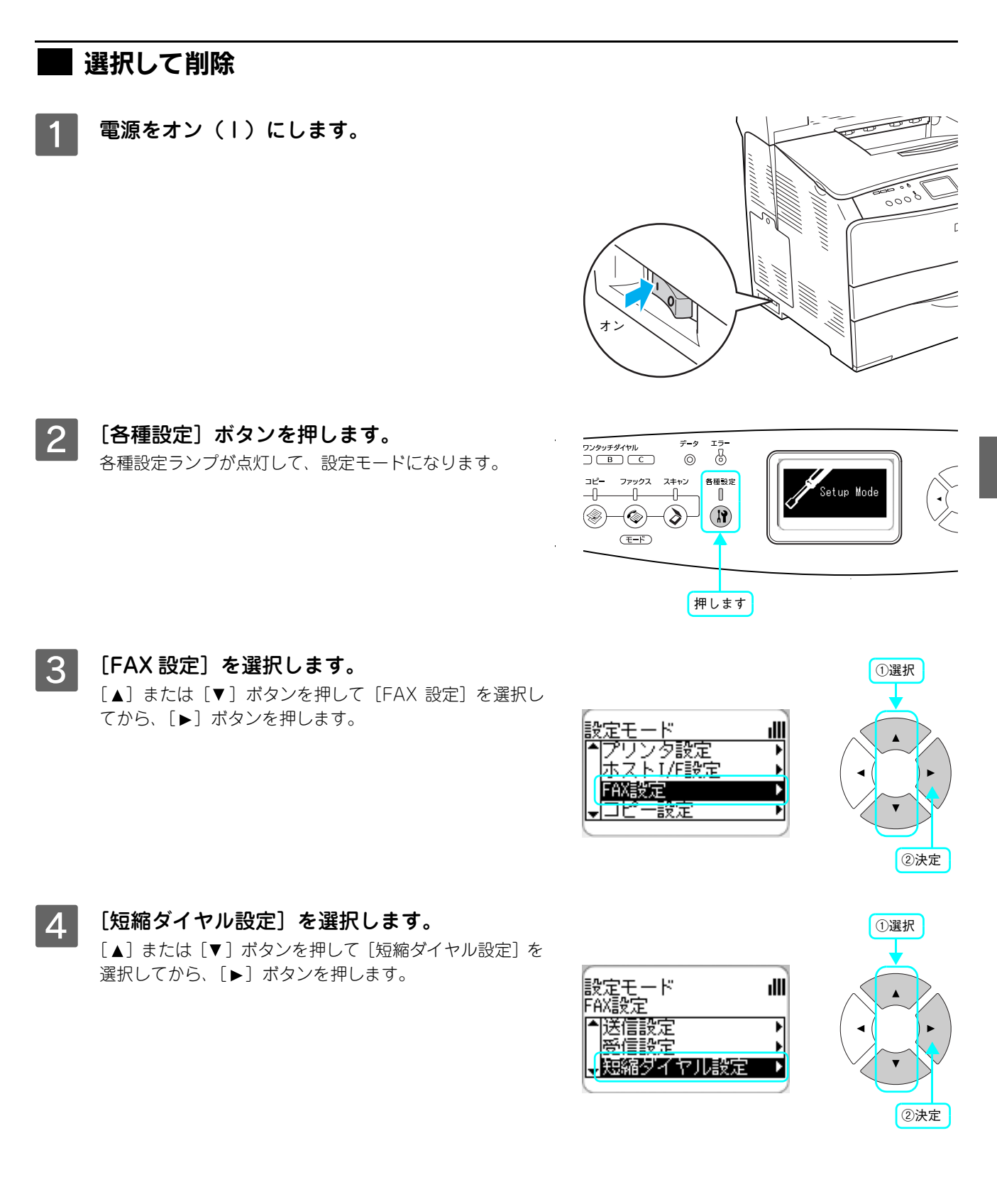

#### 5 [個別短縮ダイヤル]、[ワンタッチダイヤル] か ら削除する宛先が登録されている項目を選択し ます。

[▲]または [▼] ボタンを押して項目を選択してから、 [▶] ボタンを押します。

6 削除する宛先を選択します。 [▲]または [▼] ボタンを押して削除する宛先を選択して から、 [▶] ボタンを押します。

#### [削除]を選択します。 7

以上で削除は終了です。

[▲]または [▼] ボタンを押して [削除] を選択してか ら、 [▶] ボタンを押します。

| 3 | 削除します。              |      |        |
|---|---------------------|------|--------|
|   | [▲] または [▼] ボタンを押して | [はい] | を選択してか |
|   | ら、〔▶〕ボタンを押します。      |      |        |

≜เมเว≿ิ はい

短縮ダイヤル設定 個別短縮ダイヤル

01:セイコーエプソン▶ 02:エアソン販売 03:未登録

| FAX設定 I<br>短縮ダイヤル設定 |   |
|---------------------|---|
| ▲個別短縮ダイヤル           |   |
| ▼短縮ダイヤルオールクリア       | • |
|                     | 7 |

<例>個別短縮ダイヤル

①選択 Т

②決定

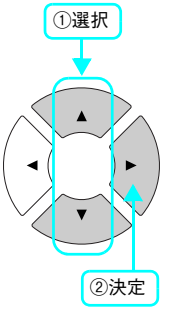

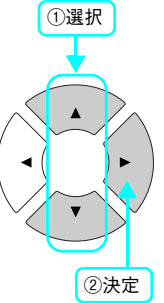

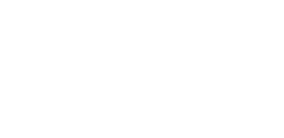

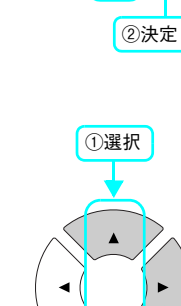

ıIII

①選択

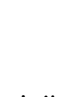

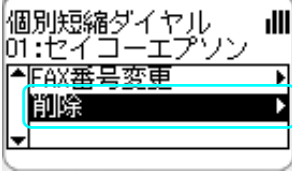

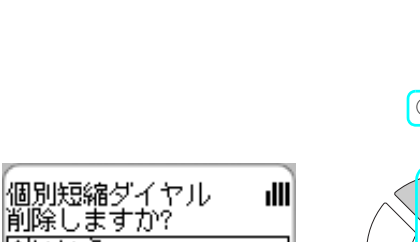

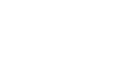

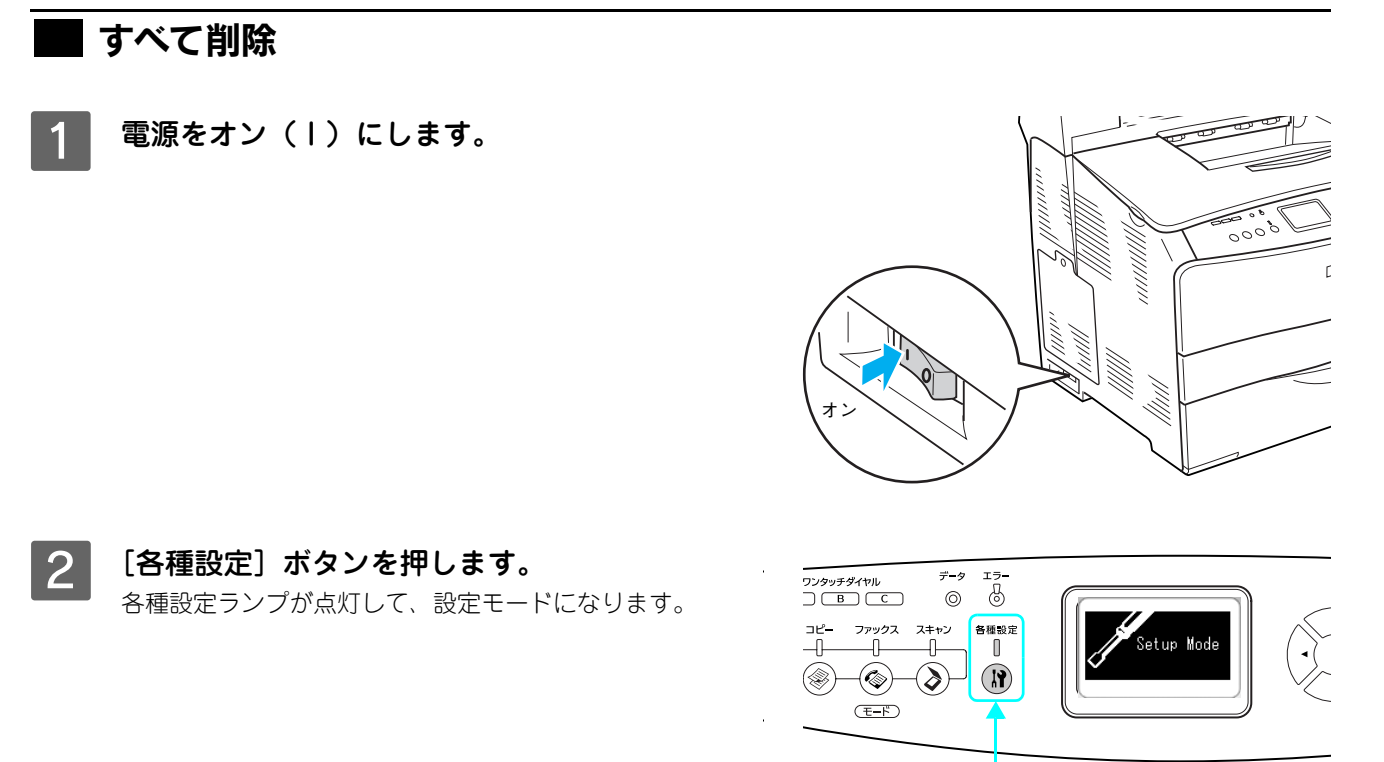

3 [FAX 設定]を選択します。 [▲] または [▼] ボタンを押して [FAX 設定] を選択し てから、[▶] ボタンを押します。

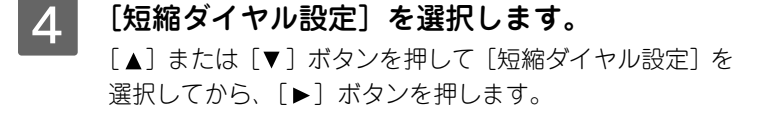

| 設定モード<br>FAX設定 | ill |
|----------------|-----|
|                | •   |
| →短編ダイヤル設定      |     |

/夕設定 、T/F設定

""т

押します

ıIII

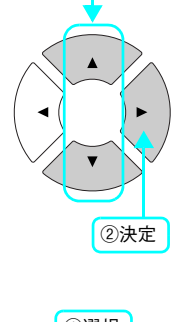

①選択

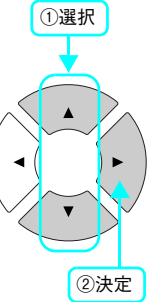

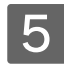

5 [短縮ダイヤルオールクリア]を選択します。 [▲] または [▼] ボタンを押して [短縮ダイヤルオールク リア]を選択してから、[▶] ボタンを押します。

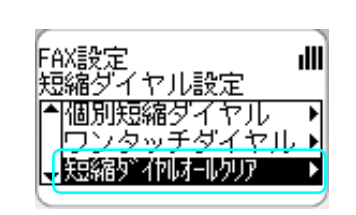

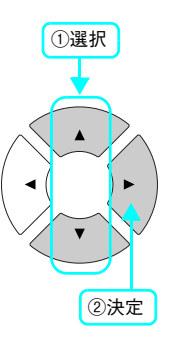

#### 6 短縮ダイヤルに登録されているすべての番号の 削除を実行します。 [▲] または [▼] ボタンを押して [はい] を選択してか

ら、 [▶] ボタンを押します。

| 個別短縮ダイヤル<br>削除しますか? | illi |
|---------------------|------|
| ≜ <u>uuž</u>        |      |
| はい                  |      |
| <b>_</b>            |      |
|                     |      |

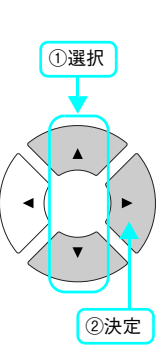

以上で削除は終了です。

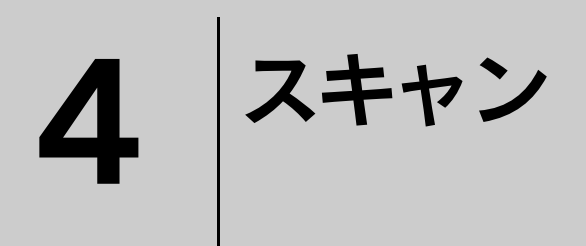

スキャン機能について説明します。

| スキャンをする前に  | 76 |
|------------|----|
| 操作パネルでスキャン |    |

# スキャンをする前に

本機では、操作パネルの操作でスキャンする方法と、コンピュータ上の EPSON Scan (TWAIN 規格のスキャナドライバ) からスキャンする2通りの方法があります。本書では、操作パネルからスキャンする方法を説明します。 コンピュータからスキャンする方法については、以下を参照してください。 *C*ア『ソフトウェア機能ガイド』(for Windows) / (for Mac OS)

### 操作パネルでスキャンするために

本機の原稿台またはオートシートフィーダにセットされた原稿を、本機に接続されている Windows 環境または Mac OS X 環境のコンピュータへデータとして保存できます。

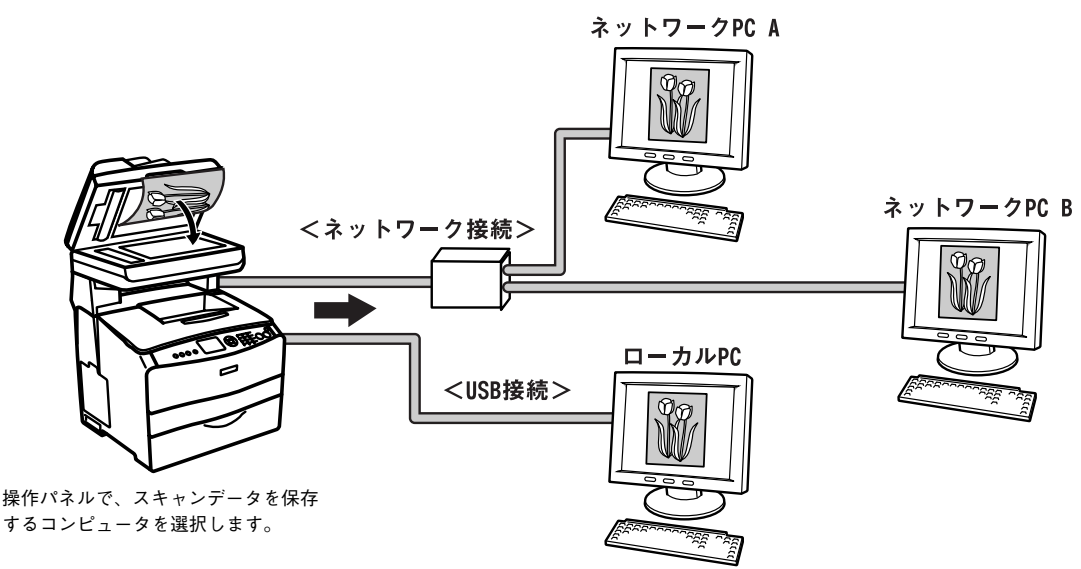

操作パネルからスキャンするためには、本機に接続されている Windows 環境または Mac OS X 環境のコンピュータに必ずアプリケーションソフト「EPSON Creativity Suite」と EPSON Scan(スキャナドライバ)がインストールされてい る必要があります。

また、ネットワーク(Windows 環境のみ)で使用する場合は、上記の他に「PageManager For EPSON」が必要となります。

## アプリケーションをインストールする

通常「EPSON Creativity Suite」は、EPSON Scan(スキャナドライバ)やプリンタドライバなどと一緒にコンピュー タにインストールされます。ただし、ネットワーク(Windows 環境のみ)で使用する場合に必要な「PageManager For EPSON」は、専用の CD-ROM からインストールする必要があります。

ここでは、「EPSON Creativity Suite」のみを選択してインストールする方法と、ネットワーク(Windows 環境のみ)で 使用するための「PageManager For EPSON」のインストール方法を説明します。

#### ■ システム条件

| Windows  | Windows 98 Second Edition(SE)/98/Me/2000/XP のいずれかがインストールされているコ<br>ンピュータ、または Windows 98 以降の OS がインストールされていて、Windows Me/2000/XP<br>にアップグレードしたコンピュータ |
|----------|----------------------------------------------------------------------------------------------------|
| Mac OS X | Mac OS X v10.2、v10.3                                                                                                    |

#### ■ [EPSON Creativity Suite]のインストール方法(Windows)

Windows 2000/XP の場合、管理者権限をお持ちの方がインストールしてください。

- **1** ウィルスチェックプログラムが起動している場合は停止させます。
- 2 コンピュータに『EPSON ソフトウェア CD-ROM』をセットします。
- 3 画面の内容を確認して、[続ける]をクリックします。

ウィルスチェックプログラムの実行中は、[インストール 中止]をクリックして、手順 1 からやり直します。

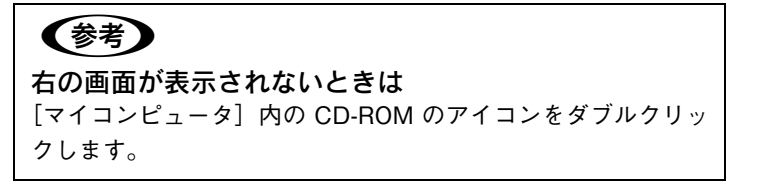

4 使用許諾契約書の画面が表示された場合は、内 容を確認してから、[同意する]をクリックしま す。

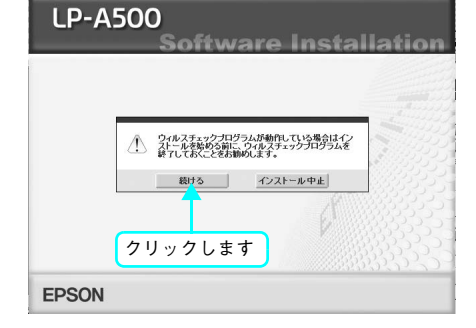

5 [プリンタをローカル(直接)接続でセットアッ プする]をクリックします。

| LP-A500                                                                                                    | allatic                   |
|----------------------------------------------------------------------------------------------------|---------------------------|
| ● 以下の項目から選択してください                                                                                                    |                           |
| <ul> <li>・フリンタをローカル(直後)後続でセットアップする</li> <li>・フリンタをネットワーク接続でセットアップする</li> <li>・マニュアルを見る</li> <li>・EpsonNetワールドに入る</li> <li><i>EpsonNetワールド: キットワーク関連ソフトウェアをインストールまた</i></li> </ul> | 記<br>2日<br>す<br>まがンロードします |
| EPSON                                                                                                    | <br>                      |

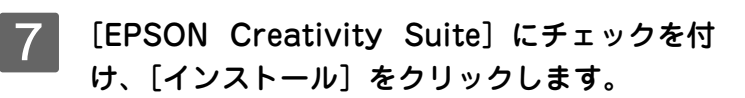

[選択画面]をクリックします。

- 8 画面の指示に従ってインストール作業を進めま す。
- 9 右の画面が表示されたら、画面の内容を確認して、[終了]をクリックします。

以上で EPSON Creativity Suite のインストールは終了です。

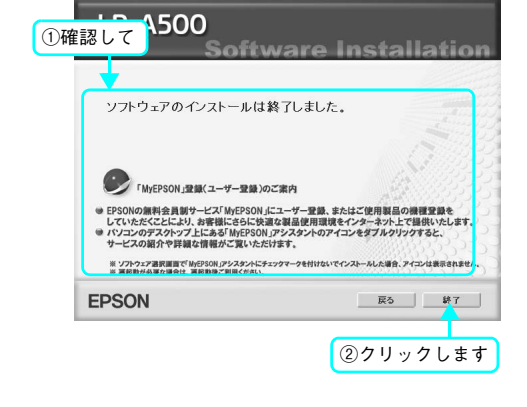

| Soft                                                                                                    | vare li                                                                                                    | nstal                                                                                            | lation               |
|----------------------------------------------------------------------------------------------------|----------------------------------------------------------------------------------------------------|--------------------------------------------------------------------------------------------------|----------------------|
| ● インストールオるソフトウェブ                                                                                                    | 7                                                                                                    |                                                                                                  |                      |
| ※「インストール」とは、ソフトウェアをコ                                                                                                    | ・<br>ンピュータに組み込む作                                                                                                    | 素のことです。                                                                                          |                      |
| EPSON Scan                                                                                                    |                                                                                                    |                                                                                                  |                      |
| ◎ ブリンタドライバ                                                                                                    |                                                                                                    |                                                                                                  | . Chier Barris       |
| EPSONフリンダワイントワド<br>、いついカーマ爆発サイド                                                                                                    | 3                                                                                                    |                                                                                                  |                      |
| Prestol BizCard 5 SF                                                                                                    |                                                                                                    |                                                                                                  | 10000                |
| Fax Speed Dial Utility                                                                                                    |                                                                                                    |                                                                                                  |                      |
| EPSON Creativity Suite                                                                                                    |                                                                                                    |                                                                                                  |                      |
| ● ユーサー登録I MyEPSON」                                                                                                    | アシスタント                                                                                                    |                                                                                                  | NEWS COLOR           |
| EPSON TrueTure 7x <sup>2</sup> /b                                                                                                    | (8書休)                                                                                                    |                                                                                                  | 33355555             |
| ● OCR-B TrueTypeフォント                                                                                                    | C L H                                                                                                    |                                                                                                  | 8833755              |
| EPSON Web-To-Page                                                                                                    |                                                                                                    |                                                                                                  | あるうくう                |
| Adobe Reader                                                                                                    |                                                                                                    |                                                                                                  | 83525                |
| 上記ソフトウェアをイン                                                                                                    | >ストールします。インストールス                                                                                                    | ロンモクリックしてイ                                                                                       | ンストールを開始してくたさい。      |
| FDSON ant                                                                                                    | 戻る                                                                                                    | 終了                                                                                               | インストール               |
|                                                                                                    |                                                                                                    |                                                                                                  |                      |
| т                                                                                                    |                                                                                                    |                                                                                                  |                      |
|                                                                                                    |                                                                                                    |                                                                                                  |                      |
| クリックします                                                                                                    |                                                                                                    |                                                                                                  |                      |
|                                                                                                    |                                                                                                    |                                                                                                  |                      |
|                                                                                                    |                                                                                                    |                                                                                                  |                      |
|                                                                                                    |                                                                                                    |                                                                                                  |                      |
| 10 4500                                                                                                    |                                                                                                    | _                                                                                                |                      |
| LP-A500                                                                                                    |                                                                                                    |                                                                                                  |                      |
| LP-A500                                                                                                    | stom li                                                                                                    | nsta                                                                                             | llation              |
| LP-A500                                                                                                    | stom li                                                                                                    | nsta                                                                                             | llation              |
| LP-A500<br>・ インストールするソフトウェア                                                                                                    | stom li<br>7                                                                                                    | nsta                                                                                             | llation              |
| LP-A500                                                                                                    | 5 <b>10000</b><br>7<br>ンピュータに組み込む作                                                                                                    | 1sta<br>Rocert.                                                                                  | llation              |
| LP-A500<br>・ インストールするソフトウェア<br># インストールするソフトウェア<br># インストールするソフトウェア<br># ロンストールするソフトウェア<br># フリンタドライバ                                                                                                    | <b>またのか 日</b><br>マ<br>ンピュータに組み込む作                                                                                                    | nsta<br>*ocert.                                                                                  | llation              |
| LP-A500                                                                                                    | stom li<br>ア<br>ンピュータに組み込む作                                                                                                    | 1Sta<br>**                                                                                       | llation              |
| LP-A500<br>・ インストールするソフトウェン<br>第1インストーのするは、ソフトウェアをコ<br>日本のするは、ソフトウェアをコ<br>日本のするは、ソフトウィアをコ<br>日本のするは、ソフトウィンをつい、<br>マフトウィンをつい、<br>マフトウィンをつい、<br>マフトウィンをつい、<br>マフトウィンをつい、<br>マフトウィンをつい、<br>マフトウィンをつい、<br>マフトウィンをつい、<br>マフトウィンをつい、<br>マフトウィンをつい、<br>マフトウィンをつい、<br>マフトウィンをつい、<br>マフトウィンをつい、<br>マフトウィンをつい、<br>マントウィンをつい、<br>マント・<br>マント・<br>マント・<br>マート・<br>マート ・<br>マート・<br>マート・<br>マート・<br>マート・<br>マート・<br>マート・<br>マーー<br>マー<br>マー<br>マー<br>マー<br>マー<br>マー<br>マー<br>マー<br>マ | stom li<br>ア<br>ンピュータに組み込む作<br>3                                                                                                    | 1sta<br>Rocert.                                                                                  | llation              |
| LP-A500<br>• 1/23                                                                                                    | stom II<br>ア<br>ンピュータに組み込む作<br>3                                                                                                    | 1Sta<br>Rocert.                                                                                  | llation              |
| LP-A500<br>インストールするソフトウェン<br>「クロストール」とは、ソフトウェアロニ<br>「クロストール」とは、ソフトウェアロニ<br>「クロストール」とは、ソフトウェアロニ<br>「クロストール」とは、ソフトウィアロニ<br>「クロストール」とは、ソフトウィアロニ<br>「クロストール」<br>「クロストール」<br>「ール」<br>「ール」<br>「ーール」<br>「ール」<br>「ール」<br>「ール」<br>「ール」<br>「ール」<br>「ール」<br>「ール」<br>「ール」<br>「ール」<br>「ール」<br>「ール」<br>「ール」<br>「ール」<br>「ール」<br>「ール」<br>「ール」<br>「ール」<br>「ール」<br>「ール」<br>「ール」<br>「ール」<br>「ール」<br>「ール」<br>「ール」<br>「ール」<br>「ール」<br>「ール」<br>「ール」<br>「ール」<br>「ール」<br>「ール」<br>「ール                              | stom โม<br>P<br>2<br>3                                                                                                    | nsta<br>≇oc≿⊽f.                                                                                  |                      |
| LP-A500<br>・ インストールするソフトウェア3<br>ボインストールするソフトウェア3<br>ボインストールするソフトウェア3<br>・ クリンタドライバ<br>・ フトンタドライバ<br>・ フトンタドライバ<br>・ フトンオブ酸能ガイド<br>・ Prestel BicCard 5 E<br>・ Prestel BicCard 5 E<br>• Prestel BicCard 5 E<br>• Prestel BicCard 5 E<br>• Prestel BicCard 5 E<br>• Prestel BicCard 5 E<br>• Prestel BicCard 5 E<br>• Prestel BicCard 5 E<br>• Prestel BicCard 5 E                                                                                                    | またの日   <br>ア<br>シレビュータに組み込む作<br>]<br>]<br>] アジンスダント                                                                                                    | nsta<br>*oczet.                                                                                  | llation              |
| LP-A500<br>・ インストールするソフトウェフ<br>■ 「インストール」さは、ソフトウェアをユー<br>● FOS Scan<br>● プリンタドライバ<br>● FOS MScan<br>● TOS MSCAN<br>● FOS MSCAN<br>● FOS                                                                                                    | <b>Stom II</b><br>ア<br>ンピュータに組み込む作<br>3<br>1アシスタント                                                                                                    | nsta<br>*ocert.                                                                                  | llation              |
| LP-A500<br>インストールするソフトウェン<br>第イクストールするメフトウェン<br>第イクストールするは、ソフトウェアを当<br>デリンタウィンパン<br>マンクショア機能ガイド<br>Prestol BicCard 5 SE<br>FSON Creativity Suite<br>マーク・登録TikePSON<br>パーコードフォント<br>目的 TrueTypeフォント                                                                                                    | ア<br>ンピュータに組み込む付<br>)<br>)<br>)<br>)<br>)<br>)<br>)<br>)<br>)                                                                                                    | nsta<br>aocert.                                                                                  |                      |
| LP-A500<br>インストールするソフトウェフ<br># 「インストール」とは、ソフトウスアをコ<br>EPSON Scan<br>- ワンクはアオイバ<br>- PSON Scan<br>- アリンクはアオイバ<br>- PSON Scan<br>- アリンクはアオイバ<br>- PSON Creativity Suite<br>- エードフォント<br>- ビアSON Creativity Suite<br>- エードフォント<br>- ビアSON - Creativity Suite<br>- エードフォント<br>- ビアSON - Creativity Suite<br>- エードフォント<br>- ビアSON - Creativity Suite<br>- エードフォント<br>- ビアSON - Creativity Suite<br>- エードフォント<br>- ビアSON - Creativity Suite<br>- エードフォント                                                                                                    | F<br>F<br>マンピュータに組み込む付<br>3<br>1アシスダント<br>(8書体)                                                                                                    | nsta<br>Rozett.                                                                                  | llation              |
| LP-A500<br>インストールするソフトウェブ<br>ドインストールするメッフトウェブ<br>ドインストールするメッフトウェブ<br>ビーンストールするメッフトウェブ<br>ビーンストールするメッフトウェブ<br>ビーンストールするメックトウィ<br>ワンクトラィンストウィ<br>アクローンストールする<br>レーントーンストーー<br>レーンストーー<br>レーン<br>レーン<br>レーン<br>レーン<br>レーン<br>レーン<br>レーン<br>レ                                                                                                    | またのか<br>ア<br>ア<br>マ<br>ビニータ に細み込む作<br>3<br>1<br>アシスタント<br>(8書体)                                                                                                    | nsta<br>*ocett                                                                                   |                      |
| LP-A500<br>・ (12ストール)また、ソフトウエア<br>* 「12ストール」とは、ソフトウエアをコ・<br>- FSON Scan<br>- アリンタドライバ<br>- Pretore BicCard 5 5 E<br>- Fax Speed Dial Utility<br>・ Fax Speed Dial Utility<br>・ Fax Speed Dial Utility<br>・ Fax Speed Dial Utility<br>・ Fax Speed Fail McPrSON<br>- パーコードフォント<br>- モードフォント<br>- モードフォント<br>- モアSON True True Type フォント<br>- EPSON Web-To-Page<br>- Adobe Reador                                                                                                    | ア<br>シピュータに組み込む付<br>3<br>1アシスタント<br>(8書体)                                                                                                    | nsta<br>accett                                                                                   | llation              |
| LP-A500                                                                                                    | F<br>F<br>シビュータに組み込む付<br>3<br>1アシスタント<br>(8書体)<br>- ###27019291                                                                                                    | 15ta<br>******                                                                                   |                      |
| LP-A500<br>メインストール1 とは、ソフトウェアをコ<br>デインストール1 とは、ソフトウェアをコ<br>デインストール1 とは、ソフトウェアをコ<br>デクションオン<br>ビアションプログロン<br>レビアションプログロン<br>レビアションプログロン<br>レビアションプログロン<br>レビアション<br>レビアション<br>レン<br>レビアション<br>レン<br>レン<br>レン<br>レン<br>レン<br>レン<br>レン<br>レン<br>レン<br>レ                                                                                                    | P<br>P<br>C<br>C<br>C<br>C<br>C<br>C<br>C<br>C<br>C<br>C<br>C<br>C<br>C                                                                                                    | <u>ままし</u><br>素のことです。<br>は<br>選訳し、たストーク<br>終了                                                    | Messestry 20 receal. |
| LP-A500<br>インストールするソフトウェフ<br># 15/3 トールするソフトウェフ<br># 15/3 トールする、ソフトウスアを3<br>- 5/0 Scan<br>- 7/1/5/5-7/1<br>- 7/2 トールする、<br>- 7/2 トールする、<br>- 7/2 トールする<br>- 7/2 トールする<br>- 7/2 トールートールする<br>- 7/2 トール<br>- 7/2 トール                                                                                                    | F<br>ア<br>ンピュータに組み込む<br>1<br>1アシスタント<br>(8音体)<br>単年の79927<br>正式<br>こ<br>二<br>二<br>二<br>二<br>二<br>二<br>二<br>二<br>二<br>の<br>に組み込む<br>二<br>の<br>に<br>組み込む<br>二<br>の<br>に<br>組み込む<br>二<br>の<br>に<br>組み込む<br>二<br>の<br>に<br>組<br>み<br>込<br>つ<br>の<br>に<br>組<br>み<br>込<br>つ<br>の<br>に<br>組<br>み<br>込<br>つ<br>の<br>に<br>組<br>み<br>込<br>つ<br>の<br>に<br>組<br>み<br>込<br>む<br>们<br>つ<br>の<br>こ<br>の<br>の<br>つ<br>の<br>に<br>組<br>み<br>込<br>ひ<br>们<br>つ<br>の<br>に<br>組<br>み<br>込<br>ひ<br>们<br>つ<br>の<br>い<br>し<br>つ<br>の<br>い<br>し<br>つ<br>の<br>い<br>し<br>つ<br>の<br>い<br>し<br>つ<br>の<br>い<br>し<br>つ<br>の<br>い<br>つ<br>い<br>し<br>つ<br>の<br>い<br>し<br>つ<br>の<br>い<br>つ<br>の<br>つ<br>の<br>い<br>つ<br>の<br>い<br>し<br>つ<br>の<br>い<br>し<br>つ<br>の<br>い<br>し<br>つ<br>の<br>つ<br>い<br>し<br>つ<br>の<br>い<br>つ<br>の<br>つ<br>の<br>つ<br>の<br>つ<br>の<br>つ<br>の<br>つ<br>い<br>つ<br>の<br>つ<br>の<br>つ<br>の<br>つ<br>い<br>つ<br>の<br>つ<br>の<br>つ<br>の<br>つ<br>の<br>つ<br>の<br>つ<br>の<br>つ<br>の<br>つ<br>つ<br>の<br>つ<br>の<br>つ<br>の<br>つ<br>の<br>つ<br>の<br>つ<br>の<br>つ<br>の<br>つ<br>の<br>つ<br>の<br>つ<br>の<br>つ<br>の<br>つ<br>の<br>つ<br>の<br>つ<br>つ<br>の<br>つ<br>の<br>つ<br>つ<br>の<br>つ<br>の<br>つ<br>つ<br>つ<br>つ<br>つ<br>つ<br>つ<br>つ<br>つ<br>つ<br>つ<br>つ<br>つ | 151a<br>康のことです。<br>(<br>選用し、セストー)<br>終了                                                          | Hation               |
| LP-A500<br>インストールするソフトウェン<br>ドインストールするソフトウェン<br>ドインストールするビンフトウェア<br>ドクション<br>アリンタドライバ<br>PSON Scan<br>フリンタドライバ<br>PSON SCAN<br>クリンタ・スアやパ<br>アンパン<br>アンパン<br>アンパン<br>アンパン<br>アンパン<br>ローム<br>ローム<br>ローム<br>ローム<br>ローム<br>ローム<br>ローム<br>ローム                                                                                                    |                                                                                                    | 151日<br>東のことです。<br>(月<br>(月)<br>(月)<br>(月)<br>(月)<br>(月)<br>(月)<br>(月)<br>(月)<br>(月)             | lation               |
| LP-A500<br>(1231-h) さは、ソフクタンでも3<br>(1231-h) さは、ソフクタンでも3<br>(1231-h) さは、ソフクタンでも3<br>(1231-h) さは、ソフクタンでも3<br>(1231-h) さは、ソフクタンのやうい<br>(1231-h) (1231-h)<br>(1231-h) (1231-h)<br>(1231-h)<br>(1231-h)<br>(1231-h)<br>(1231-h)<br>(1                                                                                                    | アンビュータに単み込むの<br>コ<br>コ<br>(お音な)<br>の目的の<br>の<br>日<br>の<br>に<br>の<br>、<br>の<br>に<br>制<br>の<br>込<br>の<br>に<br>制<br>の<br>込<br>の<br>に<br>制<br>の<br>込<br>む<br>の<br>い<br>し<br>の<br>い<br>し<br>の<br>い<br>し<br>の<br>い<br>し<br>の<br>い<br>し<br>の<br>い<br>の<br>い<br>つ<br>い<br>の<br>い<br>つ<br>い<br>の<br>い<br>つ<br>い<br>の<br>い<br>の<br>い<br>の<br>い<br>の<br>い<br>い<br>つ<br>い<br>の<br>い<br>の<br>い<br>の<br>い<br>い<br>つ<br>い<br>い<br>つ<br>い<br>い<br>い<br>い<br>い<br>い<br>い<br>い<br>い<br>い<br>い<br>い<br>い                                                                                                    | 1513<br>東のことです。<br>(編集)、 ベストーク<br>狭て                                                             | Hation               |
| LP-A500                                                                                                    | またのか 1<br>ア<br>シンピュータに最み込む付<br>3<br>「アジスタント<br>(3)雪俳)<br>単新ジンパッシンプ<br>原<br>5<br>(2)<br>(2)<br>(2)<br>(2)<br>(2)<br>(2)<br>(2)<br>(2)<br>(2)<br>(2)                                                                                                    | 1513<br>***********************************                                                      |                      |
| LP-A500      (1) (1) (1) (1) (1) (1) (1) (1) (1)                                                                                                    | Stom 日<br>ア<br>レビュータに用み込け<br>引<br>(2)<br>(2)<br>(2)<br>(2)<br>(2)<br>(2)<br>(2)<br>(2)<br>(2)<br>(2)                                                                                                    | nsta<br>≢ос≿ет.<br>#81. елен<br>¥7<br>201 у                                                      | Hation               |
| LP-A500<br>(1)23 トールするソフトウェブ<br>F (1)23 トールするソフトウェブ<br>F (5)23 トールすきは、ソフトウェアを3<br>F (5)05 Scan<br>- (5)05 Scan<br>- (5)05 S                                                                                                    | ア<br>ア<br>ンピュータに最み込む<br>17シンスダント<br>18書体)<br>単型・フランス<br>単型・フランス<br>の<br>17シンスダント<br>18書体)<br>単型・フランス<br>第<br>17シンスダント<br>18書体)<br>17シンスダント<br>18書体)<br>17シンスダント<br>18番(本)<br>17シンスダント<br>18番(本)<br>17シンスダント<br>18番(本)<br>17シンスダント<br>17<br>17<br>17<br>17<br>17<br>17<br>17<br>17<br>17<br>17                                                                                                    | nsta<br>東のことです。<br>(利用)、イスト・イ<br>第7<br>(第7)<br>(第7)<br>(第7)<br>(第7)<br>(第7)<br>(第7)<br>(第7)<br>( | Me2+50%Rrccall       |

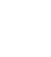

6

### EPSON Creativity Suite」のインストール方法(Mac OS X)

管理者権限をお持ちの方がインストールを行ってください。

- インストールするドライブが HFS+ 形式でフォーマットされたドライブか確認します。 UNIX ファイルシステム(UFS)形式のドライブにはインストールできません。
- フ コンピュータに『EPSON ソフトウェア CD-ROM』をセットします。
- **?** ウィルスチェックプログラムが起動している場合は停止させます。
- 1 インストーラ(Mac OS X 用)を起動します。

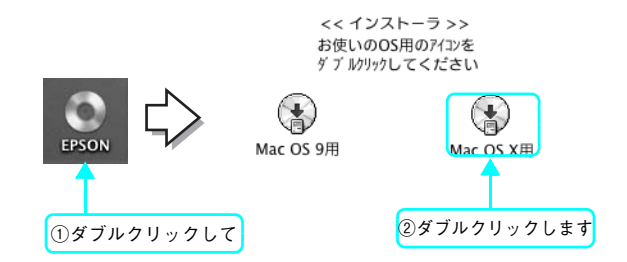

5 画面の内容を確認して、[続ける]をクリックします。 ウィルスチェックプログラムの実行中は、[インストール中止]をクリックして、手順3からやり直します。

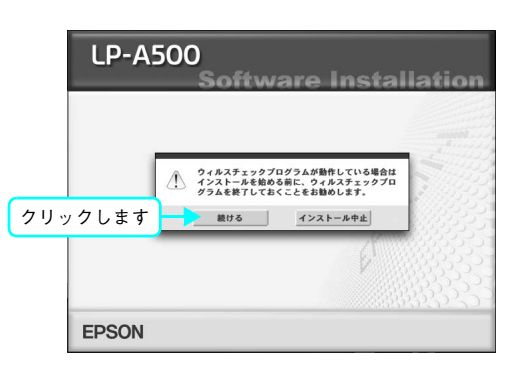

6 使用許諾契約書の画面が表示された場合は、内 容を確認してから、[同意する]をクリックしま す。

7 [ソフトウェアのインストール] をクリックします。

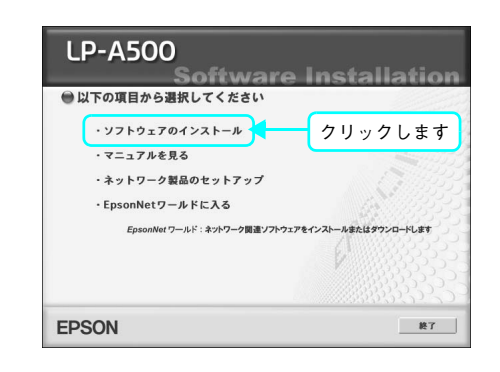

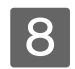

[選択画面]をクリックします。

- LDP-AD500
   Software installation

   ● 72ストール73276725
   Bit Varben 2015 9128 Hukbertssoc 2015 9128 Hukbertssoc 20155 9128 Hukbertssoc 2015 9128 Hukbertssoc 2015 9128 Hukber
- 9 [EPSON Creativity Suite] にチェックを付 け、[インストール] をクリックします。

| LP-A500<br>Softv                        | ware Installation                   |
|-----------------------------------------|-------------------------------------|
| インストールするソフトウェア<br>※「インストール」とは、ソフトウェアをコン | ▼<br>ンピュータに組み込む作業のことです。             |
| EPSON Scan                              |                                     |
| 🧮 プリンタドライバ                              |                                     |
| 🧮 ユーザーズガイド/ネットワ                         | ーク設定ガイド                             |
| 🧮 ユーザー登録「MyEPSON」                       | アシスタント                              |
| PSON Creativity Suite                   |                                     |
|                                         | 必要なソフトウェアを選択し、インストールボタンをクリックしてくたさい。 |
| EPSON                                   | 戻る 終了 インストール                        |
| ①チェックして                                 | ②クリックします                            |

10 画面の指示に従ってインストール作業を進めます。

# 11 右の画面が表示されたら、画面の内容を確認して、[再起動]をクリックします。

[再起動] が表示されない場合は、[終了] をクリックして ください。

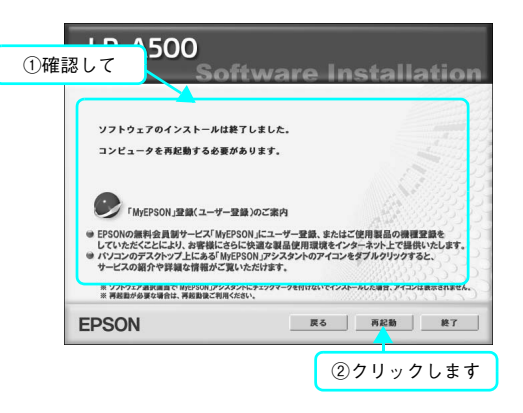

以上で EPSON Creativity Suite のインストールは終了です。

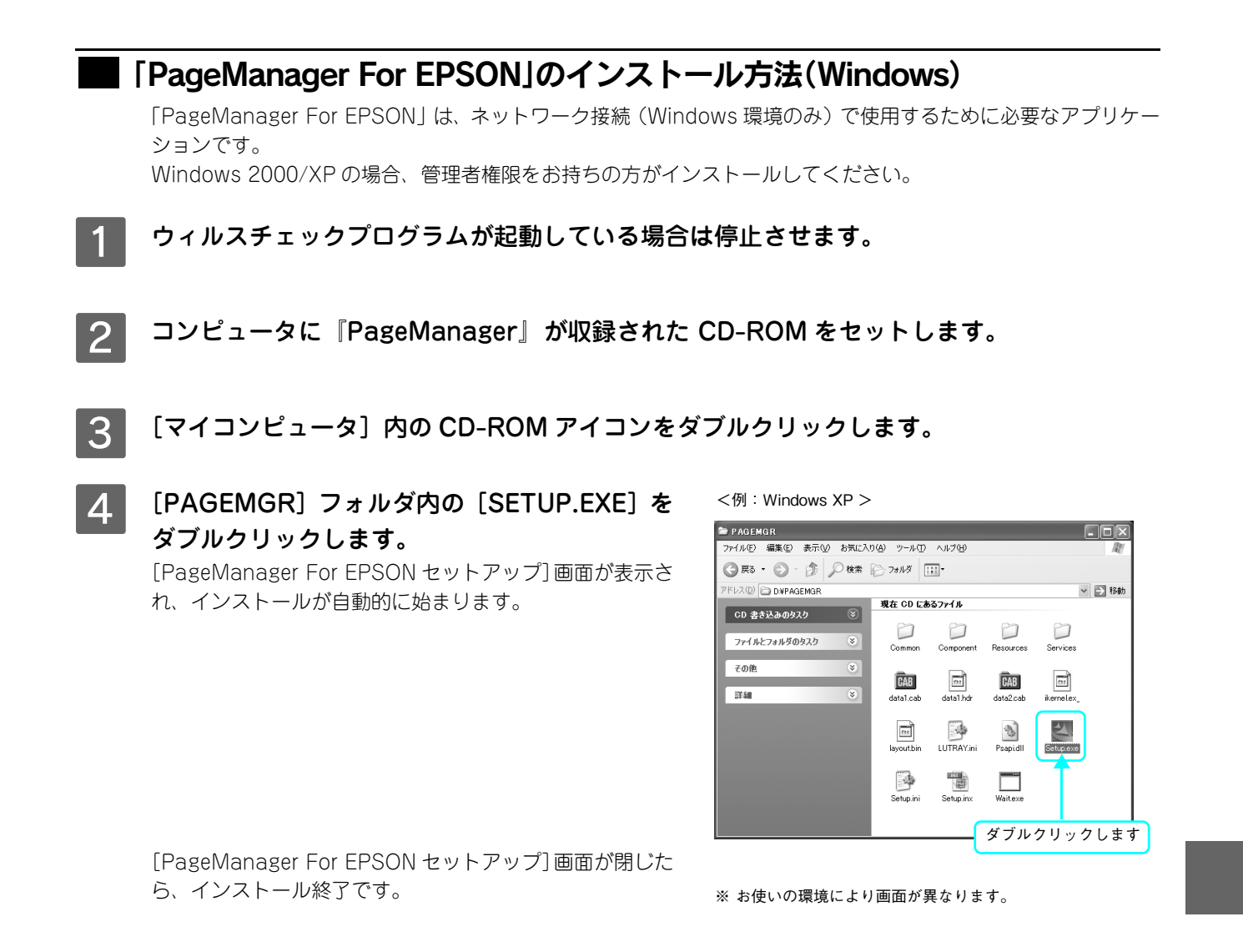

#### 5 インストールした[PageManager For EPSON] の「License Manager」を起動します。

#### Windows XP

[スタート] - [すべてのプログラム] - [PageManager For EPSON] - [Licence Manager] をクリックします。

#### Windows 98/98SE/ME/2000

[スタート] - [プログラム] - [PageManager For EPSON] - [Licence Manager] をクリックします。

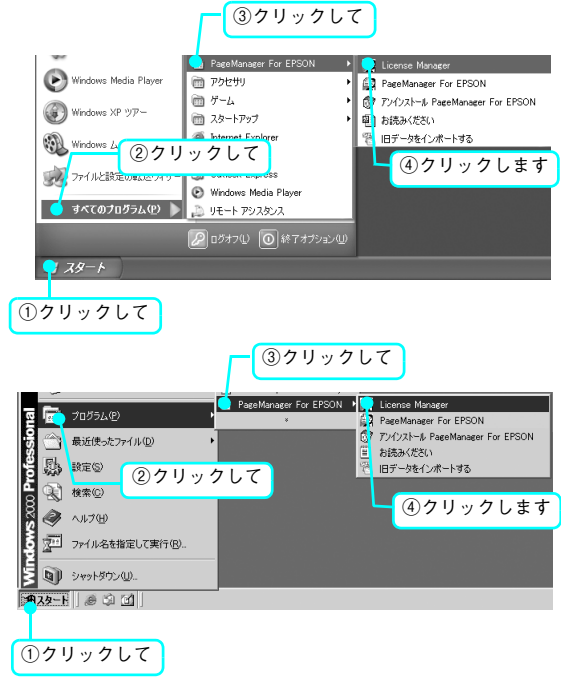

10

#### 6 右の画面が表示されたら、ライセンスシリアル 番号を入力して、[OK] をクリックします。 ライセンスシリアル番号は、PageManager をインストー

ッイセンスシリアル番号は、PageManagerをインストールするコンピュータごとにそれぞれ異なった番号を入力する必要があります。

購入時では、3 ライセンスが付与されていますが、4 台以 上のコンピュータにPageManagerをインストールする場 合は、シリアルライセンス番号が記入されているシートの 連絡先を参照して、追加分のライセンスを購入してくださ い。

7 PageManager For EPSON を起動します。 デスクトップの [PageManager FOR EPSON] アイコン をダブルクリックします。

#### 8 使用許諾契約書の内容を確認して、[はい]をク リックします。

9 PageManager For EPSON が起動したことを 確認します。

PageManager For EPSON を終了させ、コンピュータを再起動させます。

以上で PageManager For EPSON のインストールは終了です。

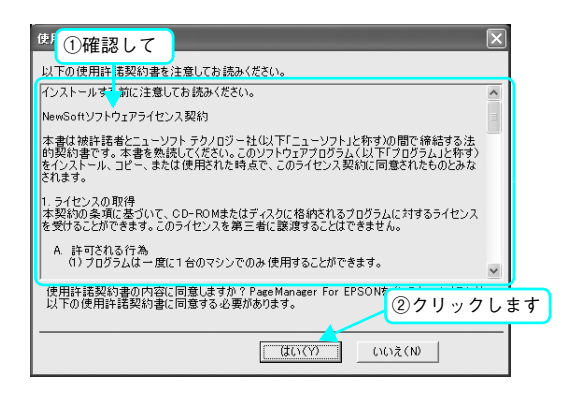

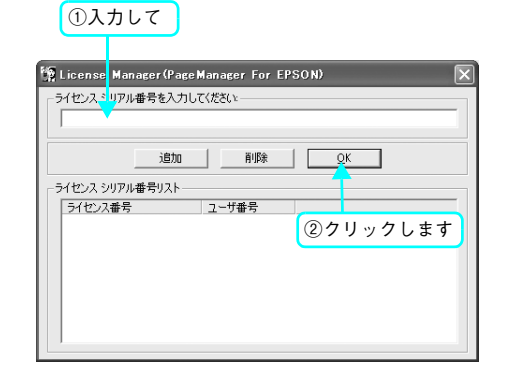

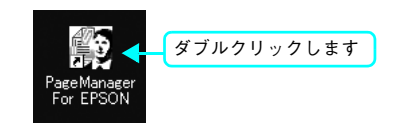

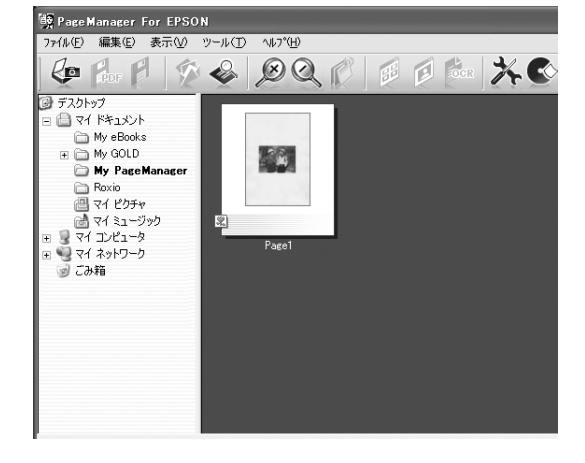

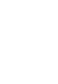

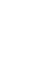

# 操作パネルでスキャン

操作パネルからスキャンする方法は、本機をコンピュータとローカル接続している場合とネットワーク接続(Windows 環境のみ)している場合で異なります。

ネットワーク接続の場合、原稿を判断してスキャンする自動スキャンと、読み込むサイズを設定してスキャンする手動ス キャンの2通りの方法があります。

#### ローカル接続でスキャンする

本機をコンピュータとローカル接続している場合、操作パネルのボタンを押すことにより、コンピュータ上のアプリケーションソフトを自動的に起動することができます。

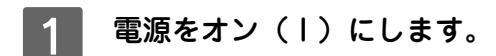

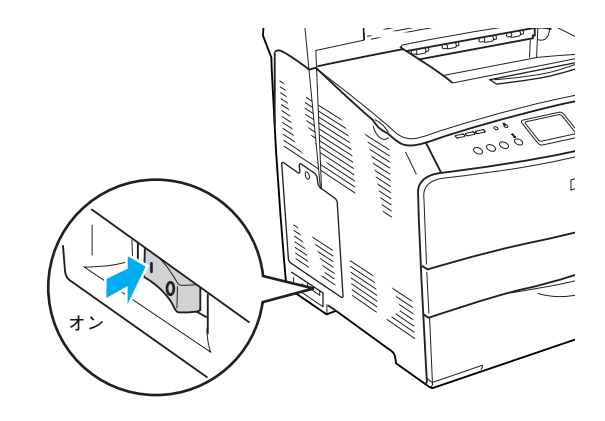

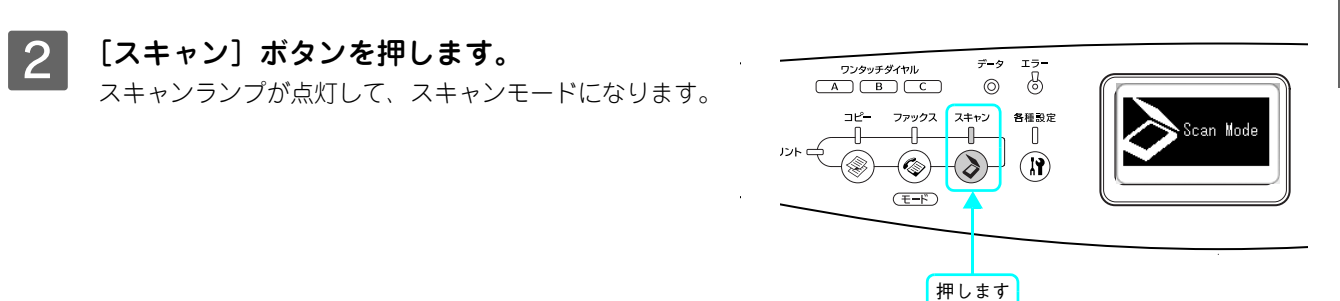

#### 3 原稿をセットします。

原稿セットの詳細な手順は、以下のページを参照してください。

- 原稿台に原稿をセットする場合
   △ア本書18ページ「原稿台にセットする」
- オートドキュメントフィーダに原稿をセットする場合
   △3 本書 21 ページ「オートドキュメントフィーダにセットする (LP-A500Fのみ)」

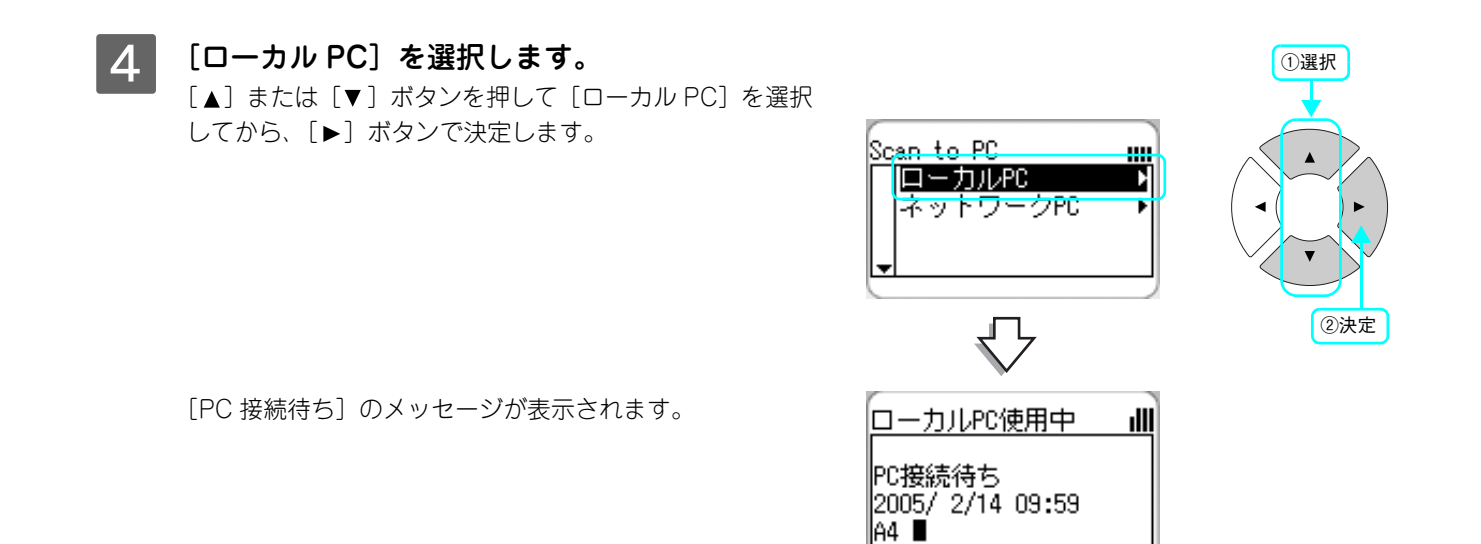

5 アプリケーションソフトがコンピュータの画面に表示されます。

| Windows                                                                                                    | Mac OS X                                                                                                    |
|----------------------------------------------------------------------------------------------------|----------------------------------------------------------------------------------------------------|
| EPSON Creativity SuiteのEPSON File Managerが<br>起動して、原稿を取り込める状態になります。<br>原稿の取り込み方法は、EPSON File Manager のへ<br>ルプを参照してください。 | EPSON Creativity SuiteのEPSON File Managerが<br>起動して、原稿を取り込める状態になります。<br>原稿の取り込み方法は、EPSON File Manager のへ<br>ルプを参照してください。                                                                                                    |
| PageManager For EPSON がインストールされていれば、ローカル接続でも起動することができます。         クホま 85 ページバナションレイフト                                    | Image: Construction         Image: Construction         Image: Constructi |

| 参考 | Windows 環境で以下の画面が表示された場合は、[EPSON Creativity Suite]を選択してください。 |
|----|--------------------------------------------------------------|
|    | EPSON LP-XXXX                                                |
|    | Scan Button                                                  |
|    | この時が生の記録れた(使うプログラムを選択してください。S)                               |
|    | EPSON Creativity Suite                                       |
|    | EFSON Scan                                                   |
|    |                                                              |
|    |                                                              |
|    | □ この時が知らは本地にこのプログラムを使う(会)                                    |
|    | <u>ОК</u> *+v/2/ь                                            |
|    |                                                              |

スキャンが終了したら、セットした原稿を本機から取り除いてください。

| <b>参考</b> | <b>起動するアプリケーションソフトを変更する場合</b><br>操作パネルのボタンを押したときに起動するアプリケーションを変更するには、次の手順で変更してく<br>ださい。                                                                                                    |
|-----------|----------------------------------------------------------------------------------------------------|
|           | 1 [スキャナビ設定] ボタンをクリックします。                                                                                                    |
|           | EPSON File Manager の場合 PageManager For EPSON の場合(Windows 環境のみ)                                                                                                    |
|           | Disconstruction     Disconstruction       21/20/2     Allow And Allow And Allow       Allow And Allow And Allow     Allow Allow Allow Allow       Allow Allow Allow Allow Allow     Allow Allow Allow Allow       Allow Allow Allow Allow     Allow Allow Allow Allow       Allow Allow Allow Allow Allow     Allow Allow Allow Allow       Allow Allow Allow Allow     Allow Allow Allow Allow       Allow Allow Allow Allow     Allow Allow Allow Allow       Allow Allow Allow Allow Allow     Allow Allow Allow Allow       Allow Allow Allow Allow Allow     Allow Allow Allow Allow       Allow Allow Allow Allow Allow     Allow Allow Allow Allow       Allow Allow Allow Allow Allow     Allow Allow Allow Allow       Allow Allow Allow Allow Allow     Allow Allow Allow Allow       Allow Allow Allow Allow Allow     Allow Allow Allow Allow       Allow Allow Allow Allow Allow Allow     Allow Allow Allow Allow       Allow Allow Allow Allow Allow Allow     Allow Allow Allow Allow       Allow Allow Allow Allow Allow Allow Allow Allow     Allow Allow Allow Allow Allow       Allow Allow Allo |
|           | クリックします<br>************************************                                                                                                    |
|           | 2 操作パネルのボタンを押したときに起動するアプリケーションを選択して、[OK] をクリックします。                                                                                                    |
|           | 道スキャガビ協定     ア       スキャガビ協ジンで認動するプロジェクトを選択する:     アキャルで保存<br>フキャルで保存<br>フキャルで保存<br>フキャルで保存<br>フォッシュールに添付<br>マネッション     ① 選択して       課題設定     OK     キャンヒル                                                                                                    |
|           | 「スキャンして保存」: EPSON Scan + EPSON File Manager<br>「スキャンしてEメールに添付」: EPSON Scan + EPSON Attach To Email<br>「フォルダを見る」: EPSON File Manager<br>「PM Scan」: PageManager For EPSON                                                                                                    |
|           | <b>「EPSON Scan が起動できません。」エラーが発生する場合</b><br>原稿を読み取る際、EPSON Scan(TWAIN 規格のスキャナドライバ)を使用します。[EPSON Scan<br>の設定] で接続方法が 「ネットワーク接続」 になっている場合は、「ローカル接続」 に変更してください。<br><i>△</i> ア『ソフトウェア機能ガイド』(for Windows)/(for Mac OS): [スキャンの基本手順]                                                                                                    |
|           | <ul> <li>思い通りの結果で取り込めない場合</li> <li>セットした原稿が、対応した原稿であるか確認してください。対応している原稿は次の通りです。<br/>カラーおよびモノクロの写真や印刷物(写真、新聞、雑誌、書類、イラスト、線画など)</li> <li>極端に暗い(または明るい)画像は、思い通りの結果で取り込めない場合があります。</li> <li>・極端に暗い(または明るい)画像</li> <li>・露出がアンダー(またはオーバー)気味に撮影された画像</li> <li>上記の原稿種においても、原稿によっては思い通りの結果で取り込めない場合があります。意図する結</li> </ul>                                                                                                    |
|           | 果で取り込めない場合は、コンピュータ上の EPSON Scan のホームモードまたはプロフェッショナル<br>モードで詳細を指定してから取り込んでください。<br>∠☞『ソフトウェア機能ガイド』(for Windows)/(for Mac OS):[スキャンの基本手順]                                                                                                    |

### ネットワーク接続でスキャンする(Windowsのみ)

#### ■ 原稿を判断して最適な設定でスキャン(自動スキャン)する

自動的に最適な設定で原稿を調整してスキャンします。

1 電源をオン(丨)にします。

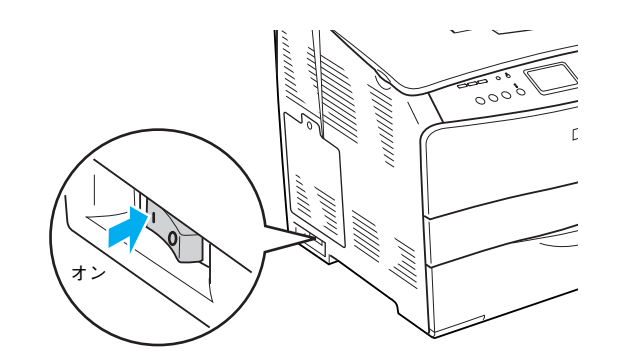

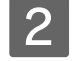

[スキャン] ボタンを押します。 スキャンランプが点灯して、スキャンモードになります。

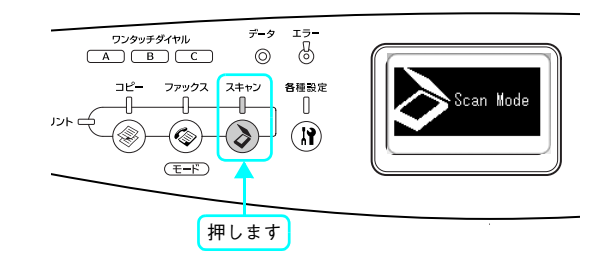

#### 3 原稿をセットします。

原稿セットの詳細な手順は、以下のページを参照してください。

- 原稿台に原稿をセットする場合
   △ 本書 18 ページ「原稿台にセットする」
- オートドキュメントフィーダに原稿をセットする場合
   Δ 本書 21 ページ「オートドキュメントフィーダにセットする (LP-A500Fのみ)」
- 4 [ネットワーク PC] を選択します。 [▲] または [▼] ボタンを押して [ネットワーク PC] を 選択してから、[▶] ボタンで決定します。

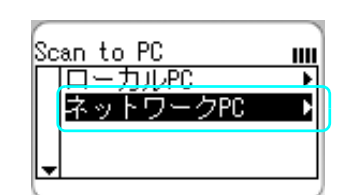

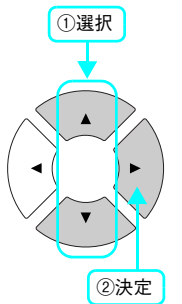

5 保存先のネットワーク上のコンピュータを選択 します。

ー覧には、スキャンデータを保存できる条件を満たした、 同一<u>セグメント</u>\* 内のコンピュータを最大 10 台まで表示 します。表示名は、各コンピュータで設定されているコン ピュータ名を表示されます。

セグメント: Ethernet ケーブルで接続された機器のまとまり。
 セグメントとセグメントを接続するためには、ルータやブリッジなどの機器が必要。

| ネットロークPC    |    |
|-------------|----|
| PC Note A   | C. |
| PC Note B   | •  |
| PC Note C   | •  |
| 🚽 PC Note D | •  |
| _           |    |

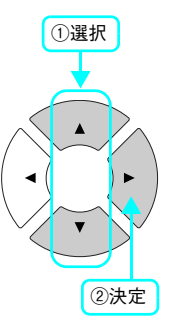

6

#### 保存するファイル形式を選択します。

[◀] または [▶] ボタンで形式を選択します。

| 項目     | 説明 / 設定値        |                 |
|--------|-----------------|-----------------|
| ファイル形式 | 保存ファイル形式を選択します。 |                 |
|        | PDF             | PDF 形式:文書原稿などに適 |
|        |                 | しています。          |
|        | TIFF            | TIFF 形式:高画質の取り込 |
|        |                 | みに適しています。       |
|        | JPG             | JPEG 形式:取り込みデータ |
|        |                 | を小さくしたい場合に適し    |
|        |                 | ています。           |

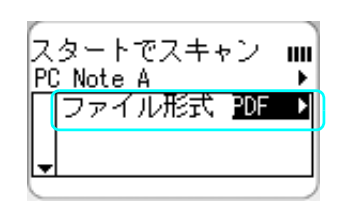

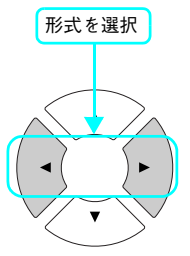

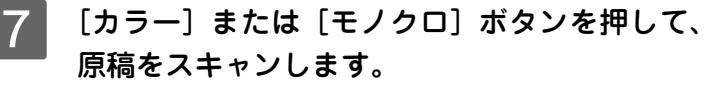

原稿台から取り込む場合は、どちらのボタンを押しても、 原稿からカラー / モノクロ、スキャンサイズを判断して自 動的にスキャンします。

オートドキュメントフィーダから取り込む場合は、[カ ラー] ボタンはカラー、[モノクロ] ボタンはモノクロでス キャンします。

スキャンサイズは PageManager for EPSON の ScanButtons 設定で設定できます([ツール] メニューー [Presto! Scan Buttons 設定])。

8 保存先のコンピュータの画面にアプリケーショ ンソフトが表示されます。

PageManager For EPSON が起動して、取り込まれた原 稿のプレビューが表示されます。

スキャンが終了したら、セットした原稿を本機から取り除いてください。

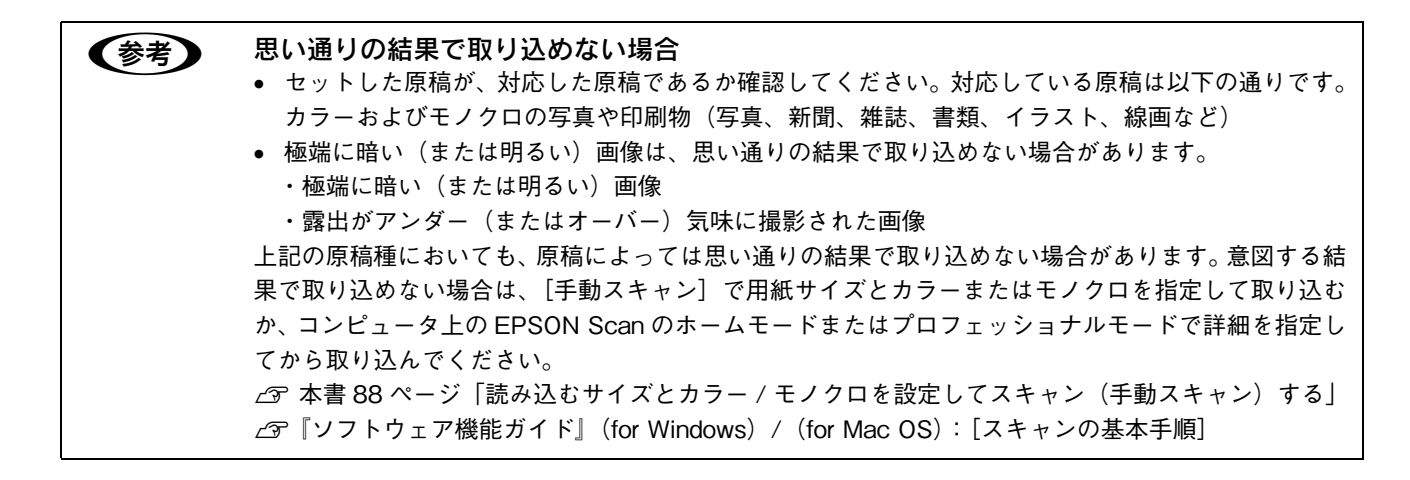

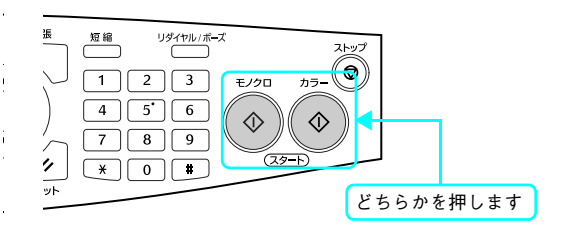

96 000 00 × 0 0 0

# # 9 9 9 10 14 p<sup>+</sup>

8

14

#### ■ 読み込むサイズとカラー/ モノクロを設定してスキャン(手動スキャン)する

手動で読み込むサイズを設定してスキャンします。

[スキャン] ボタンを押します。

1 電源をオン(丨)にします。

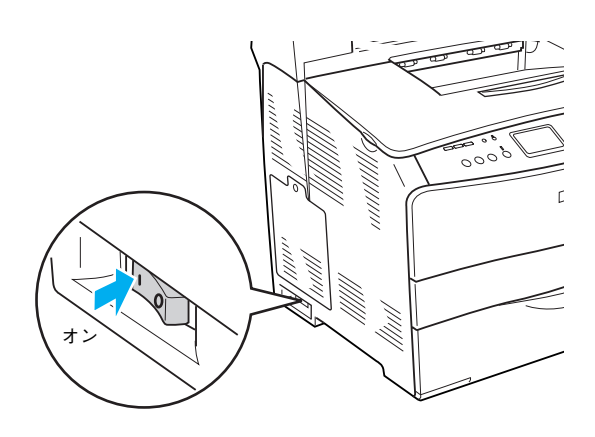

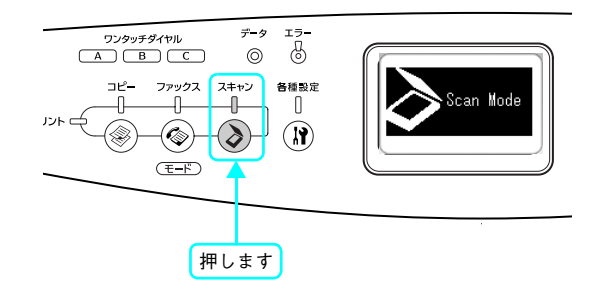

#### 3 原稿をセットします。

2

原稿セットの詳細な手順は、以下のページを参照してください。

スキャンランプが点灯して、スキャンモードになります。

- 原稿台に原稿をセットする場合
   △ 本書 18 ページ「原稿台にセットする」
- オートドキュメントフィーダに原稿をセットする場合
   Δ3 本書 21 ページ「オートドキュメントフィーダにセットする (LP-A500Fのみ)」
- 4 [ネットワーク PC] を選択します。 [▲] または [▼] ボタンを押して [ネットワーク PC] を 選択してから、[▶] ボタンで決定します。

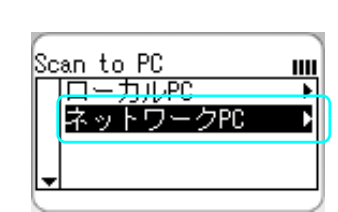

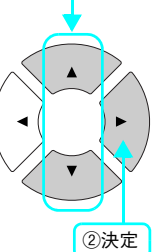

①選択

5 保存先のネットワーク上のコンピュータを選択 します。

ー覧には、スキャンデータを保存できる条件を満たした、 同一<u>セグメント</u>\*内のコンピュータを最大 10 台まで表示 します。表示名は、各コンピュータで設定されているコン ピュータ名が表示されます。

セグメント: Ethernet ケーブルで接続された機器のまとまり。
 セグメントとセグメントを接続するためには、ルータやブリッジなどの機器が必要。

| ネ | ットワークPC   |   |
|---|-----------|---|
| Γ | PC Note A | Þ |
|   | PC Note B | • |
|   | PC Note C | • |
|   | PC Note D | • |
| Ľ |           |   |

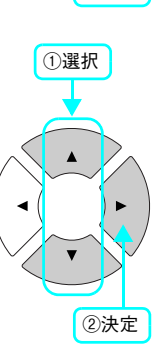

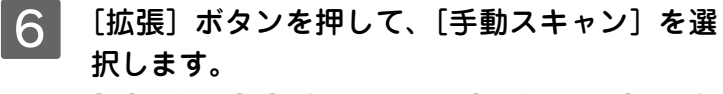

[▲]または [▼] ボタンを押して [手動スキャン] を選択 してから、 [▶] ボタンを押します。

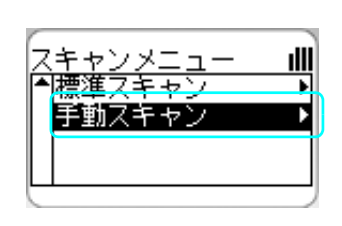

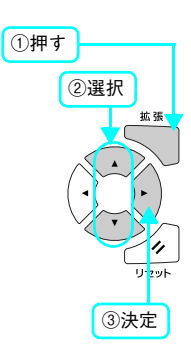

#### 7 詳細を設定します。

[▲]または [▼] ボタンを押して項目を選択してから、
 [◀]または [▶] ボタンで設定値を選択します。

| 項目     |        | 説明 / 設定値                   |
|--------|--------|----------------------------|
| ファイル形式 | 保存ファ   | ァイル形式を選択します。               |
|        | PDF    | PDF 形式:文書原稿などに適            |
|        |        | しています。                     |
|        |        | カラー:24 ビットカラー              |
|        |        | モノクロ:8 ビットグレー              |
|        | TIFF   | TIFF 形式:高画質の取り込            |
|        |        | みに適しています。                  |
|        |        | カラー:24 ビットカラー              |
|        |        | モノクロ:1 ビット白黒               |
|        | JPG    | JPEG 形式:取り込みデータ            |
|        |        | を小さくしたい場合に適し               |
|        |        | ています。                      |
|        |        | カラー:24 ビットカラー              |
|        |        | モノクロ:24 ビットグレー             |
| 用紙サイズ  | 原稿の月   | <b>1紙サイズを指定します。</b>        |
|        | A4/B5/ | /LTR (Letter) /LGL (Legal) |

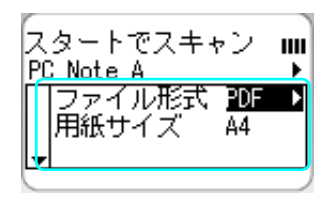

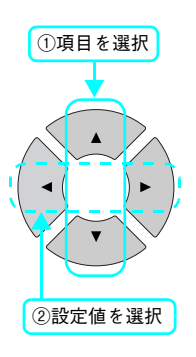

8 [カラー] または [モノクロ] ボタンを押して、 原稿をスキャンします。

[カラー] ボタンを押すとカラーで、[モノクロ] ボタンを 押すとモノクロでスキャンされます。

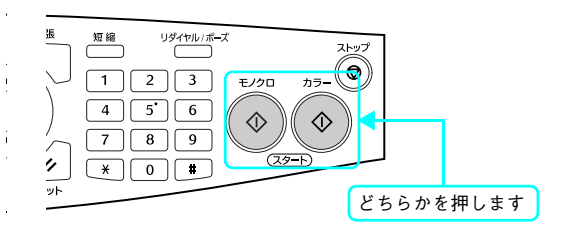

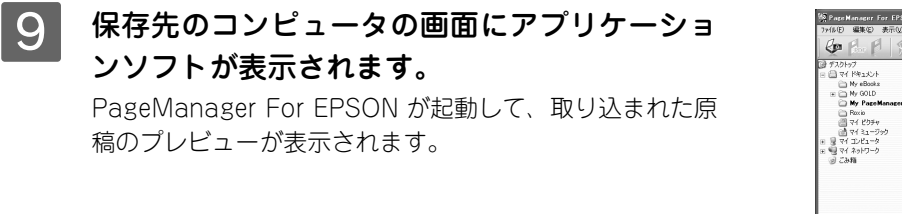

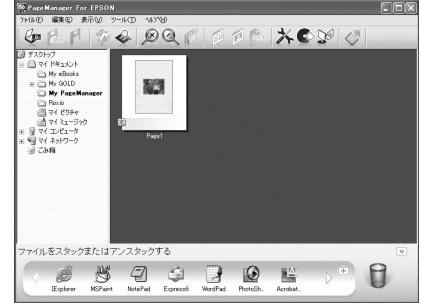

スキャンが終了したら、セットした原稿を本機から取り除いてください。

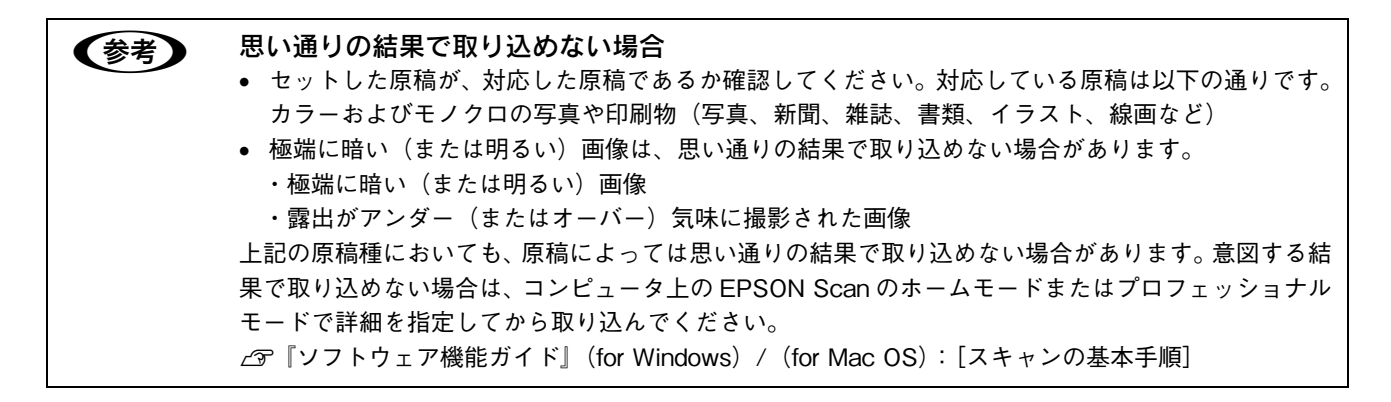

# 5 オプションと消耗品

オプションと消耗品を説明します。

| オプションと消耗品の紹介         |    |
|----------------------|----|
| 使用済みトナーカートリッジの回収について | 95 |
| 通信販売のご案内             |    |
| オプションの取り付け           | 97 |

# オプションと消耗品の紹介

本機で使用可能なオプション(別売品)と消耗品の紹介をします。以下の記載内容は2005年2月現在のものです。

#### USB インターフェイスケーブル

USB インターフェイスコネクタ装備のコンピュータと本機を接続する場合は、以下のオプションのケーブルを使用してください。

| 型番     | 商品名            |
|--------|----------------|
| USBCB2 | EPSON USB ケーブル |

USB ハブ(複数の USB 機器を接続するための中継機)を使用して接続する場合は、コンピュータに直接接続された1段目の USB ハブに接続してご使用いただくことをお勧めします。また、お使いのハブによっては動作が不安定になるものがありますので、そのような場合はコンピュータの USB ポートに直接接続してください。

接続方法は『セットアップガイド』(紙マニュアル)を参照してください。

#### Ethernet(イーサネット)インターフェイスケーブル

本機のネットワークインターフェイスを使用する場合は、市販の Ethernet インターフェイスケーブル (ストレートケーブル) を使用してください。Ethernet ケーブルは、シールドツイストペアケーブル (カテゴリー 5) を使用してください。 10Base-T、100Base-TX のどちらでも使えます。

#### 増設1段カセットユニット

用紙力セットが1段装備されたユニットです。本機の下に増設することができます。

| 型番         | 商品名                                | 備考                   |
|------------|------------------------------------|----------------------|
| LPA4CZ1CU2 | 増設 1 段力セットユニット<br>用紙カセット(容量 500 枚) | 使用できる用紙サイズ:A4、Letter |

取り付け方法は、以下のページを参照してください。 *C* 本書 100 ページ「増設力セットユニットの取り付け」

#### 専用紙

本機では、以下の EPSON 製専用紙が使用できます。

| 型番            | 商品名                            | 備考                                                                                                    |
|---------------|--------------------------------|----------------------------------------------------------------------------------------------------|
| LPCPPA4 (A4)  | EPSON カラーレーザープリ<br>ンタ用上質普通紙    | 普通紙への印刷において、最良の印刷品質を得ることできる<br>上質普通紙です。MPトレイまたは用紙カセット(オプション<br>の増設1 段カセットユニット)のどちらからでも給紙できま<br>す。<br>∠☞本書12ページ「印刷用紙のセット」      |
| LPCCTA4 (A4)  | EPSON カラーレーザープリ<br>ンタ用コート紙     | EPSON カラーレーザープリンタ専用のコート紙です。光沢の<br>ある美しい仕上がりの印刷が可能です。カタログ、パンフレッ<br>トなどにご使用ください。MPトレイからのみ給紙できます。<br>∠3F本書 12ページ「MPトレイに用紙をセットする」 |
| LPCOHPS1 (A4) | EPSON カラーレーザープリ<br>ンタ用 OHP シート | EPSON カラーレーザープリンタ専用の OHP シートです。MP<br>トレイからのみ給紙できます。<br><i>Δ</i> ア本書 12 ページ「MP トレイに用紙をセットする」                                   |

• EPSON カラーレーザープリンタ用上質普通紙の両面に印刷する場合は、用紙の梱包紙の開封面側 (参考) (包装紙の合わせ目のある側)を先に印刷面として印刷してください。 • 上記の専用紙を使用する場合は、操作パネルで用紙タイプを設定してください。 ▲ 本書 180 ページ 「プリンタ設定の項目一覧」

上記以外の EPSON 製専用紙は、本機で使用しないでください。内部での紙詰まりや故障の原因とな

#### 増設メモリ

!注意

ります。

プリンタの内部メモリ(標準搭載メモリ容量 128MB)を最大 576MB まで増設することができます。メモリを増設する ことにより、サイズの大きいデータや複雑なデータを高解像度で印刷できるようになります。

使用できるメモリの詳細については、下記エプソンのホームページから本機のオプション情報をご覧ください。 http://www.i-love-epson.co.jp

取り付け方法は、以下のページを参照してください。 *C* 本書 97 ページ「増設メモリの取り付け」

### トナーカートリッジ

トナー カートリッジは、トナーの色によって4種類あり、最大印刷可能枚数によって型番が異なります。本機で使用可能なトナーカートリッジは次の通りです。

| 型番         | 商品名             | 寿命                             |
|------------|-----------------|--------------------------------|
| LPCA4ETC4C | ET カートリッジ(シアン)  |                                |
| LPCA4ETC4M | ET カートリッジ(マゼンタ) | 各色約 1,500 ページ(A4、画占率 5%)       |
| LPCA4ETC4Y | ET カートリッジ(イエロー) |                                |
| LPCA4ETC5K | ET カートリッジ(ブラック) |                                |
| LPCA4ETC5C | ET カートリッジ(シアン)  | タタ約 4 000 ページ ( \ 4 両 トマ 5 4 ) |
| LPCA4ETC5M | ET カートリッジ(マゼンタ) |                                |
| LPCA4ETC5Y | ET カートリッジ(イエロー) |                                |

1 つのトナーカートリッジで 1,500 ページまたは 4,000 ページ(A4 サイズの紙に面積比で約 5% の連続印刷を行った場合\*<sup>1</sup>)まで印刷できます。ただし、使用状況(電源オン/オフの回数や紙詰まり処理の回数など)や印刷の仕方(連続印刷/間欠印刷 \*<sup>2</sup>)によりトナー消費量は異なります。

\*1 最良の印刷品質を確保するために、A4 サイズの紙に面積比で 5% 未満の印刷を行った場合でも印刷可能ページ数が上記数値より少なくなる場合が あります。お客様の使用条件、使用環境によっては半分以下になる場合があります。

\*<sup>2</sup> 間欠印刷とは1回あたりの印刷枚数が1~数枚程度の少ない印刷のことです。

**後考** 製品に同梱されているトナーカートリッジは約 1,500 ページ (A4、画占率 5%)相当分の印刷ができます。

交換方法は、以下のページを参照してください。 ∠☞ 本書 108 ページ「トナーカートリッジの交換手順」

#### 感光体ユニット

本機では、以下の感光体ユニットが使用できます。

| 型番        | 商品名     | 寿命                    |
|-----------|---------|-----------------------|
| LPCA4KUT3 | 感光体ユニット | 約 14,000 ページ(詳細は下記参照) |

感光体ユニットの寿命は、A4 サイズの紙に面積比で各色約 5%、モノクロとカラーの比率が 1:2、2P/J 間欠印刷を行った場合  $*^1$ 、約 14,000 ページ  $*^2$  です。また、以下のように条件によって寿命は異なります。

- モノクロ連続印刷時(A4 サイズの紙に面積比で約 5%):約 42,000 ページ
- モノクロ 1P/J 間欠印刷時(A4 サイズの紙に面積比で約 5%):約 20,900 ページ
- カラー連続印刷時(A4 サイズの紙に面積比で各色約5%):約10,500ページ
- カラー 1P/J 間欠印刷時(A4 サイズの紙に面積比で各色約 5%):約 10,500 ページ

ただし、使用状況(電源オン/オフの回数、紙詰まり処理の回数、厚紙などの特殊紙の印刷など)や印刷の仕方(連続印刷/間欠印刷\*<sup>2</sup>)により異なります。

- \*1 間欠印刷とは1回あたりの印刷枚数が1~数枚程度の少ない印刷のことです。2P/J間欠印刷とは、2枚連続印刷して、間隔をおいた印刷のことです。
- \*2 最良の印刷品質を確保するために、A4 サイズの紙に面積比で 5% 未満の印刷を行った場合でも印刷可能ページ数が上記数値より少なくなる場合が あります。また、使用環境によっては印刷可能ページ数が半分以下になる場合があります。

交換方法は、以下のページを参照してください。 ∠ 本書 115 ページ「感光体ユニットの交換方法」

# 使用済みトナーカートリッジの回収について

#### 資源の有効利用と地球環境保全のために

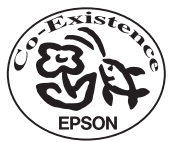

エプソン純正トナーカートリッジは、カートリッジ本体はもちろん、その梱包材などすべてを再利用でき るリサイクル体制を整え、資源の有効利用と廃棄物ゼロの実現を目指しています。地球に優しい製品を提 供する、エプソンが考える高性能のひとつです。

## 回収については、カートリッジの梱包箱と添付の説明書をご確認ください

#### ┃ 使用済みトナーカートリッジの梱包方法

使用済みトナーカートリッジの梱包には、新しいカートリッジの梱包箱を使用します。再梱包の方法は、カートリッジの 梱包箱をご覧ください。

#### 回収方法

エプソンでは、環境保全活動の一環として、

- 回収ポストを全国の取扱販売店様に設置
- 宅配便等を利用した回収

により、使用済みトナーカートリッジの回収を進めています。

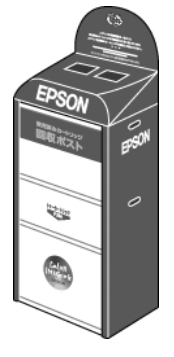

回収方法の詳細は、エプソン純正トナーカートリッジの梱包箱に同梱されております「ご案内シート」をご覧ください。 また、エプソンのホームページ「I Love EPSON」でもご確認いただけます。

http://www.i-love-epson.co.jp/

環境保全のため、使用済みトナーカートリッジの回収にご協力いただきますようお願いいたします。

#### 使用済みトナーカートリッジ回収によるベルマーク運動

弊社は使用済みのトナーカートリッジ回収でベルマーク運動に参加しています。

学校単位で使用済みトナーカートリッジを回収していただき、弊社は回収数量に応じた点数を学校へ提供するシステムに なっています。

この活動により資源の有効活動と廃棄物の減少による地球環境保全を図り、さらに教育支援という社会貢献活動を行っております。

詳細についてはエプソンのホームページ(http://www.i-love-epson.co.jp/products/toner/)をご覧ください。

# 通信販売のご案内

EPSON 製品の消耗品・オプション品が、お近くの販売店で入手困難な場合には、エプソン OA サプライ株式会社の通信 販売をご利用ください(2005 年 2 月現在)。

#### ご注文方法

| インターネットで | ホームページ:http://epson-supply.jp                                   |
|----------|-----------------------------------------------------------------|
| お電話で     | 電話番号:0120-251-528(フリーダイヤル)                                      |
|          | 受付時間: 月~金曜日 9:00 ~ 18:15<br>土曜日 9:00 ~ 17:00<br>(祝祭日、弊社指定休日を除く) |

※電話番号のかけ間違いにご注意ください。

#### お届け方法

| 当日配送   | 当日 17:30 までのご注文受付分は、即日配送手配いたします(在庫分のみ)。 |
|--------|-----------------------------------------|
| お届け予定日 | 本州・四国・九州…翌日                             |
|        | 北海道・沖縄…翌々日                              |

### お支払い方法

| 代金引換                      | 商品お受け取り時に、商品と引き換えに宅配便配送員へ代金をお支払いください。                                                                                                    |
|---------------------------|----------------------------------------------------------------------------------------------------|
| クレジットカード                  | お取扱いカード :UC 、JCB 、VISA 、Master 、NICOS                                                                                                    |
| コンビニエンス<br>ストア振込<br>(前払い) | ご注文承り後、注文明細入り見積書と請求書、振込用紙をお送りいたします。請求書到着後、<br>2週間以内にお振り込みください。ご入金確認後、商品を発送させていただきます。利用可<br>能なコンビニエンスストアなどの詳細については、上記のホームページまたは電話にてご確<br>認ください。 |
| 銀行振込                      | 法人でのお申し込みに限ります。事前にご審査、ご登録が必要になります。                                                                                                    |

#### 送料

お買い上げ金額の合計が 4,725 円以上(税込)の場合は、全国どこへでも送料は無料です。4,725 円未満(税込)の場合は、全国一律 525 円(税込)です。

#### 消耗品カタログの送付

プリンタ消耗品・関連商品のカタログをお送りいたします。カタログの配送につきましては、会員登録が必要になります。 入会金、年会費は不要です。詳細については、エプソン OA サプライのホームページまたは電話にてご確認ください。

# オプションの取り付け

増設メモリの取り付け

### ⚠警告

指示されている以外の分解はしないでください。けがや感電、火傷の原因となります。

#### ⚠注意

増設メモリの取り付けは、電源コードを取り外した状態で行ってください。感電の原因となるおそれがあり ます。

プリンタの内部メモリ(標準搭載メモリ容量 128MB)を最大 576MB まで増設することができます。メモリを増設する ことにより、サイズの大きいデータや複雑なデータを高解像度で印刷できるようになります。

使用できるメモリの詳細は、下記エプソンのホームページから本機のオプション情報をご覧ください (http://www.i-love-epson.co.jp/)。

取り付けは以下の手順に従って行ってください。取り付け作業にはプラスドライバが必要です。

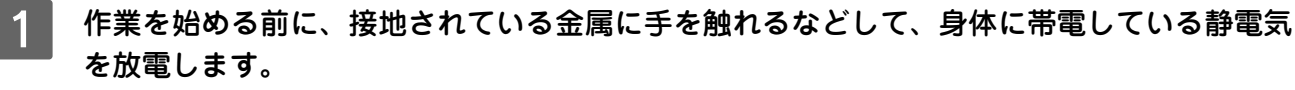

取り付けの際、静電気放電によって部品に損傷が生じるおそれがあります。

2 ①本機の電源をオフ(〇)にしてから、②電源コードを取り外します。

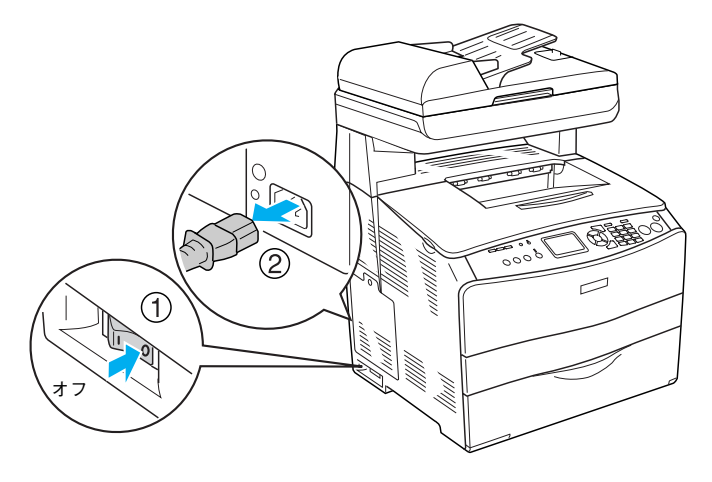

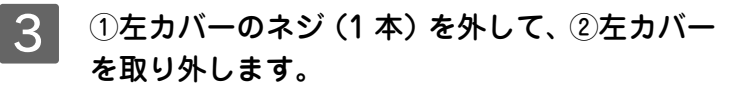

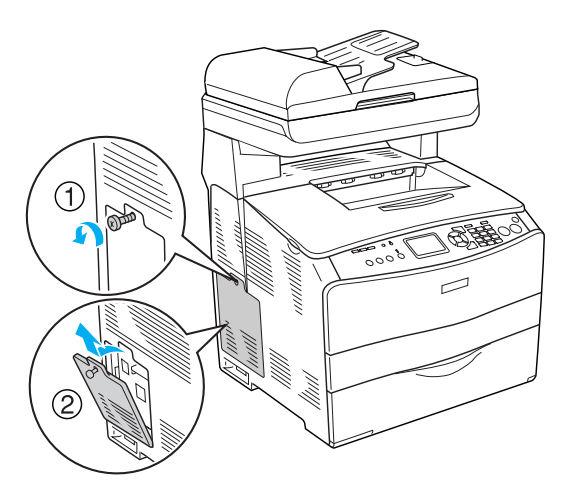

4 本体内部の増設メモリ用ソケットの位置を確認 します。

> 本機の最大増設メモリ容量は、576MB です。576MB に 増設するためには、左側のスロットに256MB のメモリを 増設し、真ん中の64MB のメモリを256MB に交換してく ださい。

!注意

- 右側のソケットに取り付けられているモジュールは、取り外さないでください。本機が動作しなくなります。
   標準メモリが取り付けられていた真ん中のスロットに
- は、必ずメモリをセットしておいてください。メモリを 取り外すと本機が動作しなくなるおそれがあります。

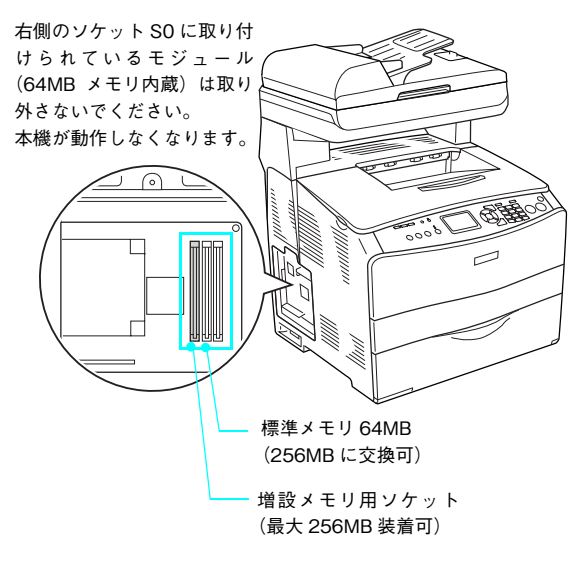

#### 5 増設メモリを取り付けます。

- 増設メモリの右図の切り欠きがソケット内部の凸部分 に合うように取り付け位置を決めて、ソケットの外枠に メモリを差し込みます。
- ② ソケット上側のボタンが、カチッと音がして、すでに取り付けられているメモリのソケットと同様の状態になるまで、増設メモリの上部両端をゆっくりと均等に押し込みます。

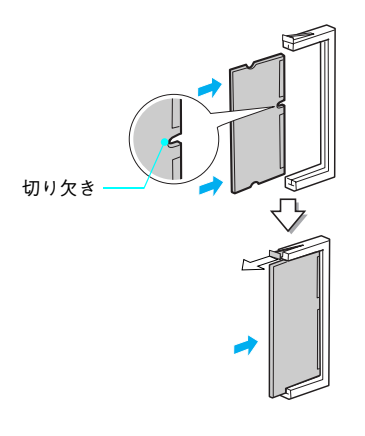

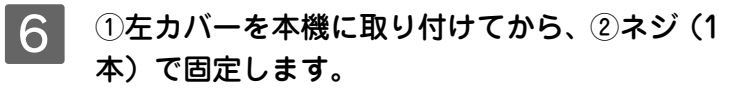

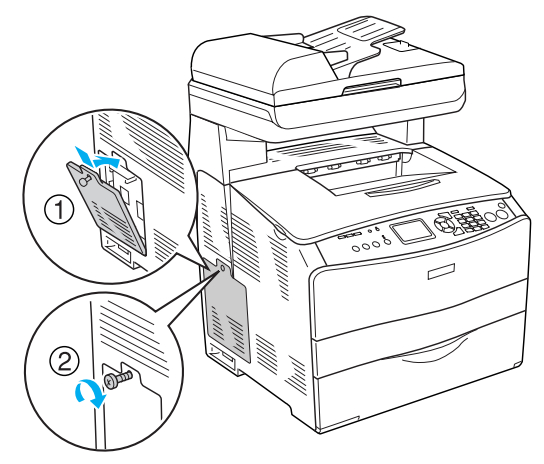

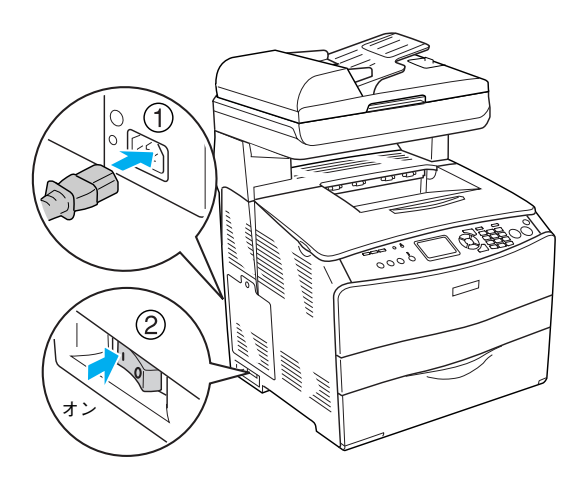

7 ①取り外した電源コードを元通りに取り付け て、②本機の電源をオン(I)にします。

以上で増設メモリの取り付けは終了です。

#### 増設カセットユニットの取り付け

```
⚠注意
```

- ・増設カセットユニットの取り付けは、電源コードを取り外した状態で行ってください。感電の原因となる おそれがあります。
- 本機を持ち上げる際は、必ず2人で作業を行ってください。本機の重量は、LP-A500F約34kg/LP-A500約31kg(消耗品含まず)です。本機を持ち上げる場合は、必ず左右側面部分下部のくぼみの部分に手をかけて持ち上げてください。他の部分を持って持ち上げると、本機の落下によるけがの原因となります。また無理な力がかかるため、本機が損傷する原因となります。
- 本機を持ち上げる場合は、ひざを十分に曲げるなどして無理のない姿勢で作業を行ってください。無理な 姿勢で持ち上げると、けがや本機が破損する原因となります。
- 本機を移動する場合は、前後左右に10度以上傾けないでください。転倒などによる事故の原因となります。
- 本機をキャスター(車輪)付きの台などに載せる場合は、必ずキャスターを固定して動かないようにして から作業を行ってください。固定しないと作業中に思わぬ方向に動いて、けがや本機が損傷する原因とな ります。
- 移動時は、増設カセットユニットに本機を載せたまま全体を持ち上げて運ばないでください。必ず本機と 増設カセットユニットは別々に運んでください。

取り付けは以下の手順に従って行ってください。

1 増設カセットユニットを梱包箱から取り出し、 カセットユニットに損傷のないことを確認して、保護材を取り外します。 万一カセットユニットが損傷している場合は、お買い上げの販売店にご連絡ください。

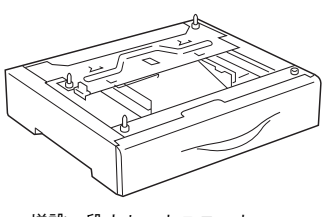

増設一段カセットユニット

(参考) 保護材の形状や個数は、予告なく変更される場合があります。

⑦ ①本機の電源をオフ(〇)にしてから、②電源コードを取り外します。

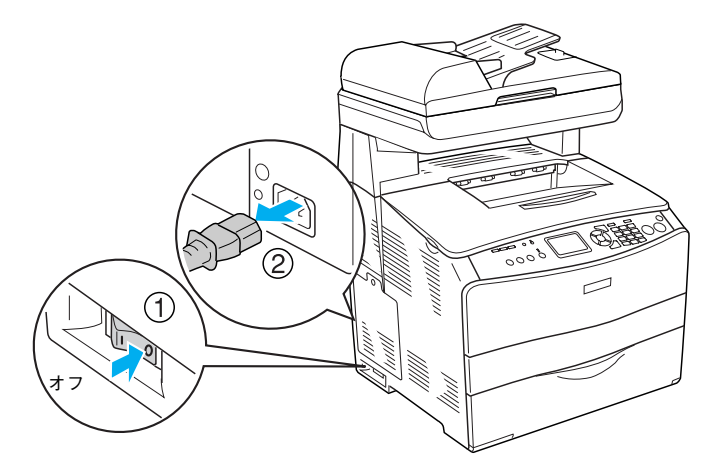

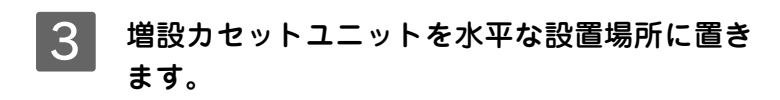

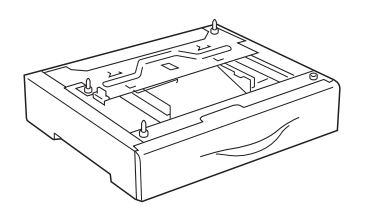

4 2人で本機を図のように持ち上げます。

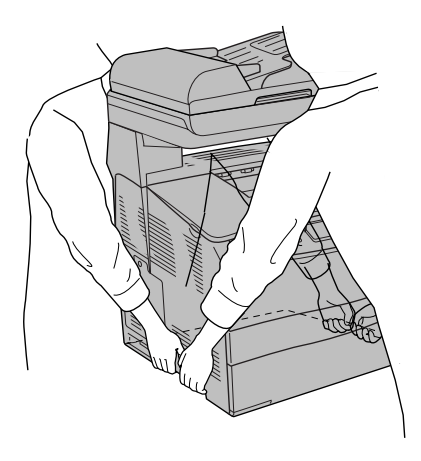

5 増設カセットユニットの上に本機を置きます。 本機の前面と増設力セットユニットの前面を図のように合わせ、増設力セットユニットのピンと本機底面の穴が合うようにして、ゆっくり置きます。

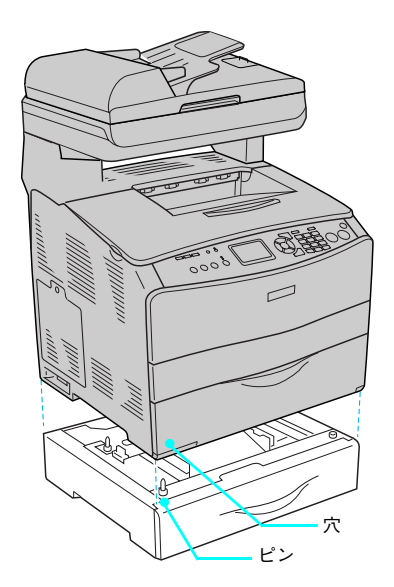

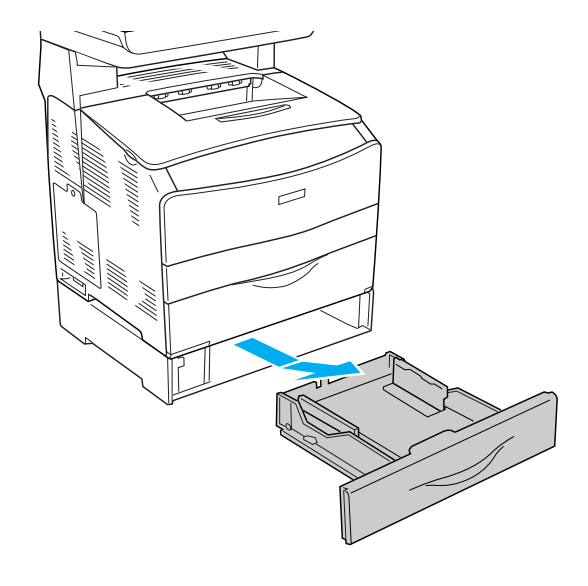

6 用紙カセットを増設カセットユニットから引き 抜きます。

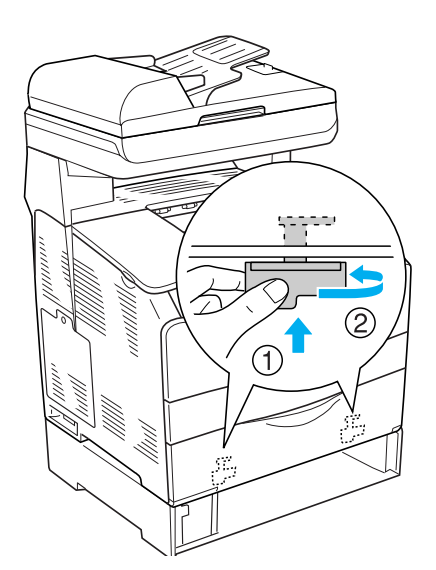

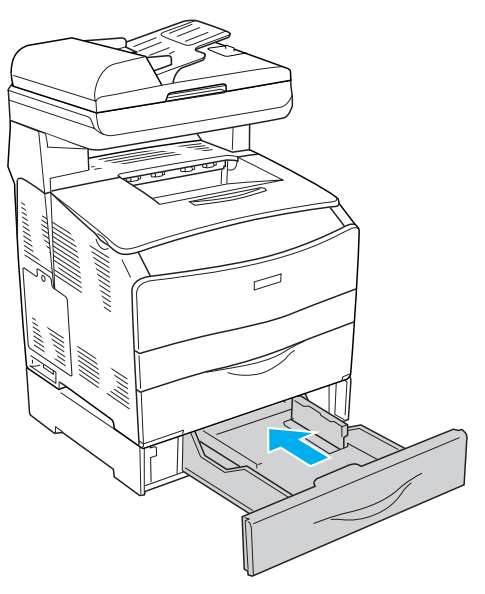

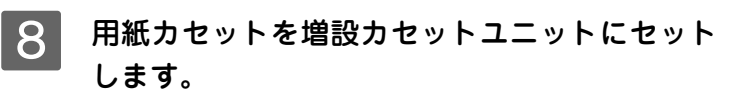

7 連結具(2箇所)で増設カセットユニットと本機

①連結具を押し上げます(用紙カセット挿入口の内側左右

を固定します。

2箇所に付いています)。 ②連結具を回して固定します。

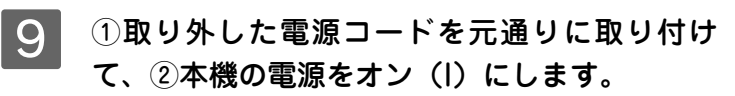

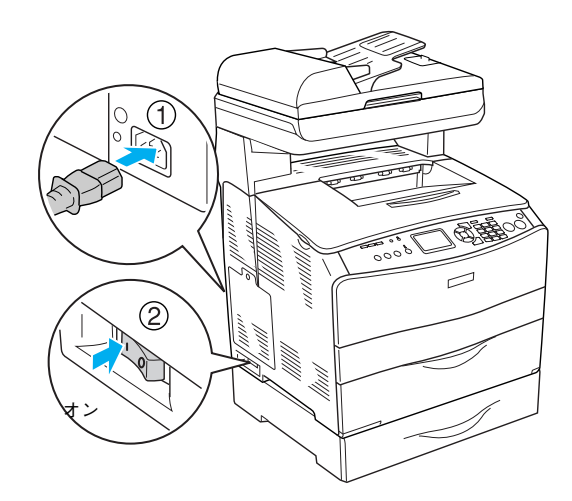

以上で増設力セットユニットの取り付けは終了です。

### 装着オプションの確認(簡易ステータスシートの確認)

ここでは、本機に取り付けたオプションが認識されているかどうかを確かめるために、ステータスシート(簡易版)の印 刷と確認方法について説明します。

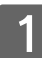

本機の電源がオン(l)になっていることを確認 します。

排紙延長トレイを①引き出してから、②開きま

印刷された用紙が排紙トレイ内に保持されます。

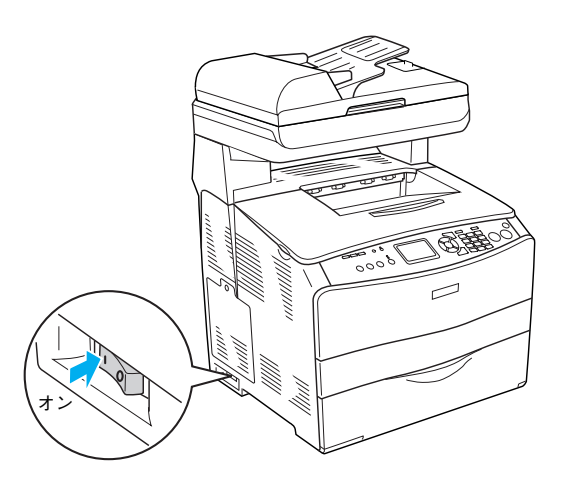

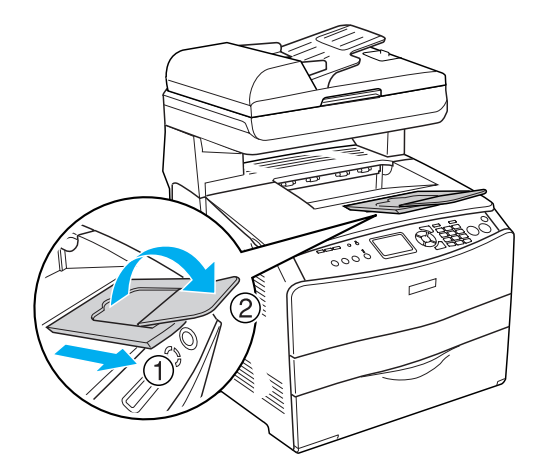

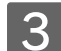

2

す。

操作パネルの[各種設定]ボタンを押します。

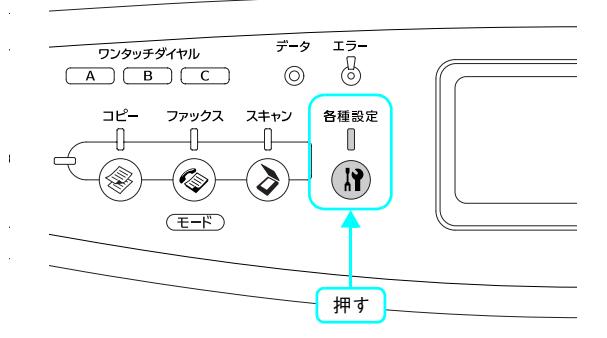

4 [プリンタ設定]を選択します。 [▲]または [▼]ボタンを押して [プリンタ設定]を選択 してから、[▶] ボタンを押します。

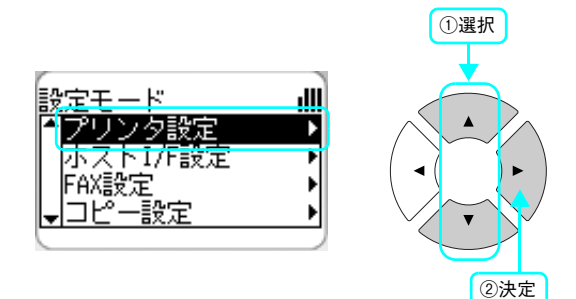

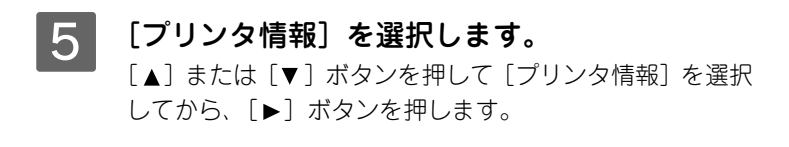

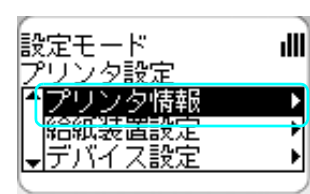

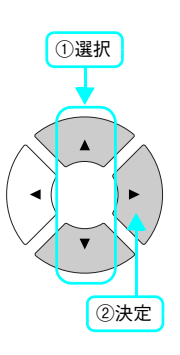

[ステータスシート印刷]を選択します。
 [▲]または [▼] ボタンを押して [ステータスシート印刷]を選択してから、[▶] ボタンを押します。

- データランプが点滅して、ステータスシートが印刷されます(印刷を開始するまで数秒かかります)。
- 印刷が終了すると、操作パネルの表示が[プリントモード]に戻り、[印刷できます]と表示されます。

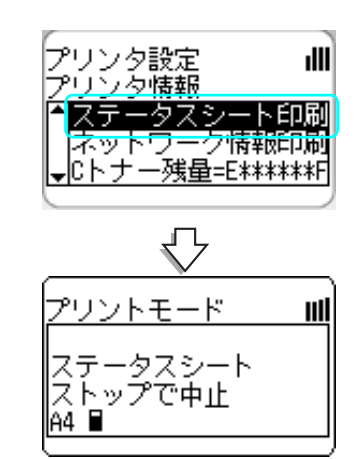

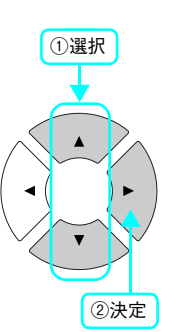

#### ステータスシートが印刷されたか確認します。

以下のようなステータスシートが印刷できれば、本機の印刷機能は正常に機能しています。

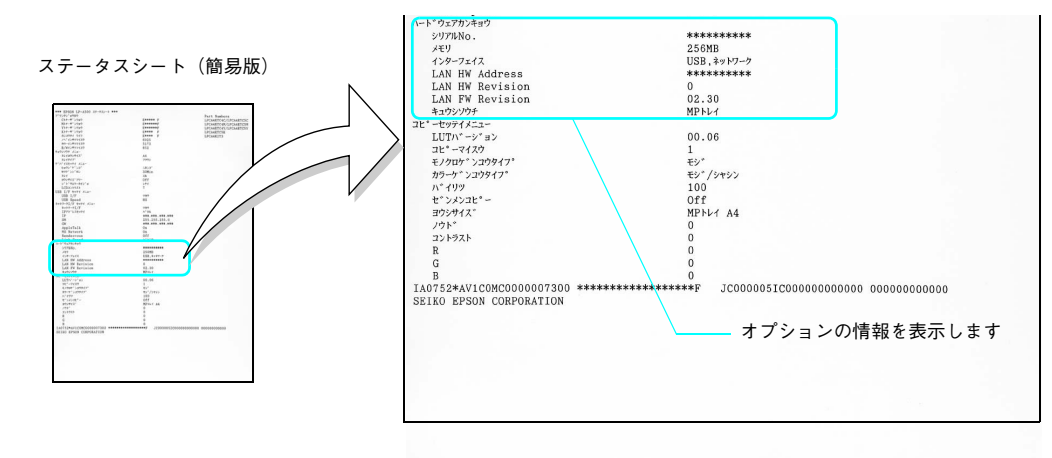

#### 増設メモリを装着している場合

• [ハードウェアカンキョウ]の[メモリ]の項目に、標準搭載メモリ128MBと増設したメモリ容量の合計値が表示 されていれば、正しく認識されています。

#### 増設力セットを装着している場合

• [ハードウェアカンキョウ]の[キュウシソウチ]の項目に、[カセット]が表示されていれば、正しく認識されています。

以上で装着オプションの確認は終了です。

6 メンテナンス

メンテナンス方法や輸送 / 移動時の注意事項を説明します。

| トナーカートリッジの交換 |  |
|--------------|--|
| 感光体ユニットの交換   |  |
| 本機の清掃        |  |
| 本機の輸送と移動     |  |

# トナーカートリッジの交換

### トナーカートリッジについて

トナーカートリッジは印刷画像を用紙上に形成するトナーの入った装置です。シアン、マゼンタ、イエロー、ブラックの 4 色を使用して印刷画像の色を再現します。

| 型番         | 商品名             | 寿命                        |
|------------|-----------------|---------------------------|
| LPCA4ETC4C | ET カートリッジ(シアン)  | 各色約 1,500 ページ(A4、画占率 5%)* |
| LPCA4ETC4M | ET カートリッジ(マゼンタ) |                           |
| LPCA4ETC4Y | ET カートリッジ(イエロー) |                           |
| LPCA4ETC5K | ET カートリッジ(ブラック) | 各色約 4,000 ページ(A4、画占率 5%)* |
| LPCA4ETC5C | ET カートリッジ(シアン)  |                           |
| LPCA4ETC5M | ET カートリッジ(マゼンタ) |                           |
| LPCA4ETC5Y | ET カートリッジ(イエロー) |                           |

\* 印刷可能ページ数は、A4 サイズの紙に面積比で約 5%の連続印刷を行った場合です。ただし、使用状況や印刷の仕方によってトナーの消費量は異なります。お客様の使用条件、使用環境によっては半分以下になる場合があります。

注意 本機は純正トナーカートリッジ使用時に最高の印刷品質が得られるように設計されております。純正品 以外のものをご使用になると、本機の故障の原因となったり、印刷品質が低下するなど、本機の性能が 発揮できない場合があります。純正品以外のものをご使用したことにより発生した不具合については保 証いたしませんのでご了承ください。

参考

製品に同梱されているトナーカートリッジは約 1,500 ページ (A4、画占率 5%)相当分の印刷ができます。

### ■ トナーカートリッジの交換時期

1 つのトナーカートリッジで 1,500 ページまたは 4,000 ページ(A4 サイズの紙に面積比で約 5%の連続印刷を行った場合\*<sup>1</sup>)まで印刷できます。ただし、使用状況(電源オン/オフの回数や紙詰まり処理の回数など)や印刷の仕方(連続印刷 / 間欠印刷 \*<sup>2</sup>)によりトナー消費量は異なりますので、印刷結果から判断して交換することをお勧めします。

- \*1 最良の印刷品質を確保するために、A4 サイズの紙に面積比で 5% 未満の印刷を行った場合でも印刷可能ページ数が上記数値より少なくなる場合も あります。
- \*2 間欠印刷とは1回あたりの印刷枚数が1~数枚程度の少ない印刷のことです。

後考 操作パネルの [各種設定] ボタンを押して、[プリンタ設定] - [プリンタ情報] で、トナー残量の目 安を表示することができます。ただし、あくまで目安ですので、印刷結果から判断して交換することを お勧めします。印刷がかすれている場合、交換を促すエラーメッセージが表示された場合は、すぐに交換してください。

∠⑦ 本書 180 ページ「プリンタ設定の項目一覧」[プリンタ情報]
#### ■ トナーカートリッジ交換時の注意

#### ⚠警告

トナーカートリッジは、絶対に火の中に入れないでください。トナーが飛び散って発火し、火傷のおそれが あります。

#### ⚠注意

交換作業中は、指定以外のプリンタ内部に触れないようにしてください。火傷または印刷品質の劣化が起こ るおそれがあります。

- トナーカートリッジにトナーを補充しないでください。正常に印刷できないなどの原因となるおそれがあります。
- トナーカートリッジ装着部の色を確認して、同じ色のトナーカートリッジを装着してください。
- トナーのなくなったトナーカートリッジは再利用しないでください。
- 寒い所から暖かい所に移動した場合は、トナーカートリッジを室温に慣らすため未開封のまま1時間以上待ってから使 用してください。
- トナーが手や衣服に付いたときは、すぐに水で洗い流してください。
- トナーは人体に無害ですが、手や衣服に付いたまま放置すると落ちにくくなります。

#### ■ トナーカートリッジ保管上の注意

#### ⚠注意

#### 子供の手の届かないところに保管してください。

- トナーカートリッジは、必ず専用の梱包箱に入れ、水平に置いた状態で保管してください。
- 温度範囲 0 ~ 35 ℃、湿度範囲 15 ~ 80% の環境で保管してください。
- 高温多湿になる場所には置かないでください。

#### 使用済みトナーカートリッジの回収について

資源の有効活用と地球環境保全のために、使用済みの消耗品の回収にご協力ください。使用済みトナーカートリッジの回収 方法については、新しいトナーカートリッジに添付されておりますご案内シート、または以下のページを参照してください。 ∠37 本書 95 ページ「使用済みトナーカートリッジの回収について」

やむを得ず、使用済みトナーカートリッジを処分される場合は、ポリ袋などに入れて、必ず地域の条例や自治体の指示に 従って廃棄してください。

#### ⚠警告

トナーカートリッジは、絶対に火の中に入れないでください。トナーが飛び散って発火し、火傷のおそれが あります。

#### | 使用済みトナーカートリッジ回収によるベルマーク運動

弊社は使用済みのトナーカートリッジ回収でベルマーク運動に参加しています。

学校単位で使用済みトナーカートリッジを回収していただき、弊社は回収数量に応じた点数を学校へ提供するシステムに なっています。

この活動により資源の有効活動と廃棄物の減少による地球環境保全を図り、さらに教育支援という社会貢献活動を行っております。

詳細についてはエプソンのホームページ(http://www.i-love-epson.co.jp/products/toner/)をご覧ください。

#### トナーカートリッジの交換手順

トナーが完全になくなると、パネルに [\*\*トナーを交換してください] と表示され、トナーの無くなったトナーカート リッジが交換位置で停止します。

(参考) トナーが完全になくなると、新しいトナーカートリッジと交換するまで、印刷は再開できません。

トナーカートリッジの交換は以下の手順に従ってください。なお、交換の前に、必ず以下のページを参照して注意点を確認してください。

∠ 本書 107 ページ「トナーカートリッジ交換時の注意」

電源をオン(I)にします。

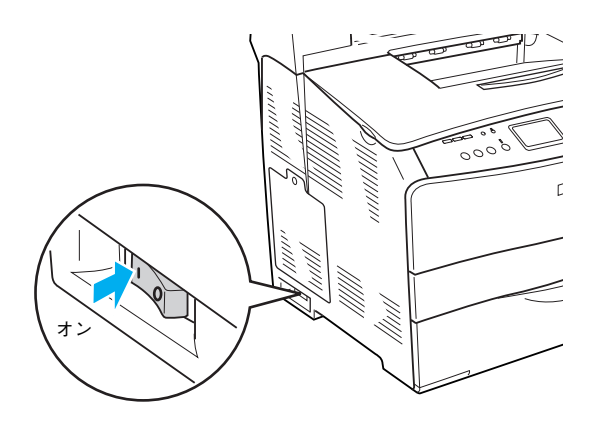

#### 2 交換するトナーカートリッジの色(YMCK)を 確認します。

パネルのメッセージを確認します。

表示されている色(Y:イエロー、M:マゼンタ、C:シア ン、K:ブラック)の新しいトナーカートリッジを用意し ます。

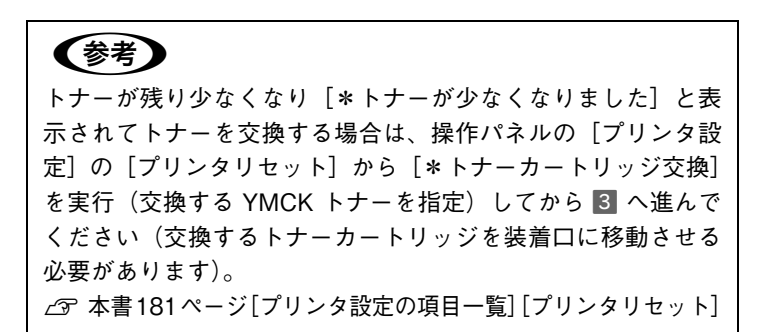

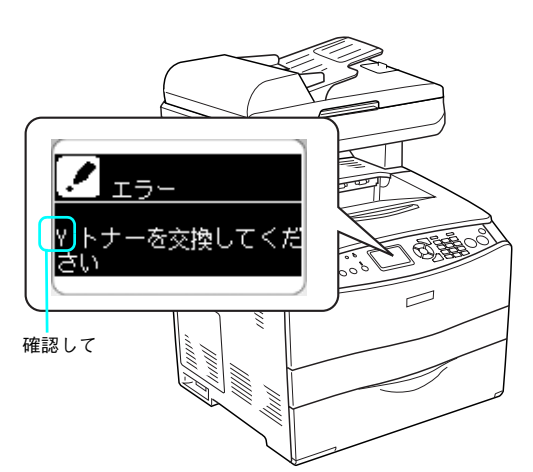

!注意

電源をオン(I)にした直後は、本機の初期動作が終了するまで A カバーを開けないでください。プリンタの内部機構が動作し ていないこと(動作音が聞こえないこと)を確認してから A カ バーを開けてください。

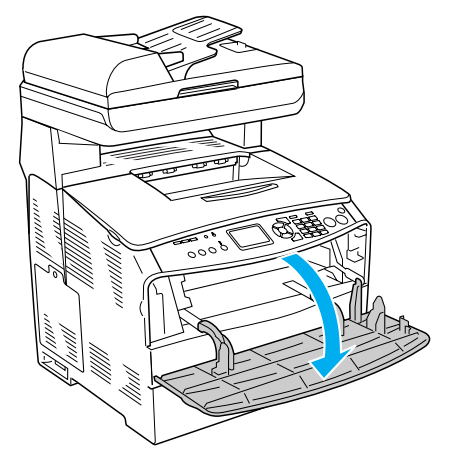

4 トナーカートリッジ右側のツマミを上げて、 ロックを解除します。

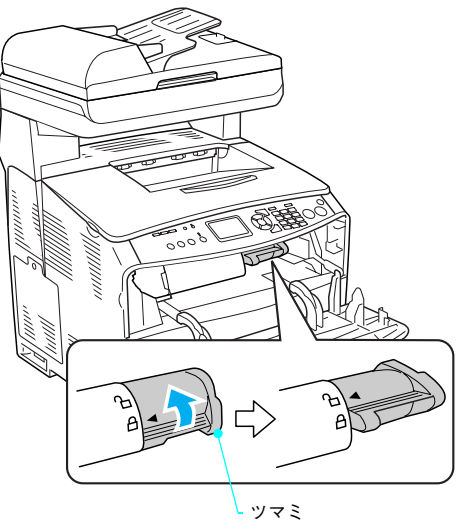

5 使用済みのトナーカートリッジを手前にゆっく り引き抜きます。

!注意

使用済みのトナーカートリッジについては、以下のページを参照してください。
 ∠3 本書 95 ページ 「使用済みトナーカートリッジの回収について」

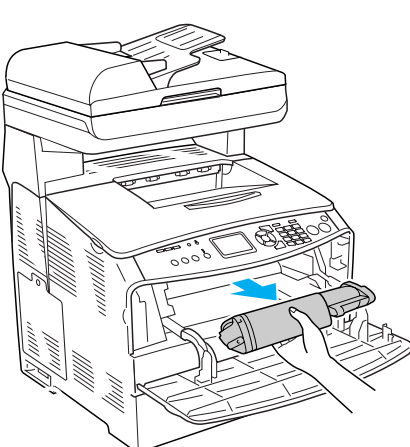

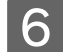

6 新しいトナーカートリッジを梱包箱と袋から取 り出して、図のように左右に傾けて軽く3~4 回振ります。

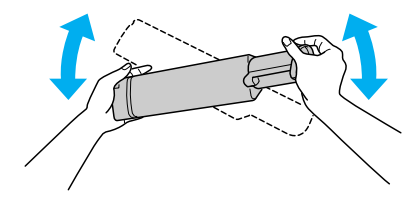

トナーカートリッジの入っていた梱包箱や袋は、使用済みのト ナーカートリッジを回収する際に必要になります。次回の交換 時まで大切に保管してください。

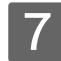

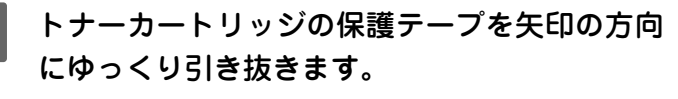

!注意

(参考)

テープを引き抜いた後、カートリッジを振ったり、衝撃を与え たりしないでください。

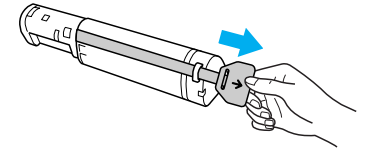

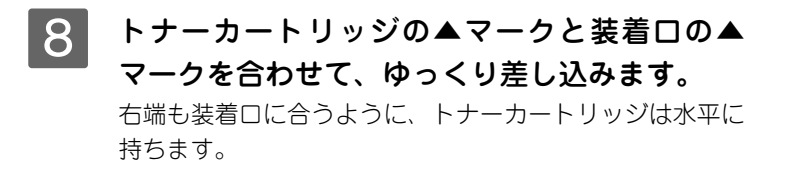

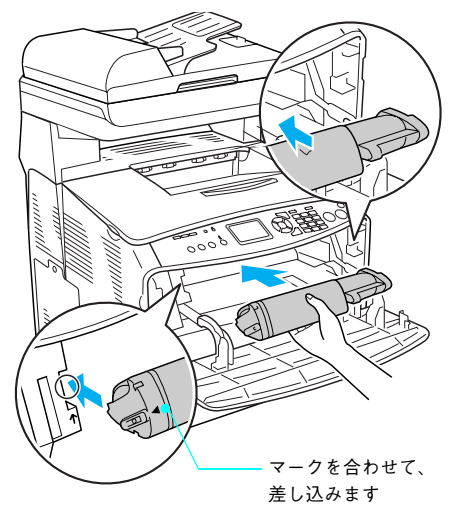

9 トナーカートリッジを装着口の奥まで差し込ん だら、指先で均等に押さえ付けます。 しっかりセットされていることを確認します。

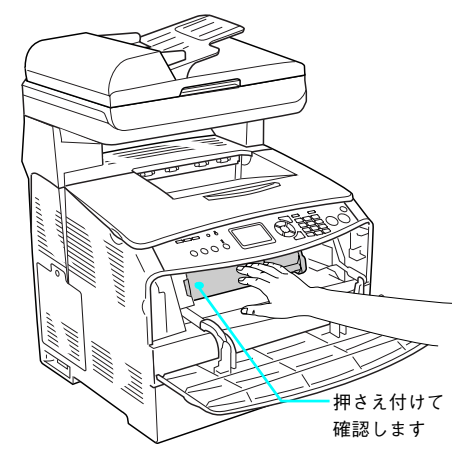

### 10 右側のツマミをしっかりと下げて固定(ロック)します。

#### !注意

ツマミが正しく固定されていないと、トナー供給不足やトナー 漏れの原因となり、故障につながります。

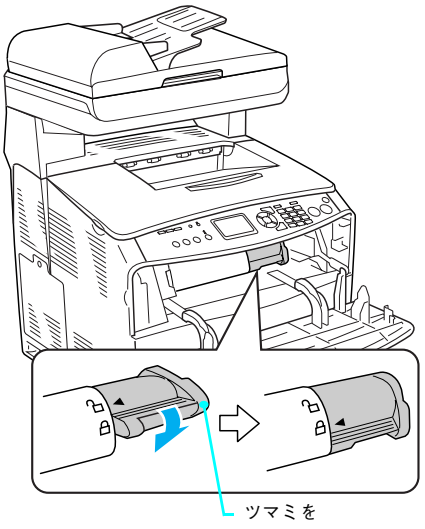

下げます

# 11 ①Aカバーを閉じてしばらく待ち、②メッセージを確認して、他の色のトナーカートリッジを交換する必要があれば、③へ戻ります。 ③ ~ ① を繰り返して、トナーカートリッジの交換を促すメッセージが表示されなくなったら、次に進みます。

参考

トナーが残り少なくなり [\*\*トナーが少なくなりました] と 表示されてトナーを交換する場合は、操作パネルの [プリンタ 設定] - [プリンタリセット] から交換するトナーの色を指定 してから 3 へ戻ってください (交換するトナーカートリッジを 装着口に移動させる必要があります)。 ∠3 本書181ページ[プリンタ設定の項目一覧][プリンタリセット]

## 

#### 12 印刷可能な状態になるまで待機します。

パネルに[印刷できます]と表示されたら、トナーカート リッジの交換は終了です。

| PODREER                            | Щ |
|------------------------------------|---|
| 印刷できます<br>2005/ 2/14 13:40<br>A4 ■ |   |

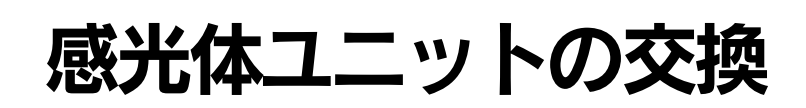

ここでは、感光体ユニットの交換方法を説明しています。

#### 感光体ユニットについて

感光体ユニットは、感光体に電荷を与えて印刷する画像を作る装置です。感光体ユニットは、感光体ユニット(感光体、 感光体クリーナ、帯電器)と廃トナーボックスが一体となったユニットです。

| 型番                                                                                               | 商品名     | 感光体ユニットの寿命            |
|--------------------------------------------------------------------------------------------------|---------|-----------------------|
| LPCA4KUT3                                                                                        | 感光体ユニット | 約 14,000 ページ(詳細は下記参照) |
| 上注意 本機は純正感光体ユニット使用時に最高の印刷品質が得られるように設計されております。純正品以外のものをご使用になると、プリンタ本体の故障の原因となったり、印刷品質が低下するなど、本機の性 |         |                       |

#### ■ 感光体ユニットの交換時期

感光体ユニットの寿命は、A4 サイズの紙に面積比で各色約 5%、モノクロとカラーの比率が 1:2、2P/J 間欠印刷を行った場合 \*<sup>1</sup>、約 14,000 ページ \*<sup>2</sup> です。また、以下のように条件によって寿命は異なります。

• モノクロ連続印刷時(A4 サイズの紙に面積比で約 5%):約 42,000 ページ

能が発揮できない場合があります。

- モノクロ 1P/J 間欠印刷時(A4 サイズの紙に面積比で約 5%):約 20,900 ページ
- カラー連続印刷時(A4 サイズの紙に面積比で各色約 5%):約 10,500 ページ
- カラー 1P/J 間欠印刷時(A4 サイズの紙に面積比で各色約 5%):約 10,500 ページ

ただし、使用状況(電源オン / オフの回数、紙詰まり処理の回数、厚紙などの特殊紙の印刷など)や印刷の仕方(連続印刷 / 間欠印刷 \*<sup>2</sup>)により異なります。

- \*1 間欠印刷とは1回あたりの印刷枚数が1~数枚程度の少ない印刷のことです。2P/J間欠印刷とは、2枚連続印刷して、間隔をおいた印刷のことです。
- \*<sup>2</sup> 最良の印刷品質を確保するために、A4 サイズの紙に面積比で 5% 未満の印刷を行った場合でも印刷可能ページ数が上記数値より少なくなる場合が あります。また、使用環境によっては印刷可能ページ数が半分以下になる場合があります。

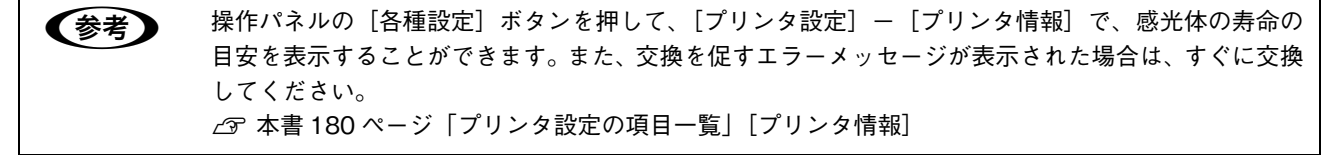

感光体ユニットが劣化すると印刷品質が悪くなりますが、トナーカートリッジの劣化やトナーの消耗などによっても同様 に印刷品質が低下し、以下のような現象が発生します。

- 印刷が薄くかすれる、不鮮明になる。
- 周期的に汚れが発生する。
- 黒点または黒線が印刷される。

そのため、感光体ユニットを交換する前にまず以下の点をチェックし、その上で感光体ユニットを交換してください。

トナーが十分残っているか確認してください。
 操作パネルの[プリンタ設定] - [プリンタ情報]でトナーカートリッジのトナーが十分残っているか確認してください。
 △ 本書 180 ページ「プリンタ設定の項目一覧」[プリンタ情報]

#### ■感光体ユニット交換時の注意

⚠警告

感光体ユニットは、絶対に火の中に入れないでください。付着したトナーが飛び散って発火し、火傷のおそ れがあります。

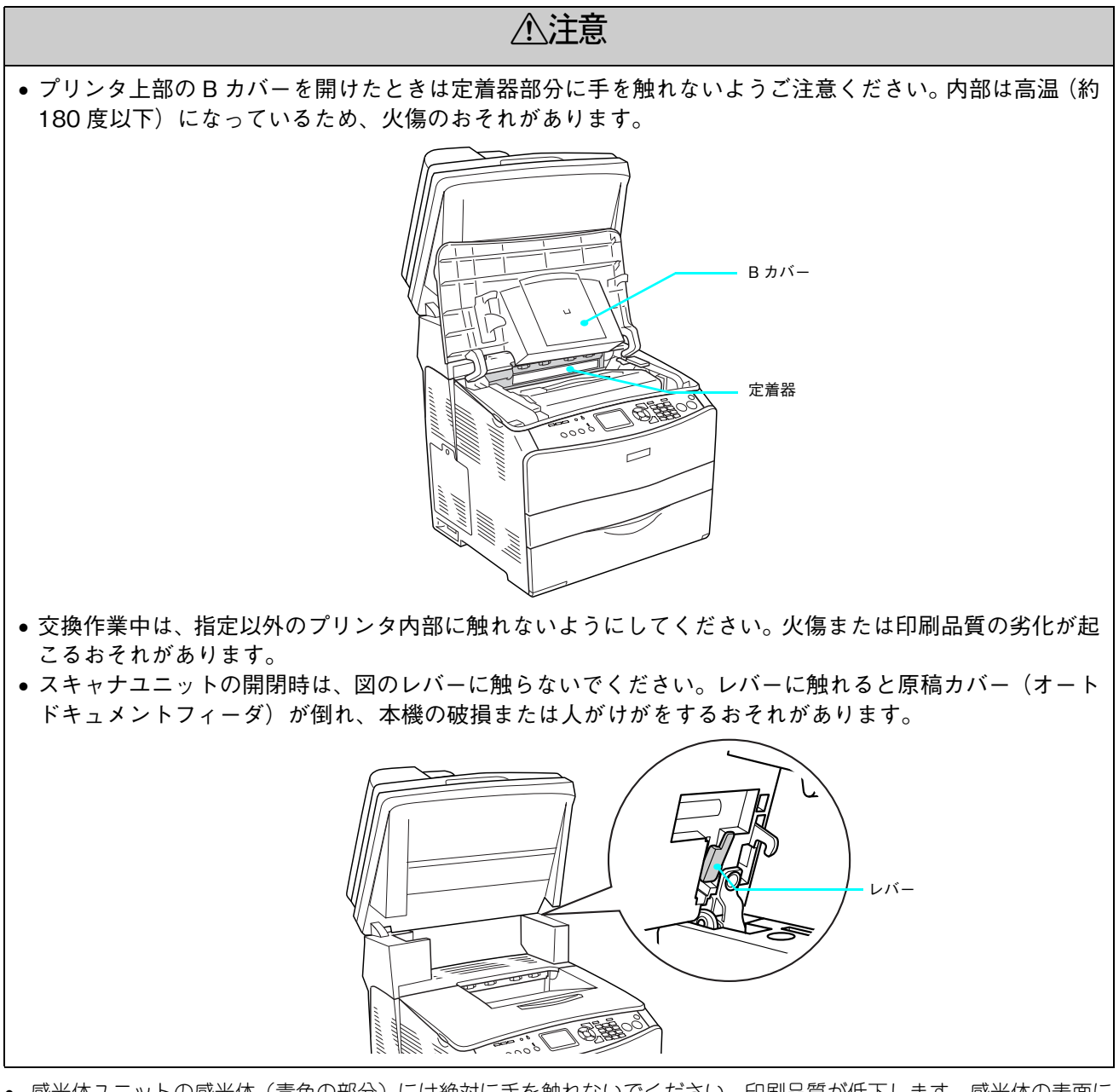

- 感光体ユニットの感光体(青色の部分)には絶対に手を触れないでください。印刷品質が低下します。感光体の表面に 手の脂が付いたり、傷や汚れが付くと良好な印刷ができなくなります。また、感光体の表面にものをぶつけたり、こ すったりしないでください。
- 寒い場所から暖かい場所に感光体ユニットを移動した場合は、室温に慣らすため未開封のまま1時間以上待ってから作業を行ってください。
- 感光体ユニットを直射日光や強い光に当てないでください。室内の明かりの下でも3分以上放置しないでください。感光体ユニットをプリンタに装着せずに放置する場合は、保護カバーを取り付け、光が当たらないように専用の遮光袋に入れてください。

- 感光体ユニットを置く場合は、感光体の表面に傷が付かないよう、平らな机の上に置いてください。
- 感光体ユニットは斜めや、逆さにしないでください(トナーが漏れます)。
- 感光体ユニットの上部のベルトと下部の感光体ドラム(青色の部分)には絶対に手を触れないでください。印刷品質が 低下します。

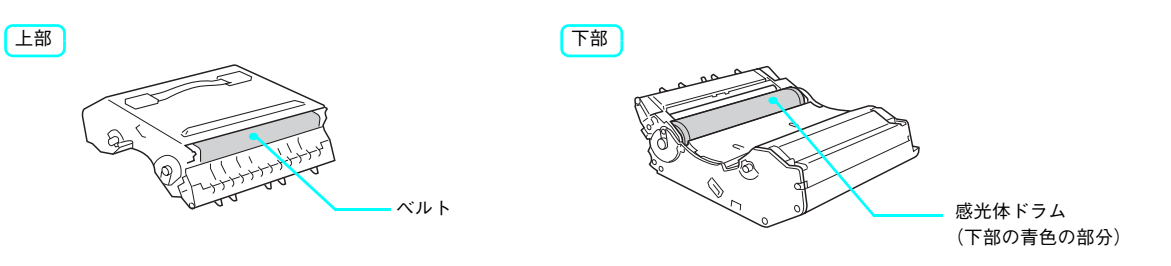

■ 保管上の注意

⚠注意

子供の手の届かないところに保管してください。

- 感光体ユニットは、必ず専用の梱包箱に入れ、水平に置いた状態で保管してください。
- 感光体ユニットを強い光に当てたり、日の当たる場所に放置しないでください。
- 万一、感光体ユニットを使用しないのに梱包袋を開封してしまった場合、感光体ユニットを梱包袋に入れ、開封した箇所をしっかりと閉じて保管してください。
- 直射日光をさけ、以下の環境で保管してください。
   温度範囲:0~35度
   湿度範囲:15~80%
- 高温多湿になる場所には置かないでください。

#### ● 使用済み感光体ユニットについて

使用済み感光体ユニットを処分される場合は、ポリ袋などに入れて必ず地域の条例や自治体の指示に従って廃棄してください。

感光体ユニットは、絶対に火の中に入れないでください。付着しているトナーが飛び散って発火し、火傷の おそれがあります。

#### 感光体ユニットの交換方法

感光体ユニットの交換は以下の手順に従ってください。なお、交換の前に、必ず以下のページを参照して注意点を確認し てください。

∠☞ 本書 113 ページ「感光体ユニット交換時の注意」

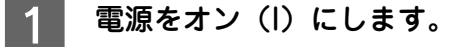

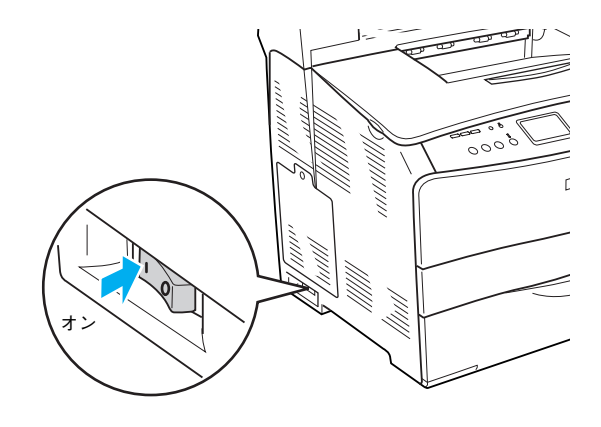

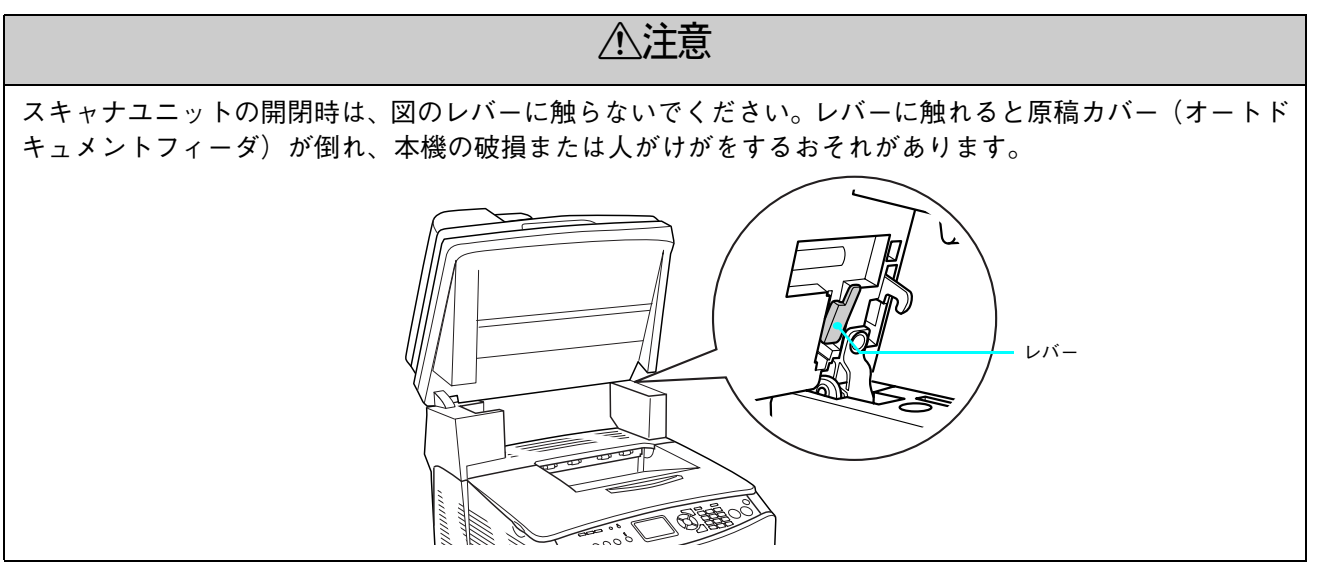

2 スキャナユニットを開けます。

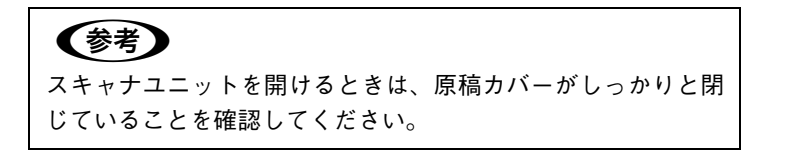

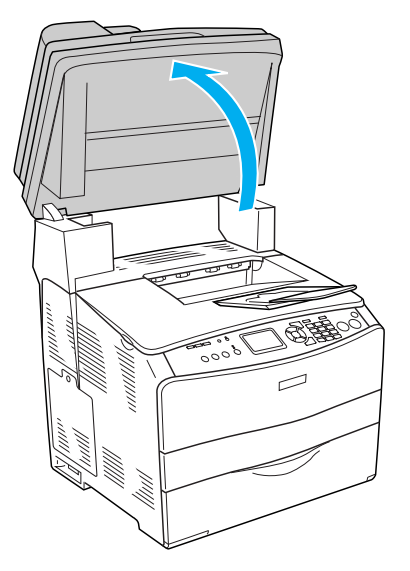

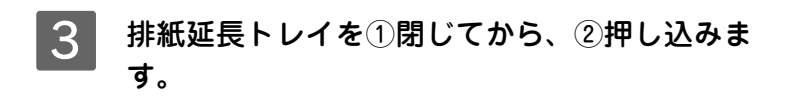

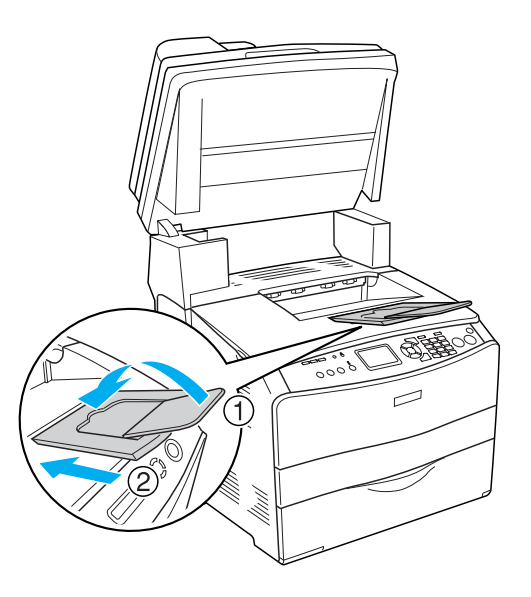

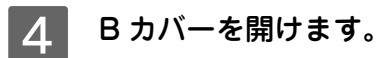

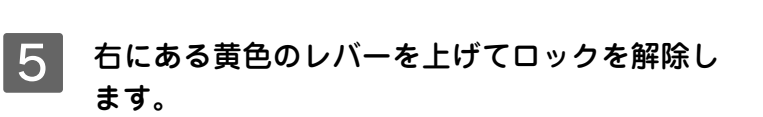

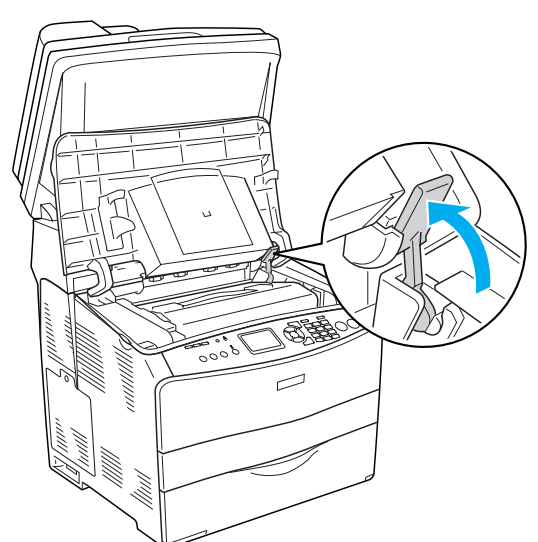

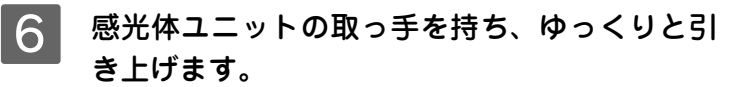

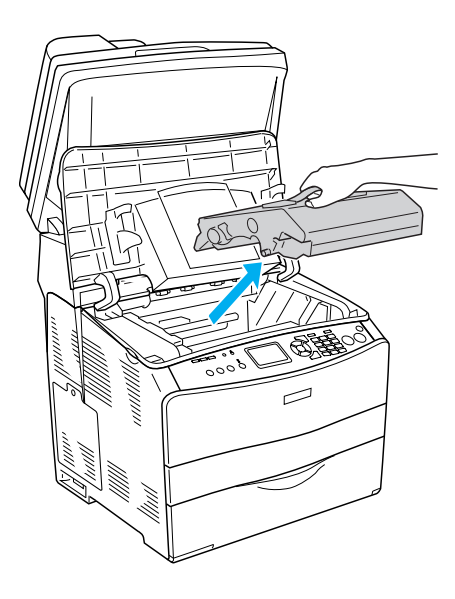

7 新しい感光体ユニットを梱包箱から取り出して から、感光体ユニットを袋から出して、保護シートを取り外します。

#### !注意

- 上部のベルトと下部の感光体(青色)部分には絶対手を触れないでください。感光体の表面に手の脂が付いたり、傷や汚れが付くと良好な印刷ができなくなります。また、感光体の表面に物をぶつけたり、こすったりしないでください。印刷品質が低下します。
- 感光体ユニットを直射日光や強い光に当てないでください。
   室内の灯りの下でも3分以上放置しないでください。感光体
   ユニットを本機に装着せずに放置する場合は、保護シートを
   取り付け、光が当たらないように専用の遮光袋に入れてください。
- 8 感光体ユニットの取っ手を持ち、左右の青い矢 印を本機の装着口の矢印に合わせて、カチッと 音がするまでゆっくり押し込みます。

#### ⚠注意

作業中は、指定以外の本機内部に触れないようにしてく ださい。 この位置に黒い ベルトがあります この位置に青い 感光体部があります

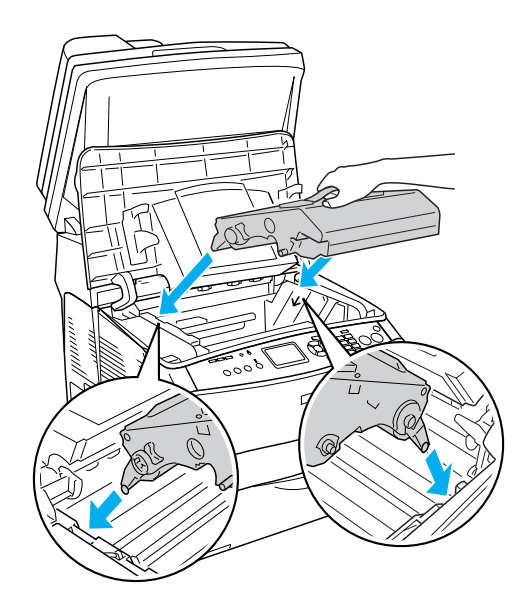

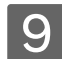

9 黄色のレバーを下げて固定します。

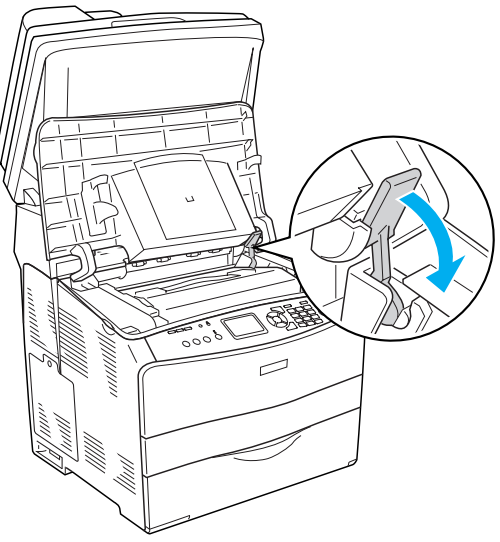

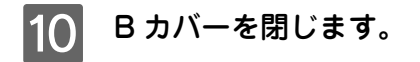

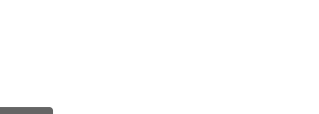

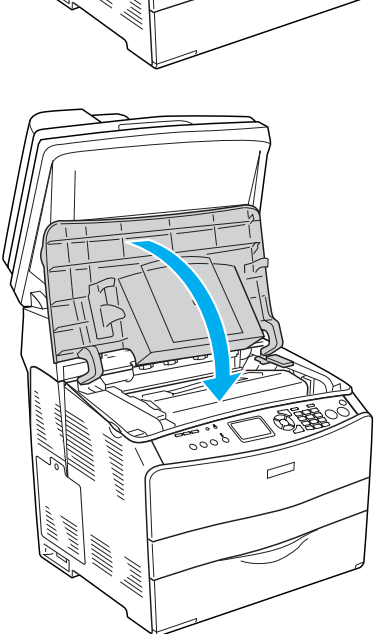

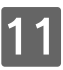

11 スキャナユニットを閉じます。

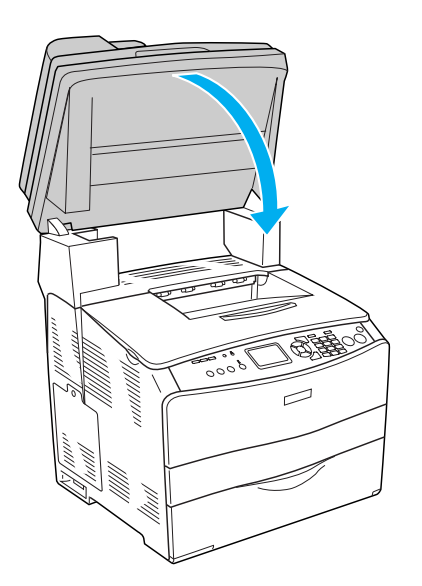

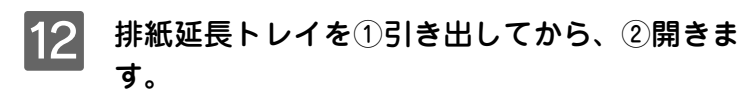

印刷された用紙が排紙トレイ内に保持されます。

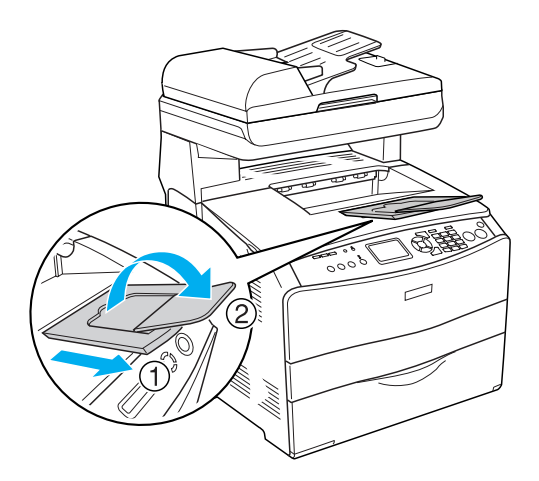

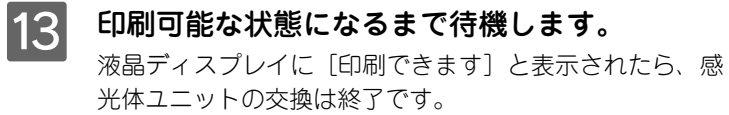

| プリントモード                            | _ill |
|------------------------------------|------|
| 印刷できます<br>2005/ 2/14 13:40<br>A4 ■ |      |
| A4 📕                               |      |

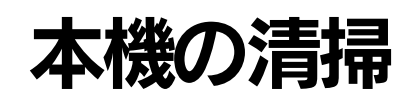

本機を良好な状態で使っていただくために、ときどき次のようなお手入れをしてください。

#### 本体表面の汚れを取る

本体の表面が汚れたときは、水を含ませて固くしぼった布で、ていねいに拭いてください。

# ▲注意 清掃作業は、電源をオフ(○)にしてコンセントから電源コードを抜いた後で行ってください。感電の原因となるおそれがあります。 ・ ベンジン、シンナー、アルコールなど、揮発性の薬品を使用しないでください。プリンタのケースが変色、変形するおそれがあります。 ・ プリンタを水に濡らさないよう注意して清掃してください。

- ノリンメで小に流りてないより注意して月滞してくたとい。
- ・ 固いブラシや布などでケースを拭かないでください。ケースに傷が付くおそれがあります。

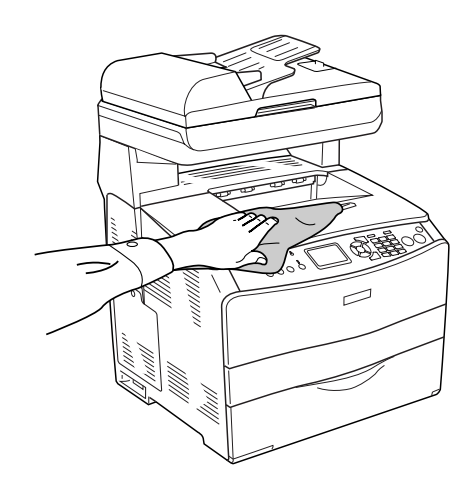

#### 給紙ローラを清掃する

用紙が頻繁に詰まる場合や正常に給紙できない場合は、MPトレイの給紙ローラを清掃してください。

#### ⚠注意

- 作業中は、指示以外の部分に触れないようにしてください。火傷または印刷品質の劣化が起こるおそれが あります。
- 清掃作業は、電源をオフ(○)にしてコンセントから電源コードを抜いた後で行ってください。感電の原因となるおそれがあります。

● 指示以外のローラやギアには手を触れないでください。故障の原因になります。

- ベンジン、シンナー、アルコールなど、揮発性の薬品を使用しないでください。変形、変色のおそれがあります。
- プリンタ内部を水で濡らさないように注意してください。
- 固いブラシや布などでは拭かないでください。傷が付くおそれがあります。

MP トレイのカバーを開けます。

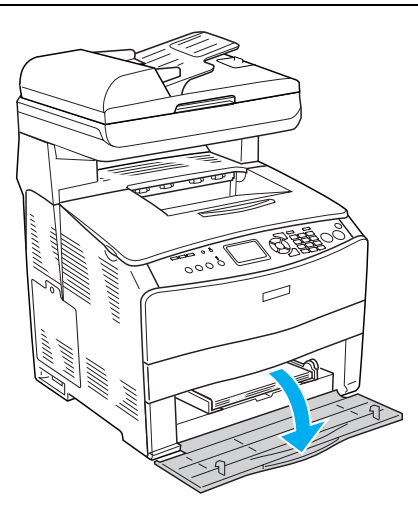

2 MPトレイから用紙を取り除きます。

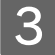

3 MPトレイ内部の給紙ローラのゴム部分を、水に 浸してから固く絞った布でていねいに拭きま す。

!注意

MP トレイ奥中央(給紙ローラ手前)の紙センサを破損しない ように注意してください。

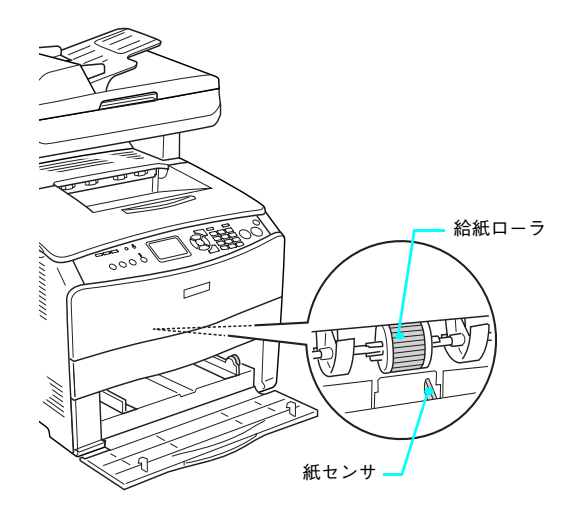

用紙をセットして、MP トレイのカバーを閉じま 4 す。

以上で給紙ローラの清掃は終了です。

#### プリントヘッドを清掃する

①本機右側面のカバーを開けて、②Aカバーを開

本機内部のプリントヘッドにトナーが落ちて付着していると、白く筋状に印刷が抜けて、きれいに印刷できないことがあ ります。その場合は、プリントヘッドを清掃してください。

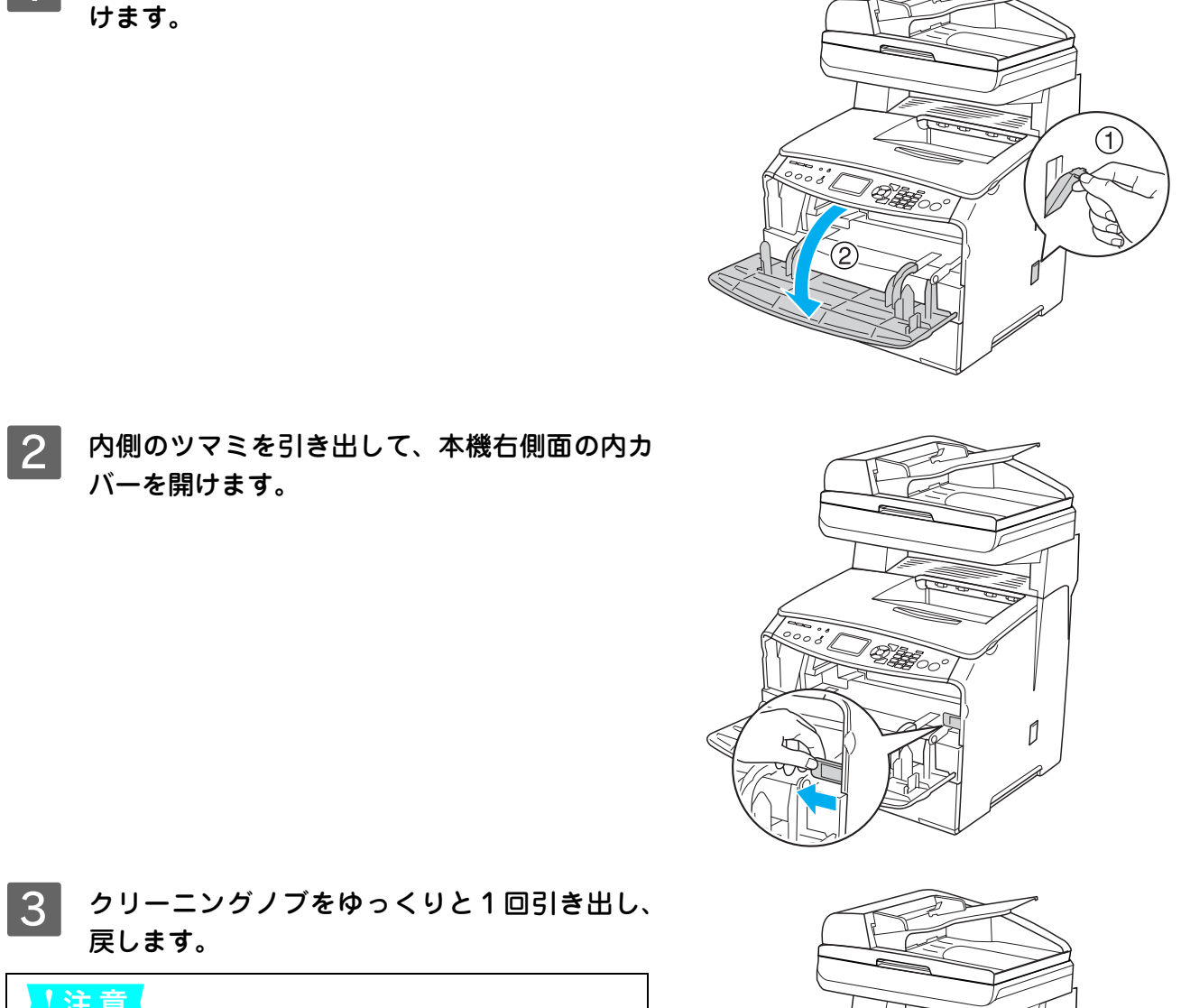

- 注意
   クリーニングノブは1回だけ完全に最後まで引き出して、戻す
- ときは確実に最後まで入れてください。

<sup>1</sup> DEE

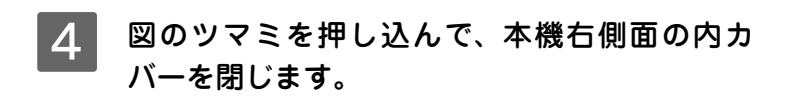

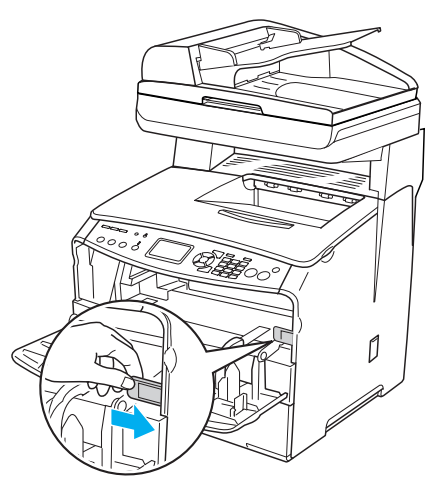

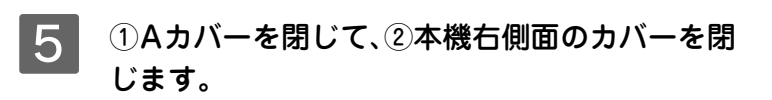

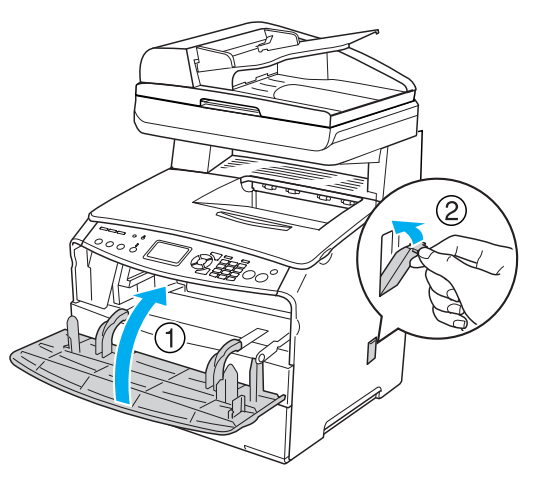

以上でプリントヘッドの清掃は終了です。

#### 原稿台を清掃する

原稿台にセットした原稿を取り込んだ場合、取り込みデータに汚れが入るときは、原稿台の清掃を行ってください。

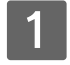

オートドキュメントフィーダの原稿カバーを開 けます。

#### 参考

原稿カバーを開けるときは、スキャナユニットがしっかりと閉 じていることを確認してください。スキャナユニットが開いた 状態だと、原稿カバーを開けることができません。

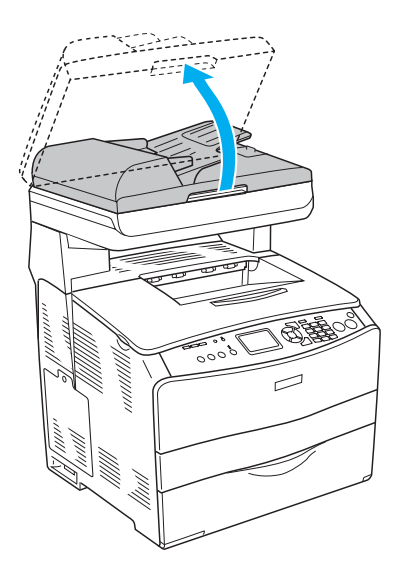

#### 2 原稿台を柔らかな布で拭きます。

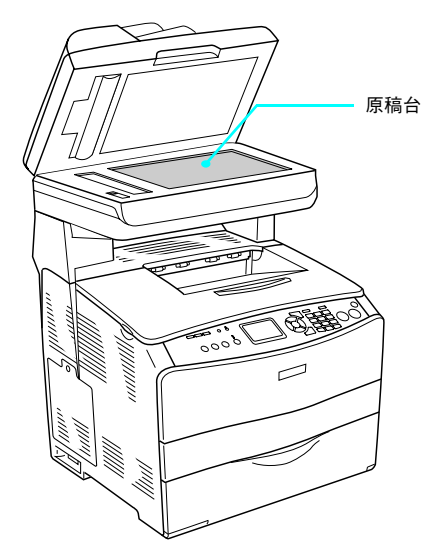

以上で原稿台の清掃は終了です。

#### 「 オートドキュメントフィーダの小窓を清掃する(LP-A500F のみ)

オートドキュメントフィーダから原稿を取り込んだ場合、取り込みデータに汚れが入るときは、オートドキュメントフィー ダの小窓の清掃を行ってください。

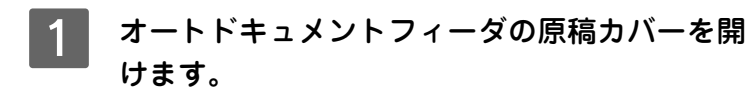

#### 参考

原稿カバーを開けるときは、スキャナユニットがしっかりと閉 じていることを確認してください。スキャナユニットが開いた 状態だと、原稿カバーを開けることができません。

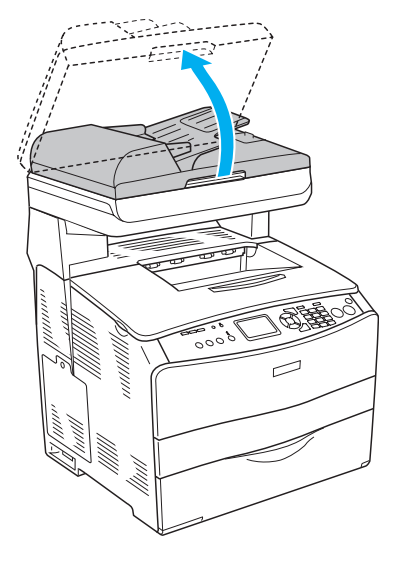

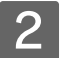

小窓を柔らかな布で拭きます。

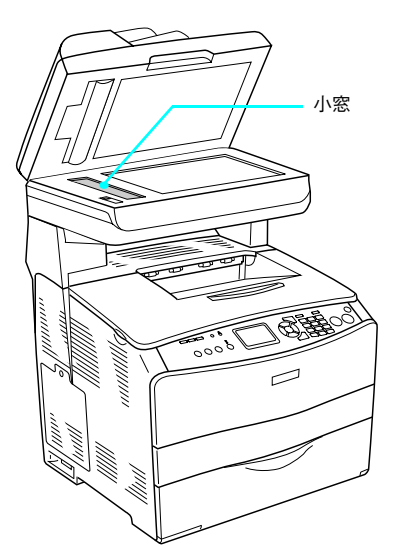

以上で小窓の清掃は終了です。

#### 、 オートドキュメントフィーダの給紙ローラを清掃する(LP-A500F のみ)

オートドキュメントフィーダから原稿の取り込みに失敗する場合は、オートドキュメントフィーダの給紙ローラを清掃してください。

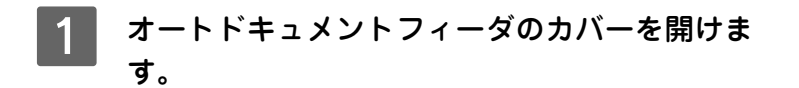

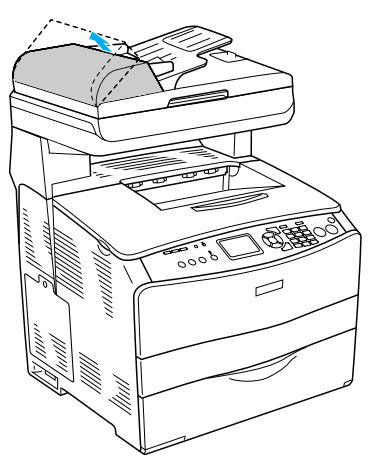

2 カバー裏の給紙ローラのゴム部分を、水に浸し てから固く絞った布でていねいに拭きます。

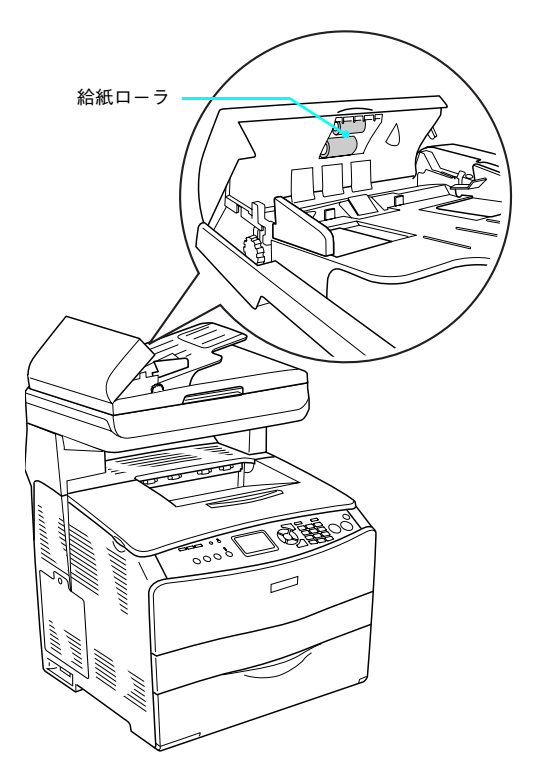

#### 3 オートドキュメントフィーダのカバーを閉じま す。

以上でオートドキュメントフィーダの給紙ローラの清掃は終了です。

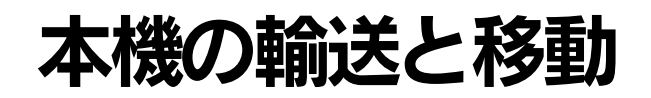

本機を運搬したり、移動するときには、以下のように作業を行ってください。

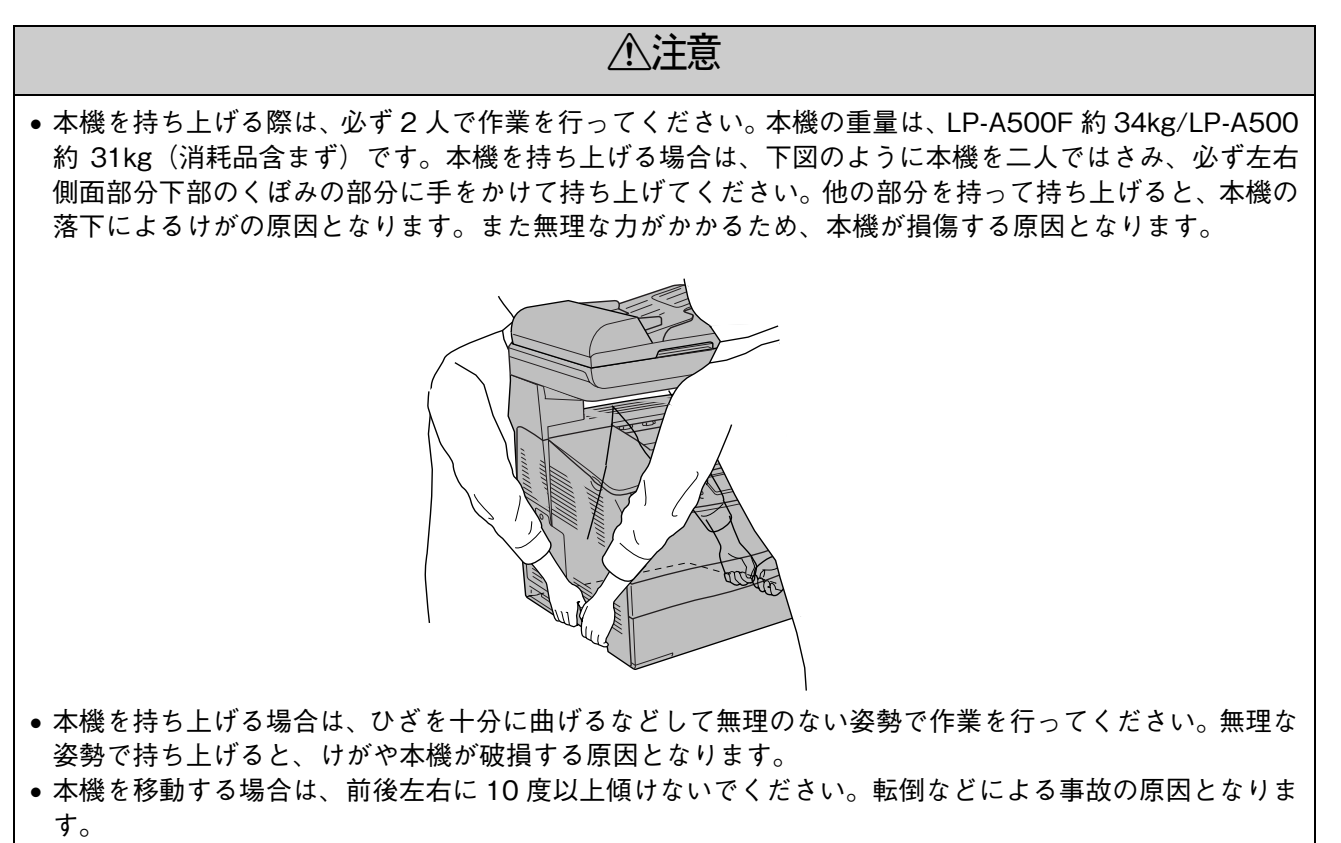

 本機をキャスター(車輪)付きの台などに載せる場合は、必ずキャスターを固定して動かないようにして から作業を行ってください。固定しないと作業中に思わぬ方向に動いて、けがや本機が損傷する原因とな ります。

#### 近くへの移動

はじめに本機の電源をオフ(〇)にして、以下の付属品を取り外してください。振動を与えないように水平にていねいに 移動してください。

- 電源コード
- インターフェイスケーブル
- MPトレイ内の用紙
- 増設1段カセットユニット(オプション装着時のみ)

注意 オプションの増設1段カセットユニットを装着している場合は、本機と分離して別々に運んでください。

#### 輸送するときは

本機を輸送する場合は以下の手順で準備してください。

1 操作パネルの設定で、スキャナのキャリッジをキャリッジロック位置へ移動させます。 [各種設定] ボタン - [スキャナ設定] - [キャリッジロック] で設定します。 公 本書 183 ページ 「スキャナ設定の項目一覧」[キャリッジロック]

2 輸送用固定レバーをロック側にします。 *G* 本書5ページ「輸送用固定レバー」

3 用紙を取り除いて、感光体ユニット、電源ケーブル、インターフェイスケーブル、およびオ プションの増設1段カセットユニットを取り外します。

4 保護材や、梱包材を使用して梱包します。 本機購入時の梱包材を使い、購入時と同じ状態に梱包する必要があります。輸送する場合には販売店にご相談く ださい。

以上で輸送の準備は終了です。

#### Memo

7 困ったときは

困ったときの対処方法について説明しています。

| 操作パネルにメッセージが出る |  |
|----------------|--|
| 用紙が詰まった        |  |
| 印刷 / コピーのトラブル  |  |
| ファックスのトラブル     |  |
| スキャンのトラブル      |  |
| どうしても解決しないときは  |  |

# 操作パネルにメッセージが出る

操作パネルには、ステータスメッセージ、エラーメッセージ、ワーニングメッセージの3種類のメッセージが表示されます。 トナー残量(11段階表示)、各給紙装置の用紙サイズと用紙残量(4段階表示)、FAX受信ジョブ(LP-A500Fのみ)も 表示されます。 *C* 本書7ページ「操作パネル」

#### ゙゙ステータスメッセージ

本機が正常に動作している場合は、ステータスメッセージ(現在の状態)を表示します。

| メッセージ                                        | 説明                                                                                                    |
|----------------------------------------------|----------------------------------------------------------------------------------------------------|
| 1 枚目スキャン中                                    | 割付 2in1 コピーの 1 枚目コピー中です。                                                                                                    |
| 2枚目スキャン中                                     | 割付 2in1 コピーの 2 枚目コピー中です。                                                                                                    |
| 印刷できます                                       | 印刷可状態で、プリンタに送られているデータがない状態です。                                                                                                    |
| ウォームアップ中                                     | ウォーミングアップ中です。                                                                                                    |
| お待ちください                                      | トナーカートリッジを交換位置に移動させています。しばらくお待ちくださ<br>い。「*トナーを交換してください」と表示されたら A カバーを開けて指定色<br>のトナーカートリッジを交換し、A カバーを閉じます。                             |
| コピー中です                                       | コピー中です。                                                                                                    |
| しばらくお待ちください                                  |                                                                                                    |
| ジョブキャンセル中                                    | ● 操作パネルの[ストップ]ボタン操作によって印刷中の処理を中止しました。                                                                                                 |
| お待ちください                                      | <ul> <li>コンピュータ側のプリンタドライバによって印刷中の処理を中止しました。</li> </ul>                                                                                |
| スキャン中です<br>しばらくお待ちください                       | スキャン中です。                                                                                                    |
| スキャンロック中                                     | 本機にネットワーク接続されたコンピュータからスキャナを使用しています。                                                                                                   |
| 節電中                                          | 操作パネルで指定した時間が経過し、節電状態になっています。データの受                                                                                                    |
| (液晶ディスプレイの右側に YMCK 各ト<br>ナー残量を 11 段階で表示します。) | 信、またはリセットで解除されます。                                                                                                    |
| 全ジョブキャンセル中                                   | 操作パネルの[ストップ]ボタン操作によって印刷処理をすべて中止しました。                                                                                                  |
| お待ちください                                      |                                                                                                    |
| テストシート印刷中                                    | ステータスシート、ネットワークステータスシートを印刷中です。                                                                                                    |
| ネットワーク PC 検索中                                | ネットワーク接続されたコンピュータを検索中です。                                                                                                    |
| PC 接続待ち                                      | コンピュータとの接続を待っています。                                                                                                    |
| プリンタ調整中                                      | 良好な印刷品質を保つために、プリンタが印刷機能の自動調整を行っていま<br>す。しばらくお待ちください。なお、印刷実行中にこのメッセージが表示され<br>た場合は、印刷処理を一時中断します。自動調整が完了すると操作パネル表示<br>が消え、自動的に印刷を再開します。 |
| FAX スキャン中                                    | ファックスモードで原稿をスキャンしています。                                                                                                    |
| FAX 送信中                                      | カラーでファックスを送付しています。                                                                                                    |
| FAX ツール使用中                                   | 本機に接続されたコンピュータで [EPSON Speed Dial Utility] を使用しています。                                                                                  |
| プリントしています                                    | 本機の内部に残っている印刷データを印刷中です。                                                                                                    |
| リセット                                         | 現在使用中のインターフェイスに対してメモリに保存されたデータを破棄し、<br>エラーを解除中です。                                                                                     |
| リセットオール                                      | 印刷を中止後、本機の電源をオンにした直後の状態まで初期化し、すべてのイ<br>ンターフェイスに対してメモリに保存されたデータを破棄しています。しばら<br>くお待ちください。                                               |

#### エラーメッセージー覧

トラブルが発生した場合に、エラーメッセージを表示して印刷を停止します。印刷を再開するには、以下の説明を参照して、エラー状態の解除に必要な処置を行ってください。メッセージはアイウエオ順に掲載してあります。

| 参考 | ● 用紙が詰まったときの対処については、以下のページを参照してください。          |   |
|----|-----------------------------------------------|---|
|    | ∠☞ 本書 143 ページ「用紙が詰まった」                        |   |
|    | • 消耗品の交換については、消耗品に添付の取扱説明書または以下のページを参照してください。 | 2 |
|    | ∠☞ 本書 105 ページ「メンテナンス」                         |   |

| メッセージ              | 説明                                                                                                    |
|--------------------|----------------------------------------------------------------------------------------------------|
| ADF 紙詰まり           | LP-A500F のオートドキュメントフィーダで読み取る原稿が詰まりました。<br>△ア本書 159 ページ「オートドキュメントフィーダで原稿が詰まった場合は<br>(LP-A500F)」                                                                                                    |
| ADF に原稿をセットしてください  | 送信ファックスの原稿サイズ設定が Legal になっています。<br>送信ファックスの原稿サイズが Legal の場合は、原稿をオートドキュメント<br>フィーダにセットしてください。送信ファックスの原稿サイズが Legal 以外<br>の場合は、原稿サイズ設定を確認してください。                                                                                                    |
| エラー解除できません         | 本機で発生したエラーを解除できませんでした。<br>一旦電源をオフにし、数分後にオンにします。再度発生したときは、本機を<br>購入された販売店または保守サービス実施店にご連絡ください。                                                                                                    |
| OHP シートが正しくありません   | プリンタドライバの [用紙種類] で [OHP シート] を選択しているのに OHP<br>シート以外の用紙が給紙されたり、[OHP シート] 以外を選択しているのに<br>OHP シートが給紙されると、E カバー付近で紙詰まりが発生します。<br>詰まった紙を取り除いて、指定した種類の用紙をセットしてください。<br>プ「本書 148 ページ「内部(E カバー)で用紙が詰まった場合は」                                                                                                    |
| Optional RAM Error | メモリを認識できません。<br>一旦電源をオフにし、正しいメモリを取り付けてください。                                                                                                    |
| オーバーラン             | <ul> <li>印刷を開始したがデータが間に合わず印刷を停止しました。</li> <li>操作パネルの[各種設定]ボタンを押し、[プリンタ設定] - [デバイス設定]の[自動エラー解除]が[しない](初期設定)に設定されている場合は、以下の2つのうち、どちらかの操作を行ってください。</li> <li>(1) [カラー]または[モノクロ]ボタンを押すと、再印刷します。</li> <li>(2) 印刷を中止する場合は、[ストップ]ボタンを押します。</li> <li>操作パネルの[各種設定]ボタンを押し、[プリンタ設定] - [デバイス設定]の[自動エラー解除]が[する]に設定されている場合は、一定時間(5秒)後にエラー状態が解除されて再印刷します。</li> <li>WindowsやMac OS X からの印刷時にこのエラーが頻繁に発生する場合は、プリンタドライバで[ページエラー回避]*をオンにしてください。</li> <li>* Mac OS 9 にこの機能はありません。</li> </ul> |

| メッセージ                 | 説明                                                                                                    |
|-----------------------|----------------------------------------------------------------------------------------------------|
| **カバーを閉じてください         | 「**」に表示されるカバーが開いています。または確実に閉じていません。<br>「**」には開いているカバーが表示されます。<br>A:Aカバー(本体前側のトナーカートリッジ交換口)<br>B:Bカバー(本体上面の感光体ユニット交換口)<br>C:Cカバー(本体上部背面の排紙口)<br>E:Eカバー(本体背面の給紙経路下部)<br>F:Fカバー(本体背面の給紙経路上部)<br>G:Gカバー(オプション増設1段カセットユニット背面)<br>表示されているカバーを閉じると、エラー状態が解除されます。                                                                                                    |
| 紙をセットしてください tttt ssss | 以下のような場合に表示されます。<br>(1) 印刷のために給紙しようとした給紙装置「tttt」に、「ssss」サイズの用<br>紙がセットされていません。<br>給紙装置「tttt」にサイズ「ssss」の用紙をセットすると、エラー状態<br>が解除されて印刷されます。<br>_3 本書 12 ページ「印刷用紙のセット」<br>(2) すべての給紙装置に用紙がセットされていません。<br>いずれかの給紙装置に用紙をセットすると、エラー状態が解除されて印<br>刷されます。                                                                                                    |
| 紙を取り除いてください****       | 「*****」の部分に表示される箇所で用紙詰まりが発生しました。用紙<br>詰まりが複数の箇所で発生している場合、「****」の部分にはパネル<br>に表示可能な範囲まで表示されます。<br>以下のページを参照して、「*****」の部分に表示される箇所から詰まっ<br>た用紙を取り除いてください。<br>C:Cカバー(本体上部背面の排紙口)<br>27本書154ページ「排紙口(Cカバー)で用紙が詰まった場合は」<br>E:Eカバー(本体背面の給紙経路下部)<br>27本書148ページ「内部(Eカバー)で用紙が詰まった場合は」<br>F:Fカバー(本体背面の給紙経路上部)<br>27本書150ページ「内部(Fカバー)で用紙が詰まった場合は」<br>MPE:MPトレイ、Eカバー<br>27本書146ページ「給紙口(MPトレイ)で用紙が詰まった場合は」<br>LCG:用紙カセット、Gカバー(オプション増設1段カセットユニット)<br>27本書本書157ページ「増設1段カセットユニット(LC/Gカバー)で用<br>紙が詰まった場合は」<br>詰まった周紙をすべて取り除き、カバーを閉じるとエラー状態が解除され、<br>詰まった用紙の印刷データから印刷を再開します。 |
| カラー FAX は送信できません      | <ul> <li>以下のような場合に表示されます。</li> <li>(1) グループダイヤルを使ったファックス送信で、[カラー] が押された。</li> <li>グループダイヤルを使ったファックス送信では、カラーでの送信ができません。</li> <li>[モノクロ] ボタンを押してファックスを送信してください。</li> <li>(2) ファックス受信中にカラーファックスを送信しようとした。</li> <li>ファックスの受信中はファックス送信ができません。受信終了後に送信を行ってください。</li> </ul>                                                                                                    |

| メッセージ            | 説明                                                                                                    |
|------------------|----------------------------------------------------------------------------------------------------|
| 感光体がありません        | 感光体ユニットがセットされていません。または正しくセットされていません。<br>感光体ユニットの取り付けを行います。取り付け後、Bカバーを閉じるとエ<br>ラー状態が解除されます。<br>△ア本書 115 ページ「感光体ユニットの交換方法」                                                                                                    |
| 感光体ユニット交換        | <ul> <li>感光体ユニットが、品質保証できる寿命を超えました。</li> <li>エラーランプが点灯している場合は、感光体ユニットの交換を行います。<br/>取り付け後、Bカバーを閉じるとエラー状態が解除されます。</li> <li>ニア本書 115 ページ「感光体ユニットの交換方法」</li> <li>エラーランプが点滅している場合は、[カラー]または[モノクロ]ボタンを押すことで一時的にエラーを解除できます(「感光体交換間近」に表示が変わります)。この状態でも印刷できますが、できるだけ速やかに感光体ユニットを交換してください(寿命が切れると、印刷できなくなります)。新しい感光体ユニットと交換して、Bカバーを閉じるとエラー状態が解除されます。</li> </ul> |
| 感光体が故障です         | 取り付けた感光体ユニットの情報を読み書きできません。<br>B カバーを開けて感光体ユニットを取り付け直すか、別の新しい感光体ユ<br>ニットに交換して B カバーを閉じると、エラーは解除されます。<br>∠☞本書 115 ページ「感光体ユニットの交換方法」                                                                                                    |
| 感光体が正しくありません     | 取り付けた感光体ユニットが正しくありません。<br>カバーを開けて正しい感光体ユニットに交換し、Bカバーを閉じるとエラー<br>は解除されます。<br>☞本書 115 ページ「感光体ユニットの交換方法」                                                                                                    |
| 原稿が異常です          | セットされている読み取り原稿が異常です。原稿を確認してセットし直して<br>ください。<br>♪ ⑦ 本書 25 ページ「基本コピー(カラー / モノクロ)」                                                                                                    |
| サービスへ連絡ください***** | サービスコールエラーが発生しました。「 <b>****</b> 」の部分はエラーの分<br>類とコード番号を表します。<br>一旦電源をオフにし、数分後にオンにします。再度発生したときは、液晶<br>ディスプレイの表示を書き写してから、本機を購入された販売店または保守<br>サービス実施店にご連絡ください。                                                                                                    |
| しばらくお待ちください      | スキャナのキャリッジロックが実行されています。しばらくお待ちくださ<br>い。<br>∠☞本書 183 ページ「スキャナ設定の項目一覧」[キャリッジロック]                                                                                                    |
| 受信中は送信不可         | ファックスの受信中はファックス送信ができません。受信終了後に送信を<br>行ってください。                                                                                                    |
| スキャナエラー          | スキャナユニットにエラーが発生しました。<br>一旦電源をオフにし、数分後にオンにします。再度発生したときは、本機を<br>購入された販売店または保守サービス実施店にご連絡ください。<br>スキャナ以外のモードで使用する場合は、[スタート] ボタンを押すと、操<br>作が続行できます。                                                                                                    |
| スキャナカバーオープンエラー   | オートドキュメントフィーダのカバーが開いています。オートドキュメント<br>フィーダのカバーを閉じてください。<br>プ本書 159 ページ「オートドキュメントフィーダで原稿が詰まった場合は<br>(LP-A500F)」                                                                                                    |

| メッセージ                    | 説明                                                                                                    |
|--------------------------|----------------------------------------------------------------------------------------------------|
| 送信できませんでした               | 送信先の機器が通話中などのため、ファックス送信できませんでした。<br>送付先の番号を確認して、再度送信してください。                                                                                                    |
| データ異常です                  | <ul> <li>印刷の途中でプリンタドライバのスプールファイルを削除して、次に別の印刷を実行しました。または、通信エラーで受信したデータに異常があります。</li> <li>操作パネルの[各種設定]ボタンを押し、[プリンタ設定] - [デバイス設定]の[自動エラー解除]が[しない](初期設定)に設定されている場合は、以下の2つのうち、どちらかの操作を行ってください。</li> <li>(1)[カラー]または[モノクロ]ボタンを押します。エラーの発生したデータの復旧処理をしないで、次の印刷を開始します。</li> <li>(2)[ストップ]ボタンを押します。印刷を終了します。</li> <li>操作パネルの[各種設定]ボタンを押し、[プリンタ設定] - [デバイス設定]の[自動エラー解除]が[する]に設定されている場合は、一定時間(5秒)後に、エラー状態が解除されます。エラーの発生したデータの復旧処理をしないで、次の印刷を開始します。</li> </ul> |
| トナーが故障です <b>****</b>     | 取り付けたトナーカートリッジの情報を読み書きできません。<br>A カバーを開けてトナーカートリッジを取り付け直すか、別の新しいトナー<br>カートリッジに交換して A カバーを閉じると、エラーは解除されます。<br>∠の本書 108 ページ「トナーカートリッジの交換手順」                                                                                                    |
| <b>****</b> トナーが正しくありません | 取り付けたトナーカートリッジが正しくありません。<br>A カバーを開けて正しいトナーカートリッジに交換し、A カバーを閉じると<br>エラーは解除されます。<br>本書 108 ページ「トナーカートリッジの交換手順」                                                                                                    |
| **トナーを交換してください           | <ul> <li>「**」には C、M、Y、K のいずれかが表示され、交換が必要なトナーカートリッジの色を示しています。         <ul> <li>C:シアン</li> <li>M:マゼンタ</li> <li>Y:イエロー</li> <li>K:ブラック</li> </ul> </li> <li>エラーランプが点灯している場合は、表示される色のトナーカートリッジの交換を行います。取り付けた後、A カバーを閉じるとエラー状態が解除されます(複数のトナーカートリッジを交換する必要がある場合は、A カバーを閉じると続けて次に交換するトナーカートリッジの色を表示します)。         <ul> <li>△3 本書 108 ページ「トナーカートリッジの交換手順」</li> </ul> </li> </ul>                                                                            |
| **トナーを取り付けてください          | 「**」に表示される色のトナーカートリッジがセットされていません。<br>「**」には C、M、Y、K のいずれかが表示され、取り付けが必要なトナー<br>カートリッジの色を示しています。<br>C:シアン M:マゼンタ<br>Y:イエロー K:ブラック<br>表示される色のトナーカートリッジの取り付けを行います。取り付けた後、<br>A カバーを閉じるとエラー状態が解除されます(複数のトナーカートリッジ<br>が取り付けられていない場合は、A カバーを閉じると続けて次に取り付ける<br>トナーカートリッジの色を表示します)。<br>_3 本書 108 ページ「トナーカートリッジの交換手順」                                                                                                    |
| ネットワーク接続に失敗しました          | ネットワークに接続されていないか、必要なアプリケーションがインストー<br>ルされていません。                                                                                                    |

| メッセージ                    | 説明                                                                                                    |
|--------------------------|----------------------------------------------------------------------------------------------------|
| ネットワークモジュールエラー           | ネットワークプログラムがない、または正しくありません。<br>本機を購入された販売店または保守サービス実施店にご連絡ください。                                                                                                    |
| 濃度エラーで印刷できません            | CMYK 色の印刷濃度(合計値)が高すぎて印刷できないため、用紙詰まりが<br>発生しました。<br>詰まった用紙を取り除いて、プリンタの電源を入れ直してください。再印刷<br>する前に、アプリケーションソフトで印刷濃度の合計値が下がるように<br>CMYK 色の値を設定してください。                                                                                                    |
| ***非純正品                  | <ul> <li>非純正品のトナーカートリッジが取り付けられています。</li> <li>Aカバーを開けて正しいトナーカートリッジに交換し、Aカバーを閉じるとエラーは解除されます。</li> <li>[カラー]または[モノクロ]ボタンを押すと、[非純正品トナーカートリッジ]というワーニング表示に替わります。</li> </ul>                                                                                                    |
| FAX エラー                  | ファックスユニットにエラーが発生しました。<br>ー旦電源をオフにし、数分後にオンにします。再度発生したときは、本機を<br>購入された販売店または保守サービス実施店にご連絡ください。<br>ファックス以外のモードで使用する場合は、[スタート] ボタンを押すと、操<br>作が続行できます。                                                                                                    |
| FAX 通信エラー                | ファックスの送受信中にエラーが発生しました。<br>[ カラー ] または [ モノクロ ] ボタンを押すことでエラーは解除されます。                                                                                                    |
| パワーオフレポートがあるため<br>FAX 不可 | パワーオフレポートの出力中のため、ファックスの送信ができません。<br>パワーオフレポートが出力された後にファックス送信を行ってください。<br>∠☞本書 190 ページ「ファックスのレポート機能を設定する」                                                                                                    |
| メモリが不足しています              | <ul> <li>処理中にメモリ不足、メモリに対する不正な処理が発生し、動作が続行できなくなりました。</li> <li>送信待ちジョブのデータ容量が多いためメモリが足りません。メモリに蓄積されているデータの処理が終わるまでお待ちください。</li> <li>操作パネルの[各種設定]ボタンを押し、[ブリンタ設定] - [デパイス設定] の[自動エラー解除]が[しない](初期設定)に設定されている場合は、以下の2つのうち、どちらかの操作を行ってください。</li> <li>(1) [カラー]または[モノクロ]ボタンを押します。</li> <li>(2) [ストップ]ボタンを押します。</li> <li>操作パネルの[各種設定]ボタンを押し、[ブリンタ設定] - [デパイス設定] の[自動エラー解除]が[する]に設定されている場合は、一定時間(5秒)後に、エラー状態が解除されます。</li> <li>再度改めて印刷するときは、以下のいずれかの処置を行ってください。</li> <li>(1) アプリケーションソフトの取扱説明書を参照して解像度を下げたり、保存(圧縮)形式を変更してデータ容量を減らす。</li> <li>(2) プリンタドライバで[印刷品質]を[標準]に設定する。</li> <li>(3) プリンタドライバで[印刷品質]を[標準]に設定する。</li> <li>(4) プリンタドライバで[ページエラー回避]を有効にする。</li> <li>(5) 使用していないインターフェイスを、操作パネルで使わないように設定する。</li> <li>上記の方法でメモリ関連のエラーが解決できない場合は、プリンタのメモリを増設すると解決できる場合があります。</li> </ul> |

| メッセージ                  | 説明                                                                                                    |
|------------------------|----------------------------------------------------------------------------------------------------|
| 輸送用固定レバー解除<br>スタートにて続行 | 輸送用固定レバーがロックの位置になっています。輸送用固定レバーを解除<br>の位置に合わせてから、本機の電源を入れ直すか、[カラー]または[モノ<br>クロ]ボタンを押してください。<br>∠☞本書5ページ「スキャナユニット」                                                                                                    |
| zzzz 用紙確認              | 印刷用紙サイズが設定異なっています。印刷用紙のサイズを確認してください。<br>ΔSF本書 10 ページ「印刷用紙サイズと印刷保証領域」                                                                                                    |
| レポート印刷情報なし             | 通信管理レポートの印刷を実行しましたが、送受信ファックスの記録がない<br>ため通信管理レポートの印刷はできません。                                                                                                    |
| ローカル PC 接続に失敗しました      | 直接接続されていないか、必要なアプリケーションがインストールされてい<br>ません。                                                                                                    |
| 用紙を交換<br>tttt ssss     | <ul> <li>給紙をしようとした給紙装置(tttt)にセットされている用紙サイズと、印刷する用紙サイズ(ssss)が異なっています。</li> <li>操作パネルの[各種設定]ボタンを押し、[プリンタ設定] - [デバイス設定]の[自動エラー解除]が[しない](初期設定)に設定されている場合は、以下の3つのうち、いずれかの操作を行ってください。</li> <li>(1)給紙装置(tttt)にサイズ(ssss)の用紙をセットし、[カラー]または[モノクロ]ボタンを押して印刷します。</li> <li>(2)用紙を交換しないで[カラー]または[モノクロ]ボタンを押します。</li> <li>セットされている用紙に印刷します。</li> <li>(3)印刷を中止する場合は、[ストップ]ボタンを押します。</li> <li>操作パネルの[各種設定]ボタンを押し、[プリンタ設定] - [デバイス設定]の[自動エラー解除]を[する]に設定されている場合は、一定時間(5秒)後にエラー状態が解除され、セットされている用紙に印刷します。</li> </ul> |

#### **、** ワーニングメッセージ

本機に何らかの問題が発生すると、注意を促すワーニングメッセージを表示します。以下の説明を参照して適切な処置を してください。メッセージはアイウエオ順に掲載してあります。

- パネルに表示されるワーニングメッセージは、操作パネルの [各種設定] ボタンを押し、[プリンタ設定] [プリンタリセット] から [ワーニングクリア] または [全ワーニングクリア] を実行して消す ことができます。
   [ワーニングクリア] は、消耗品関係以外のワーニングメッセージをすべて消します。消耗品などの
  - 「ファーングメッセージだけを残したいときに実行してください。
     「クーニングメッセージ「ワーニングクリア」
    - ・ [全ワーニングクリア]は、すべてのワーニングメッセージを消します。

       *△*ア本書142ページ「全ワーニングクリア」

| メッセージ                                           | 説明・処置                                                                  |
|-------------------------------------------------|------------------------------------------------------------------------|
| 印刷できませんでした                                      | 印刷データに問題があるため、印刷できませんでした。                                              |
|                                                 | 正しいプリンタドライバから印刷してください。                                                 |
|                                                 | ['ノーニンククリア] を実行すると表示は消えます。                                             |
|                                                 |                                                                        |
| 解像度を洛としました                                      | メモリ个定により、指定されに解像度での印刷かできり、何らかの省略を行う                                    |
|                                                 |                                                                        |
|                                                 | ● 印刷処理を中止りるには、コンビューダ側で印刷処理を中止してから、【ストップ】ボカンを押します。の別後に提供パカルまデを巡すには、「ロー」 |
|                                                 | 「ツノ」がメノを押しより。印刷仮に採用ハイル衣水を用りには、「ノー」<br>ングクリア]を宝行します。                    |
|                                                 | △字本書 141 ページ「ワーニングクリア」                                                 |
|                                                 | <ul> <li>再度改めて印刷するときは、以下のいずれかの処置を行ってください。</li> </ul>                   |
|                                                 | (1) アプリケーションソフトの取扱説明書を参照して解像度を下げたり、                                    |
|                                                 | 保存(圧縮)形式を変更してデータ容量を減らす。                                                |
|                                                 | (2) プリンタドライバで[印刷品質]を[標準]に設定する。                                         |
|                                                 | (3) プリンタドライバ*で[データ圧縮方法]を[データサイズ優先]に                                    |
|                                                 | 設定する。                                                                  |
|                                                 | * Mac OS 9 では設定できません。                                                  |
|                                                 | (4) プリンタドライバで [ページエラー回避] を有効にする。                                       |
|                                                 | (5) 使用していないインターフェイスを、操作パネルで使わないように設                                    |
|                                                 | 定する。                                                                   |
|                                                 | 上記の方法でメモリ関連のエラーが解決できない場合は、本機のメモリを                                      |
|                                                 | 増設すると解決できる場合があります。                                                     |
| カラー調整 確認                                        | 印刷データに対して行われたカラー調整が、本機に搭載されているスクリー                                     |
|                                                 | ンと整合性が取れないまま印刷しました(選択したプリンタドライバが正し                                     |
|                                                 | くありません)。                                                               |
|                                                 | • 正しいプリンタドライバから印刷してください。再度ワーニングが発生す                                    |
|                                                 | る場合は、エノソンインフォメージョンセンターまでお問い合わせくたさ                                      |
|                                                 | し。                                                                     |
|                                                 | ● 取初のノリノダトフイハにハーンヨンドツノししくにさい。                                          |
| <sup>                                    </sup> | 窓元冲ユーツトを父撰9る时期/)近1000にいまり。<br>このままの状能でも印刷可能です。新しい成果体ユニットを田音! アイポネ      |
|                                                 | このするの小窓てていから形とす。初しい窓儿件エーサドを用意してくたさ                                     |
|                                                 | ニットと交換してください。                                                          |
|                                                 | L3F本書115ページ「感光体ユニットの交換方法」                                              |
|                                                 | 1                                                                      |

| メッセージ                                           | 説明·処置                                                                    |
|-------------------------------------------------|--------------------------------------------------------------------------|
| ****現像交換間近                                      | 各色(CMYK)の現像ユニットを交換する時期が近付いています。                                          |
|                                                 | このままの状態でも印刷可能ですが、良好な印刷面貝を休うために半めに父<br>摘されることもお勧めします 六焼け 太燧を勝手した販売店またけ保空サ |
|                                                 | 換されることをの勧めしより。交換は、平筬を賄入した敷元店よたは床寸り <sup>-</sup><br>ビス宇施庄へご連絡ください         |
|                                                 | つきっこいとをな換する時期が近付いています                                                    |
| 定有码文换间近<br>———————————————————————————————————— | に自エニットを交換する時期の近代にています。<br>このままの状態でも印刷可能ですが、できるだけ早めに定着ユニットを交換             |
|                                                 | してください。交換は、本機を購入した販売店または保守サービス実施店へ                                       |
|                                                 | ご連絡ください。交換しないまま使い続けると、故障につながります。                                         |
| ****トナー残りわずか                                    | 「****」に表示される色のトナーカートリッジのトナー残量が少なくなり                                      |
|                                                 | ました。                                                                     |
|                                                 | このままの状態でも印刷可能です。新しいトナーカートリッジを用意してく                                       |
|                                                 | ださい。 *トナーを交換してください」のメッセージが表示されたら、新し                                      |
|                                                 | いトナーカートリッジと交換してください。                                                     |
|                                                 | 23° 本書「08 ヘージ」トナーカートリッジの交換手順」                                            |
| 非純正トナー                                          | 装着されたトナーカートリッジは本機専用の純止トナーカートリッジではあ                                       |
|                                                 |                                                                          |
|                                                 | • 本機専用の純止トナーカートリッジを取り付けてください。メッセージは                                      |
|                                                 |                                                                          |
|                                                 | ● 「全ワーニングクリア」または「リセット」を実行すると表示は消えます。                                     |
|                                                 | たたし、本機専用の純正トナーカートリッジを取り付けない限り、電源か                                        |
|                                                 | 円度オンになるにびに回しリーニングメッセーンか衣示されます。<br>の大事142 ペーン「ヘローニングタリマ」                  |
|                                                 | □ □ 平吉 142 ハーン「王 )――ノンシリア」<br>~~ 本書 181 ページ「プリン々設定の佰日―覧 「プリンタリセット]       |
| 田紙サイズ 確認                                        | 2.51111101 、 2 12 22 20 20 20 20 20 20 20 20 20 20 20 20                 |
|                                                 |                                                                          |
|                                                 | <ul> <li>ママ本書142ページ「全ワーニングクリア」</li> </ul>                                |
|                                                 | ● 堝作パネルの「冬穂設定」ボタンを畑」、「プリンク設定」-「デバイス設                                     |
|                                                 | 定]の「用紙サイズフリー」を「On」に設定すると、「用紙サイズ 確認                                       |
|                                                 | のメッセージは表示されなくなります。                                                       |
|                                                 | ⊿す本書 180 ページ「プリンタ設定の項目一覧」[プリンタ設定]                                        |
| 用紙サイズ不一致です                                      | [倍率]で選択した固定倍率と、本機にセットされている用紙サイズが一致し                                      |
|                                                 | ない場合に表示されます。セットされている用紙を固定倍率で選択したサイ                                       |
|                                                 | ズの用紙に変更してください。                                                           |
| 用紙タイプ 確認                                        | 印刷時に設定したサイズとタイプ(種類)の用紙がセットされている給紙装                                       |
|                                                 | 置が見つからないため、用紙サイズのみ一致する給紙装置から給紙しました。                                      |
|                                                 | ● [ワーニングクリア] を実行すると表示は消えます。                                              |
|                                                 | ∠す本書 142 ページ「全ワーニングクリア」                                                  |
|                                                 | • 各給紙装置にセットしている用紙のタイプと、操作パネルの [各種設定] ボ                                   |
|                                                 | タンを押し、[プリンタ設定]-[給紙装置設定]で設定した用紙タイプを                                       |
|                                                 | 確認してください。                                                                |
|                                                 | │ △ア本書 180 ページ 「プリンタ設定の項目一覧   「給紙装置設定 ]                                  |

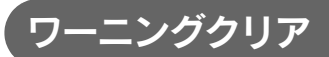

3

4

[ワーニングクリア]は、消耗品関係以外のワーニングメッセージをすべて消します。消耗品などのワーニングメッセージ だけを残したいときに実行してください。

[各種設定] ボタンを押します。 [各種設定] ランプが点灯して、設定モードになります。 [プリンタ設定]を選択します。 2 [▲]または [▼] ボタンを押して [プリンタ設定] を選択

してから、 [▶] ボタンを押します。

[プリンタリセット]を選択します。

選択してから、[▶] ボタンを押します。

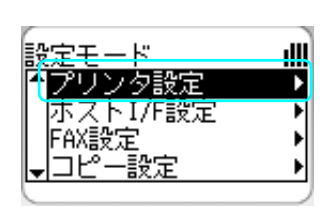

*7−9* 17-

各種設定

Π

押します

スキャン

S)

ワンタッチダイヤル

ファッ

┛

-(🐼

(**t-**F)

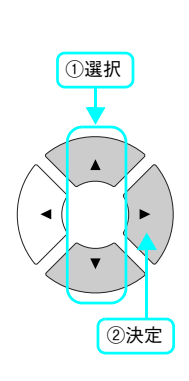

Setup Mode

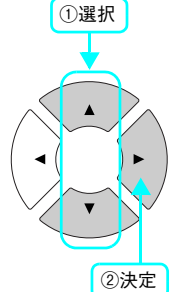

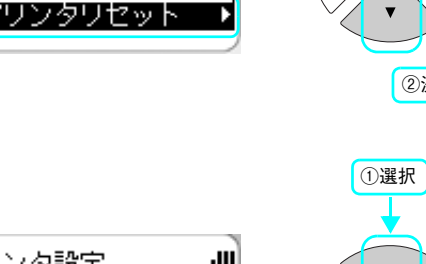

ıIII

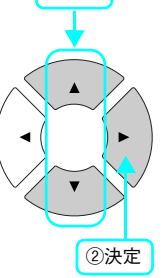

ワーニングメッセージがクリアされると、操作パネルは「プリントモード」になります。

[▲] または [▼] ボタンを押して [プリンタリセット] を 設定モード ンタ設定 給紙装置設定

デバイス設定

[ワーニングクリア]を選択します。 [▲]または [▼] ボタンを押して [ワーニングクリア] を 選択してから、 [▶] ボタンを押します。 アリンタ設定

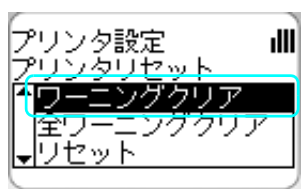

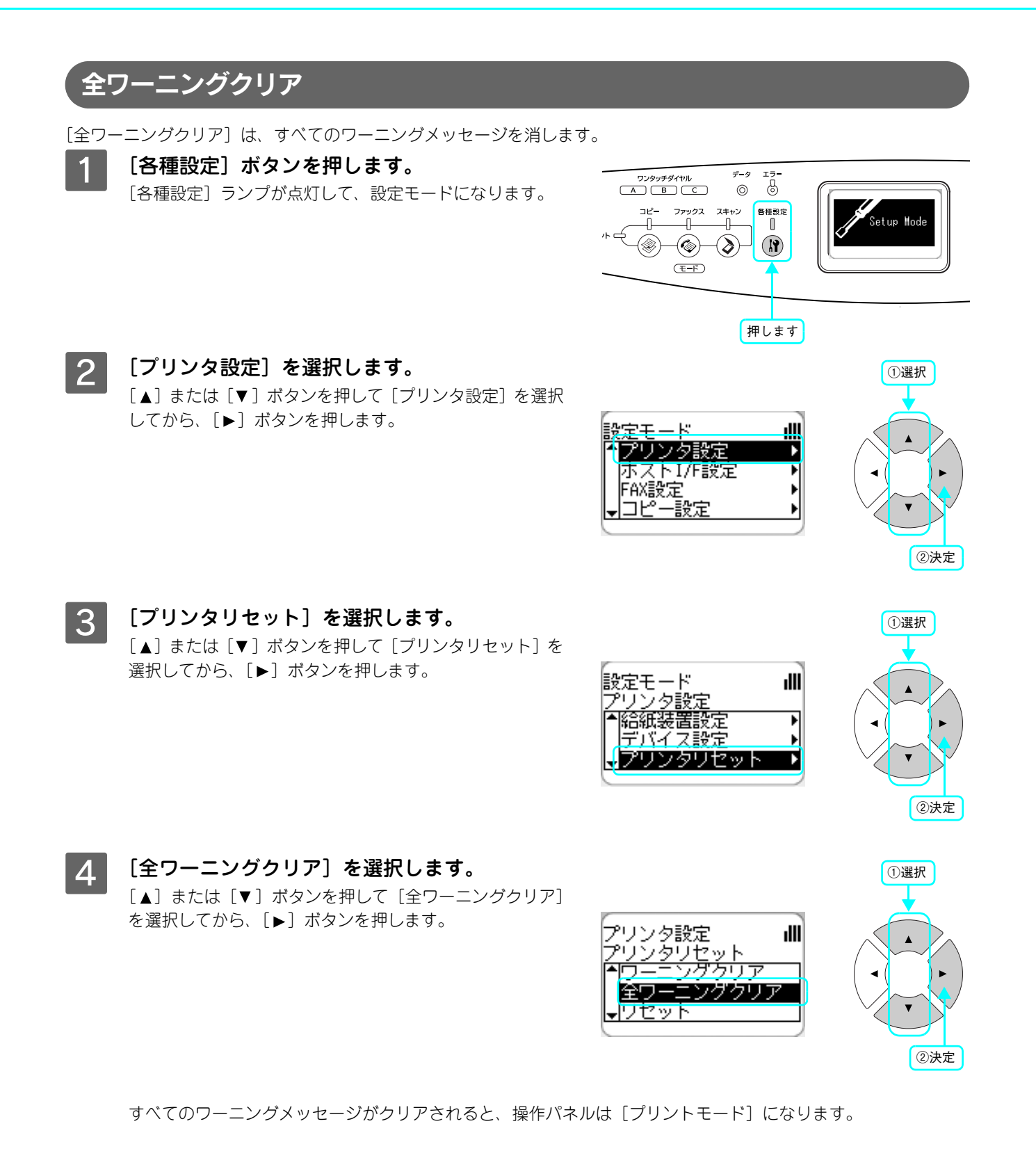
# 用紙が詰まった

紙詰まりが発生したときは、操作パネルのプリントランプが消灯し、エラーランプが点灯してお知らせします。液晶ディ スプレイには、「紙を取り除いてください XXXXX」のようなメッセージが表示されます。「XXXXX」には、紙詰まりが発 生した箇所が表示されます。

本書の手順に従って用紙を取り除いてください。

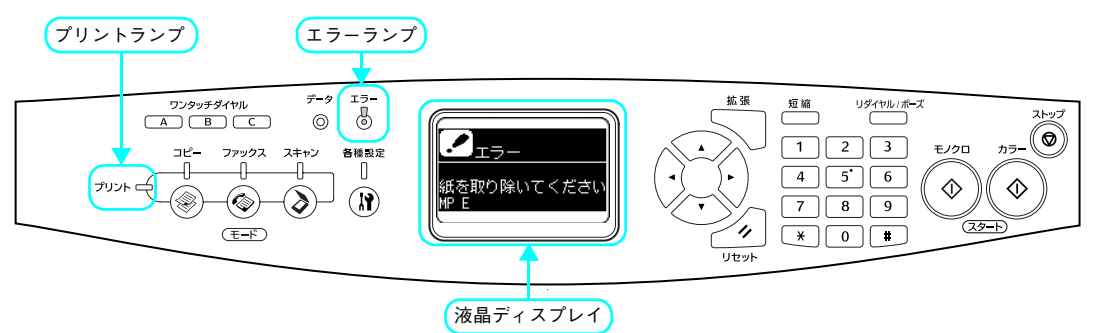

「注意のプリンタドライバの[用紙種類]で[OHP シート]を選択しているのに OHP シート以外の用紙が給紙されたり、[OHP シート]以外を選択しているのに OHP シートが給紙されると、E カバー付近で紙詰まりが発生して「OHP シートが正しくありません」と表示されます。

また、コンピュータの EPSON プリンタウィンドウ !3 が紙詰まりをお知らせします。EPSON プリンタウィンドウ !3 では、「用紙が詰まりました。」というメッセージと、紙詰まりが発生した箇所を示す説明が表示されます。[対処方法]をクリックすると、詰まった用紙を取り除く手順を説明します。説明に従って用紙を取り除いてください。 ♪ Windows:「ソフトウェア機能ガイド for Windows (PDF)」

△ Mac OS 9/OS X:「ソフトウェア機能ガイド for Mac OS (PDF)」

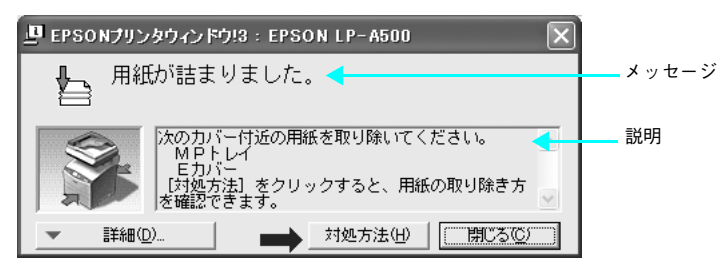

以下のいずれかの箇所から詰まった用紙を取り除きます。詰まった用紙を取り除く箇所は、操作パネル、または EPSON プリンタウィンドウ!3の表示で確認できます。

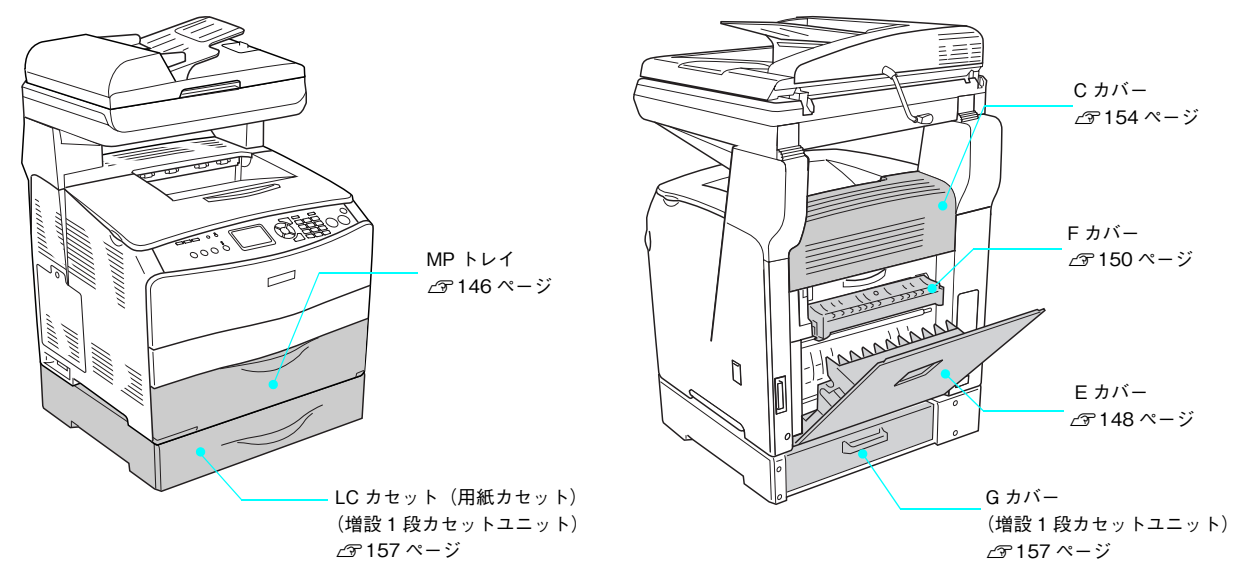

# 紙詰まりの原因

紙詰まりの主な原因は次のようなものです。紙詰まりが繰り返し発生するときは、以下の点を確認してください。 印刷できない用紙について詳しくは、以下のページを参照してください。 *C* 本書 12 ページ「印刷用紙のセット」

- プリンタが水平に設置されていない
- MP トレイまたは用紙カセットの用紙ガイドが正しくセットされていない
- 本機で使用できない用紙を使用している
- 給紙ローラが汚れている
   △ア本書121ページ「給紙ローラを清掃する」

| !注意 | • | 用紙を取り除く際に、用紙を破かないよう注意してください。用紙が破れた場合は、破れた用紙が |
|-----|---|----------------------------------------------|
|     |   | 残らないようすべて取り除いてください。                          |
|     | • | 印刷中に用紙を継ぎ足さないでください。複数枚の紙を同時に給紙して紙詰まりの原因となる可能 |
|     |   | 性があります。                                      |
|     |   | 毎計まれが短敏に改作すて担人は、田延を1枚ギヘト、トレブ印刷を行ってノギャン       |

• 紙詰まりが頻繁に発生する場合は、用紙を1枚ずつセットして印刷を行ってください。

# 用紙取り出し時の注意

詰まった用紙を取り出すときは、次の点に注意してください。

- 詰まった用紙は、破れないように両手でゆっくり取り除いてください。無理に取り除くと、用紙がやぶれて取り除くこ とが困難になり、さらに別の用紙詰まりを引き起こします。
- 用紙が破れた場合は、破れた用紙が残らないようすべて取り除いてください。

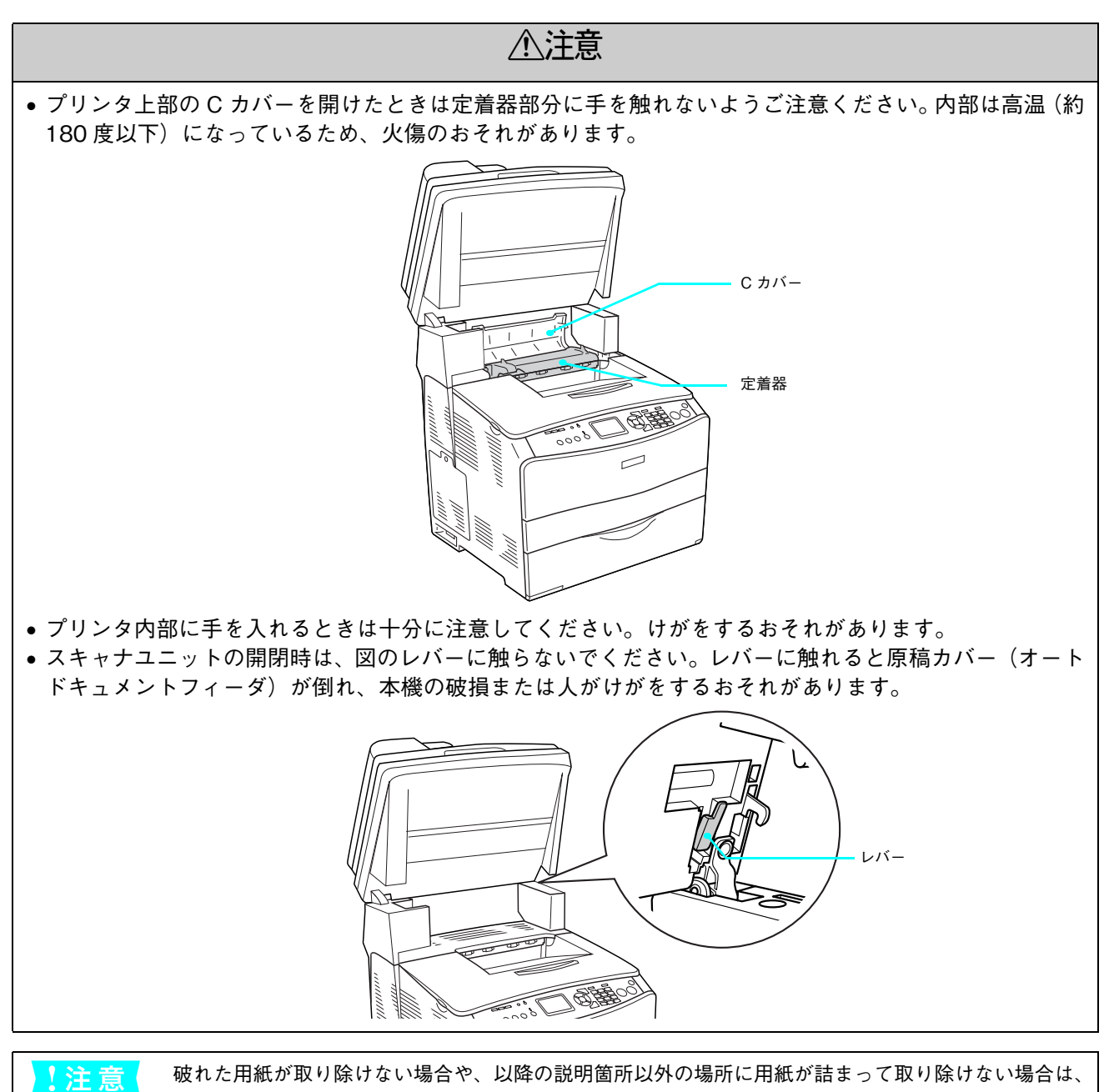

保守契約店(保守契約されている場合)、販売店、またはエプソン修理窓口へご相談ください。

# 給紙口(MPトレイ)で用紙が詰まった場合は

プリンタの給紙口で用紙が詰まった場合、以下のメッセージが表示されます。

| 表示部                | メッセージ                 |
|--------------------|-----------------------|
| 操作パネル              | 紙を取り除いてください MP E      |
| EPSON プリンタウィンドウ !3 | 用紙が詰まりました。            |
|                    | 次のカバー付近の用紙を取り除いてください。 |
|                    | MPトレイ                 |
|                    | E カバー                 |

以下の手順で詰まった用紙を取り除いてください。

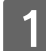

MP トレイのカバーを開きます。

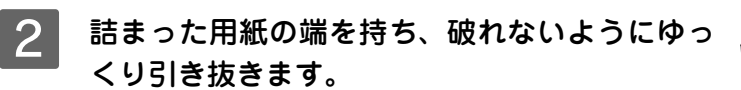

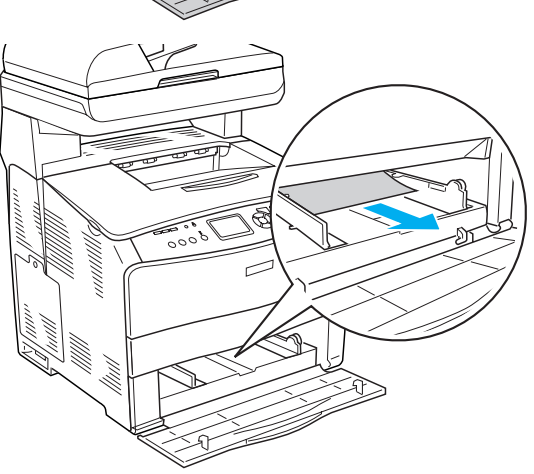

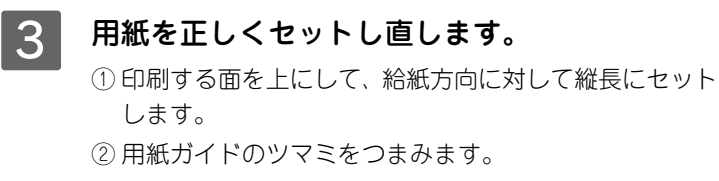

③用紙ガイドを用紙サイズに合わせます。

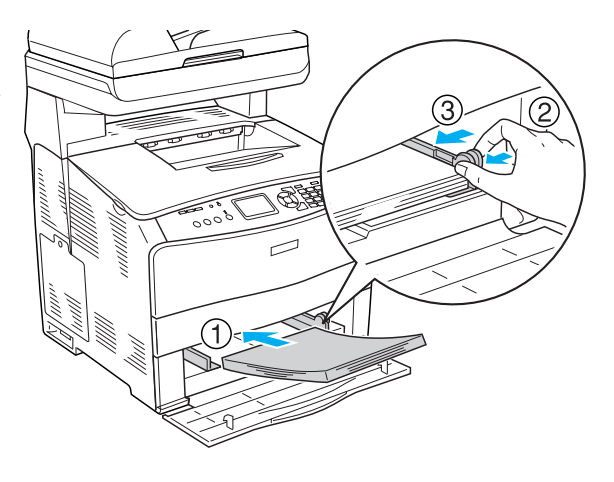

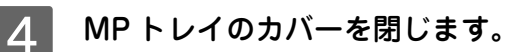

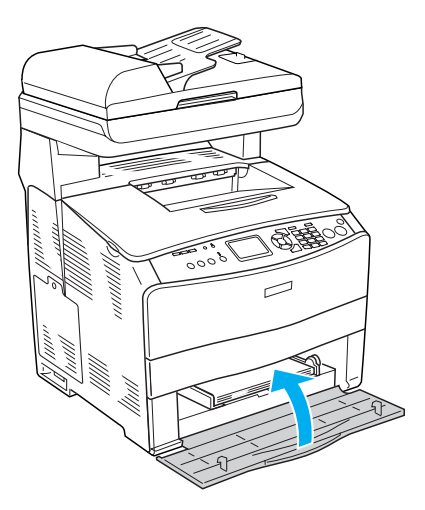

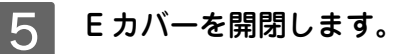

### !注意

エラー状態が解除されない場合は、E カバーに詰まった紙がないか確認してください。 ∠3 本書 148 ページ「内部 (E カバー) で用紙が詰まった場合は」

# 参考

Eカバーはしっかり閉じてください。

用紙詰まりのエラー状態は、E カバーを開閉することで解除されます。詰まった用紙が完全に取り除かれていると、 詰まったページから印刷を再開します。

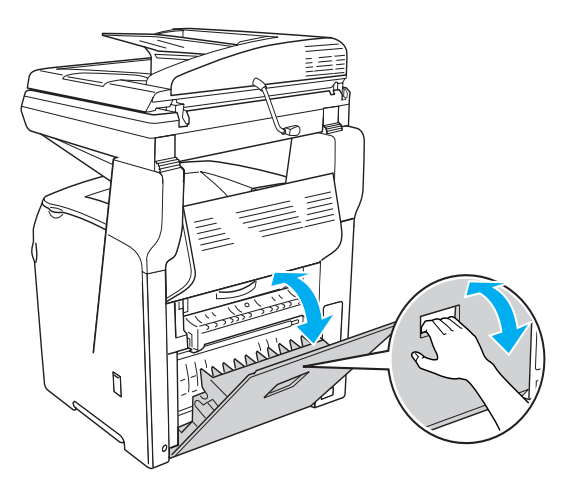

# 内部(Eカバー)で用紙が詰まった場合は

内部で用紙が詰まった場合、以下のメッセージが表示されます。

| 表示部                | メッセージ                                             |
|--------------------|---------------------------------------------------|
| 操作パネル              | <ul> <li>紙を取り除いてください E</li> </ul>                 |
|                    | ● OHP シートが正しくありません(OHP シートエラー時)                   |
| EPSON プリンタウィンドウ !3 | • 用紙が詰まりました。                                      |
|                    | 次のカバー付近の用紙を取り除いてください。                             |
|                    | Eカバー                                              |
|                    | ● 専用 OHP シートが正しくセットされていません。                       |
|                    | 印刷時の指定と、給紙装置にセットされている用紙種類が異なっているため、<br>用紙が詰まりました。 |

以下の手順で詰まった用紙を取り除いてください。

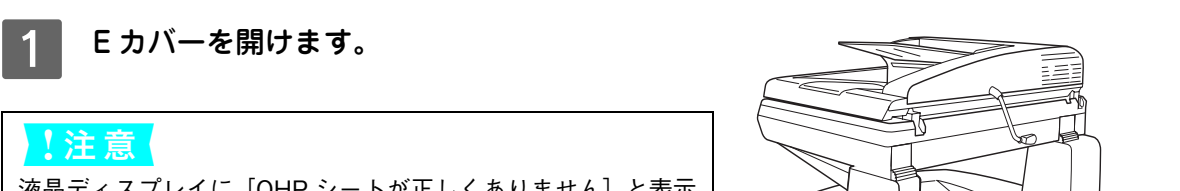

液晶ディスプレイに [OHP シートが正しくありません] と表示 されてプリンタが停止した場合は、MP トレイの用紙を取り除 きます。

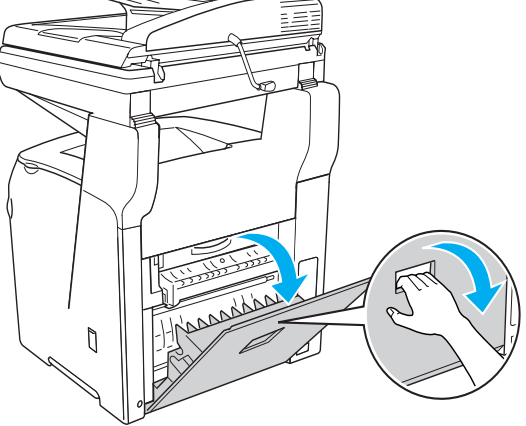

### 2 詰まった用紙の端を持ち、破れないようにゆっ くり引き抜きます。

### !注意

(参考)

[OHP シートが正しくありません] と表示されてプリンタが停 止していた場合は、以下どちらかの対処を行ってください。

- プリンタドライバの[用紙種類]で選択した用紙種類に合った用紙を MP トレイにセットしてください。特に OHP シートを使用する場合は必ず専用の OHP シートを MP トレイにセットしてください。
- ご希望の用紙が手元にない場合は、[ストップ] ボタンを押し て印刷を中止してください。

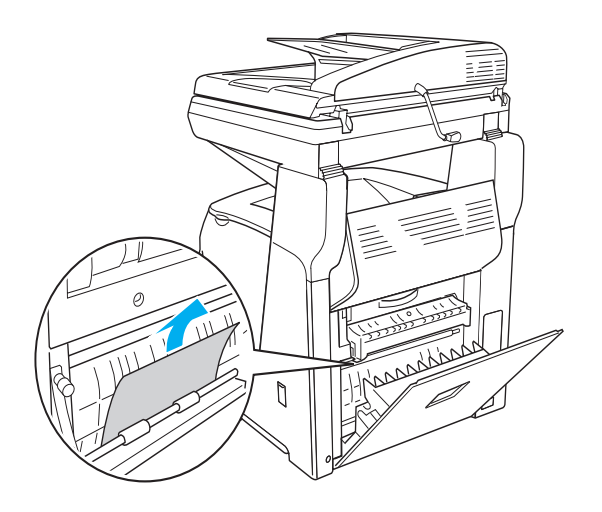

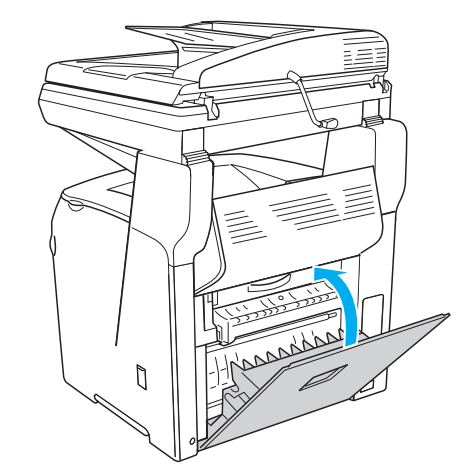

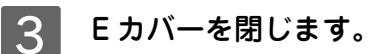

Eカバーはしっかり閉じてください。

用紙詰まりのエラー状態は、E カバーを開閉することで解除されます。詰まった用紙が完全に取り除かれていると、 詰まったページから印刷を再開します。

# 

内部で用紙が詰まった場合、以下のメッセージが表示されます。

| 表示部                | メッセージ                 |
|--------------------|-----------------------|
| 操作パネル              | 紙を取り除いてください F         |
| EPSON プリンタウィンドウ !3 | 用紙が詰まりました。            |
|                    | 次のカバー付近の用紙を取り除いてください。 |
|                    | F カバー                 |
|                    |                       |

| !注意 | Fカバーで紙が詰まった場合、Eカバー、Cカバーのいずれかも同時に紙詰まりを表示します。表示さ |
|-----|------------------------------------------------|
|     | れたカバーをすべて確かめてください。                             |
|     | ∠☞ 本書 148 ページ「内部(Eカバー)で用紙が詰まった場合は」             |
|     | ∠͡͡͡͡͡͡͡͡͡͡͡͡͡͡͡͡͡͡͡͡͡͡͡͡ːːːːːːːːːːːːː         |

以下の手順で詰まった用紙を取り除いてください。

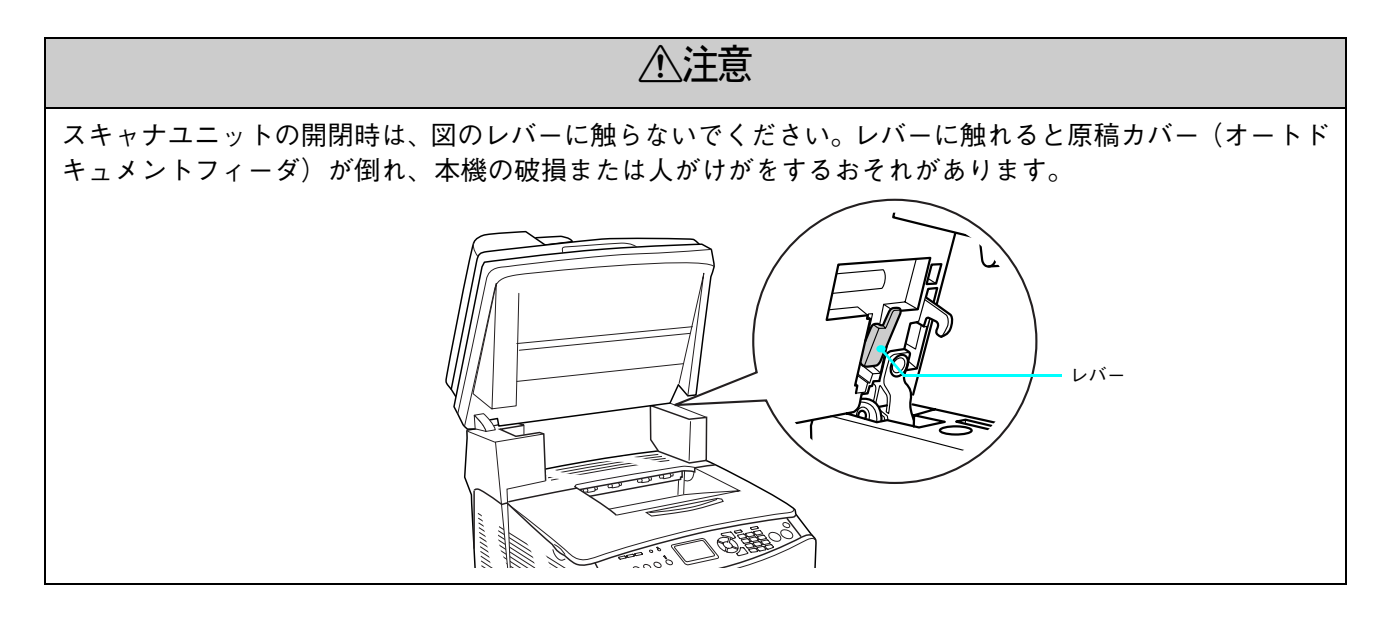

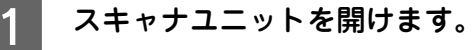

### 参考

スキャナユニットを開けるときは、原稿カバーがしっかりと閉 じていることを確認してください。

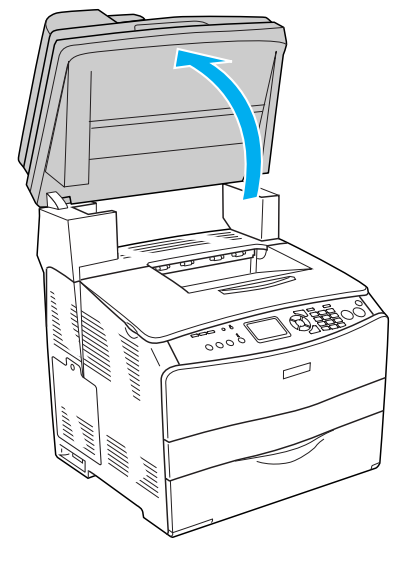

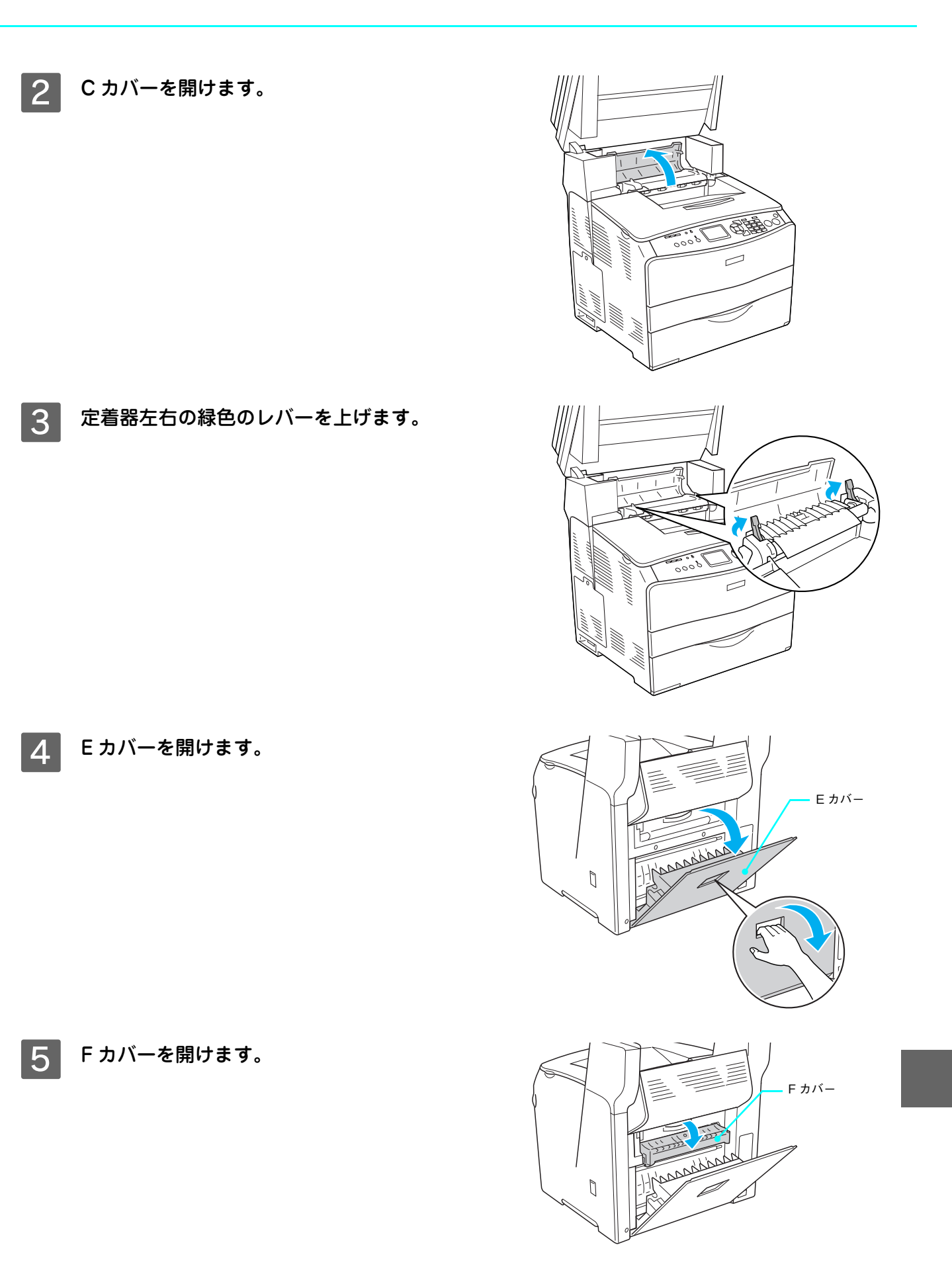

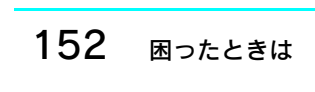

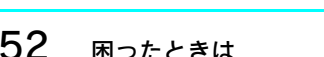

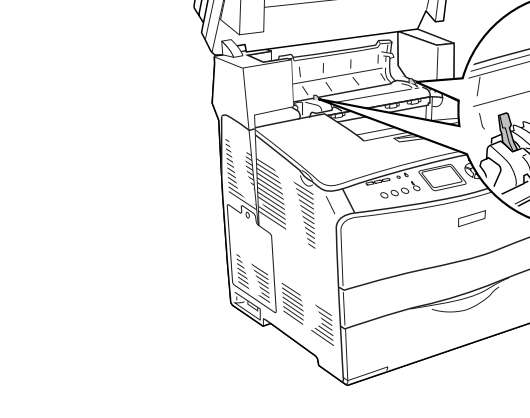

0

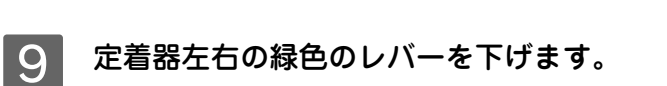

8 Eカバーをしっかりと閉じます。

F カバーをしっかりと閉じます。

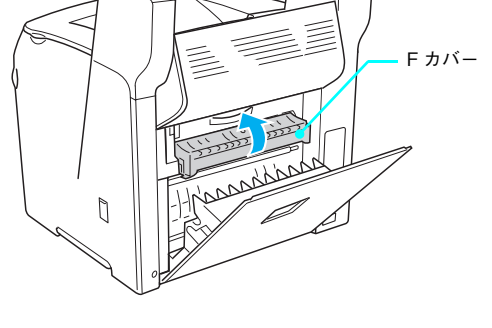

Eカバー

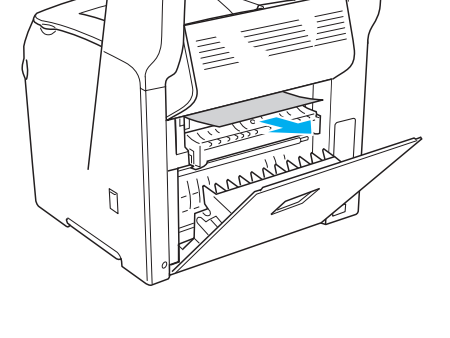

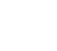

6 詰まった用紙の端を持ち、破れないようにゆっ くり引き抜きます。

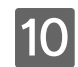

10 Cカバーをしっかりと閉じます。

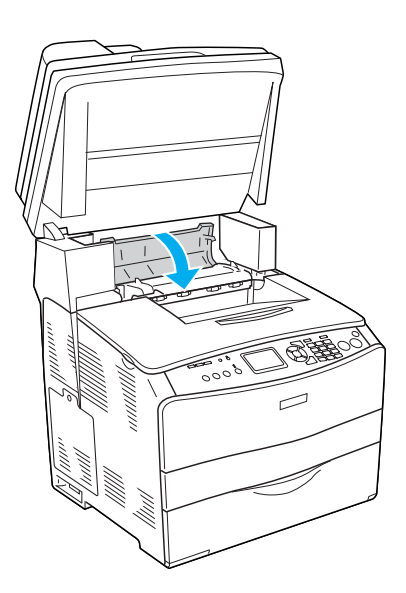

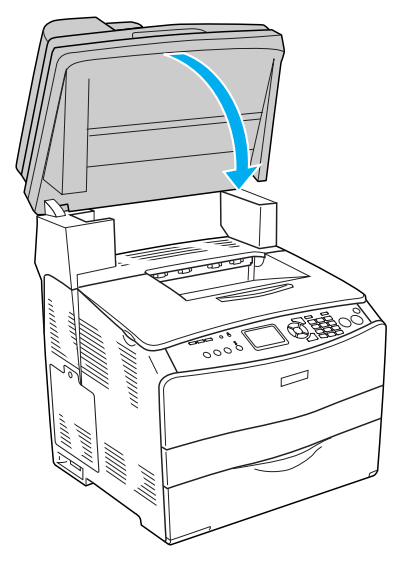

11 スキャナユニットを閉じます。

用紙詰まりのエラー状態は、詰まった用紙を取り除いた後 スキャナユニットを閉じることで解除されます。詰まった 用紙が完全に取り除かれていると、詰まったページから印 刷を再開します。

# 

排紙口で用紙が詰まった場合、以下のメッセージが表示されます。

| 表示部                | メッセージ                 |
|--------------------|-----------------------|
| 操作パネル              | 紙を取り除いてください C         |
| EPSON プリンタウィンドウ !3 | 用紙が詰まりました。            |
|                    | 次のカバー付近の用紙を取り除いてください。 |
|                    | C カバー                 |
|                    |                       |

| !注意 | E カバー、F カバーで紙詰まりが発生しても、C カバーでの紙詰まりを同時に表示することがありま |
|-----|--------------------------------------------------|
|     | す。表示されたカバーを確かめてからC カバーも確かめてください。                 |
|     | ∠☞ 本書 148 ページ「内部(E カバー)で用紙が詰まった場合は」              |
|     | ∠☞ 本書 150 ページ「内部(F カバー)で用紙が詰まった場合は」              |

以下の手順で詰まった用紙を取り除いてください。

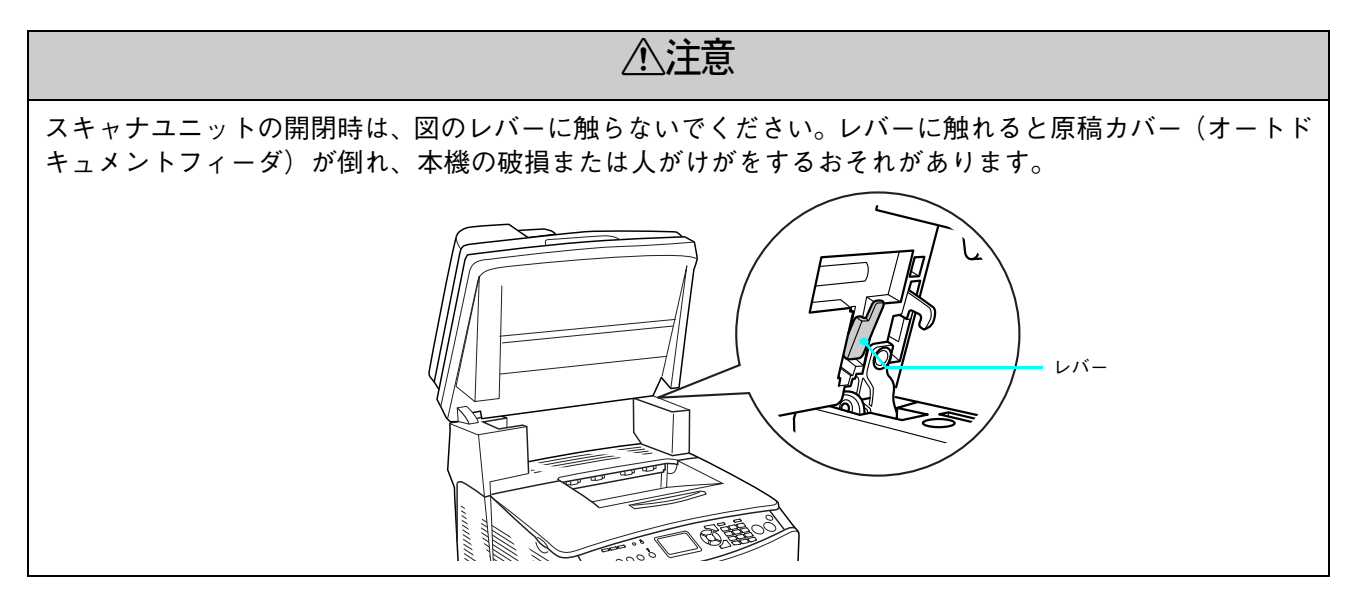

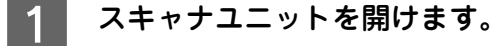

### (参考)

スキャナユニットを開けるときは、原稿カバーがしっかりと閉 じていることを確認してください。

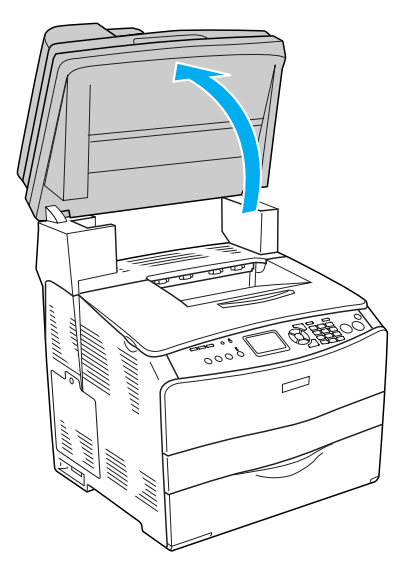

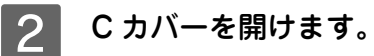

3 定着器左右の緑色のレバーを上げます。

4 緑色のツマミに指を添えて定着器ガイドを開け たまま、詰まった用紙の端を持って破れないよ うにゆっくり引き抜きます。

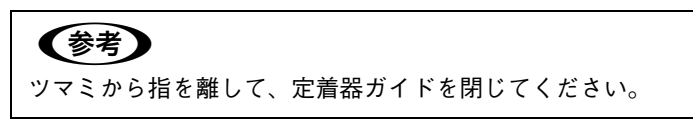

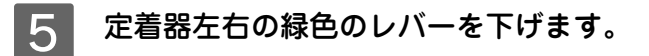

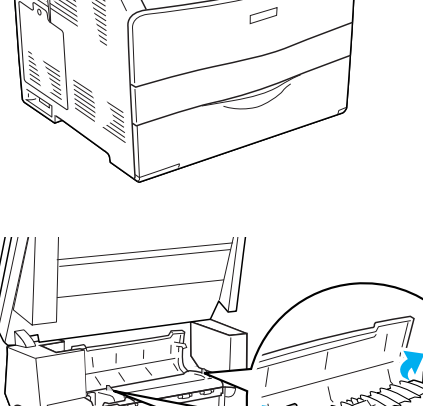

d'à

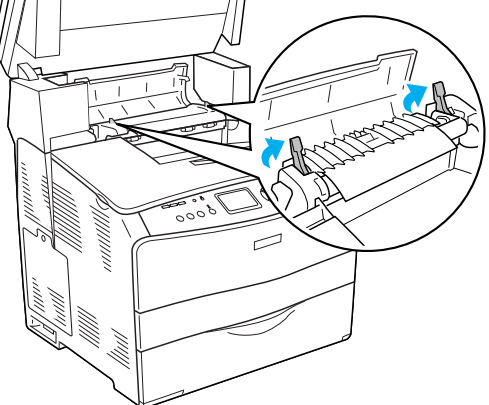

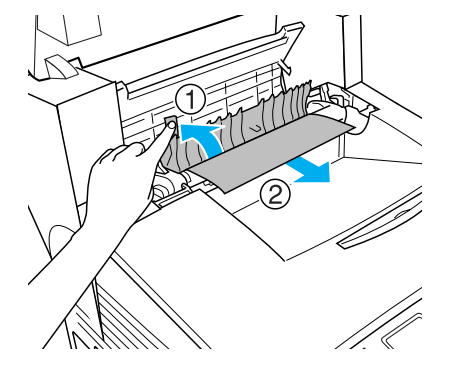

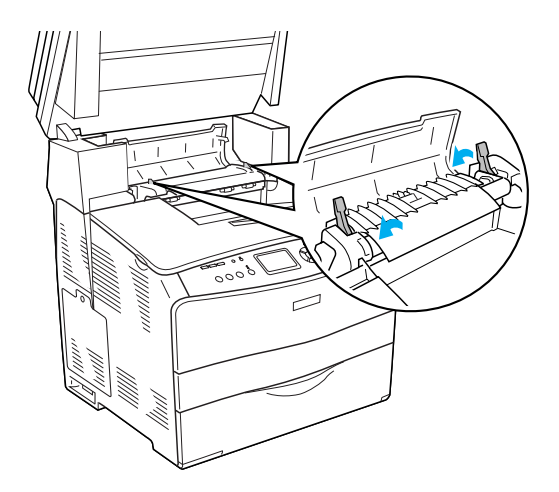

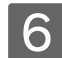

6 Cカバーをしっかりと閉じます。

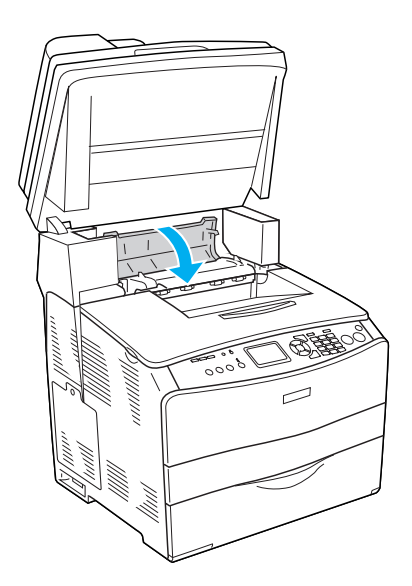

) B

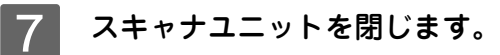

用紙詰まりのエラー状態は、詰まった用紙を取り除いた後 スキャナユニットを閉じることで解除されます。詰まった 用紙が完全に取り除かれていると、詰まったページから印 刷を再開します。

### \_ 増設 1 段カセットユニット(LC/G カバー)で用紙が詰まった場合は

オプション増設1段カセットユニットの用紙カセットやGカバーで用紙が詰まった場合、以下のメッセージが表示されます。

| 表示部                | メッセージ                 |
|--------------------|-----------------------|
| 操作パネル              | 紙を取り除いてください LC G      |
| EPSON プリンタウィンドウ !3 | 用紙が詰まりました。            |
|                    | 次のカバー付近の用紙を取り除いてください。 |
|                    | 用紙力セット                |
|                    | G カバー                 |

以下の手順で詰まった用紙を取り除いてください。

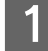

用紙カセットを増設 1 段カセットユニットから 引き抜きます。

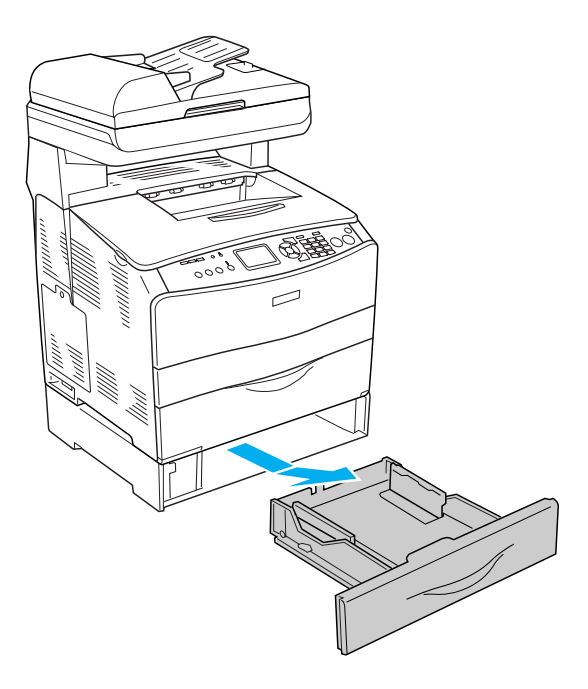

2 詰まった用紙が見つかれば用紙の端を持ち、破れないようにゆっくり引き抜きます。

### !注意

増設 1 段カセットユニットの奥側に詰まった用紙がないか確認 してください。

> 詰まった用紙が見つからない場合や、背面の G カバーで用 紙が詰まっていないか確かめるために、さらに次へ進みま す。

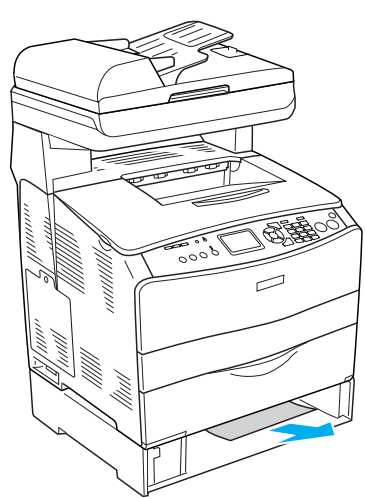

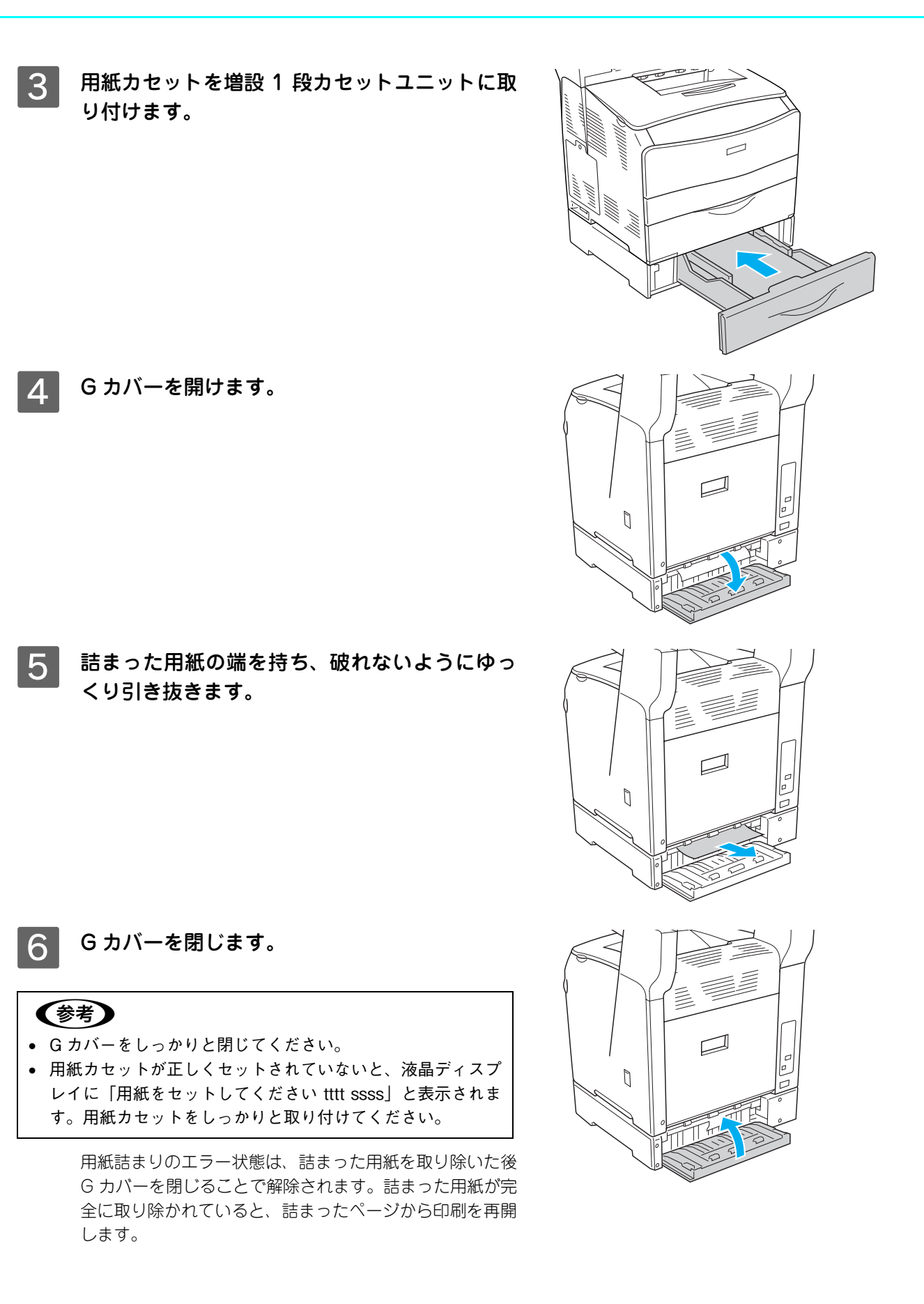

# 

LP-A500Fのオートドキュメントフィーダで原稿が詰まった場合は、以下の手順で詰まった原稿を取り除いてください。

電源をオフ(○)にします。 1

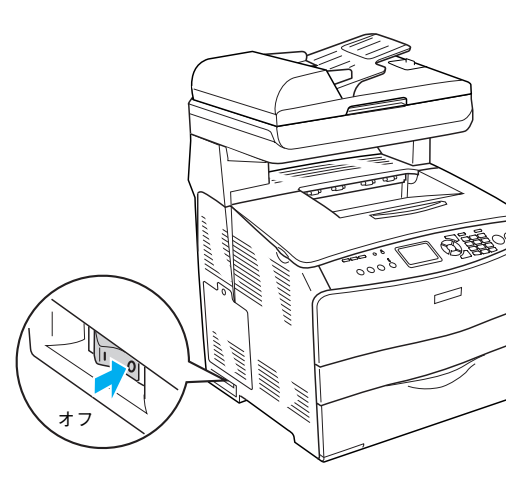

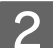

2 オートドキュメントフィーダのカバーを開けます。

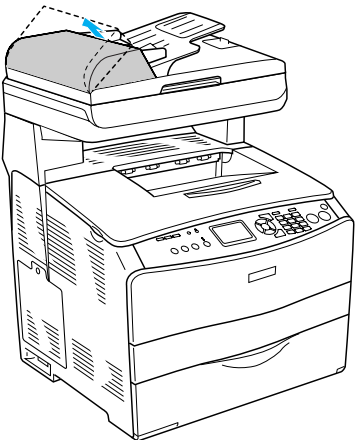

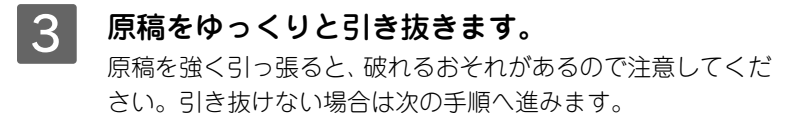

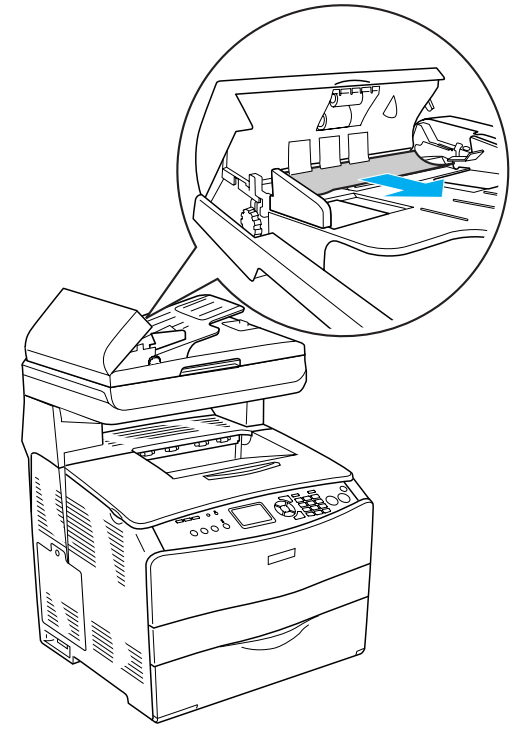

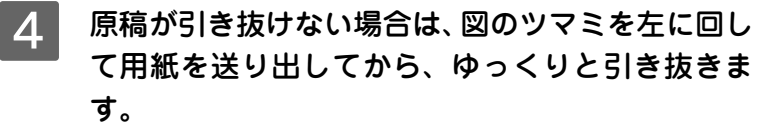

詰まっている原稿を取り除きます。

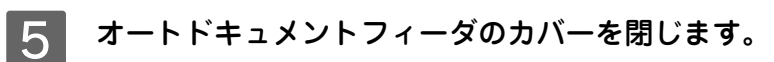

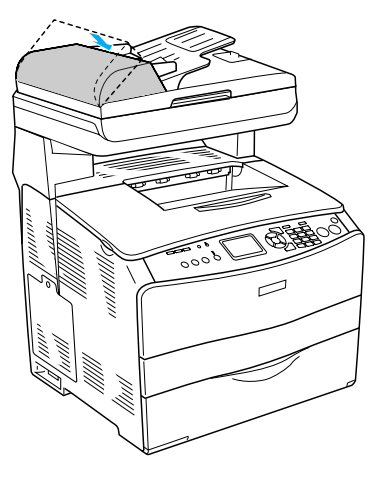

6 電源をオン(I)にします。

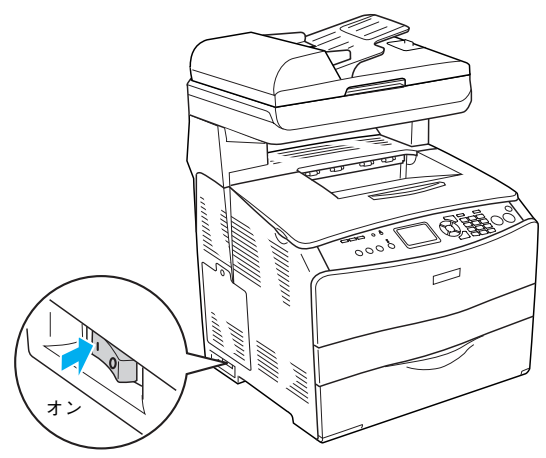

# 印刷/コピーのトラブル

# 「印刷 / コピーできない

| トラブル状態  | 対処方法                                                                                                    |
|---------|----------------------------------------------------------------------------------------------------|
| 電源が入らない | <ul> <li>電源コードが抜けていたり、ゆるんでいませんか?</li> <li>電源コードを本機とコンセントに、確実に差し込んでください。</li> <li>コンセントに電源は来ていますか?</li> <li>コンセントがスイッチ付きの場合はスイッチをオンにします。ほかの電化製品をそのコンセントに差し込んで、動作するかどうか確かめてください。</li> <li>正しい電圧(AC100V、15A)のコンセントに接続していますか?</li> <li>コンセントの電圧を確かめて、正しい電圧で使用してください。</li> </ul> |
|         | コンピュータの背面などに設けられているコンセントには接続しないで<br>ください。                                                                                                    |

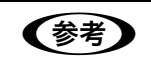

以上3点を確認の上で[電源]スイッチをオン(I)にしても電源が入らない場合は、保守契約店(保 守契約されている場合)または販売店へご相談ください。

| トラブル状態       | 対処方法                                                                                                    |
|--------------|----------------------------------------------------------------------------------------------------|
| ブレーカが動作してしまう | ブレーカの定格は十分ですか?<br>ブレーカの定格が十分であるにもかかわらずプレーカが動作してしまう<br>場合は、他の機器を別の配線に接続してみてください。または本機に専用<br>配線を用意してください。 |

| トラブル状態         | 対処方法                                                                                                    |
|----------------|----------------------------------------------------------------------------------------------------|
|                | インターフェイスケーブルが外れていませんか?<br>本機側のコネクタとコンピュータ側のコネクタにインターフェイスケー<br>ブルがしっかり接続されているか確認してください。また、ケーブルが断<br>線していないか、変に曲がっていないかを確認してください。予備のケー<br>ブルをお持ちの方は、差し替えてご確認ください。                                                                                                    |
|                | <ul> <li>インターフェイスケーブルがコンピュータや本機の仕様に<br/>合っていますか?</li> <li>インターフェイスケーブルの型番・仕様を確認し、コンピュータの種類や<br/>プリンタの仕様に合ったケーブルか確認します。</li> <li>ふ 本書 92 ページ「オブションと消耗品の紹介」</li> </ul>                                                                                                    |
| 印刷できない         | <ul> <li>本機が印刷できない状態です。</li> <li>本機の操作パネルの表示、またはランプの状態を確認します。以下のページを参照して、エラーを解除してから、[カラー]または[モノクロ]ボタンを押します。</li> <li>公本書 132 ページ「操作パネルにメッセージが出る」</li> </ul>                                                                                                    |
|                | <ul> <li>ネットワーク上の設定は正しいですか?</li> <li>ネットワーク上のほかのコンピュータから印刷できるか確認してください。ほかのコンピュータから印刷できる場合は、本機またはコンピュータ本体に問題があると考えられます。接続状態やプリンタドライバの設定、コンピュータの設定などを確認してください。印刷できない場合は、ネットワークの設定に問題があると考えられます。ネットワーク管理者にご相談ください。</li> <li>同梱の [ネットワーク設定ガイド] (PDF)を参照して、ネットワークの設定を確認してください。</li> </ul>                                                       |
| 本機がエラー状態になっている | 操作パネルにワーニングメッセージやエラーメッセージが<br>表示されていませんか?<br>ワーニングメッセージやエラーメッセージが表示されていたら、以下の<br>ページを参照して適切な処置をしてください。<br>ピア本書 139 ページ「ワーニングメッセージ」<br>ピア本書 133 ページ「エラーメッセージー覧」                                                                                                    |
| エラーが発生する       | <ul> <li>本機のメモリ容量は十分ですか?</li> <li>本機のメモリが足りないとメモリ関連のエラーが発生します。以下のいずれかの方法でエラーを回避して印刷できる場合があります。</li> <li>カラー印刷では、データの保存(圧縮)形式を変える(例: JPEG 形式のような非可逆圧縮を使用し、データ容量を減らす)。</li> <li>使用していないインターフェイスを[使わない]に設定する。</li> <li>金本書 182 ページ「FAX 設定の項目一覧」[ネットワーク設定]</li> <li>上記の方法でメモリエラーを回避できない場合は、プリンタへのメモリの増設をお勧めします。メモリエラーを回避できる場合があります。</li> </ul> |

| トラブル状態                    | 対処方法                                                                                                    |
|---------------------------|----------------------------------------------------------------------------------------------------|
|                           | 本機の底面より小さな台の上に設置していませんか?<br>本機の底面より小さな台の上に設置すると正常な給排紙ができません。本<br>機の設置場所を確認してください。                                                                      |
|                           | 本機は水平な場所に設置されていますか?<br>本機の下にはさまれている物はありませんか?<br>設置場所が水平でなかったり、本機の下に異物がはさまれていると正常に<br>排紙されない場合があります。本機の設置場所の環境を再確認してください。                               |
|                           | <ul> <li>本機で印刷可能な用紙を使用していますか?</li> <li>印刷可能な用紙を使用してください。</li> <li>金 本書 220 ページ「用紙関係」</li> </ul>                                                        |
| 給排紙されない                   | セットする前に用紙をさばきましたか?<br>複数枚セットする際に、用紙をさばいてからセットすると給紙時の問題が<br>発生しなくなる場合があります。                                                                             |
|                           | <ul> <li>用紙カセットが本機に正しくセットされていますか?</li> <li>増設1段カセットユニット装着時は、用紙カセットを正しくセットしてください。</li> <li>金本書14ページ「増設カセット(オプション)に用紙をセットする」</li> </ul>                  |
|                           | お紙ローラが汚れていませんか?<br>給紙ローラを拭いてください。<br>ふの本書 121 ページ「給紙ローラを清掃する」                                                                                          |
|                           | ハガキ、封筒、厚紙の先端が下向きに反っていませんか? 先端を数ミリ上に反らしてからセットしてください。                                                                                                    |
| 紙を取り除いてくださいエラーが<br>解除されない | 詰まった用紙をすべて取り除きましたか?<br>プリンタのカバー付近を確認してください。それでもエラーが解除されない場合は用紙を取り除く際に用紙が破れてプリンタ内部に残っているかもしれません。このような場合には無理に取り除こうとせずに、保守契約店(保守契約されている場合)または販売店にご連絡ください。 |
|                           | 用紙どうしがくっついていませんか?<br>用紙がくっついて給紙される場合は、用紙をよくさばいてください。ラベル紙の場合は、1枚ずつセットしてください。                                                                            |
| 用紙を二重送りしてしまう              | ハガキや封筒の先端が下向きに反っていませんか? 先端を数ミリ上に反らしてからセットしてください。                                                                                                    |
|                           | 本機に合った用紙を使用していますか? 用紙の仕様を確認し、印刷可能な用紙をお使いください。 ふ 本書 220 ページ「用紙関係」                                                                                       |

| トラブル状態                       | 対処方法                                                                                                    |
|------------------------------|----------------------------------------------------------------------------------------------------|
| 用紙がカールする                     | <b>正しい印刷面へ印刷していますか?</b> 特に印刷面の指定がない場合でも、逆の面へ印刷することによって用紙が カールしなくなることがあります。印刷面を変えて印刷してみてください。                                                                                                    |
| 定着部での用紙詰まりが<br>連続して発生する      | <ul> <li>定着ローラが汚れている可能性があります。</li> <li>以下の手順で定着ローラを清掃します。</li> <li>①詰まった用紙があれば、詰まった用紙を取り除きます。</li> <li>②[ストップ] ボタンを押して、印刷データをキャンセルします。</li> <li>③A4 サイズ1ページ分のデータを作成します。</li> <li>用紙の下半分に数文字程度のテキストが入っているモノクロのデータを作成してください。</li> <li>④本機にA4 サイズの印刷用紙を5枚以上セットします。</li> <li>⑤プリンタドライバの設定を以下のようにします。</li> <li>用紙種類:[厚紙]を選択</li> <li>用紙種類:[厚紙]を選択</li> <li>町紙サイズ:セットした用紙サイズを選択</li> <li>部単位印刷:[5]を指定</li> <li>⑥③で作成したデータを印刷します。</li> <li>上記の作業を行ってもまだ汚れが残る場合は、同じ作業を繰り返し行ってください。</li> </ul> |
| オートドキュメントフィーダ<br>から原稿が給紙されない | <ul> <li></li></ul>                                                                                                    |

# 思い通りにコピーできない

| トラブル状態                     | 対処方法                                                                                                    |
|----------------------------|----------------------------------------------------------------------------------------------------|
| メモリ不足のエラーが出る               | オートドキュメントフィーダから連続カラーコピーしていませんか?<br>オートドキュメントフィーダからの連続コピーで、かつ高精細の場合はエラーが表示(メモリ不足)され、止まります。<br>カラーコピーを数回に分けるか「カラー原稿タイプ」項目を変更する、または本機にメモリを増設してメモリ容量の合計が256MB以上になるようにしてください。                                                                                                    |
| 原稿とコピー結果が異なる<br>読み取り範囲が異なる | <ul> <li>セットできる原稿サイズを確認しましたか?</li> <li>本機でコピーできる原稿のサイズは、以下の通りです。</li> <li>A4 &lt; 210 × 297mm &gt;</li> <li>B5 &lt; 182 × 257mm &gt;</li> <li>Letter &lt; 215.9 × 279.4mm &gt;</li> <li>Legal &lt; 215.9 × 355.6mm &gt; (LP-A500Fのオートドキュメントフィー<br/>ダのみ)</li> <li>印刷用紙サイズと印刷保証領域を確認しましたか?</li> <li>用紙全面に印刷されている原稿では、印刷用紙の各端面 5mm はコピーさ<br/>れない場合があります。ただし、[全面コピー]機能を使用することで、<br/>全面をコピーできるように縮小して印刷します。</li> <li>詳細については、以下のページを参照してください。</li> <li>(学本書 24 ページ 「印刷用紙サイズと印刷保証領域」</li> <li>(学本書 28 ページ 「拡大・縮小コピー」</li> <li>[原稿タイブ]を選択しましたか?</li> <li>取り込む原稿のタイブを選択することによって、最適な設定でコピーする<br/>ことができます。</li> <li>(学本書 31 ページ 「コピー設定の変更」</li> <li>オートドキュメントフィーダのカバーは確実にしまってい<br/>ますか?</li> <li>ホートドキュメントフィーダのカバーが開いていると、原稿を取り込むこ<br/>とができず、真っ白なコピー結果になります。</li> </ul> |

| トラブル状態                       | 対処方法                                                                                                    |
|------------------------------|----------------------------------------------------------------------------------------------------|
|                              | 裏が透けて見えるほど薄い原稿をセットしていませんか?<br>原稿の紙が薄いときは、裏面や重ねてある紙の画像が裏写りしてコピーされることがあります。その場合は、黒い紙や下敷きを原稿の裏側に重ねてコピーすると、改善できる場合があります。                                                                                                    |
| 裏写りする /<br>背景の色が写り込む         | <ul> <li>コピー時の設定は原稿に合っていますか?</li> <li>原稿に合った設定を選択してコピーしてください。正しく設定することによって、ハイライト(画像の最も明るい部分)が真っ白になるように調整されるため、裏写りを防止できます。また、背景地の黄色味などの色かぶりを除去できます。</li> <li>正しい設定を選択しても裏写りや背景色の写り込みが気になる場合は、原稿タイプで「文字」を選択するか、コントラストを + 方向の値に設定することにより写り込みを改善できます。</li> <li>ムア本書 31 ページ「コピー設定を変更する」</li> </ul> |
| 色合いが異なる                      | <ul> <li>原稿が薄い色で印刷されていませんか?</li> <li>薄い色の原稿や、文字や写真がかすれていたりする場合、きれいに取り込めない場合があります。</li> <li>[濃度]の設定を変更することで、きれいに取り込める場合があります。</li> <li>27本書31ページ「コピー設定の変更」</li> </ul>                                                                                                    |
|                              | <ul> <li>コピーの色合い設定を調整しましたか?</li> <li>コントラストと RGB カラーバランスを設定することによって、コピーの<br/>色合いを調整できます。</li> <li>∠3 本書 31 ページ「コピー設定の変更」</li> </ul>                                                                                                    |
|                              | <ul> <li>コピーで使用できる印刷用紙を使用しましたか?</li> <li>コピーで使用できる印刷用紙は次の通りです。</li> <li>普通紙(コピー用紙、再生紙)</li> <li>上質紙</li> <li>ラベル紙</li> <li>OHP シート</li> <li>上記以外の用紙(厚紙やコート紙など)には、コピーできません。</li> </ul>                                                                                                    |
| 2 枚の原稿を 1 枚の印刷用紙<br>にコピーできない | <ul> <li>[割付 2in1]の設定をしましたか?</li> <li>2 枚の原稿を1 枚の印刷用紙に割り付けてコピーする場合、[割付 2in1]を設定する必要があります。</li> <li>2 本書 26 ページ「2 アップコピー(2in1 コピー)」</li> </ul>                                                                                                    |
| 縦に線の入った結果になる                 | オートドキュメントフィーダの小窓が汚れていませんか?<br>オートドキュメントフィーダの小窓にゴミや汚れが付着していると、縦に線の入った結果になります。<br>オートドキュメントフィーダの小窓を清掃してください。<br>プ本書 126 ページ「オートドキュメントフィーダの小窓を清掃する(LP-A500Fのみ)」                                                                                                    |

# きれいにコピーできない

| トラブル状態                                           | 対処方法                                                                                                    |
|--------------------------------------------------|----------------------------------------------------------------------------------------------------|
| 原稿台にセットした場合と<br>オートドキュメントフィーダに<br>セットした場合で結果が異なる | オートドキュメントフィーダから原稿を取り込んでいませんか?                                                                                                    |
|                                                  | オートドキュメントフィーダに原稿をセットしてコピーした場合、原稿台<br>にセットしてコピーしたときに比べて画質が劣ります。<br>よりきれいにコピーしたい場合は、原稿台に原稿をセットしてコピーして<br>ください。                                                                                                    |
| 原稿とコピー結果が異なる                                     | <ul> <li>セットできる原稿サイズを確認しましたか?</li> <li>本機でコピーできる原稿のサイズは、以下の通りです。</li> <li>A4 &lt; 210 × 297mm &gt;</li> <li>B5 &lt; 182 × 257mm &gt;</li> <li>Letter &lt; 215.9 × 279.4mm &gt;</li> <li>Legal &lt; 215.9 × 355.6mm &gt; (LP-A500Fのオートドキュメントフィー<br/>ダのみ)</li> </ul> |
|                                                  | 印刷用紙サイズと印刷保証領域を確認しましたか?<br>用紙全面に印刷されている原稿では、印刷用紙の各端面 5mm はコピーされない場合があります。ただし、[全面コピー]機能を使用することで、<br>全面をコピーできるように縮小して印刷します。<br>詳細については、以下のページを参照してください。<br>ピア本書 24 ページ「印刷用紙サイズと印刷保証領域」<br>ピア本書 28 ページ「拡大・縮小コピー」                                                      |
|                                                  | <ul> <li>「原稿タイプ」を選択しましたか?</li> <li>取り込む原稿のタイプを選択することによって、最適な設定でコピーすることができます。</li> <li>27本書 31ページ「コピー設定の変更」</li> </ul>                                                                                                    |
|                                                  | <ul> <li>コピーで使用できる印刷用紙を使用しましたか?</li> <li>コピーで使用できる印刷用紙は次の通りです。</li> <li>普通紙(コピー用紙、再生紙)</li> <li>上質紙</li> <li>ラベル紙</li> <li>OHP シート</li> <li>上記以外の用紙(厚紙やコート紙など)には、コピーできません。</li> </ul>                                                                              |
|                                                  | オートドキュメントフィーダのカバーは確実にしまっていますか?<br>オートドキュメントフィーダのカバーが開いていると、原稿を取り込むことができず、真っ白なコピー結果になります。<br>オートドキュメントフィーダのカバーを確実に閉じてください。                                                                                                    |

| トラブル状態       | 対処方法                                                                                                    |
|--------------|----------------------------------------------------------------------------------------------------|
| 色合いが異なる      | <ul> <li>原稿が薄い色で印刷されていませんか?</li> <li>薄い色の原稿や、文字や写真がかすれていたりする場合、きれいに取り込めない場合があります。</li> <li>[濃度]の設定を変更することで、きれいに取り込める場合があります。</li> <li>公案本書 31 ページ「コピー設定の変更」</li> </ul>                             |
| 縦に線の入った結果になる | <ul> <li>オートドキュメントフィーダの小窓が汚れていませんか?</li> <li>オートドキュメントフィーダの小窓にゴミや汚れが付着していると、縦に線の入った結果になります。</li> <li>オートドキュメントフィーダの小窓を清掃してください。</li> <li>金本書 126 ページ「オートドキュメントフィーダの小窓を清掃する(LP-A500Fのみ)」</li> </ul> |

# ファックスのトラブル

# 日付時刻の表示がおかしい

| トラブル状態                                     | 対処方法                                                                                                    |
|--------------------------------------------|----------------------------------------------------------------------------------------------------|
| 送信したファックスなどの日付<br>時刻表示が設定した数値と違っ<br>た表示になる | <ul> <li>長時間(10日程度)電源を切った状態にしておくと、日付時刻の設定がリセットされます。</li> <li>この場合は、下記を参照して正しい日付と時刻を設定し直してください。</li> <li>ふで本書180ページ「プリンタ設定の項目一覧」-「デバイス設定」-「日付時間設定」</li> </ul> |

# ファックスが送信できない

| トラブル状態     | 対処方法                                                                                                    |
|------------|----------------------------------------------------------------------------------------------------|
| ダイヤルできない   | <ul> <li>         [回線種別]を設定してありますか?         お使いの電話回線に合わせて「PSTN」か「PBX」を選択してあることを         確認してください。回線種別の詳細や設定方法については、以下を参照してください。         公プ『セットアップガイド』(紙マニュアル)[ファックス機能の初期設定]                を設定してありますか?         </li> <li>             お使いの電話回線に合わせて「トーン」/「10pps」/「20pps」のいずれかを選択してあることを確認してください。ダイヤル種別の詳細や設定方法については、以下を参照してください。              AT マットアップガイド』(紙マニュアル)[ファックス機能の初期設定]      </li> </ul> |
| 原稿が取り込まれない | <ul> <li>オートドキュメントフィーダのカバーは確実にしまっていますか?</li> <li>オートドキュメントフィーダのカバーが開いていると、原稿を取り込むことができず、真っ白な結果になります。</li> <li>オートドキュメントフィーダのカバーを確実に閉じてください。</li> </ul>                                                                                                    |

# ファックスが受信できない

| トラブル状態                  | 対処方法                                                                                                    |
|-------------------------|----------------------------------------------------------------------------------------------------|
| 受信できない                  | <ul> <li>「回線種別」を設定してありますか?</li> <li>お使いの電話回線に合わせて「PSTN」か「PBX」を選択してあることを<br/>確認してください。回線種別の詳細や設定方法については、以下を参照し<br/>てください。</li> <li>「セットアップガイド』(紙マニュアル)[ファックス機能の初期設定]</li> <li>「ダイヤル種別]を設定してありますか?</li> <li>お使いの電話回線に合わせて「トーン」/「10pps」/「20pps」のいずれ<br/>かを選択してあることを確認してください。ダイヤル種別の詳細や設定方<br/>法については、以下を参照してください。</li> <li>「セットアップガイド』(紙マニュアル)[ファックス機能の初期設定]</li> <li>「受信モード]を確認しましたか?</li> <li>外付電話機を指定回数の呼び出し、本機が応答してファックスデータを受<br/>信する[自動切替]と、外付電話機の呼び出しを行わず、本機が自動的に<br/>応答してファックスデータを受信する[FAX 専用]と、外付電話機の呼<br/>び出し音を鳴らし続ける[電話専用]の着信モードがあります。</li> <li>[TAM]は、留守番電話の応答中にファックス信号を検出した場合、ファッ<br/>クス受信に切り替えるモードです。</li> <li>(アンクスデータを見てついて」</li> </ul> |
| 印刷用紙が2枚に分割される、<br>縮小される | 印刷用紙サイズより大きいファックスデータを受信していませんか? 印刷用紙サイズより大きいファックスデータを受信した場合、本機は2枚の印刷用紙に分割、または縮小して1枚の用紙に収まるように調整します。 金本書34ページ「送受信できる原稿サイズ」                                                                                                    |

# 送信ファックスがきれいではない

| トラブル状態                                           | 対処方法                                                                                                    |
|--------------------------------------------------|----------------------------------------------------------------------------------------------------|
| 原稿台にセットした場合と<br>オートドキュメントフィーダに<br>セットした場合で結果が異なる | オートドキュメントフィーダから原稿を送信していませんか?<br>オートドキュメントフィーダに原稿をセットして送信した場合、原稿台にセットして送信したときに比べて画質が劣ります。<br>よりきれいに送信したい場合は、原稿台に原稿をセットして送信してくだ                                          |
|                                                  |                                                                                                    |
| 思い通りに取り込めない                                      | <ul> <li>原稿の取り込み設定をしていますか?</li> <li>送付する際の濃度との画質を指定します。</li> <li>文字などが薄い原稿は、設定値を大きくしてください。また、原稿に合わせて画質を設定してください。</li> <li>公案本書 37 ページ「ファックス番号を入力して送信する」手順 5</li> </ul> |
| 真っ白な原稿が送信される                                     | オートドキュメントフィーダのカバーは確実にしまっていますか? オートドキュメントフィーダのカバーが開いていると、原稿を取り込むことができず、真っ白な原稿が送信されます。 オートドキュメントフィーダのカバーを確実に閉じてください。                                                     |
| 縦に線の入った原稿が<br>送信される                              | <ul> <li>オートドキュメントフィーダの小窓が汚れていませんか?</li> <li>オートドキュメントフィーダの小窓を清掃してください。</li> <li>▲ 本書 126 ページ「オートドキュメントフィーダの小窓を清掃する(LP-A500Fのみ)」</li> </ul>                            |
| ゴミのようなものが入る                                      | 「原稿台が汚れていませんか?     「原稿台を清掃してください。     」     △ ア本書 125 ページ「原稿台を清掃する」                                                                                                    |

# EPSON Speed Dial Utility から宛先が登録できない

| トラブル状態                                           | 対処方法                                                                                                    |
|--------------------------------------------------|----------------------------------------------------------------------------------------------------|
| EPSON Speed Dial Utility<br>(宛先登録ツール)が<br>起動できない | <ul> <li>EPSON Speed Dial Utility とプリンタドライバがインストールされていますか?</li> <li>登録には、EPSON Speed Dial Utility 以外にもプリンタドライバが必要です。</li> </ul>                                      |
|                                                  | ✓ USB ケーブルは正しく接続されていますか?<br>本機とコンピュータが USB ケーブルで正しく接続されていることを確認<br>してください。                                                                                           |
| USB 接続で<br>宛先登録ができない                             | <ul> <li>EPSON Speed Dial Utility の [設定] 項目で [通信経路設定] は、「USB」になっていますか?</li> <li>EPSON Speed Dial Utility の [設定] 項目の [通信経路設定] が「USB」になっていることを確認してください。</li> </ul>     |
|                                                  | 印刷中ではないですか?<br>本機が印刷中の場合、宛先の登録はできません。印刷が終了してから宛先<br>を登録してください。                                                                                                    |
|                                                  | ネットワークケーブルは正しく接続されていまか?<br>本機とコンピュータに、それぞれネットワークケーブルが正しく接続されていることを確認してください。                                                                                          |
| ネットワーク接続で<br>宛先登録ができない                           | <ul> <li>EPSON Speed Dial Utility の [設定] 項目で [通信経路設定] は、「Network」になっていますか?</li> <li>EPSON Speed Dial Utility の[設定]項目の[通信経路設定]が「Network」になっていることを確認してください。</li> </ul> |
|                                                  | <ul> <li>本機のネットワークインターフェイスが正しく設定されていますか?</li> <li>本機のネットワークインターフェイスが正しく設定されていることを確認してください。</li> <li>プ『ネットワーク設定ガイド』(PDF)</li> </ul>                                   |

# スキャンのトラブル

# 操作パネルでスキャンできない

| トラブル状態                | 対処方法                                                                                                    |
|-----------------------|----------------------------------------------------------------------------------------------------|
|                       | 保存先のコンピュータは起動していますか? 保存先のコンピュータが起動していることを確認してください。                                                                                                    |
|                       | 保存先のコンピュータがネットワーク環境の場合、ネット<br>ワークにログオンしていますか?<br>保存先のコンピュータがネットワークにログオンしていることを確認し<br>てください。                                                                                                    |
|                       | <ul> <li>本機に接続されているコンピュータに、EPSON Scan (ス<br/>キャナドライバ)と、アプリケーションソフトの「EPSON<br/>Creativity Suite」と「PageManager for EPSON」<br/>(Windows のみ)をインストールしてありますか?</li> <li>本機の操作パネルで操作してスキャンしたデータを直接保存するには、本<br/>機に接続されているコンピュータに、スキャナドライバの EPSON Scan<br/>と、専用のアプリケーションソフトウェア「EPSON Creativity Suite」と<br/>「PageManager for EPSON」(Windows のみ)をインストールする必<br/>要がります。</li> <li>プ本書 83 ページ「操作パネルでスキャン」</li> </ul> |
| 保存先のコンピュータが<br>見つからない | <ul> <li>「PageManager for EPSON」(Windows のみ)のライセンスシリアル番号の入力は済んでいますか?</li> <li>「PageManager for EPSON」は、インストール後、ライセンスシリアル番号の入力をしないと起動しません。以下の手順を参考にライセンスを入力してください。</li> <li>企本書 77 ページ「「EPSON Creativity Suite」のインストール方法 (Windows)」手順 10</li> </ul>                                                                                                    |
|                       | 「PageManager for EPSON」(Windows のみ)の同一ラ<br>イセンスシリアル番号を複数のコンピュータで使用してい<br>ませんか?<br>「PageManager for EPSON」のライセンスシリアル番号は、1 ユーザま<br>でです。複数のコンピュータで同一のライセンスシリアル番号を使用する<br>ことはできません。                                                                                                    |
|                       | ご利用の環境に複数のネットワークが存在していませんか?<br>ネットワーク環境が複数存在すると、操作パネルにコンピュータの名称が表示されないことがあります。不要なネットワークを[無効]に設定してください。                                                                                                    |

| トラブル状態     | 対処方法                                                                                                    |
|------------|----------------------------------------------------------------------------------------------------|
| スキャンが始まらない | 本機がウォームアップ中ではありませんか?<br>本機が節電モードの状態からスキャンを実行すると、ウォームアップ(約<br>30 秒~最大3分)後にスキャンを開始します。ウォームアップが終了す<br>るまでお待ちください。                                                  |
|            | 「PageManager for EPSON」(Windows のみ)を使用していませんか?<br>保存先のコンピュータで、すでに「PageManager for EPSON」を使用している場合、操作パネルの[スタート]ボタンを押してもスキャンが始まらないことがあります。保存先のコンピュータの状態を確認してください。 |
|            | 保存先のコンピュータで EPSON Scan を使用していません<br>か?                                                                                                    |
|            | 保存先のコンピュータで、すでに EPSON Scan を使用している場合、操<br>作パネルの [ スタート ] ボタンを押してもスキャンが始まらないことがあ<br>ります。保存先のコンピュータの状態を確認してください。                                                  |

「フタート」ボタンを押してもフキャンが始まらない

# 思い通りにスキャンできない

| トラブル状態                                           | 対処方法                                                                                                    |
|--------------------------------------------------|----------------------------------------------------------------------------------------------------|
| 思い通りに取り込めない                                      | 原稿の取り込み設定をしていますか?<br>スキャン時に[手動スキャン]にして取り込み時の詳細な設定をしてください。<br>ピア本書88ページ「読み込むサイズとカラー/モノクロを設定してスキャン<br>ン(手動スキャン)する」                   |
| 真っ白なスキャン結果になる                                    | オートドキュメントフィーダのカバーは確実にしまっていますか?<br>オートドキュメントフィーダのカバーが開いていると、原稿を取り込むことができず、真っ白なスキャン結果になります。<br>オートドキュメントフィーダのカバーを確実に閉じてください。         |
| 縦に線の入った結果になる                                     | ★ートドキュメントフィーダの小窓が汚れていませんか?<br>オートドキュメントフィーダの小窓を清掃してください。<br>♪ 本書 126 ページ「オートドキュメントフィーダの小窓を清掃する(LP-A500Fのみ)」                        |
| 原稿台にセットした場合と<br>オートドキュメントフィーダに<br>セットした場合で結果が異なる | オートドキュメントフィーダから原稿をスキャンしていませんか? オートドキュメントフィーダに原稿をセットしてスキャンした場合、原稿台にセットしてスキャンしたときに比べて画質が劣ります。 きれいにスキャンしたい場合は、原稿台に原稿をセットしてスキャンしてください。 |

# トラブル状態 対処方法 トラブル状態 メ処方法 保存先のコンピュータのハードディスクの空き容量は十分ですか? 保存先のコンピュータのハードディスクの空き容量を確認してください。 保存先のコンピュータのハードディスクの空き容量を確認してください。 マすか? 保存先のコンピュータがスリープモード、または電源がオフになっていませんか? スキャンデータを保存先のコンピュータに送信するまでに、コンピュータ パリープモード、または電源がオフになった可能性があります。保存先のコンピュータを確認してください。

# どうしても解決しないときは

症状が改善されない場合は、まず本機の故障か、ソフトウェアのトラブルかを判断します。その上でそれぞれのお問い合わせ先へご連絡ください。

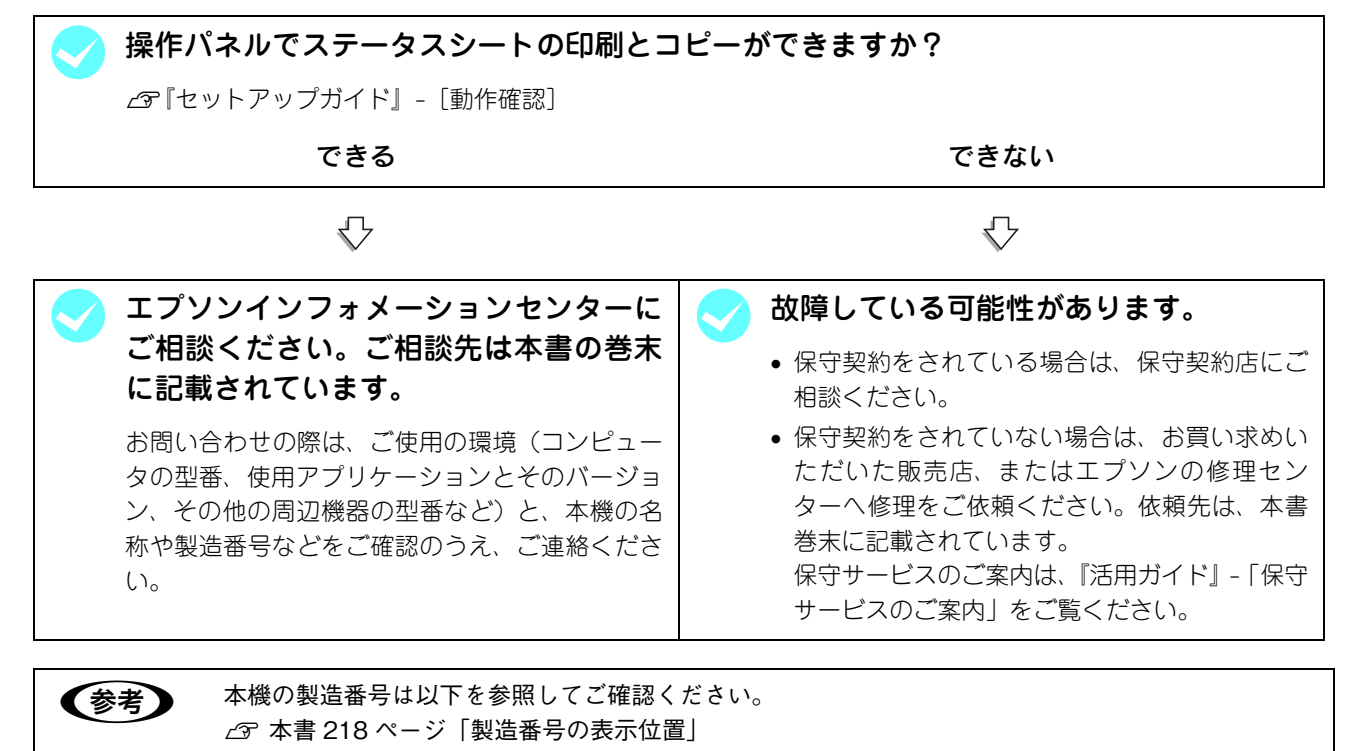

EPSON 製品に関する最新情報などをできるだけ早くお知らせするために、次のアドレスにてインターネットによる情報の提供を行っています。

アドレス:http://www.i-love-epson.co.jp

# 8 付録

操作パネルでの設定一覧やサービス・サポート、仕様を説明します。

| 操作パネルによる設定 / 確認   |  |
|-------------------|--|
| IP アドレスを操作パネルから設定 |  |
| 本機の状態や設定値を印刷するには  |  |
| 設定のリセット方法         |  |
| 電子マニュアルの見方        |  |
| 電子マニュアルのもくじ       |  |
| サービス・サポートのご案内     |  |
| 仕様                |  |

# 操作パネルによる設定/確認

ここでは、操作パネルでの設定変更方法 / 確認方法と設定項目と設定値について説明します。

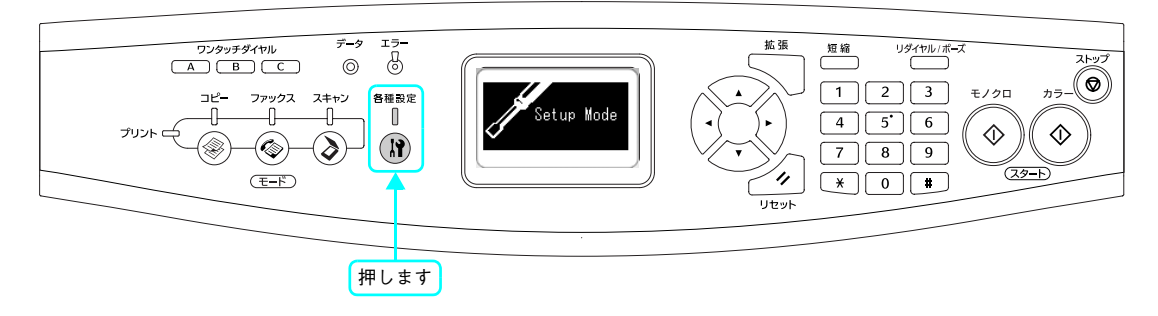

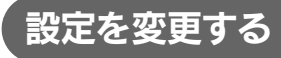

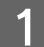

電源をオン(丨)にします。

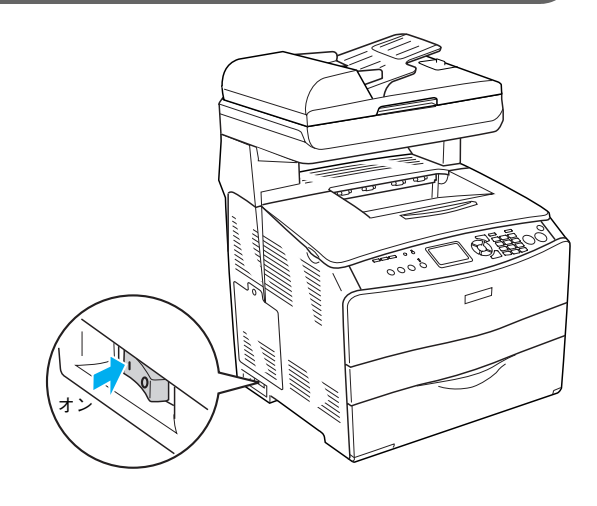

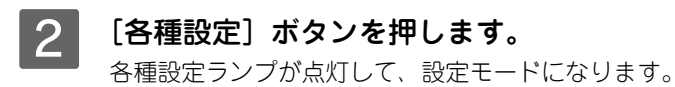

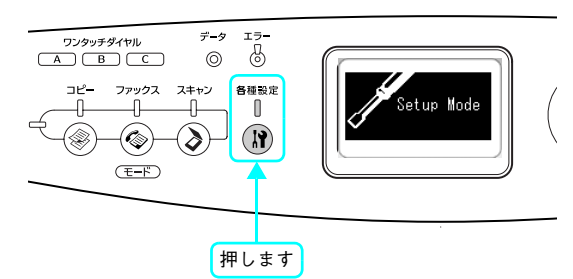

## 3 設定を選択します。

[▲]または [▼] ボタンを押して設定を選択してから、
 [▶] ボタンを押します。

| 設定         | 説明               |
|------------|------------------|
| プリンタ設定     | プリンタに関する設定を行います。 |
| ホスト I/F 設定 | 本機のインターフェイスに関する  |
|            | 設定を行います。         |
| FAX 設定     | ファックスに関する設定を行いま  |
|            | す。               |
| コピー設定      | コピーに関する設定を行います。  |
| スキャナ設定     | スキャナに関する設定を行います。 |

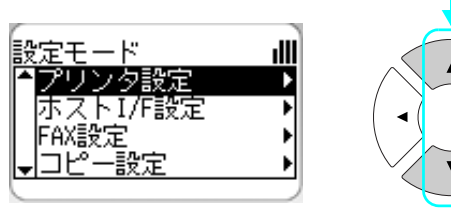

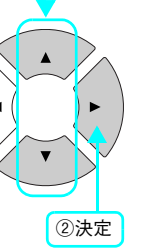

①選択
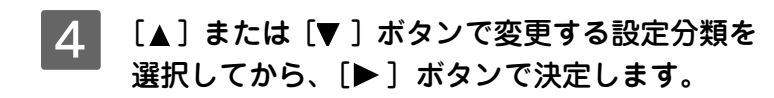

| <例>送信設定        | Ē    |
|----------------|------|
| 設定モード<br>FAX設定 | illi |
|                | Þ    |
| 送信設定           | Þ    |
|                |      |

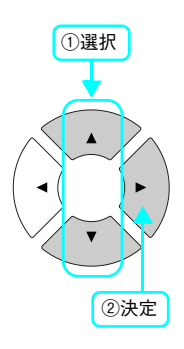

#### 5 [▲] または [▼] ボタンで項目を選択してか ら、[▶] ボタンで決定します。 [◀] ボタンを押すと前画面に戻ります。

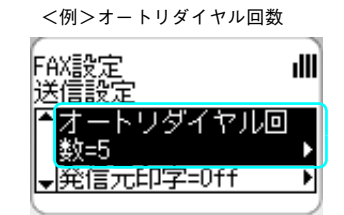

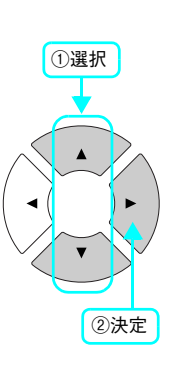

以上で設定変更の手順は終了です。

## プリンタ設定の項目一覧

| 分類     | 設定項目       | 表示 / 設定範囲                                                                                  |
|--------|------------|--------------------------------------------------------------------------------------------|
| プリンタ情報 | ステータスシート印刷 | _                                                                                          |
|        | ネットワーク情報印刷 | _                                                                                          |
|        | C トナー残量    | E F ~ E * * * * F                                                                          |
|        | M トナー残量    | E F ~ E * * * * F                                                                          |
|        | Y トナー残量    | E F ~ E * * * * F                                                                          |
|        | ドトナー残量     | E F ~ E * * * * F                                                                          |
|        | 感光体ライフ     | E F ~ E * * * * F                                                                          |
|        | 延べ印刷枚数     | 0~99999999                                                                                 |
|        | カラー印刷枚数    | 0~99999999                                                                                 |
|        | B/W 印刷枚数   | 0~99999999                                                                                 |
| 給紙装置設定 | MPトレイサイズ   | A4、A5、B5、はがき,往復はがき、四面連刷はがき、LT、<br>HLT、GLT、EXE、LGL、GLG、F4、洋形0号、洋形4号、<br>洋形6号、長形3号、長形4号、角形3号 |
|        | カセットサイズ    | A4、LT                                                                                      |
|        | MP トレイタイプ  | 普通紙、上質紙、レターヘッド、再生紙、色つき、OHP シート、<br>ラベル                                                     |
|        | カセットタイプ    | 普通紙、上質紙、レターヘッド、再生紙、色つき                                                                     |
| デバイス設定 | 表示言語       | 日本語、English                                                                                |
|        | 節電時間       | 5分、15分、30分、60分、120分、180分                                                                   |
|        | MP トレイ優先   | する、しない                                                                                     |
|        | 用紙サイズフリー   | On、Off                                                                                     |
|        | 自動エラー解除    | する、しない                                                                                     |
|        | LCDコントラスト  | 0~7~15 (1 刻み )                                                                             |
|        | 日付時間設定     | YYYY/MM/DD HH:MM<br>(YYYY: 西暦、MM: 月、DD: 日、HH: 時、MM: 分)                                     |
|        | 日付表示フォーマット | YYYY/MM/DD、DD/MM/YYYY、MM/DD/YYYY<br>(YYYY: 西暦、MM: 月、DD: 日)                                 |

| 分類       | 設定項目          | 表示 / 設定範囲                                    |
|----------|---------------|----------------------------------------------|
| プリンタリセット | ワーニングクリア      | -                                            |
|          | 全ワーニングクリア     | _                                            |
|          | リセット          | _                                            |
|          | リセット オール      | _                                            |
|          | 設定初期化         | _                                            |
|          | C トナーカートリッジ交換 | -                                            |
|          |               | 説明:Cトナーカートリッジを交換する際、トナーカートリッジ<br>を装着口に移動します。 |
|          | M トナーカートリッジ交換 | _                                            |
|          |               | 説明:Mトナーカートリッジを交換する際、トナーカートリッジ<br>を装着口に移動します。 |
|          | Y トナーカートリッジ交換 | _                                            |
|          |               | 説明:Yトナーカートリッジを交換する際、トナーカートリッジ<br>を装着口に移動します。 |
|          | К トナーカートリッジ交換 | _                                            |
|          |               | 説明:Kトナーカートリッジを交換する際、トナーカートリッジ<br>を装着口に移動します。 |

## ホスト I/F 設定

| 分類         | 設定項目       | 設定範囲                                        |
|------------|------------|---------------------------------------------|
| USB I/F 設定 | USB I/F    | 使う、使わない                                     |
|            | USB SPEED  | HS, FS                                      |
| ネットワーク設定   | ネットワーク I/F | 使う、使わない                                     |
|            | ネットワーク設定   | しない、する                                      |
|            | IP アドレス設定  | パネル、自動、PING                                 |
|            | IP         | 0.0.0.0 ~ 255.255.255.255 (192.168.192.168) |
|            | SM         | 0.0.0.0 ~ 255.255.255.255 (255.255.255.0)   |
|            | GW         | 0.0.0.0 ~ 255.255.255.255 (255.255.255.255) |
|            | AppleTalk  | On、 Off                                     |
|            | MS Network | On、 Off                                     |
|            | Rendezvous | On, Off                                     |
|            | Link Speed | 自動、100 Full、100 Half、10 Full、10 Half        |

## FAX 設定の項目一覧

| 分類             | 設定項目         | 設定範囲                                                                                                    |
|----------------|--------------|----------------------------------------------------------------------------------------------------|
| 基本設定           | 回線種別         | PSTN, PBX                                                                                                    |
|                | ダイヤル種別       | トーン、10pps、20pps                                                                                                    |
|                | 自局番号         | 名称<br>説明:添付の EPSON Speed Dial Utility(アプリケーションソ<br>フト)を使用して、[名前]を2バイト文字で16文字(1<br>バイト文字で32文字)を登録します。                                                                        |
|                |              | 番号 < 20 桁><br>説明:テンキー(ダイヤルボタン)で自局番号を入力します。<br>[*]キーを押すと「+」、[#]キーを押すとスペースを入<br>力できます。                                                                                        |
|                | スピーカ音量       | OFF、1、2、3                                                                                                    |
|                | FAX レポート印刷設定 | 日本語、English                                                                                                    |
| 送信設定           | オートリダイヤル回数   | 0~99                                                                                                    |
|                | 発信元印字        | On、Off                                                                                                    |
| 受信設定           | 給紙用紙力セット     | 自動、MP トレイ、カセット                                                                                                    |
|                | 受信モード        | 自動切替、FAX 専用、電話専用、TAM                                                                                                    |
|                | 外付電話呼出時間     | 1~99(10秒)                                                                                                    |
| 短縮ダイヤル設定       | 個別短縮ダイヤル     | -<br>説明:短縮ダイヤルの登録 / 変更 / 削除を行います。<br>∠3 本書 62 ページ「操作パネルから宛先を登録する」<br>∠3 本書 66 ページ「操作パネルから宛先番号を変更する」<br>∠3 本書 71 ページ「操作パネルから宛先を削除する」                                         |
|                | ワンタッチダイヤル    | <ul> <li>−</li> <li>説明:ワンタッチダイヤルの登録/変更/削除を行います。</li> <li>△マ本書 62 ページ「操作パネルから宛先を登録する」</li> <li>△マ本書 66 ページ「操作パネルから宛先番号を変更する」</li> <li>△マ本書 71 ページ「操作パネルから宛先を削除する」</li> </ul> |
|                | 短縮ダイヤルオールクリア | -<br>説明:全短縮ダイヤル情報の一括クリアします。<br>∠37本書 73 ページ「すべて削除」                                                                                                    |
| 通信管理設定         | 通信管理レポート     | On, Off                                                                                                    |
|                | 送信レポート       | 常時、エラー時のみ、なし                                                                                                    |
|                | 同報レポート       | 常時、エラー時のみ、なし                                                                                                    |
| FAX工場出荷時設<br>定 | 工場出荷時設定      | ー<br>説明:FAX 設定を工場出荷時の設定に戻します。                                                                                                    |

## コピー設定の項目一覧

| 分類             | 設定項目    | 設定範囲                         |
|----------------|---------|------------------------------|
| コピー動作設定        | 標準値設定   | ー<br>説明:コピー動作設定を初期値に戻します。    |
| コピー工場出荷時<br>設定 | 工場出荷時設定 | ー<br>説明:コピー設定を工場出荷時の設定に戻します。 |

## スキャナ設定の項目一覧

| 分類       | 設定項目 | 設定範囲                                       |
|----------|------|--------------------------------------------|
| キャリッジロック | _    | ー<br>説明:輸送の際などにスキャナのキャリッジをロック位置に移動<br>します。 |

## IPアドレスを操作パネルから設定

本機をネットワークで使用する際の IP アドレス・サブネットマスク・ゲートウェイアドレスを、操作パネルから設定する 方法を説明します。

### 標準ネットワークインターフェイスを設定する

本機の標準ネットワークインターフェイスの設定は以下の手順に従ってください。

1

[各種設定] ボタンを押します。 [各種設定] ランプが点灯して、設定モードになります。

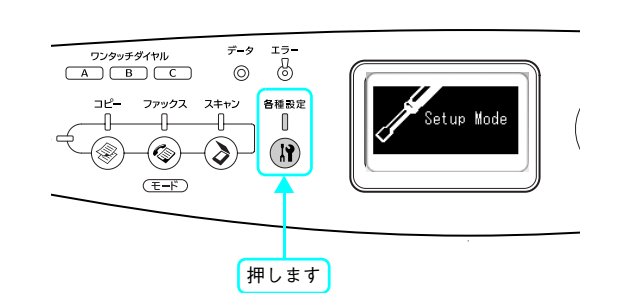

2 [ホスト I/F 設定]を選択します。 [▲] または [▼] ボタンを押して [ホスト I/F 設定] を選 択してから、[▶] ボタンを押します。

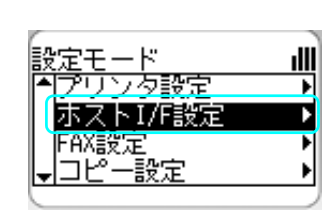

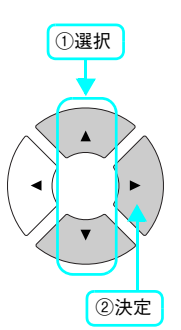

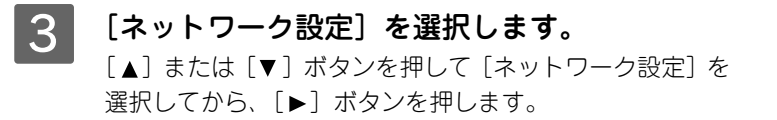

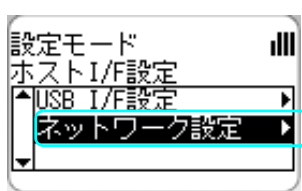

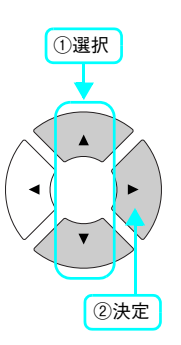

4 [ネットワーク I/F= 使わない]を選択します。 [▲]または [▼]ボタンを押して [ネットワーク I/F= 使わない]を選択してから、[▶]ボタンを押します。

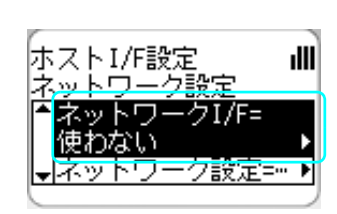

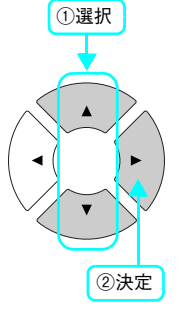

[ネットワーク I/F= 使う] に設定されている場合は、 6 へ 進みます。

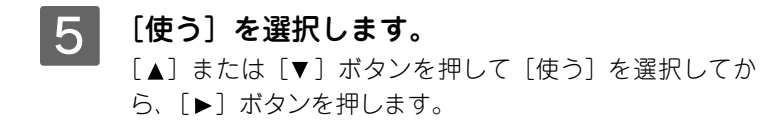

6

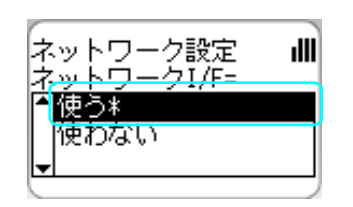

ホストI/F設定

ネットワーク設定 ネットワーク設定

> <u>しない</u> する\*

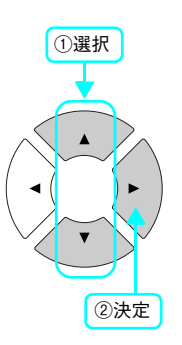

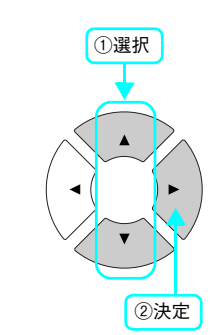

①選択

ıIII

ıIII

<u>ク1/F=使…▶</u> ク設定=

[ネットワーク設定 = する] に設定されている場合は、8 へ進みます。

「ネットワーク設定=しない」を選択します。

[▲] または [▼] ボタンを押して [ネットワーク設定 = しない] を選択してから、 [▶] ボタンを押します。

7 [する]を選択します。 [▲]または [▼] ボタンを押して [する] を選択してから、[▶] ボタンを押して [\*] マークを付けます。

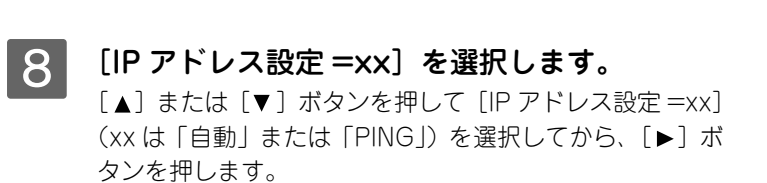

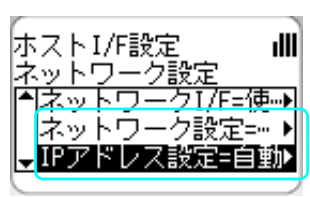

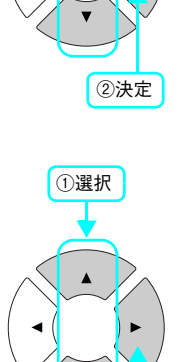

[IP アドレス設定 = パネル] に設定されている場合は、 10 へ進みます。

## [パネル]を選択します。 [▲] または [▼] ボタンを押して [パネル] を選択してから、[▶] ボタンを押します。

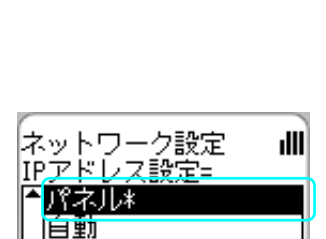

PING

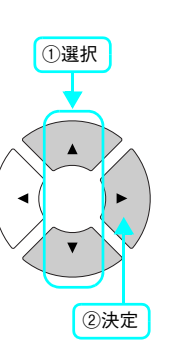

②決定

10 [IP] / [SM] / [GW] を選択します。

[▲] または [▼] ボタンを押して [IP] / [SM] / [GW] からいずれかを選択してから、〔▶〕ボタンを押します。

| 設定項目 | 意味                                          |
|------|---------------------------------------------|
| IP   | IP アドレスを設定します。                              |
|      | (初期設定:192.168.192.168)                      |
| SM   | サブネットマスクを設定します。                             |
|      | (初期設定:255.255.255.0)                        |
| GW   | ゲートウェイアドレスを設定します。<br>(初期設定:255.255.255.255) |

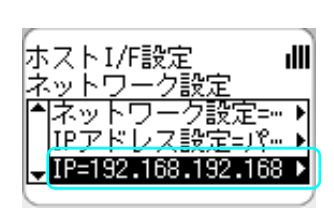

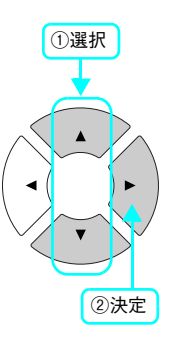

11 [▲]または [▼]ボタンでアドレス番号を設定 してから、[▶] ボタンで次の設定に移ります。 アドレス番号は、テンキー(ダイヤルボタン)を使って設 定することもできます。

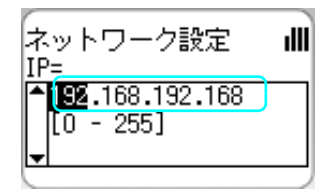

<例>192.168.0.1 の場合

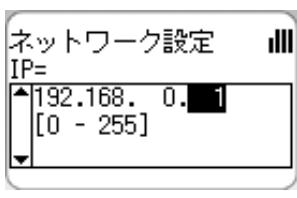

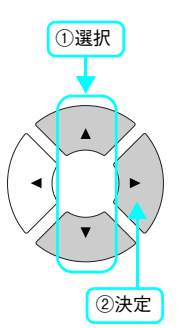

以上で操作パネルでの IP アドレス設定は終了です。

## 本機の状態や設定値を印刷するには

本機の現在の状態や設定値を印刷したものをステータスシートといいます。また、本機のファックスの状況を印刷するレポート機能があります。

ステータスシートを印刷すると、プリンタの現在の状態を確認できます。次の場合に、ステータスシートを印刷してくだ さい。

- 本機の動作に異常がないかを確認する場合
- 本機の現在の設定を確認したい場合
- 本機にオプションを取り付けた場合(取り付けたオプションが正しく認識されると、ステータスシートの印刷内容にそのオプションが追加されます)

ファックスのレポート機能では、以下のレポート・リストを印刷します。

- 送信レポート
- 同報レポート
- 通信管理レポート
- 短縮ダイヤルリスト
- FAX 設定リスト
- メモリジョブ情報

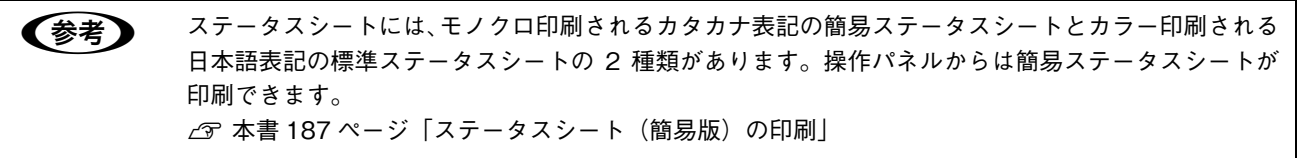

## ステータスシート(簡易版)の印刷

1 電源がオン(I)になっていることを確認します。

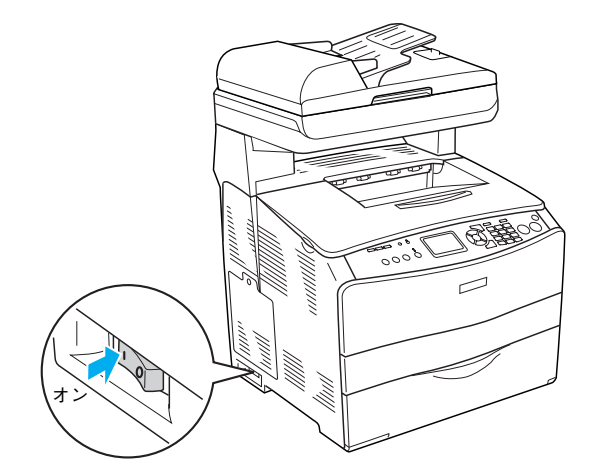

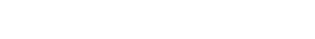

5 [プリンタ情報]を選択します。 [▲]または [▼] ボタンを押して [プリンタ情報] を選択 してから、 [▶] ボタンを押します。

[▲] または [▼] ボタンを押して [プリンタ設定] を選択

## 188 付録

印刷された用紙が排紙トレイ内に保持されます。

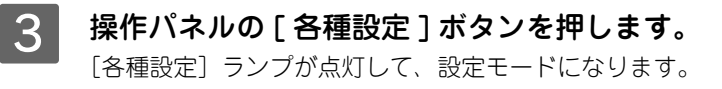

4 [プリンタ設定]を選択します。

してから、[▶] ボタンを押します。

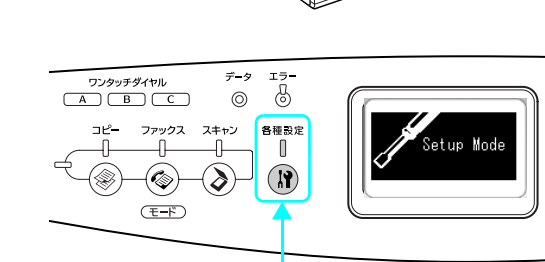

(2)

押します

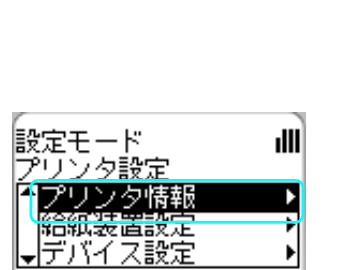

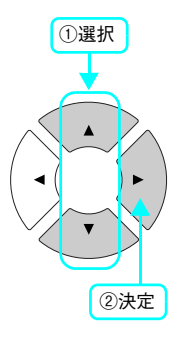

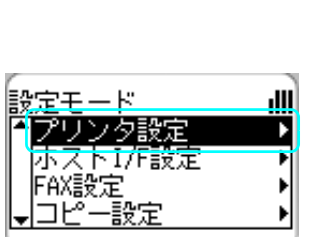

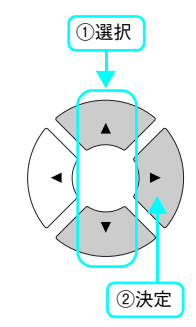

 $\square$ 

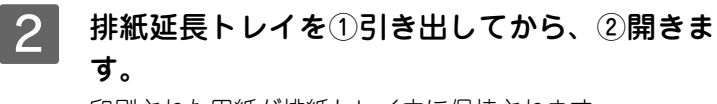

## 6 [ステータスシート印刷]を選択します。

[▲] または [▼] ボタンを押して [ステータスシート印 刷] を選択してから、[▶] ボタンを押します。

- データランプが点滅して、ステータスシートが印刷され ます(印刷を開始するまで数秒かかります)。
- 印刷が終了すると、操作パネルの表示が[プリントモード]に戻り、[印刷できます]と表示されます。

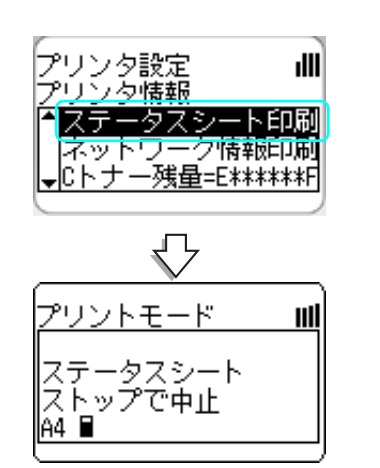

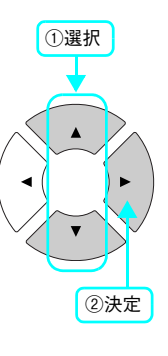

7 ステータスシートが印刷されたか確認します。

ステータスシート (簡易版)

| フ*リンタシ*ョウホウ                                                                                                    |                           | Part Numbers          |
|----------------------------------------------------------------------------------------------------|---------------------------|-----------------------|
| Cトナーサ ンリョウ                                                                                                    | E**** E                   | LPCA4ETC4C/LPCA4ETC5C |
| Mトナーサ* ンリョウ                                                                                                    | E****                     | LPCA4ETC4M/LPCA4ETC5M |
| ¥トナーサ*ンリョウ                                                                                                    | E****                     | LPCA4ETC4Y/LPCA4ETC5  |
| Kトナーサ*ンリョウ                                                                                                    | E**** F                   | LPCA4ETC5K            |
| カンコウタイ ライフ                                                                                                    | Research F                | LPCA4KUT3             |
| ノヘドインサリマイスウ                                                                                                    | 6025                      | DI GITURO I O         |
| カラーインサリマイアウ                                                                                                    | 5173                      |                       |
| B /Wandhinga ziti                                                                                                    | 852                       |                       |
| turbe deal                                                                                                    | 052                       |                       |
| 11 (700-00-00                                                                                                    |                           |                       |
| PP139991X                                                                                                    | A4                        |                       |
| PP1917                                                                                                    | 1715                      |                       |
| 7 1/1/20/21 853-                                                                                                    |                           |                       |
| CB79 7 71                                                                                                    |                           |                       |
| 497. 25. 22                                                                                                    | 30Min                     |                       |
| h/r                                                                                                    | 7.16                      |                       |
| ヨウシサイス*フリー                                                                                                    | Off                       |                       |
| シ"ト"ウエラーカイシ"ヨ                                                                                                    | シナイ                       |                       |
| LCDコントラスト                                                                                                    | 7                         |                       |
| USB I/F typf x_1-                                                                                                    |                           |                       |
| USB I/F                                                                                                    | 2017                      |                       |
| USB Sneed                                                                                                    | HS                        |                       |
| hubbert / F third dian                                                                                                    | 11.5                      |                       |
|                                                                                                    | on tools                  |                       |
|                                                                                                    | 707                       |                       |
| TEAP. PYEAL4                                                                                                    | V. *h                     |                       |
| 1P                                                                                                    | ***.***.***.***           |                       |
| SM                                                                                                    | 255.255.255.0             |                       |
| GW                                                                                                    | ***.***.***               |                       |
| AppleTalk                                                                                                    | On                        |                       |
| MS Network                                                                                                    | On                        |                       |
| Rendezvous                                                                                                    | Off                       |                       |
| Link Speed                                                                                                    | シートウ                      |                       |
| ハート・ウィアカンネック                                                                                                    |                           |                       |
| SURANO                                                                                                    | ********                  |                       |
| 1811                                                                                                    | 25.6MD                    |                       |
| 200                                                                                                    | 250nB                     |                       |
| 179-7217                                                                                                    | USD, +9 P7-9              |                       |
| LAN HW ADDress                                                                                                    | ********                  |                       |
| LAN HW MEVISION                                                                                                    | U                         |                       |
| LAN FW Revision                                                                                                    | 02.30                     |                       |
| キュウシソウチ                                                                                                    | MPFD4                     |                       |
| コヒ* ーセッテイメニュー                                                                                                    |                           |                       |
| LUT/1*->* a>                                                                                                    | 00.06                     |                       |
| コヒ・ーマイスウ                                                                                                    | 1                         |                       |
| モノクロケッショウタイフッ                                                                                                    | €?"                       |                       |
| カラーケーンコウタイフー                                                                                                    | #9" /9#92                 |                       |
| 1,* 119                                                                                                    | 100                       |                       |
| きょう インコンコトゥー                                                                                                    | Off                       |                       |
| manage and a second second sec | MDALZ A4                  |                       |
| 39291A                                                                                                    | NERVI A4                  |                       |
| 79P                                                                                                    | U                         |                       |
| 221-9AF                                                                                                    | 0                         |                       |
| R                                                                                                    | 0                         |                       |
| G                                                                                                    | 0                         |                       |
| B                                                                                                    | 0                         |                       |
| IA0752*AV1COMC0000007300 *********<br>SEIKO EPSON CORPORATION                                                                                                    | ********F JC000005IC00000 | 0000000 000000000000  |
|                                                                                                    |                           |                       |
|                                                                                                    |                           |                       |
|                                                                                                    |                           |                       |
|                                                                                                    |                           |                       |
|                                                                                                    |                           |                       |
|                                                                                                    |                           |                       |
|                                                                                                    |                           |                       |
|                                                                                                    |                           |                       |
|                                                                                                    |                           |                       |
|                                                                                                    |                           |                       |
|                                                                                                    |                           |                       |

以上でステータスシート(簡易版)の確認は終了です。

#### , ファックスのレポート機能を設定する

ここでは、ファックスのレポート機能について説明します。

### \_\_\_ パワーオフレポート

本機の電源をオフにした際、メモリ上に未処理の蓄積データがあった場合、次回電源投入時に消失した情報のレポートを 出力します。

## ■ 通信管理レポート、送信レポート、同報レポートの設定

ファックスのレポート機能を設定します。

| レポート名    | 説明                          |
|----------|-----------------------------|
| 通信管理レポート | 送受信結果を 50 件ごと印刷します。         |
| 送信レポート   | 送信結果を自動で毎回、またはエラー時に印刷します。   |
| 同報レポート   | 同報送信結果を自動で毎回、またはエラー時に印刷します。 |

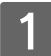

#### 操作パネルの[各種設定]ボタンを押します。

[各種設定] ランプが点灯して、設定モードになります。

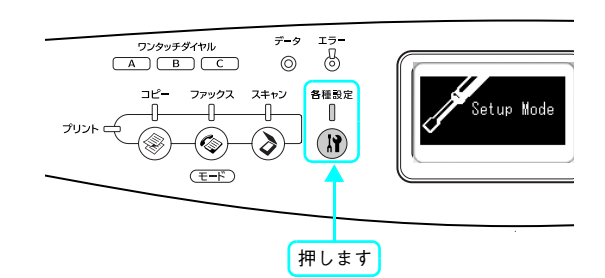

#### 2 [FAX 設定]を選択します。 [▲] または [▼] ボタンを押して [FAX 設定] を選択し てから、[▶] ボタンを押します。

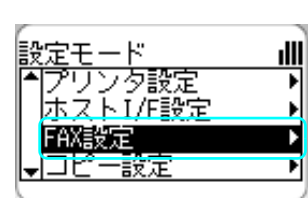

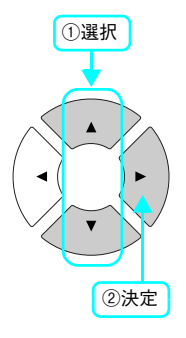

#### 3 [通信管理設定]を選択します。 [▲]または [▼] ボタンを押して [通信管理設定] を選択 してから、[▶] ボタンを押します。

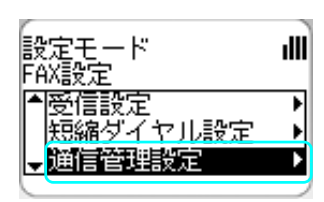

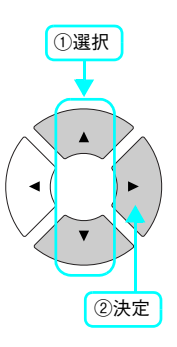

190 付録

#### 4 設定する項目を選択します。

[▲]または [▼] ボタンを押して項目を選択してから、 [▶] ボタンを押します。

[送信レポート] 選択時

通信管理レポート=On▶ 送信レポート=常時

h=1

北东

ıIII

÷

FAX設定 通信管理設定

V 27K

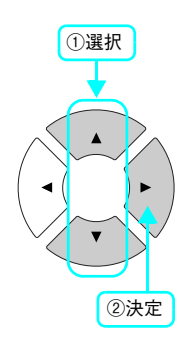

#### 5 設定値を選択します。

[▲] または [▼] ボタンを押して [パネル] を選択してか ら、 [▶] ボタンを押します。

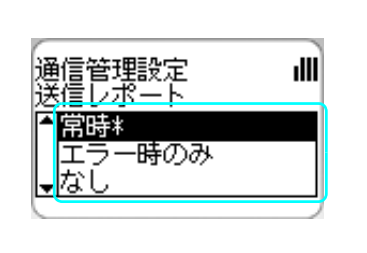

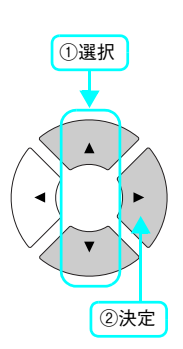

| 項目名      | 設定値                                      |
|----------|------------------------------------------|
| 通信管理レポート | 通信管理レポートを印刷します。[On] にすると、送受信の合計が 50 件になっ |
|          | た時点でレポートを印刷します。                          |
|          | Off、On                                   |
| 送信レポート   | 送信結果のレポートを印刷します。[常時] にすると送信が完了するごとにレ     |
|          | ポートを出力します。「エラー時のみ」にすると、送信できないときにのみレ      |
|          | ポートを出力します。                               |
|          | 常時、エラー時のみ、なし                             |
| 同報レポート   | 同報送信の結果のレポートを印刷します。[常時] にすると送信が完了するご     |
|          | とにレポートを出力します。「エラー時のみ」にすると、送信できないときに      |
|          | のみレポートを出力します。                            |
|          | 常時、エラー時のみ、なし                             |

以上で通信管理レポート、送信レポート、同報レポートの設定は終了です。

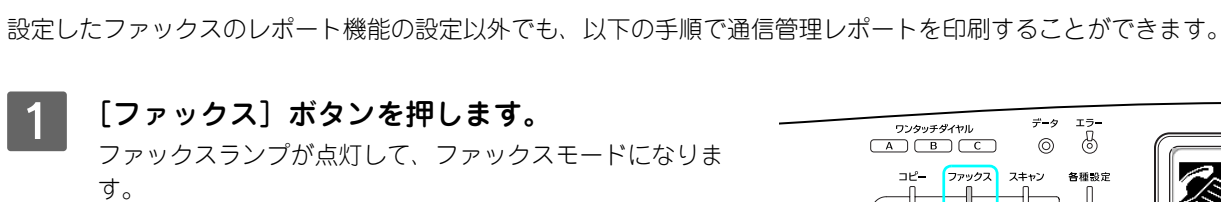

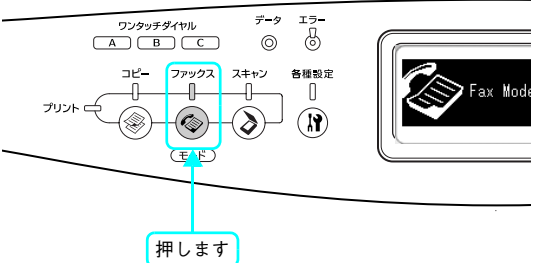

2 [拡張] ボタンを押してから、[FAX レポート印刷]を選択します。 [▲] または [▼] ボタンを押して [FAX レポート印刷] を選択してから、[▶] ボタンを押します。

通信管理レポートの印刷

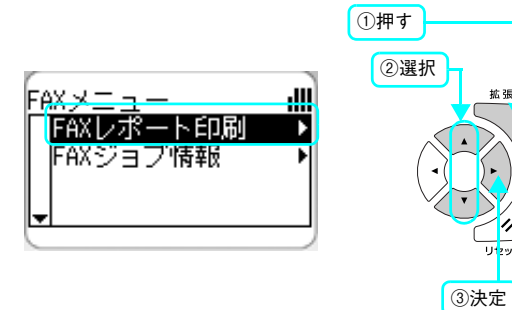

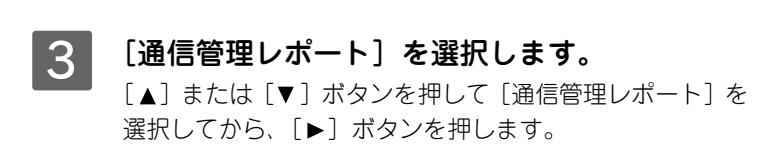

- データランプが点滅して、ステータスシートが印刷されます(印刷を開始するまで数秒かかります)。
- 印刷が終了すると、操作パネルの表示が[プリントモード]に戻り、[印刷できます]と表示されます。

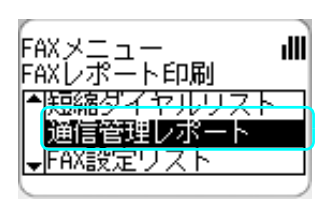

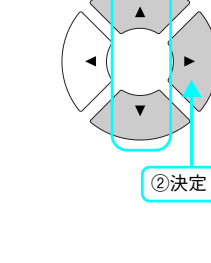

①選択

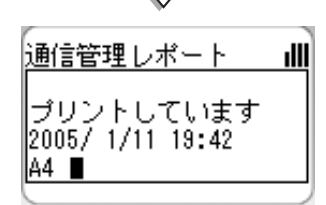

以上で通信管理レポートの印刷は終了です。

#### ■ 短縮ダイヤルリストの印刷

ワンタッチダイヤル、短縮ダイヤル、グループ登録リストに登録されている登録名称と宛先番号の一覧を印刷します。

[ファックス] ボタンを押します。 ファックスランプが点灯して、ファックスモードになりま す。

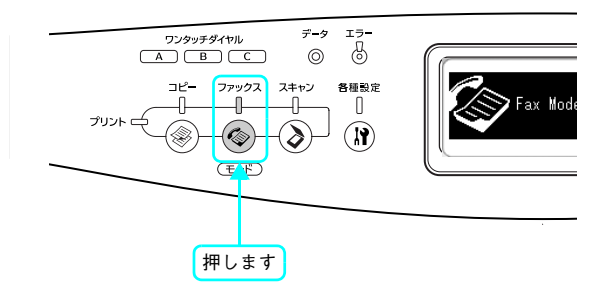

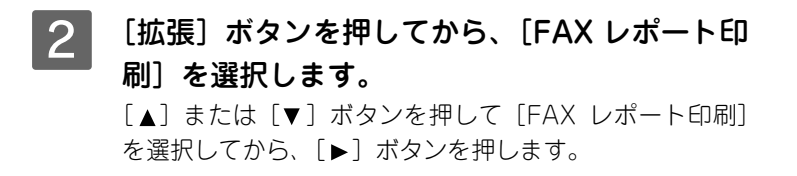

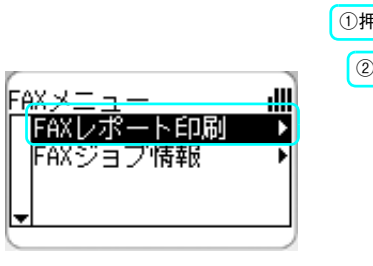

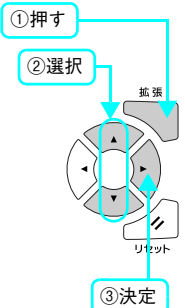

#### [短縮ダイヤルリスト]を選択します。 3 [▲] または [▼] ボタンを押して [短縮ダイヤルリスト] を選択してから、〔▶〕ボタンを押します。

- データランプが点滅して、ステータスシートが印刷され ます(印刷を開始するまで数秒かかります)。
- 印刷が終了すると、操作パネルの表示が [プリントモー ド] に戻り、[印刷できます]と表示されます。

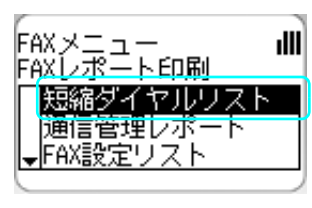

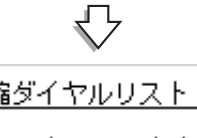

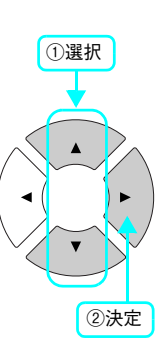

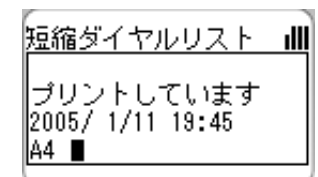

以上で短縮ダイヤルリストの印刷は終了です。

### ■ FAX 設定リストの印刷

ファックス機能の設定項目一覧を印刷します。

1 [ファックス] ボタンを押します。 ファックスランプが点灯して、ファックスモードになりま す。

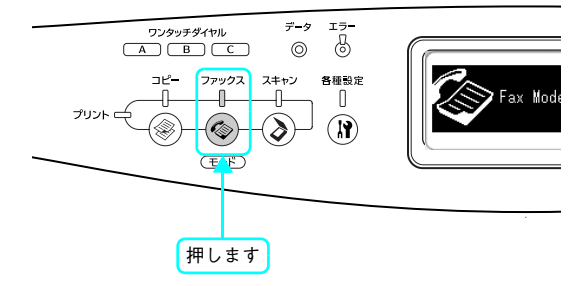

2 [拡張] ボタンを押してから、[FAX レポート印刷] を選択します。
[▲] または [▼] ボタンを押して [FAX レポート印刷] を選択してから、[▶] ボタンを押します。

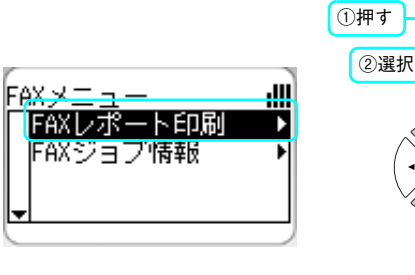

ıIII

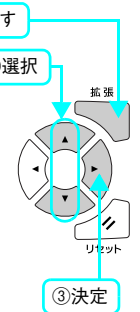

①選択

②決定

3 [FAX 設定リスト]を選択します。
[▲]または [▼]ボタンを押して [FAX 設定リスト]を 選択してから、 [▶]ボタンを押します。

- データランプが点滅して、ステータスシートが印刷され ます(印刷を開始するまで数秒かかります)。
- 印刷が終了すると、操作パネルの表示が[プリントモード]に戻り、[印刷できます]と表示されます。

FAX設定リスト III プリントしています 2005/ 1/11 19:48 A4 ■

FAXメニュー FAXレポート印刷

> 通信管理レポ FAX設定リスト

短縮ダイヤルリスト

以上で FAX 設定リストの印刷は終了です。

### 📕 メモリジョブ情報の印刷

ファックスで送信、または受信して本機のメモリに蓄積されている文書の一覧を印刷します。

1 [ファックス] ボタンを押します。 ファックスランプが点灯して、ファックスモードになりま す。

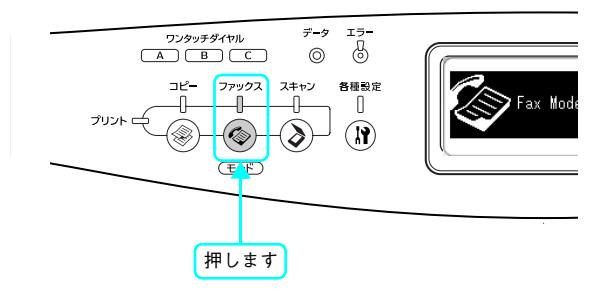

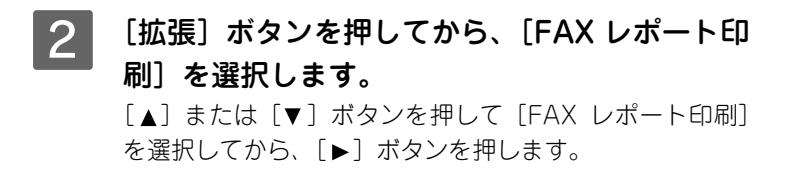

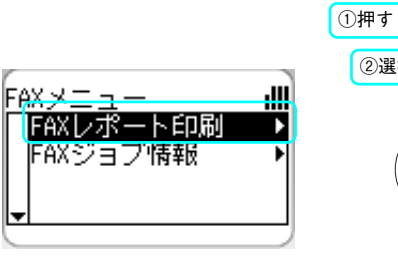

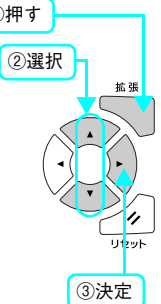

#### 3 [メモリジョブ情報]を選択します。 [▲]または [▼] ボタンを押して [メモリジョブ情報] を 選択してから、 [▶] ボタンを押します。

- データランプが点滅して、ステータスシートが印刷されます(印刷を開始するまで数秒かかります)。
- 印刷が終了すると、操作パネルの表示が[プリントモード]に戻り、[印刷できます]と表示されます。

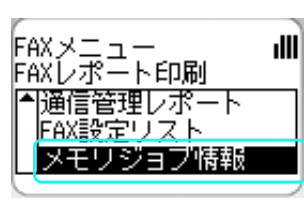

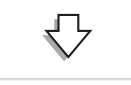

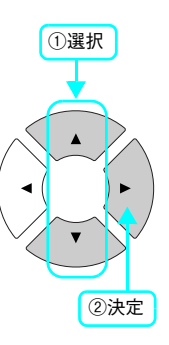

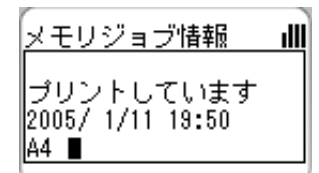

以上でメモリジョブ情報の印刷は終了です。

## 設定のリセット方法

本機の操作パネルで設定した各設定(プリンタ設定 /FAX 設定 / コピー設定)を、工場出荷時の設定に戻すことができます。

### プリンタ設定をリセットする

ここでは、プリンタ設定のリセット方法について説明します。

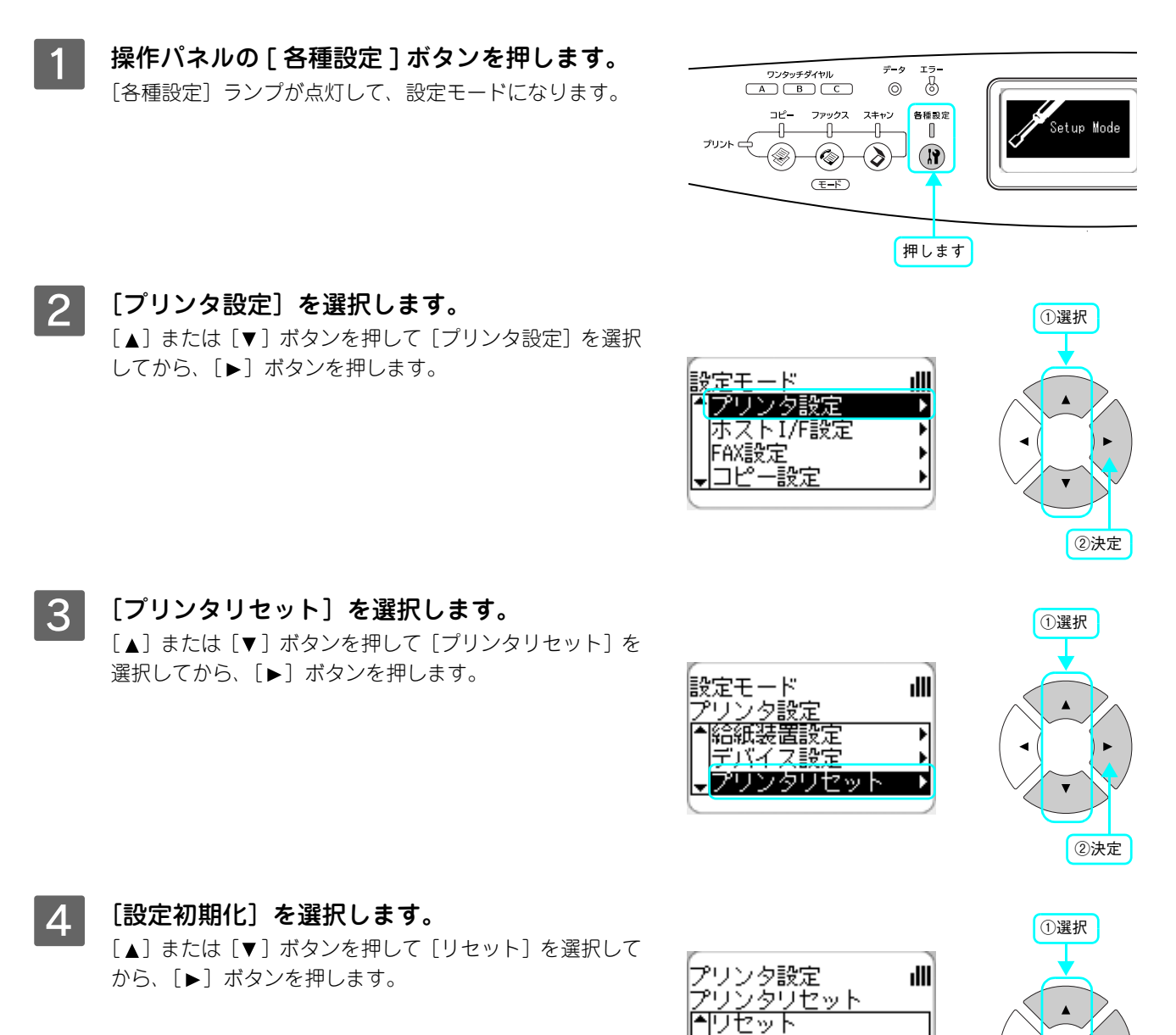

リセット オール 設定初期化

②決定

操作パネルの表示が [プリントモード] に戻り、[印刷でき ます] と表示されます。

以上でプリンタ設定のリセットは終了です。

## FAX 設定をリセットする

ここでは、FAX 設定のリセット方法について説明します。

1

操作パネルの[各種設定]ボタンを押します。 [各種設定] ランプが点灯して、設定モードになります。

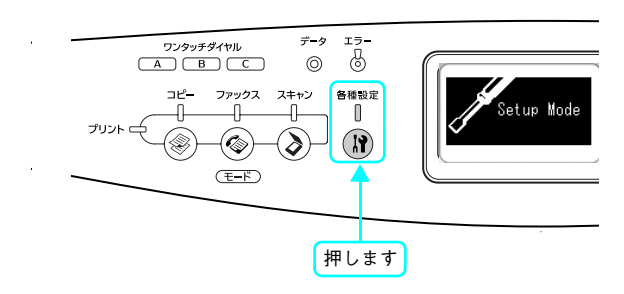

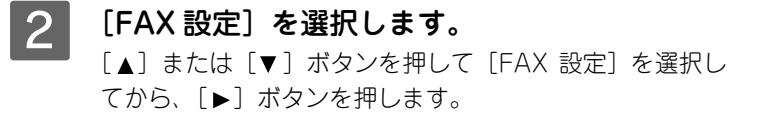

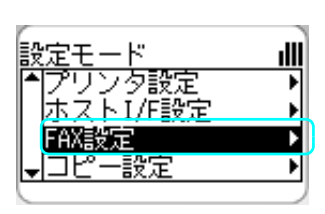

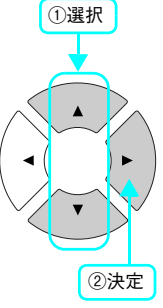

[FAX 工場出荷時設定]を選択します。 3 [▲]または [▼] ボタンを押して [FAX 工場出荷時設定] を選択してから、〔▶〕ボタンを押します。

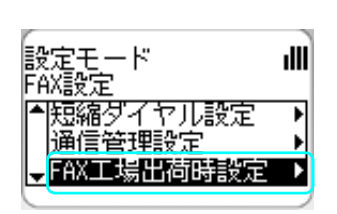

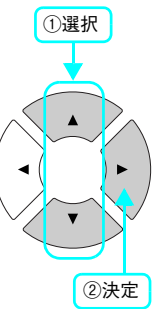

4 [工場出荷時設定]を実行します。 [工場出荷時設定]を確認してから、[▶]ボタンを押します。

> 操作パネルの表示が [プリントモード] に戻り、 [印刷でき ます〕と表示されます。

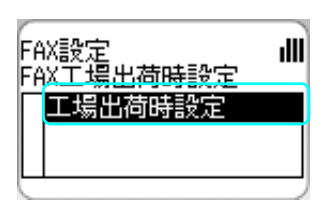

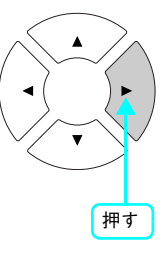

以上で FAX 設定のリセットは終了です。

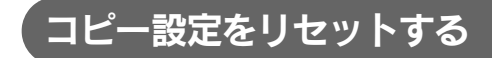

ここでは、コピー設定のリセット方法について説明します。

**1** 操作パネルの[各種設定]ボタンを押します。 [各種設定] ランプが点灯して、設定モードになります。

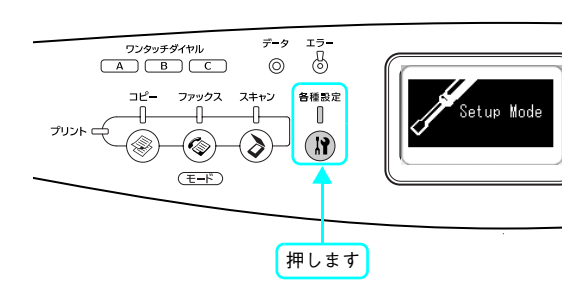

2 [コピー設定]を選択します。 [▲]または [▼] ボタンを押して [コピー設定] を選択し てから、[▶] ボタンを押します。

3 [コピー工場出荷時設定]を選択します。

定]を選択してから、[▶] ボタンを押します。

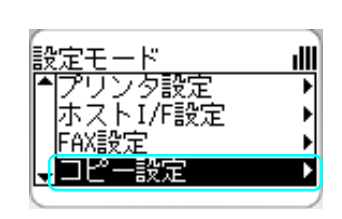

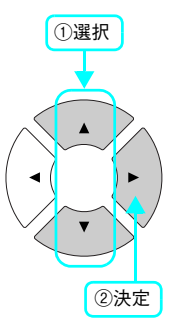

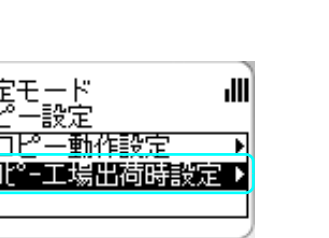

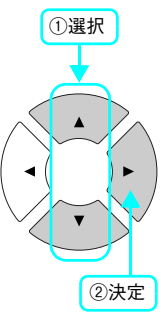

**4** [工場出荷時設定]を実行します。

[工場出荷時設定]を確認してから、[▶]ボタンを押します。

[▲]または [▼] ボタンを押して [コピー工場出荷時設

操作パネルの表示が [プリントモード] に戻り、[印刷でき ます] と表示されます。

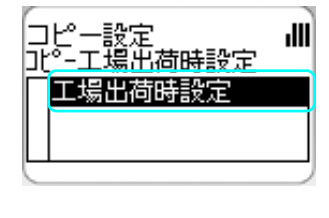

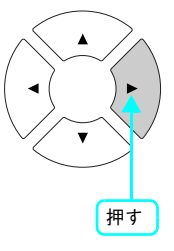

以上でコピー設定のリセットは終了です。

## 電子マニュアルの見方

本製品に添付されている EPSON ソフトウェア CD-ROM には、電子マニュアル『ソフトウェア機能ガイド for Windows』 / 『ソフトウェア機能ガイド for Mac OS』および『ネットワーク設定ガイド』が収録されています。

 『ソフトウェア機能ガイド for Windows』/『ソフトウェア機能ガイド for Mac OS』(PDF) には、コンピュータと接続して、印刷、スキャンする方法、プリンタドライバやスキャナド ライバの詳細な機能説明や困ったときのさまざまな事例とその対応など、本機をご使用いた だくために必要な情報が掲載されています。『ソフトウェア機能ガイド for Windows』/『ソ フトウェア機能ガイド for Mac OS』(PDF)に掲載されている情報(もくじ)については以 下のページを参照してください。

△3 本書 208 ページ「『ソフトウェア機能ガイド for Windows』のもくじ」
 △3 本書 210 ページ「『ソフトウェア機能ガイド for Mac OS』のもくじ」

 『ネットワーク設定ガイド』(PDF)は、ネットワーク経由の印刷に関する詳細な機能説明や ユーティリティの使い方、困ったときのさまざまな事例とその対応などが掲載されています。 『ネットワーク設定ガイド』(PDF)に掲載されている情報(もくじ)については以下のペー ジを参照してください。
 △ア本書212ページ「『ネットワーク設定ガイド』のもくじ」

電子マニュアルは、PDF(Portable Document Format)ファイルとして収録されております。この PDF ファイルを開 くには「Adobe® Acrobat® Reader®」や「Adobe® Reader®」などの PDF 閲覧ソフトウェアが必要です。

- ∠⑦ 本書 200 ページ「Windows での電子マニュアルの見方」
- ∠☞ 本書 205 ページ「Mac OS 9 での電子マニュアルの見方」

▲ 本書 202 ページ「Mac OS X 10.2 以降での電子マニュアルの見方」

| 考 | ٠ | Mac OS X の「プレビュー」アプリケーションでもご覧いただけます。                            |
|---|---|-----------------------------------------------------------------|
|   | • | 電子マニュアルの文書形式は PDF 1.3 です。これらの PDF マニュアルをご覧いただくには、Acrobat        |
|   |   | Reader 4.0 以上または Adobe Reader が必要です。本製品に添付されている EPSON プリンタソフ    |
|   |   | トウェア CD- ROM には、Windows 版の Adobe Reader が添付されています。それ以外の Acrobat |
|   |   | Reader または Adobe Reader が必要な場合には、アドビシステム株式会社のホームページの情報を         |

ご覧ください。

 PDF ファイルを開くと、画面左側に [しおり] があります。[しおり] の各タイトルをクリックすると、該当ページを直接開くことができます。また、調べたい語句を検索して、直接その掲載箇所へ移動することもできます。画面表示が小さい場合は、表示を拡大してご覧ください。また、すべてのページを印刷したり、必要なページだけを印刷したりしておくと、いつでもすぐに調べることができるので便利です。操作方法について詳しくは、PDF 閲覧ソフトウェアの [ヘルプ] をご覧ください。

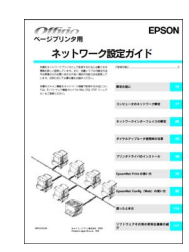

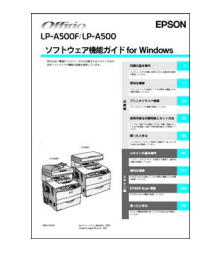

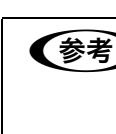

## Windows での電子マニュアルの見方

電子マニュアルの『ソフトウェア機能ガイド for Windows』(PDF)と『ネットワーク設定ガイド』(PDF)はプリンタ ソフトウェアなどとともにコンピュータにインストールされます。ローカル接続の場合は、Windows の[スタート]メ ニューから [プログラム] – [EPSON] – [EPSON ソフトウェア機能ガイド for Windows] または [EPSON ネット 「ワーク設定ガイド」をクリックしてご覧ください。ネットワーク接続の場合や、ネットワーク上の共有プリンタをお使い の場合は、サーバ上にインストールされますので管理者の方にお尋ねください。

ソフトウェアのインストール時に電子マニュアルをインストールされなかった場合は、次の手順に従ってご覧ください。

- (参考) Acrobat Reader や Adobe Reader をお持ちでない場合は、4 で [プリンタをローカル (直接) 接続で セットアップする]をクリックし、さらに [ソフトウェアのインストール] (Windows 2000/XP の み) - [選択画面] の順にクリックしてから [Acrobat Reader] だけを選択してインストールしてく ださい。
  - 電子マニュアルはページ数が多いので、画面でご覧いただくだけでなく、印刷してご覧いただくこ ともできます。ここでは、印刷の仕方についても説明します。

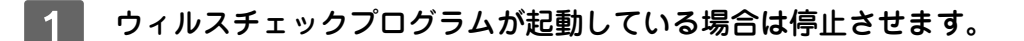

- 『EPSON ソフトウェア CD-ROM』をコンピュータにセットします。 2
- 画面の内容を確認して、[続ける]をクリックし 3 ます。

ウィルスチェックプログラムの実行中は、「インストール 中止]をクリックして、手順1からやり直します。

#### 【参考】

#### 右の画面が表示されないときは

[マイコンピュータ] 内の CD-ROM のアイコンをダブルクリッ クします。

| oonware installatio                                                       |
|---------------------------------------------------------------------------|
| ♪ カルスチャックプログラムが動作している場合はイク<br>オールを始める時に、ウルルスチャックプログラムを<br>軽Tしてなくことをお願います。 |
|                                                                           |
| クリックします                                                                   |

4 使用許諾契約書の画面が表示された場合は、内 容を確認し、「同意する」をクリックします。

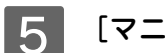

5 [マニュアルを見る]をクリックします。

| LP-A500<br>Software Insta                                                              | allation        |
|----------------------------------------------------------------------------------------|-----------------|
| ● 以下の項目から選択してください                                                                      |                 |
| ・ブリンタをローカル(直 俊) 核統でセットアップする<br>・ブリンタをネットワーク核統でセットアップする<br>・マニュアルを見る<br>・EpsonN→マールドに入る | 19-19<br>12-19  |
| Epec www.r-ルド:キットワーク関連ノフトウェアモインストールまた<br>クリックします                                       | はダウンロードします<br>) |
| EPSON                                                                                  | - 終7            |

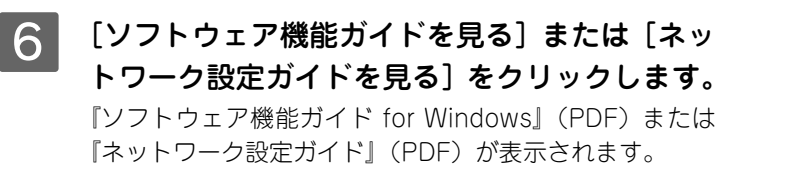

| LP-A500                                                 | Installation |
|---------------------------------------------------------|--------------|
| ○ 以下の項目から選択してください<br>・ソフトウェア機能ガイドを見る<br>・ネットワーク設定ガイドを見る |              |
| どちらかをクリッ                                                | クします         |
| EPSON                                                   | 展る 終了        |

#### ■ 電子マニュアルの印刷方法

『ソフトウェア機能ガイド for Windows』(PDF)または『ネットワーク設定ガイド』(PDF)を開いたら、以下の手順に 従って印刷できます。

- 本機に A4 サイズの印刷用紙をセットします。
- 2 [ファイル] メニューの [印刷] をクリックしま す。

3 [用紙サイズに合わせてページを縮小](または [用紙サイズに合わせる])がチェックされてい ることを確認して、[プロパティ]をクリックし ます。

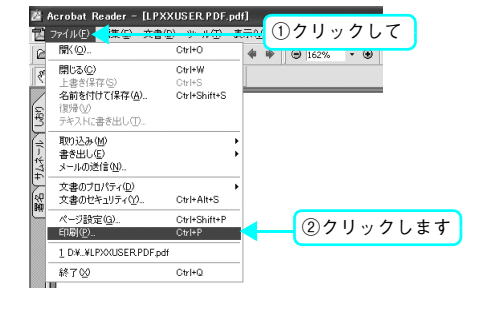

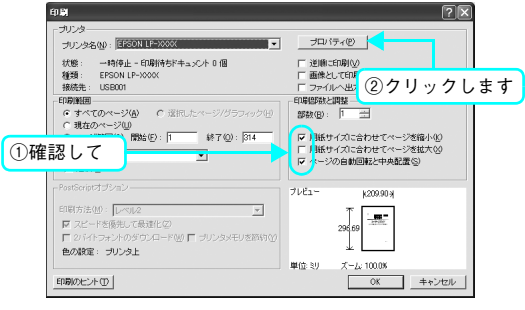

4 [基本設定] タブの [割り付け] チェックボック スにチェックを付けます。

「ソフトウェア機能ガイド for Windows」(PDF) や「ネットワーク設定ガイド」(PDF) を A4 サイズの用紙に 2 ページ分を割り付けると、見やすいサイズで印刷することができます。

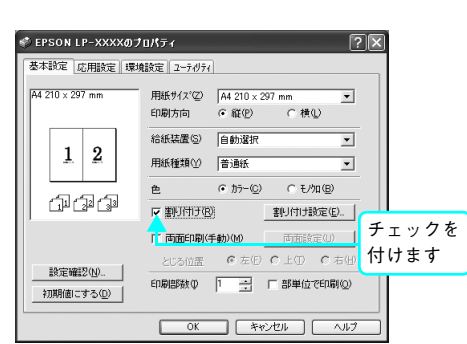

#### 5 [OK] をクリックして画面を閉じ、印刷を実行 します。

以上で印刷の手順は終了です。

### Mac OS X 10.2 以降での電子マニュアルの見方

電子マニュアルの『ソフトウェア機能ガイド for Mac OS』(PDF) と『ネットワーク設定ガイド』(PDF) はプリンタソ フトウェアなどとともに Mac OS にインストールされます。 デスクトップ上の以下のアイコンをダブルクリックしてご覧 ください。

- [EPSON ソフトウェア機能ガイド for Mac OS]
- [EPSON ネットワーク設定ガイド]

ソフトウェアのインストール時に電子マニュアルをインストールされなかった場合は、次の手順に従ってご覧ください。

**(参考)** 電子マニュアルはページ数が多いので、画面でご覧いただくだけでなく、印刷してご覧いただくことも できます。ここでは、印刷の仕方についても説明します。

- 1 ウィルスチェックプログラムが起動している場合は停止させます。
- 2 『EPSON ソフトウェア CD-ROM』を Macintosh にセットします。
- 3 デスクトップ上の [EPSON] CD-ROM アイコンをダブルクリックして開きます。
- 4 [Mac OS X 用] インストーラをダブルクリック します。

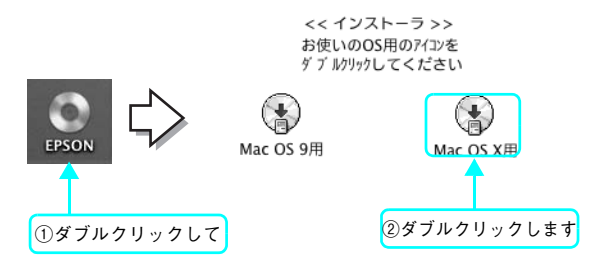

5 右の画面が表示されたら、画面の内容を確認し て、[続ける]をクリックします。 ウィルスチェックプログラムの実行中は、[インストール中 止]をクリックして、手順 1 からやり直します。

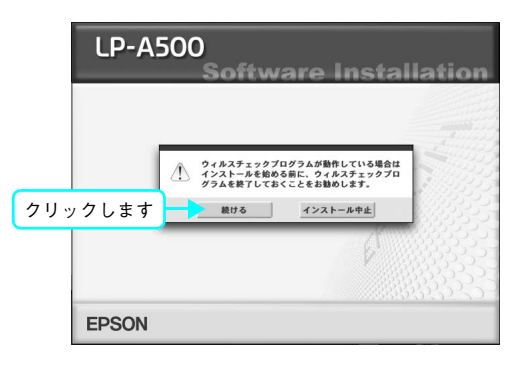

6

使用許諾契約書の画面が表示された場合は、内 容を確認し、[同意する]をクリックします。

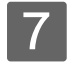

右の画面が表示されたら [マニュアルを見る] を クリックします。

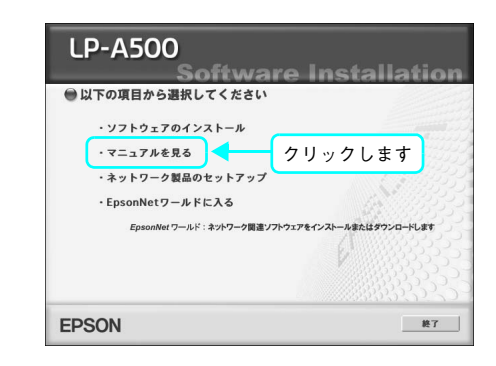

8 [ソフトウェア機能ガイド for Mac OS を見る] または [ネットワーク設定ガイドを見る] をク リックします。

『ソフトウェア機能ガイド for Mac OS』(PDF)または 『ネットワーク設定ガイド』(PDF)が表示されます。

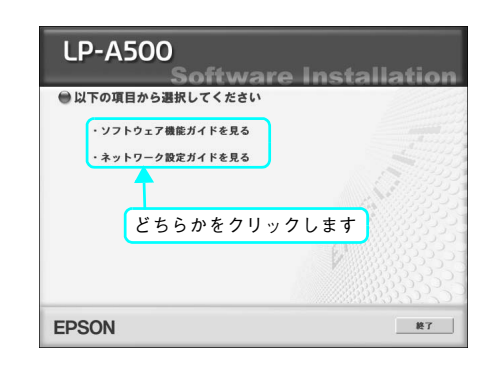

#### ■ 電子マニュアルの印刷方法

(参考)

『ソフトウェア機能ガイド for Mac OS』(PDF)または『ネットワーク設定ガイド』(PDF)を開いたら、次の手順に従って印刷できます。

印刷できない場合は、[プリントセンター]にお使いのプリンタ( LP-A500)が追加されているか確認 してください。

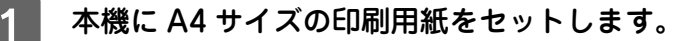

2 [ファイル] メニューの [プリント] をクリック します。

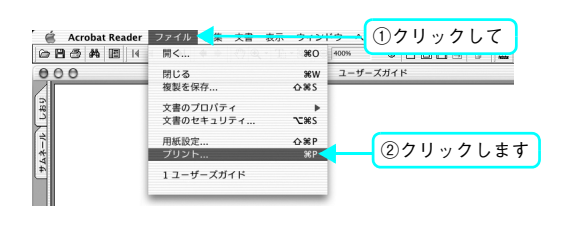

3 [プリンタ] にお使いのプリンタ (LP-A500) が 選択されていることを確認し、[レイアウト] を 選択して、[ページ数 / 枚] を[2] に設定します。

- [プリンタ] に [LP-A500] が選択されていないときは、 [LP-A500] を選択します。
- 『ソフトウェア機能ガイド for Mac OS』(PDF)や『ネットワーク設定ガイド』(PDF)は、A4 サイズの用紙に2ページ分を割り付けると、見やすいサイズで印刷することができます。

| -     | ブリンタ: LF<br>リヤット: 「標 | -XXXX     |                                                         | •   |      |      |
|-------|----------------------|-----------|---------------------------------------------------------|-----|------|------|
| ②選択して |                      | ヂ<br>イアウト |                                                         | •   |      |      |
|       |                      | ページ数/枚:   | 2                                                       |     | ③選択し | \$ 7 |
| 1     | 2                    | レイアウト方向:  | <b>\$</b>                                               | N f | 1    |      |
|       | 2                    | 枠線:       | (なし                                                     | :   |      |      |
|       |                      | 岡田フラント・   | <ul> <li>・ 切</li> <li>● 長辺とじ</li> <li>● 短辺とじ</li> </ul> |     |      |      |
|       |                      |           |                                                         |     |      |      |

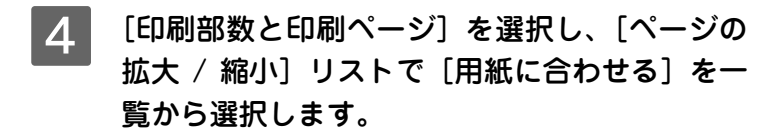

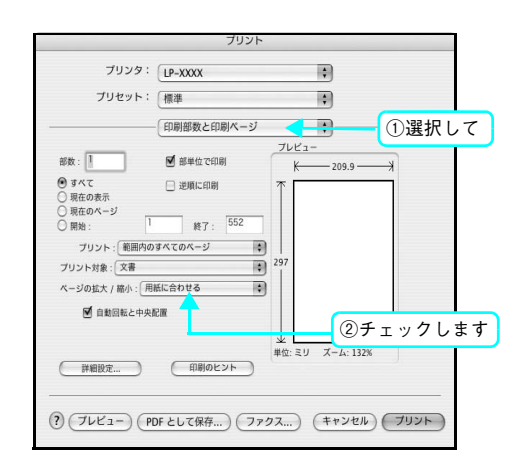

5 【プリント】をクリックして印刷を実行します。

以上で印刷の手順は終了です。

## Mac OS 9 での電子マニュアルの見方

電子マニュアルの『ソフトウェア機能ガイド for Mac OS』(PDF) と『ネットワーク設定ガイド』(PDF) はプリンタソ フトウェアなどとともに Mac OS にインストールされます。 デスクトップ上の以下のアイコンをダブルクリックしてご覧 ください。

- [EPSON ソフトウェア機能ガイド for Mac OS]
- [EPSON ネットワーク設定ガイド]

ソフトウェアのインストール時に電子マニュアルをインストールされなかった場合は、次の手順に従ってご覧ください。

**(参考)** 電子マニュアルはページ数が多いので、画面でご覧いただくだけでなく、印刷してご覧いただくことも できます。ここでは、印刷の仕方についても説明します。

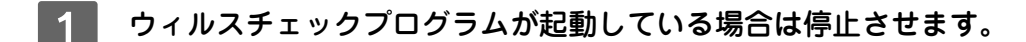

- コンピュータに『EPSON ソフトウェア CD-ROM』をセットします。
- 3 インストーラ (Mac OS 9 用) を起動します。 右の画面が表示されない場合は、デスクトップ上の CD-ROM のアイコンをダブルクリックしてください。

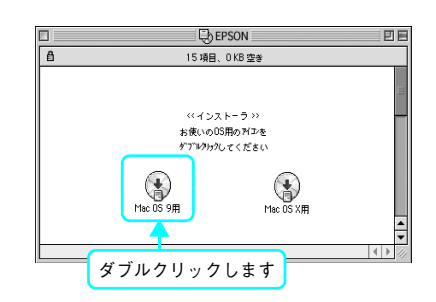

4 右の画面が表示されたら、画面の内容を確認して、[続ける]をクリックします。 ウィルスチェックプログラムの実行中は、[インストール中止]をクリックして、手順1からやり直します。

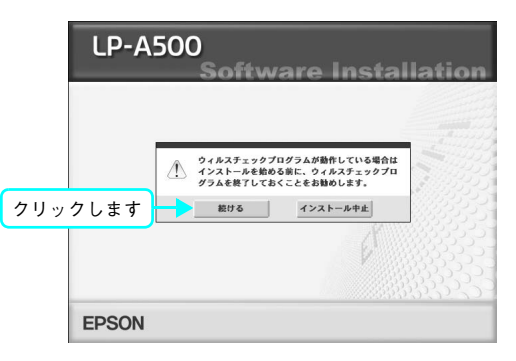

5 使用許諾契約書の画面が表示された場合は、内 容を確認し、[同意する]をクリックします。

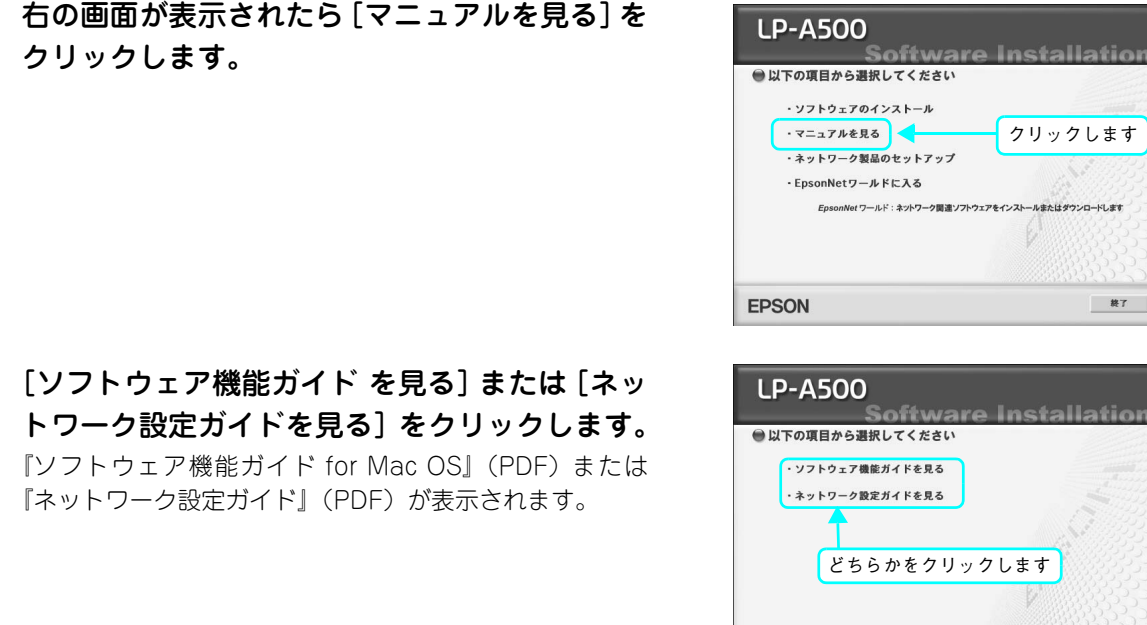

**EPSON** 

7 [ソフトウェア機能ガイド を見る] または [ネッ トワーク設定ガイドを見る]をクリックします。 『ソフトウェア機能ガイド for Mac OS』(PDF) または 『ネットワーク設定ガイド』(PDF)が表示されます。

#### ■ 電子マニュアルの印刷方法

『ソフトウェア機能ガイド for Mac OS』(PDF)または『ネットワーク設定ガイド』(PDF)を開いたら、次の手順に従っ て印刷できます。

印刷できない場合は、Apple メニューの [セレクタ] でお使いのプリンタ (LP-A500) が選択されて (参考) いるか確認してください。

- 本機にA4サイズの印刷用紙をセットします。
- 2

6

クリックします。

[ファイル] メニューの [プリント] をクリック します。

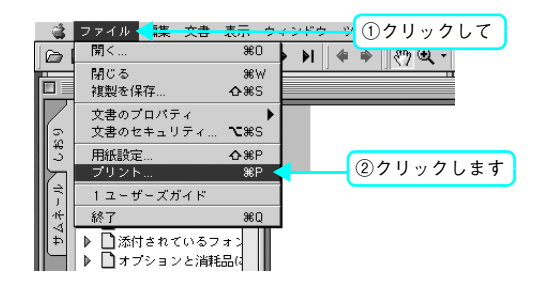

終了

3 [用紙サイズに合わせてページを縮小](または [用紙サイズに合わせる]) がチェックされてい ることを確認して、[レイアウト] アイコンをク リックします。

|                                                                                                    |                | ②クリックします                                                                                                    |
|----------------------------------------------------------------------------------------------------|----------------|----------------------------------------------------------------------------------------------------|
| EPSON                                                                                                    | LP-XXXX x.xx   |                                                                                                    |
| A4<br>標準<br>自動 (自然な色合い優先)                                                                                                    | び 放:           | 本キャンセル           ・           ・           ・           ・           ・           ・           ・           ・           ・           ・           ・           ・           ・           ・           ・           ・           ・           ・           ・           ・           ・           ・           ・           ・           ・           ・           ・           ・           ・           ・           ・           ・           ・           ・           ・           ・           ・           ・           ・           ・           ・           ・           ・           ・           ・           ・           ・           ・           ・           ・           ・           ・           ・< |
| ブリント: 全ページ                                                                                                    | ● プリントのヒ       | 2 K                                                                                                    |
| <ul> <li>☑ 注釈</li> <li>☑ 用紙サイズに合わせてページを</li> <li>▲ 用紙サイズに合わせてページを</li> <li>[] 選択したサムネール/グラフィックラフィックラフィックラフィックラフィックラフィックラフィックラフィック</li></ul> | 縮小<br>拡大<br>ック |                                                                                                    |
| ①確認して                                                                                                    |                |                                                                                                    |

## 4 [割り付け] チェックボックスにチェックを付け て [OK] をクリックします。

『ソフトウェア機能ガイド for Mac OS』(PDF) や『ネットワーク設定ガイド』(PDF) を、A4 サイズの用紙に 2 ページ分を割り付けると、見やすいサイズで印刷することができます。

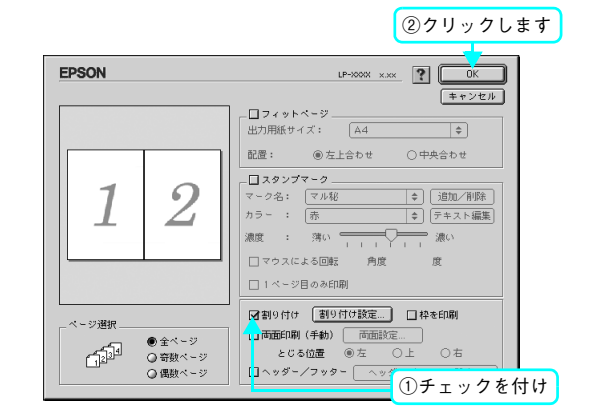

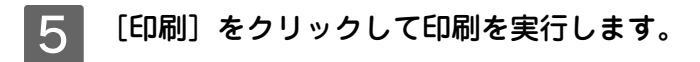

以上で印刷の手順は終了です。

## 電子マニュアルのもくじ

「『ソフトウェア機能ガイド for Windows』のもくじ

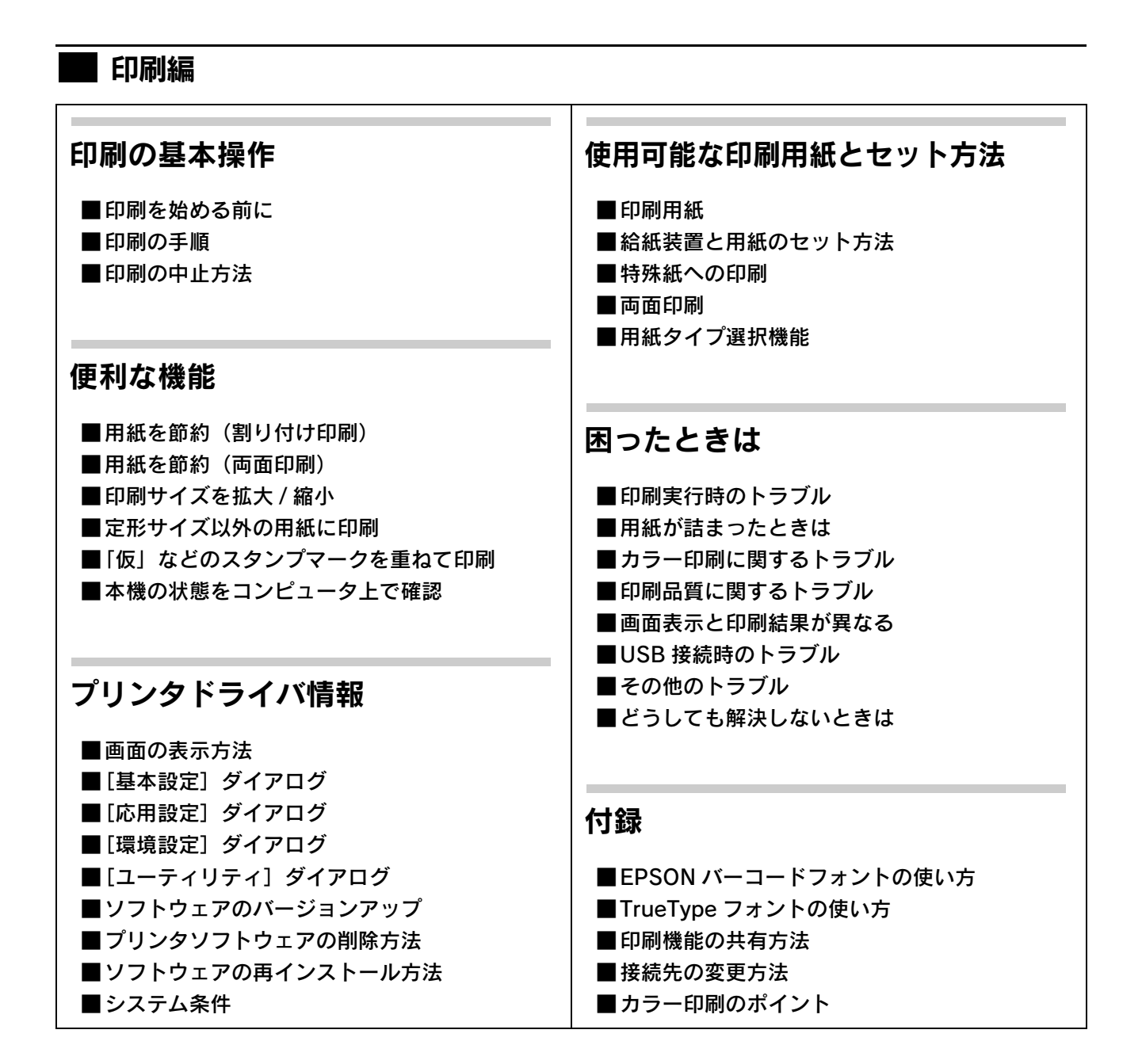

## 🗖 スキャナ編

| スキャンの基本操作                    | EPSON Scan 情報                           |
|------------------------------|-----------------------------------------|
| ■ スキャンを始める前に                 | ■EPSON Scan とは?                         |
| ■ 原稿のセット方法                   | ■起動方法とモードの切替方法                          |
| ■ スキャンの基本手順                  | ■ プロフェッショナルモードの設定を保存                    |
|                              | ■サムネイルプレビューと通常プレビュー                     |
|                              | ■各画面の説明(ヘルプの表示方法)                       |
| /亩 チⅡ ナ> ±继 ⇔ヒ               | ■ 1 二 二 二 二 二 二 二 二 二 二 二 二 二 二 二 二 二 二 |
| 一股小りな「成化                     | ■コントロールパネルの設定(                          |
| ■モアレ (綱日状の陰影)の除夫             | スキャナとカメラ)                               |
| (モアレ除去フィルタ)                  | ■ソフトウェアのバージョンアップ                        |
| ■ぼやけた画像をくっきりさせる              | ■ ソフトウェアの削除方法                           |
| (アンシャープマスク)                  | ■ソフトウェアの再インストール方法                       |
| ■色あせた写真の色を復元する(退色復元)         |                                         |
| ■色を鮮やかにする(彩度調整)              |                                         |
| ■色合いを変える(カラーバランス調整)          | 田ったときけ                                  |
| ■色かぶりを取り除く(グレーバランス調整)        | ドリルとさゆ                                  |
| ■明るさとコントラストを調整する1(簡単設定)      | ■ スキャン品質が悪い                             |
| ■明るさとコントラストを調整する 2           | ■正常にスキャンされない(画像が切れる/                    |
| (ヒストグラム調整)                   | 隣の画像の一部がスキャンされるなど)                      |
| ■明るさとコントラストを調整する3(濃度補正)      | ■テキストデータに変換するときの認識率が悪い                  |
| ■必要な部分だけを切り取ってスキャン           | ■スキャナが動かない/スキャンできない                     |
| ■お好みのサイズでスキャン                | ■オートドキュメントフィーダでのトラブル                    |
|                              | ■その他のトラブル                               |
| ■複数の与具をまとめてスキャン              |                                         |
| ■原囲とデイスフレイ表示と<br>プリント結果の命令わせ |                                         |
|                              | 付録                                      |
|                              | 1.7 WW                                  |
|                              | ■解像度                                    |
|                              | ■解像度を上げるときれいになる?                        |
|                              | ■拡大/縮小と解像度の関係                           |
|                              | ■色                                      |
|                              | ■画像ファイル形式                               |
|                              | ■USB ケーブル                               |
|                              | ■索引                                     |
|                              |                                         |

## 『ソフトウェア機能ガイド for Mac OS』のもくじ

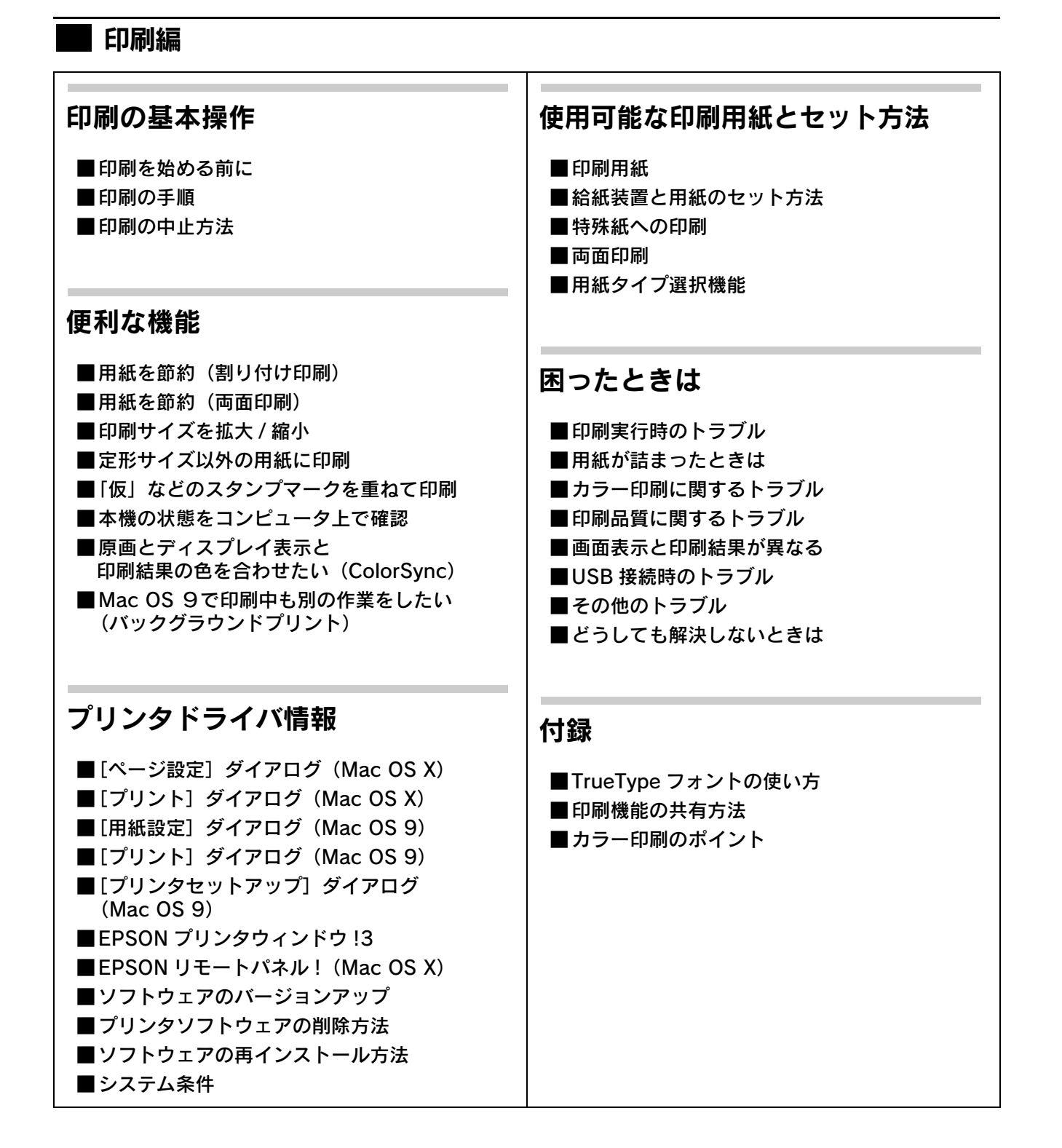

## ■ スキャナ編

| スキャンの基本操作                                             | EPSON Scan 情報                               |
|-------------------------------------------------------|---------------------------------------------|
| ■ スキャンを始める前に                                          | ■EPSON Scan とは?                             |
| <ul> <li>■ 原稿のセット方法</li> <li>■ スキャンの基本毛順</li> </ul>   | ■ 起動方法とモートの切替方法 ■ プロフェッショナルモードの設定を保存        |
|                                                       | ■ サムネイルプレビューと通常プレビュー                        |
|                                                       | ■各画面の説明(ヘルプの表示方法)                           |
| 便利な機能                                                 | ■システム条件                                     |
|                                                       | ■ソフトウェアのバージョンアップ                            |
| ■ モアレ(網日状の陰影)の际去<br>(モアレ除去フィルタ)                       | ■ソフトリエアの削除方法 ■ソフトウェアの再インストール支注              |
| ■ぼやけた画像をくっきりさせる                                       | ■ノノトラェアの再インストール方法                           |
|                                                       |                                             |
| ■ 色あせた写真の色を復元する(退色復元) ■ 会を鮮めかにする(災産調整)                | 困ったときは                                      |
| ■ 巴を軒やかに9 る(杉長調堂)<br>■ 色合いを変える(カラーバランス調整)             |                                             |
| ■これを受える(パラ・バランス調査) ■色かぶりを取り除く(グレーバランス調整)              | ■スキャン品質が悪い                                  |
| ■明るさとコントラストを調整する1(簡単設定)                               | ■ 止常にスキャンされない(画像か切れる/<br>隣の画像の一部がスキャンされるなど) |
| ■明るさとコントラストを調整する2                                     | ■テキストデータに変換するときの                            |
| (ヒストグラム調整)                                            | 認識率が悪い                                      |
| ■ 明るさとコノトフストを調整9 る 3 ( 濃度 禰止 )<br>■ 必要な部分だけを切り取ってフキャン | ■スキャナが動かない/スキャンできない                         |
| ■ ジェスロックにつき のうなう C スキャン<br>■ お好みのサイズでスキャン             | ■オートトキュメントノイータでのトラノル<br>■ この他のトニゴル          |
| ([出力サイズ] 設定)                                          | ■その他のドラブル                                   |
| ■複数の写真をまとめてスキャン                                       |                                             |
| ■原画とディスプレイ表示と<br>プリント結果の色合わせ                          | 付録                                          |
| ノリント相来のと日初に                                           |                                             |
|                                                       | ■解像度                                        |
|                                                       | ■解像度を上げるときれいになる?                            |
|                                                       | ■ 払大/ 稲小と 解隊 度の 関係<br>■ 合                   |
|                                                       | ■ □<br>  ■ 画像ファイル形式                         |
|                                                       | ■ USB ケーブル                                  |
|                                                       | ■索引                                         |
|                                                       |                                             |

## 『ネットワーク設定ガイド』のもくじ

#### ご使用の前に

#### ■動作環境

- ■各部の名称と働き
- ■EpsonNet ソフトウェアのご案内

#### 設定の前に

■ ネットワークプリンタ導入作業の流れ
 ■ 印刷方法を決めます
 ■ 各印刷方法の概要と特長(Windows のみ)

#### コンピュータのネットワーク設定

■ Windows 98/Me の場合 ■ Windows 2000/XP/Server 2003 の場合 ■ Mac OS の場合

#### ネットワークインターフェイスの設定

# ■設定方法の概要 ■動作環境 ■EpsonNet Config のインストールと起動 ■ネットワークインターフェイス設定

#### ダイヤルアップルータ使用時の注意

■ DHCP 機能使用時の注意
 ■ Web ブラウザの設定に関する注意

#### プリンタドライバのインストール

Windows 98/Me
 Windows 2000/XP/Server 2003
 Mac OS 9.1 以降
 Mac OS X v10.2-v10.3

### EpsonNet Print の使い方

■EpsonNet Printの概要

- ■セットアップの流れ
- ■動作環境
- EpsonNet Print のインストール
- ■プリンタの接続と設定
- ■その他の機能

#### EpsonNet Config (Web)の 使い方

■ EpsonNet Config(Web)の概要 ■ 動作環境

- ■ネットワークインターフェイス設定
- ■各項目の説明

#### 困ったときは

■全 OS 共通 ■Windows ■Mac OS

## ソフトウェアその他の便利な 機能の紹介

■ プリンタドライバの自動インストール
 ■ ネットワークプリンタの状態確認
 ■ ネットワーク管理ツールのご案内

#### 付録

 ネットワークステータスシート
 ネットワークインターフェイスの 工場出荷時設定への戻し方
 ユーティリティの削除方法
 ARP/PING コマンドでの IP アドレス設定
 ユニバーサルプラグアンドプレイ機能
 Windows ファイアウォールの 例外アプリケーションへの登録方法
 ネットワーク共有に必要な環境と基礎知識
 用語集
 素引

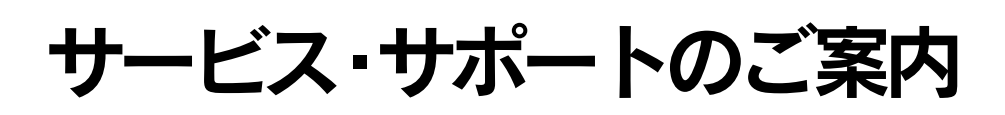

弊社が行っている各種サービス・サポートは次の通りです。

#### インターネットサービス

EPSON 製品に関する最新情報などをできるだけ早くお知らせするために、インターネットによる情報の提供を行っています。

| ア | ドレス | http |
|---|-----|------|
|   |     |      |

http://www.i-love-epson.co.jp

## [MyEPSON]

「MyEPSON」とは、EPSON の会員制情報提供サービスです。「MyEPSON」にご登録いただくと、お客様の登録内容に 合わせた専用ホームページを開設\*してお役に立つ情報をどこよりも早く、また、さまざまなサービスを提供いたします。 \*「MyEPSON」へのユーザー登録には、インターネット接続環境(プロバイダ契約が済んでおり、かつメールアドレスを保有)が必要となります。

例えば、ご登録いただいたお客様にはこのようなサービスを提供しています。

- お客様にピッタリのおすすめ最新情報のお届け
- ご愛用の製品をもっと活用していただくためのお手伝い
- お客様の「困った!」に安心&充実のサポートでお応え
- 会員限定のお得なキャンペーンが盛りだくさん
- 他にもいろいろ便利な情報が満載

すでに「MyEPSON」に登録されているお客様へ

「MyEPSON」登録がお済みで、「MyEPSON」ID とパスワードをお持ちのお客様は、本製品の「MyEPSON」への機種追加登録をお願いいたします。追加登録していただくことで、よりお客様の環境に合ったホームページとサービスの提供が可能となります。

「MyEPSON」への新規登録、「MyEPSON」への機種追加登録は、どちらも同梱の『EPSON ソフトウェア CD-ROM』から簡単にご登録いただけます。

## エプソンインフォメーションセンター

EPSON プリンタに関するご質問やご相談に電話でお答えします。

| 受付時間 | 「活用ガイド」巻末の一覧表をご覧ください。 |
|------|-----------------------|
| 電話番号 | 「活用ガイド」巻末の一覧表をご覧ください。 |

## ショールーム

EPSON 製品を見て、触れて、操作できるショールームです。(東京・大阪)

| 受付時間 | 「活用ガイド」巻末の一覧表をご覧ください。 |
|------|-----------------------|
| 所在地  | 「活用ガイド」巻末の一覧表をご覧ください。 |

### コンピュータスクール

エプソン製品の使い方、活用の仕方を講習会形式で説明する初心者向けのスクールです。カラリオユーザーには"より楽 しく"、ビジネスユーザーには"経費削減"を目的に趣味にも仕事にもエプソン製品を活かしていただけるようにお手伝い します。詳細はエプソンのホームページにてご確認ください。

アドレス http://www.i-love-epson.co.jp

## ゙エプソンサービスパック

エプソンサービスパックは、ハードウェア保守パックです。

エプソンサービスパック対象製品と同時にご購入の上、登録していただきますと、対象製品購入時から所定の期間(3年、4年、5年)、安心の出張修理サービスと対象製品の取り扱いなどのお問い合わせにお答えする専用ダイヤルをご提供いたします。

- スピーディな対応:スポット出張修理依頼に比べて優先的に迅速にサービスエンジニアを派遣いたします。
- もしものときの安心: 万一トラブルが発生した場合は何回でもサービスエンジニアを派遣し対応いたします。
- 手続きが簡単:エプソンサービスパック登録書を FAX するだけで契約手続きなどの面倒な事務処理は一切不要です。
- 維持費の予算化:エプソンサービスパック規約内・期間内であれば、都度修理費用がかからず維持費の予算化が可能です。

エプソンサービスパックは、<u>エプソン製品ご購入販売店</u>にてお買い求めください。

#### 保守サービスのご案内

「故障かな?」と思ったときは、あわてずに、まず本書「困ったときは」をお読みください。そして、接続や設定に間違い がないことを必ず確認してください。

#### 保証書について

保証期間中に、万一故障した場合には、保証書の記載内容に基づき保守サービスを行います。ご購入後は、保証書の記載 事項をよくお読みください。

保証書は、製品の「保証期間」を証明するものです。「お買い上げ年月日」「販売店名」に記入漏れがないかご確認ください。これらの記載がない場合は、保証期間内であっても、保証期間内と認められないことがあります。記載漏れがあった場合は、お買い求めいただいた販売店までお申し出ください。

保証書は大切に保管してください。保証期間、保証事項については、保証書をご覧ください。
### ■ 補修用性能部品および消耗品の最低保有期間

本製品の補修用性能部品および消耗品の最低保有期間は、製品の製造終了後6年間です。

### ■ 保守サービスの受け付け窓口

保守サービスに関してのご相談、お申し込みは、次のいずれかで承ります。

- お買い求めいただいた販売店
- エプソンサービスコールセンター(本書の裏表紙をご覧ください)
   受付日時:月曜日~金曜日(土日祝祭日・弊社指定の休日を除く)
   受付時間:9:00~17:30

### 📕 保守サービスの種類

エプソン製品を万全の状態でお使いいただくために、下記の保守サービスをご用意しております。詳細については、お買 い求めの販売店またはエプソンサービスコールセンターまでお問い合わせください。

| 種類         |          | 柳西                                                                                                    | 修理代金と支払方法 |                                               |  |
|------------|----------|----------------------------------------------------------------------------------------------------|-----------|-----------------------------------------------|--|
|            |          |                                                                                                    | 保証期間内     | 保証期間外                                         |  |
| 年間保守契<br>約 | 出張保<br>守 | 製品が故障した場合、最優先で技術者が製品の設置場所に<br>出向き、現地で修理を行います。<br>修理のつど発生する修理代・部品代*は無償になるため予<br>算化ができて便利です。<br>定期点検(別途料金)で、故障を未然に防ぐことができま<br>す。<br>消耗品(トナー、用紙など)は保守対象外となります。 | 無償        | 年間一定の保<br>守料金                                 |  |
| スポット出張修理   |          | お客様からご連絡いただいて数日以内に製品の設置場所<br>に技術者が出向き、現地で修理を行います。<br>故障した製品をお持ち込みできない場合に、ご利用くださ<br>い。                                                                       | 無償        | 出張料+技術料<br>+ 部品代<br>修理完了後<br>そのつどお支<br>払いください |  |

•交換寿命による定期交換部品の交換は、保証内外をとわず、出張基本料・技術料・部品代が有償となります。

(年間保守契約の場合は、定期交換部品代のみ、有償となります。)

 ・当機種は、輸送の際に専門業者が必要となりますので、持込保守および持込修理はご遠慮願います。

# マニュアルデータのダウンロードサービス

製品に添付されておりますマニュアル(取扱説明書)の PDF データをダウンロードできるサービスを提供しています。 マニュアルを紛失してしまったときなどにご活用ください。

| アドレス http://www.i-love-epson.co.jp |  |
|------------------------------------|--|
|------------------------------------|--|

# 仕様

# 総合仕様

#### 環境基本仕様

| 消費電力               | 最大                                                                                                    | 790W                                                                            |  |
|--------------------|----------------------------------------------------------------------------------------------------|---------------------------------------------------------------------------------|--|
|                    | 電源オフ時                                                                                                    | OW                                                                              |  |
| 省資源機能              | 手動両面印刷機能、割り付け印刷機能、拡大 / 縮小印刷機能を使用することで、印刷<br>用紙の使用枚数を節約することができます。                                                                        |                                                                                 |  |
| 回収リサイクル体制          | 使用済みトナーカートリッジの回収<br>資源の有効活用と地球環境保全のために、使用済みのトナーカートリッジの回収にご<br>協力ください。使用済みトナーカートリッジの回収方法については、新しいトナー<br>カートリッジに添付されておりますご案内シートを参照してください。 |                                                                                 |  |
| 修理体制               | エプソン製品を<br>意しております。<br><i>C</i> F本書 214 ペー                                                                                              | 5全の状態でお使いいただくために、いくつかの保守サービスをご用<br>(詳細につきましては以下のページを参照してください。<br>–ジ「保守サービスのご案内」 |  |
| 補修用性能部品の最低保有期<br>間 | 製品の製造終了行                                                                                                    | 发6年                                                                             |  |
| 消耗品の最低保有期間         | 製品の製造終了                                                                                                    | <b></b> <i>後</i> 6 年                                                            |  |

### 電気関係

| 定格電圧 |         | $AC100V \pm 10\%$   |                                              |  |  |
|------|---------|---------------------|----------------------------------------------|--|--|
| 定格電流 |         | 8.5A                | 8.5A                                         |  |  |
| 周波数  |         | $50/60$ Hz $\pm$ 3H | 50/60Hz ± 3Hz                                |  |  |
| 消費電力 | 最大      | 790W                |                                              |  |  |
|      | カラー     | 平均188W              | (LP-A500:カラー連続印刷時)<br>(LP-A500F:カラー連続コピー時)   |  |  |
|      | モノクロ    | 平均292W              | (LP-A500:モノクロ連続印刷時)<br>(LP-A500F:モノクロ連続コピー時) |  |  |
|      | 待機時     | 平均 49W(ヒー           | -ターオン、スキャナランプオフ時)                            |  |  |
|      | 低電力モード時 | 平均15W(ヒ-            | -ターオフ時)                                      |  |  |

### 環境使用条件

| 動作時    | 温度     | :10~32度                                                                                                    |
|--------|--------|----------------------------------------------------------------------------------------------------|
|        | 湿度     | : 15 ~ 80%(ただし結露しないこと)                                                                                            |
|        | 気圧(高度) | :65~101kPa(3100m 以下)                                                                                              |
|        | 水平度    | : 前後差:5mm以下<br>左右差:10mm以下                                                                                         |
|        | 照度     | :3000Ix 以下(ただし直射日光を照射させないこと)                                                                                      |
|        | 周囲スペース | <ul> <li>: 設置面より上方 920mm、左側方 100mm、右側方 300mm、前方 150mm*、後方 260mm</li> <li>* オプション増設1段カセットユニット装着時は 360mm</li> </ul> |
| 保存·輸送時 | 温度     | :0~35度                                                                                                    |
|        | 湿度     | : 15~80%(ただし結露しないこと)                                                                                              |

#### コントローラ基本仕様

| RAM      | 標準       | : 128MB                                           |
|----------|----------|---------------------------------------------------|
|          | オプション増設時 | : 最大 576MB(2 ソケット)                                |
| インターフェイス | 標準       | : USB(Rev. 1.1 および 2.0 対応)<br>10Base-T/100Base-TX |

### 外形寸法 / 重量

|      | LP-A500                                     | LP-A500F                                    |
|------|---------------------------------------------|---------------------------------------------|
| 外形寸法 | 幅 460mm ×奥行き 467mm ×高さ 593mm<br>(小数点以下四捨五入) | 幅 460mm ×奥行き 467mm ×高さ 667mm<br>(小数点以下四捨五入) |
| 重量   | 約 31kg (消耗品を含まない)                           | 約 34kg (消耗品を含まない)                           |

### オプションの外形寸法 / 重量

| 外形寸法        | 増設 1 段カセットユニット:<br>幅 440mm ×奥行き 446mm ×高さ 130mm(小数点以下四捨五入) |
|-------------|------------------------------------------------------------|
| 0)EH<br>HOH | 増設1段カセットユニット:約8kg                                          |

設置スペース

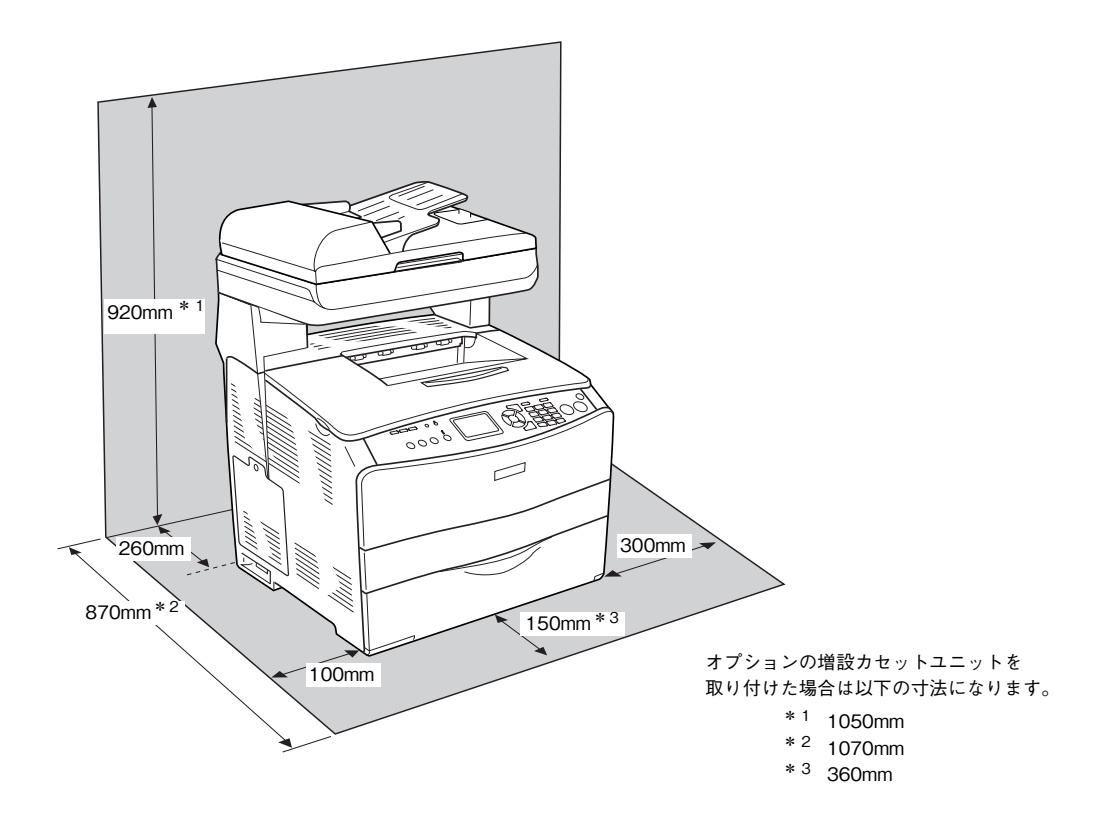

製造番号の表示位置

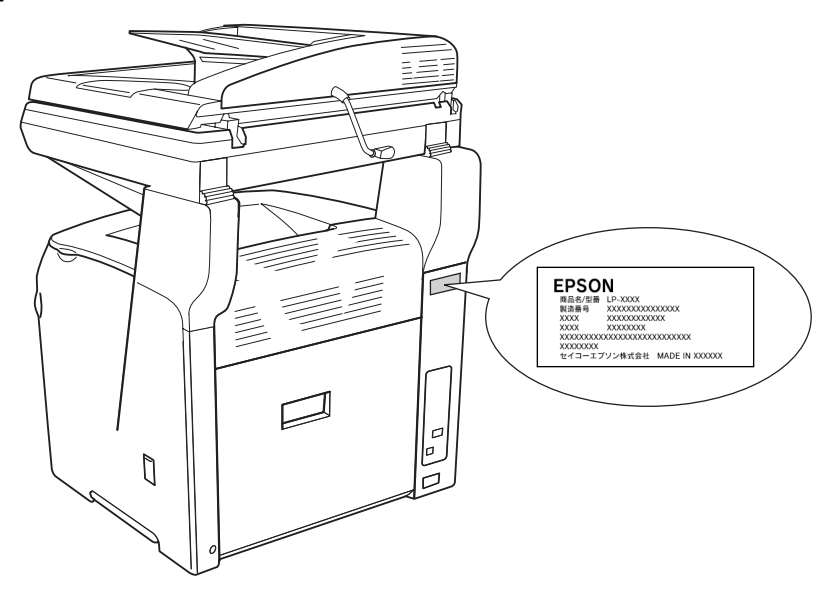

# 「プリンタ仕様

### 基本仕様

| プリント方式    | 半導体レーザービーム走査+乾式2成分トナー電子写真方式 |                                                                            |  |  |  |
|-----------|-----------------------------|----------------------------------------------------------------------------|--|--|--|
| 解像度       | 300dpi* <sup>1</sup>        |                                                                            |  |  |  |
| プリント速度    | : iqb00£                    | 25.0 枚 / 分(A4、モノクロ印刷時)* <sup>2</sup><br>5.0 枚 / 分(A4、カラー印刷時)* <sup>2</sup> |  |  |  |
| ウォームアップ時間 | 37 秒 (温度 23 度、湿度 5          |                                                                            |  |  |  |
| ファーストプリント | モノクロ片面印刷 :<br>カラー片面印刷 :     | 9.0 秒(A4)<br>17.0 秒(A4)                                                    |  |  |  |
| 稼働音       | 待機時                         |                                                                            |  |  |  |
| (本体のみ)    | 稼働時:                        | 約 54dB(LP-A500:モノクロコピー時)<br>約 57dB(LP-A500F <オートドキュメントフィーダ>:モノ<br>クロコピー時)  |  |  |  |

\*<sup>1</sup> dpi: 25.4mm {1 インチ} あたりのドット数 (Dots Per Inch) \*<sup>2</sup> 印刷中に、良好な画質を得るための画像調整 (calibration) を自動的に行うことがあり、そのために上記の印刷速度が出ない場合があります。また、 用紙サイズによっては、定着器の安定性保持のために、印刷を一時停止することがあります。

#### 用紙関係

用紙を大量に購入する場合、購入前に通紙印字品質チェックをしてください。

| 給紙方法                            | 用紙種類                                                                              |                                | 用紙サイズ                                                                                                    | 紙厚                            | 容量 * <sup>2</sup>    |  |
|---------------------------------|-----------------------------------------------------------------------------------|--------------------------------|----------------------------------------------------------------------------------------------------|-------------------------------|----------------------|--|
| MPトレイ* <sup>1</sup>             | 普通紙(コピー用紙、上質紙、<br>再生紙)                                                            |                                | A4、A5、B5、Letter (LT)、<br>Half-Letter (HLT)、<br>Government Letter (GLT)、<br>Executive(EXE)、Legal(LGL)、<br>Government Legal (GLG)、F4 | 64~105g/m <sup>2</sup>        | 200枚*4               |  |
|                                 | EPSON カラーレーザープリン<br>タ用上質普通紙                                                       |                                | Α4                                                                                                    | 82g/m <sup>2</sup>            | 180 枚 * <sup>5</sup> |  |
|                                 | 特                                                                                 | 郵便ハガキ                          | 100 × 148mm (ハガキ)                                                                                                    | 190g/m <sup>2</sup>           | 75 枚 * <sup>5</sup>  |  |
|                                 | 外紙                                                                                | 往復郵便ハガキ                        | 148 × 200mm(W ハガキ)                                                                                                    |                               |                      |  |
|                                 |                                                                                   | 4 連郵便ハガキ                       | 200 × 296mm (Qハガキ)                                                                                                    |                               |                      |  |
|                                 |                                                                                   | 封筒                             | 洋形0号、洋形4号、洋形6号、<br>長形3号、長形4号、角形3号                                                                                                  | 75~105g/m <sup>2</sup>        | 20枚* <sup>5</sup>    |  |
|                                 |                                                                                   | ラベル紙                           | A4、Letter (LT)                                                                                                    | $91 \sim 210 \mathrm{g/m^2}$  | 75 枚 * <sup>5</sup>  |  |
|                                 |                                                                                   | 厚紙                             | A4、A5、B5、Letter (LT)、<br>Half-Letter (HLT)、<br>Government Letter (GLT)、<br>Executive (EXE)<br>幅:90.0~220.0mm<br>長さ:110.0~355.6mm   | $106 \sim 163 \mathrm{g/m^2}$ | 20mm 以下              |  |
|                                 |                                                                                   | 特厚紙                            |                                                                                                    | $164 \sim 210 \mathrm{g/m^2}$ |                      |  |
|                                 |                                                                                   | コート紙                           |                                                                                                    | $105 \sim 210 \mathrm{g/m^2}$ |                      |  |
|                                 |                                                                                   | 不定形紙 * <sup>3</sup>            |                                                                                                    | $64 \sim 105 \mathrm{g/m^2}$  |                      |  |
|                                 |                                                                                   |                                |                                                                                                    | $106 \sim 163 \mathrm{g/m^2}$ |                      |  |
|                                 |                                                                                   |                                |                                                                                                    | $164 \sim 210 \mathrm{g/m^2}$ |                      |  |
|                                 |                                                                                   | EPSON カラーレーザー<br>プリンタ用コート紙     | Α4                                                                                                    | 105g/m <sup>2</sup>           | 180枚* <sup>6</sup>   |  |
|                                 |                                                                                   | EPSON カラーレーザー<br>プリンタ用 OHP シート | Α4                                                                                                    | 140g/m <sup>2</sup>           | 75 枚 * <sup>5</sup>  |  |
| オプション<br>増設 1 段力                | <ul> <li>普通紙(コピー用紙、上質紙、<br/>再生紙)</li> <li>EPSON カラーレーザープリン<br/>タ用上質普通紙</li> </ul> |                                | A4, Letter (LT)                                                                                                    | $64 \sim 105 \mathrm{g/m^2}$  | 500枚* <sup>7</sup>   |  |
| セットユ<br>ニット<br>(LPA4CZ1<br>CU2) |                                                                                   |                                | A4                                                                                                    | 82g/m <sup>2</sup>            |                      |  |

\*1 操作パネルとプリンタドライバで用紙サイズを設定する必要があります。

\*<sup>2</sup> セットできる用紙の高さは用紙ガイド内側の最大セット枚数表示までです。最大セット枚数表示を超えてセットした場合は、給紙不良などの原因と なります。

\*3 不定形紙に印刷する場合は、プリンタドライバのユーザー定義サイズ / カスタム用紙サイズを設定してから印刷してください。

\*<sup>4</sup> 64g/m<sup>2</sup> で 200 枚、80g/m<sup>2</sup> で 180 枚、または総厚 20mm までセット可能。

\*5 または総厚 20mm までセット可能。用紙の製造会社によってセットできる枚数は異なります。

\*<sup>6</sup> または総厚 20mm までセット可能。使用環境によって異なります。

\*<sup>7</sup> または総厚 56mm までセット可能。用紙の製造会社によってセットできる枚数は異なります。

| 排紙容量  | 最大 250 枚(普通紙 64g/m <sup>2</sup> )                                                                                                    |
|-------|----------------------------------------------------------------------------------------------------|
|       |                                                                                                    |
| 用紙の種類 | <ul> <li>普通紙、EPSON カラーレーザープリンタ用上質普通紙、<br/>一般に適用しているコピー用紙、再生紙、色つき、レターヘッド</li> <li>特殊紙<br/>郵便ハガキ、往復郵便ハガキ、4 連郵便ハガキ、封筒、ラベル紙、厚紙、不定形紙、EPSON<br/>カラーレーザープリンタ用コート紙、EPSON カラーレーザープリンタ用 OHP シート、</li> </ul> |

### 用紙サイズと給紙方法

| 用紙サイズ     |                        |                                           | MP トレイ<br>(標準) | 用紙カセット * <sup>1</sup><br>(オプション) | 両面<br>印刷 | 用紙の<br>セット方向                    |
|-----------|------------------------|-------------------------------------------|----------------|----------------------------------|----------|---------------------------------|
| Α4        |                        | 210.0 × 297.0mm                           | 0              | 0                                | 0        | 縦長                              |
| A5        |                        | 148.0 × 210.0mm                           | 0              | ×                                | ×        | 縦長                              |
| В5        |                        | 182.0 × 257.0mm                           | 0              | ×                                | 0        | 縦長                              |
| Let       | ter (LT)               | 8.5 × 11.0 インチ<br>(215.9 × 279.4mm)       | 0              | 0                                | 0        | 縦長                              |
| На        | lf-Letter (HLT)        | 5.5 × 8.5 インチ<br>(139.7 × 215.9mm)        | 0              | ×                                | ×        | 縦長                              |
| Les       | gal (LGL)              | 8.5 × 14.0 インチ<br>(215.9 × 355.6mm)       | 0              | ×                                | ×        | 縦長                              |
| Exe       | ecutive (EXE)          | 7.25 × 10.5 インチ<br>(184.2 × 266.7mm)      | 0              | ×                                | 0        | 縦長                              |
| Go<br>(Gl | vernment Legal<br>_G)  | 8.5 × 13.0 インチ<br>(215.9 × 330.2mm)       | 0              | ×                                | 0        | 縦長                              |
| Go<br>(Gl | vernment Letter<br>_T) | 8.0 × 10.5 インチ<br>(203.2 × 266.7mm)       | 0              | ×                                | ×        | 縦長                              |
| F4        |                        | 210.0 × 330.0mm                           | 0              | ×                                | ×        | 縦長                              |
| 不定        | 2形紙                    | 用紙幅 90.0 ~ 220.0mm<br>用紙長 110.0 ~ 355.6mm | O *2           | ×                                | ×        | 登録した用紙<br>サイズの向き * <sup>3</sup> |
| 郵例        | 更ハガキ                   | 100.0 × 148.0mm                           | 0              | ×                                | ×        | 縦長                              |
| 往後        | 夏郵便ハガキ                 | 148.0 × 200.0mm                           | 0              | ×                                | ×        | 縦長                              |
| 4 通       | 車郵便ハガキ                 | 200.0 × 296.0mm                           | 0              | ×                                | ×        | 縦長                              |
| ライ        | ベル紙                    | A4:210.0 × 297.0mm                        | 0              | ×                                | ×        | 縦長                              |
| □-        | -ト紙                    | A4:210.0 × 297.0mm                        | 0              | ×                                | ×        | 縦長                              |
| OH        | Pシート                   | A4:210.0 × 297.0mm                        | 0              | ×                                | ×        | 縦長                              |
|           | 洋形0号                   | 120.0 × 235.0mm                           | 0              | ×                                | ×        | 縦長                              |
|           | 洋形 4 号                 | 105.0 × 235.0mm                           | 0              | ×                                | ×        | 縦長                              |
| 封         | 洋形6号                   | 190.0 × 98.0mm                            | 0              | ×                                | ×        | 横長 * <sup>4</sup>               |
| 筒         | 長形3号                   | 120.0 × 235.0mm                           | 0              | ×                                | ×        | 縦長                              |
|           | 長形 4 号                 | 90.0 × 205.0mm                            | 0              | ×                                | ×        | 縦長                              |
|           | 角形3号                   | 277.0 × 216.0mm                           | 0              | ×                                | ×        | 縦長                              |

・使用可能 ×:使用不可能
 \*1 オプションの増設1段カセットユニットに装着する用紙カセットから給紙できる用紙サイズを表します。
 \*2 アプリケーションソフトで任意の用紙サイズを指定できない場合は印刷できません。
 \*3 不定形紙の用紙のセット方向は、登録した用紙サイズ(用紙長/幅)によって異なります。
 \*4 フラップを開いて110mm以上ない場合は使用できません。

#### 印刷保証領域

印刷保証領域は、印刷の実行と印刷結果の画質を保証する領域です。 用紙の各端面から 5mm(封筒・不定形紙で用紙幅 220mm を超える 場合は、a.c:6mm)を除く領域の印刷を保証します。

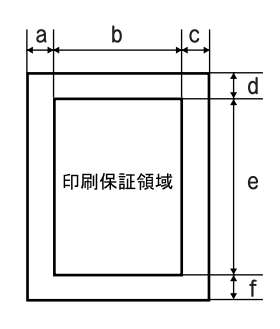

#### 定形紙(単位:ドット、600dpi)

|                         | 名 称      | a   | b    | с   | d   | е    | f   |
|-------------------------|----------|-----|------|-----|-----|------|-----|
| Α4                      |          | 120 | 4720 | 120 | 120 | 6776 | 120 |
| A5                      |          | 120 | 3256 | 120 | 120 | 4720 | 120 |
| B5                      |          | 120 | 4060 | 120 | 120 | 5832 | 120 |
| Letter (L               | T)       | 120 | 4860 | 120 | 120 | 6360 | 120 |
| Half Lette              | er (HLT) | 120 | 3060 | 120 | 120 | 4860 | 120 |
| Legal (L                | GL)      | 120 | 4860 | 120 | 120 | 8160 | 120 |
| Executive               | e (EXE)  | 120 | 4110 | 120 | 120 | 6060 | 120 |
| Government Legal (GLG)  |          | 120 | 4860 | 120 | 120 | 7560 | 120 |
| Government Letter (GLT) |          | 120 | 4560 | 120 | 120 | 6060 | 120 |
| F4                      |          | 120 | 4720 | 120 | 120 | 7556 | 120 |
| 郵便ハガキ                   |          | 120 | 2122 | 120 | 120 | 3256 | 120 |
| 往復郵便/                   | \ガキ      | 120 | 3256 | 120 | 120 | 4484 | 120 |
| 4 連郵便/                  | \ガキ      | 120 | 4484 | 120 | 120 | 6752 | 120 |
| 封筒                      | 洋形0号     | 120 | 2594 | 120 | 120 | 5310 | 120 |
|                         | 洋形 4 号   | 120 | 2240 | 120 | 120 | 5310 | 120 |
|                         | 洋形 6 号   | 120 | 2074 | 120 | 120 | 4248 | 120 |
|                         | 長形3号     | 120 | 2594 | 120 | 120 | 5310 | 120 |
|                         | 長形4号     | 120 | 1886 | 120 | 120 | 4602 | 120 |
|                         | 角形3号     | 120 | 4862 | 120 | 120 | 6304 | 120 |

#### 不定形紙

| 名称    | a   | b    | с   | d   | е    | f   |
|-------|-----|------|-----|-----|------|-----|
| 最小サイズ | 120 | 1886 | 120 | 120 | 2358 | 120 |
| 最大サイズ | 120 | 4956 | 120 | 120 | 8160 | 120 |

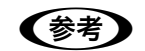

アプリケーションソフトで任意の用紙長を指定できない場合は、不定形紙への印刷はできません。

# スキャナ仕様

| 型式      | フラットベッド型カラーイメージスキャナ           |
|---------|-------------------------------|
| 走查方式    | 読み取りヘッド移動による原稿固定読み取り          |
| センサ     | カラー CCD 4-line CCD(RGB_BW)    |
| 最大有効領域  | 216 × 297mm(8.5 × 11.7 インチ)   |
| 最大有効画素  | 5100 × 7020 画素(600dpi)        |
| 最大原稿サイズ | A4、Letter                     |
| 階調      | 各画素各色 16bit(入力)、1bit/8bit(出力) |
| 読み取り速度  | モノクロ:2sec/A4,300dpi           |
|         | カラー:11sec/A4,300dpi           |

# オートドキュメントフィーダ仕様

| 方法          | 小窓読み取り U-Turn 給紙方法(シートフィード)                                                                                                    |
|-------------|----------------------------------------------------------------------------------------------------|
| 最大原稿サイズ     | A4、Legal、Letter、B5<br>原稿幅:182 ~ 216mm<br>原稿長さ:257 ~ 355.6mm                                                                                |
| 最大セット可能原稿枚数 | A4 (80g/m <sup>2</sup> ):50 枚 <総厚 8mm 以下><br>Legal (80g/m <sup>2</sup> ):50 枚 <総厚 8mm 以下><br>Letter (80g/m <sup>2</sup> ):50 枚 <総厚 8mm 以下> |
| 原稿紙重量       | $50 \sim 124 \text{g/m}^2$                                                                                                    |
| 原稿紙種        | レーザープリンタ用紙、インクジェット用紙、普通紙、再生紙など                                                                                                    |
| 原稿スタック      | フェイスダウン                                                                                                    |
| 原稿合わせ       | 中央合わせ                                                                                                    |
| 読み取り速度      | モノクロ:2sec/A4,300dpi<br>カラー:11sec/A4,300dpi                                                                                                 |
| 原稿サイズ検知     | A4、Letter、B5の判定可能                                                                                                    |
| ロック機構       | スキャナユニットオープン時オートドキュメントフィーダの開閉不可                                                                                                    |

# コピー仕様

|          |                             | カラー(A4/300dpi) | モノクロ(A4/300dpi) |
|----------|-----------------------------|----------------|-----------------|
| ファーストコピー |                             | 29 秒           | 12 秒            |
| コピー速度    | マルチコピー<br>(1 枚の原稿を複数枚コピー)   | 5枚/分           | 25枚/分           |
|          | 連続コピー<br>(オートドキュメントフィーダ使用時) | 5枚/分           | 25枚/分           |

# ファックス仕様(LP-A500Fのみ)

| Model    |      | EU-96                                                                                                    |  |  |
|----------|------|----------------------------------------------------------------------------------------------------|--|--|
| 対応回線     |      | PSTN(加入電話回線)、PBX(自営構内回線)                                                                                                    |  |  |
| 通信速度     |      | 33600 / 31200 / 28800 / 26400 / 24000 / 21600 / 19200 / 16800 /<br>14400 / 12000 / 9600 / 7200 / 4800 / 2400 bps<br>(自動フォールバック) |  |  |
| プロトコル    |      | G3、G3ECM                                                                                                    |  |  |
| 送受信モード   | カラー  | RGB 各 8 ビット送受信                                                                                                    |  |  |
|          | モノクロ | モノクロ1ビット送受信                                                                                                    |  |  |
| 画像圧縮方法   | カラー  | JPEG                                                                                                    |  |  |
|          | モノクロ | MH、MR、MMR                                                                                                    |  |  |
| 送受信走査線密度 | カラー  | 200 × 200 [dpi]                                                                                                    |  |  |
|          | モノクロ | 8x15.4、8x7.7、8x3.85 [dot/mm]                                                                                                    |  |  |
| 原稿サイズ    | カラー  | A4、Letter、Legal                                                                                                    |  |  |
|          | モノクロ | A4、Letter、Legal                                                                                                    |  |  |
| 印刷用紙サイズ  | カラー  | A4、B5、Letter、Legal                                                                                                    |  |  |
|          | モノクロ | A4、B5、Letter、Legal                                                                                                    |  |  |
| 設計認証     |      | A04-0646001                                                                                                    |  |  |

# 索引

### 数字

| 2アップコピー |
|---------|
|---------|

# Α

| AC インレット | ; |
|----------|---|
| A カバー5   | , |

### В

| В     |  |
|-------|--|
| В カバー |  |

# С

| C カバー | 5 |
|-------|---|
|-------|---|

# Ε

| EPSON Speed Dial Utility | 59 |
|--------------------------|----|
| EPSON カラーレーザープリンタ用       |    |
| OHP シート                  | 11 |
| EPSON カラーレーザープリンタ用       |    |
| 上質普通紙                    | 11 |
| E カバー                    | 6  |

### F

| FAX 工場出荷時設定  |     |
|--------------|-----|
| FAX ジョブ情報    |     |
| FAX 設定       |     |
| FAX 設定リスト印刷  | 194 |
| FAX 専用       |     |
| FAX レポート印刷   |     |
| FAX レポート印刷設定 | 54  |
| F カバー        | 6   |

### G

| 0 | 22 |
|---|----|
| G |    |
|   |    |
|   |    |

| I         |     |
|-----------|-----|
| IP アドレス設定 | 184 |

### Μ

MP トレイ.....5

| 0          |     |
|------------|-----|
| OHP シート11, | 93  |
| _          |     |
| R          |     |
| R          | .32 |
|            |     |
| Т          |     |
| TAM        | .48 |

# U

# あ

| 宛先登録  | 59 |
|-------|----|
| 宛先の削除 | 71 |

### い

印刷保証領域......10, 223 インストール (EPSON Speed Dial Utility)......59

# う

ウォームアップ時間......219

# え

| 液晶ディスプレイ | 7 |
|----------|---|
| エラーランプ   | 7 |
| 延長トレイ    | 5 |

### お

| オートドキュメントフィーダ    | 5, 21 |
|------------------|-------|
| オートドキュメントフィーダカバー | 5     |
| オートリダイヤル回数       |       |
| オプションの外形寸法 / 重量  |       |

### か

| 海外送信モード |  |
|---------|--|
| 外形寸法    |  |
| 回線種別    |  |
| 解像度     |  |
|         |  |

| 各種設定ボタン    | 7          |
|------------|------------|
| 各種設定ランプ    | 7          |
| 拡大・縮小コピー   |            |
| 拡張コピー      |            |
| 拡張ボタン      | 7          |
| 拡張メニュー     |            |
| 稼働音        | 219        |
| 紙厚         | 220        |
| カラー原稿タイプ   |            |
| 感光体ユニット    | 6, 94, 112 |
| 感光体ユニットの交換 | 112        |

# き

| 基本設定     |   |
|----------|---|
| キャリッジ    | 5 |
| 給紙用紙カセット |   |

# <

| クリーニング用ツマミ | 6 |
|------------|---|
| クリーニング用カバー | 6 |
| グループダイヤル   |   |

# け

| 原稿カバー                  | 5          |
|------------------------|------------|
| 原稿サイズ18,21,            | 32, 34, 38 |
| 原稿台                    | 18         |
| 原稿のセット (オートドキュメントフィーダ) | 21         |
| 原稿のセット(原稿台)            | 18         |
| 原稿台                    | 5          |

# こ

| コート紙       | 93      |
|------------|---------|
| 固定倍率       |         |
| コピー        | 24      |
| コピー設定      | 31, 178 |
| コピー用紙      | 11      |
| 個別短縮ダイヤル   |         |
| 個別短縮ダイヤル登録 | 62      |
| コントラスト     |         |

# さ

| サービス・サポート | 213 |
|-----------|-----|
| 再生紙       | 11  |

# し

| 自局番号     |     |
|----------|-----|
| 自動切替     |     |
| 重量       | 217 |
| 受信ジョブの削除 |     |
|          |     |

| 51       |
|----------|
|          |
|          |
| 216, 219 |
| 7        |
| 11       |
| 11, 93   |
|          |

# す

| スキャナ設定        |    |
|---------------|----|
| スキャナユニット      | 5  |
| スタートボタン       | 7  |
| ステータスシート      |    |
| ステータスシート(簡易版) |    |
| ストップボタン       | 7  |
| スピーカ音量        | 54 |

# せ

| 設置スペース |  |
|--------|--|
| 全面コピー  |  |

# そ

| 操作パネル                   | 5, 7 |
|-------------------------|------|
| 送信設定                    |      |
| 送信中止                    | 46   |
| 送信レポート                  |      |
| 増設カセットユニット              |      |
| 増設メモリ                   | 93   |
| 側面カバー                   | 5    |
| 外付電話呼出時間                |      |
| ソフトウェア機能ガイド for Windows |      |

# た

| ダイヤル種別       |    |
|--------------|----|
| 短縮ボタン        | 7  |
| 短縮ダイヤル       |    |
| 短縮ダイヤルリスト印刷  |    |
| 短縮ダイヤル設定     |    |
| 短縮ダイヤルオールクリア | 55 |

# っ

| 通信管理設定                        | 55       |
|-------------------------------|----------|
| 通信管理レポート                      | .55, 190 |
| 通信販売                          |          |
| 使い方(EPSON Speed Dial Utility) | 61       |

# τ

| 着器6 |
|-----|
|-----|

| データランプ     | 7   |
|------------|-----|
| テンキー       | 7   |
| 電源スイッチ     | 5   |
| 電子マニュアル    | 199 |
| 電話機コード接続端子 | 6   |
| 電話専用       |     |

# ح

| 55, 190 |
|---------|
| 11      |
| 11      |
| 5       |
| 6       |
| 95      |
| 108     |
|         |

# に

| 任意倍率 | 29 |
|------|----|
|------|----|

# ね

| ネットワークインター | フェイスコネクタ | 6   |
|------------|----------|-----|
| ネットワーク設定ガイ | ド        | 199 |

### Ø

| 8 |
|---|
| E |

# は

| 排紙延長トレイ   | 5 |
|-----------|---|
| 排紙サポート    | 5 |
| 排紙トレイ     | 5 |
| 排紙容量      |   |
| 倍率        |   |
| 発信元印字     |   |
| パワーオフレポート |   |

### ふ

| ファーストプリント     | 219 |
|---------------|-----|
| FAX ジョブの削除    | 47  |
| 部数            | 31  |
| 普通紙 (EPSON 製) | 11  |
| 普通紙 (一般)      | 11  |
| プリンタ設定        | 178 |
| プリント速度        | 219 |
| プリント方式        | 219 |

### へ

| ベルマーク運動 | 95 |
|---------|----|
|---------|----|

# ほ

| ポーリング受信    | 38, 49 |
|------------|--------|
| ホスト I/F 設定 | 178    |

# め

| メモリ         | 97  |
|-------------|-----|
| メモリジョブ情報の印刷 | 195 |

# も

| エードよう     | 7  |
|-----------|----|
| モートホタン    |    |
| モードランプ    | 7  |
| モノクロ画質    |    |
| モノクロ原稿タイプ | 31 |

# ø

```
輸送用固定レバー......5
```

# よ

| 用紙             |     |
|----------------|-----|
| 用紙(EPSON 製)    | 11  |
| 用紙(一般)         |     |
| 用紙ガイド          | 6   |
| 用紙サイズ          |     |
| 用紙サイズと給紙方法     |     |
| 用紙サイズの設定       |     |
| 用紙種類           |     |
| 用紙詰まり          |     |
| 用紙の種類          |     |
| 用紙のセット         |     |
| 用紙のセット(MP トレイ) |     |
| 用紙のセット(増設カセット) | 14  |
| 田紙容量           | 220 |

# 6

| ラベル紙11 |
|--------|
|--------|

# り

| リセット        |   |
|-------------|---|
| リセットボタン     | 7 |
| リダイヤル / ポーズ | 7 |

# わ

| ワンタッチダイヤル   | .7, 41, | 55  |
|-------------|---------|-----|
| ワンタッチダイヤル登録 |         | .64 |

### 商標およびご注意

EPSON ESC/Page および ESC/P はセイコーエプソン株式会社の登録商標です。 その他の製品名は各社の商標または登録商標です。

#### 本製品を日本国外へ持ち出す場合の注意

本製品(ソフトウェアを含む)は日本国内仕様のため、本製品の修理・保守サービスおよび技術サポートなどの対応は、日本国外ではお受けできませんのでご了承ください。また、日本国外ではその国の法律または規制により、本製品を使用できないことがあります。このような国では、本製品を運用した結果罰せられることがありますが、当社といたしましては一切責任を負いかねますのでご了承ください。

#### 複製が禁止されている印刷物について

紙幣、有価証券などをプリンタで印刷すると、その印刷物の使用如何に拘わらず、法律に違反し、罰せられます。

(関連法律)刑法第148条、第149条、第162条

通貨及証券模造取締法第1条、第2条 など

以下の行為は、法律により禁止されています。

- 紙幣、貨幣、政府発行の有価証券、国債証券、地方証券を複製すること(見本印があっても不可)
- 日本国外で流通する紙幣、貨幣、証券類を複製すること
- 政府の模造許可を得ずに未使用郵便切手、官製はがきなどを複製すること
- 政府発行の印紙、法令などで規定されている証紙類を複製すること

次のものは、複製するにあたり注意が必要です。

- 民間発行の有価証券(株券、手形、小切手など)、定期券、回数券など
- パスポート、免許証、車検証、身分証明書、通行券、食券、切符など

#### 著作権について

写真、絵画、音楽、プログラムなどの他人の著作物は、個人的または家庭内その他これに準ずる限られた範囲内において使用することを目的とする以外、著作権者の承認が必要です。

#### 電波障害自主規制について -注意-

この装置は、情報処理装置等電波障害自主規制協議会(VCCI)の基準に基づくクラスB情報技術装置です。この装置は、家庭環境で使用することを目的としていますが、この装置がラジオやテレビジョン受信機に近接して使用されると、受信障害を引き起こすことがあります。取扱説明書に従って正しい取り扱いをしてください。本装置の接続において指定ケーブルを使用しない場合、VCCIルールの限界値を超えることが考えられますので、必ず指定されたケーブルを使用してください。

#### 瞬時電圧低下について

本装置は、落雷等による電源の瞬時電圧低下に対し不都合が生じることがあります。電源の瞬時電圧低下対策としては、交 流無停電電源装置等を使用されることをお勧めします。(社団法人 電子情報技術産業協会(社団法人 日本電子工業振興協会) のパーソナルコンピュータの瞬時電圧低下対策ガイドラインに基づく表示)

#### 電源高調波について

この装置は、高調波電流規格 JIS C 61000-3-2 に適合しています。

#### レーザ製品の表示について

本プリンタは、レーザの国際規格 IEC60825-1 で定められた、クラス 1 レーザ製品です。識別のため、 「クラス 1 レーザ製品」と書かれたラベルを製品に貼付しています。通常使用時には、レーザは内部にあ りお客様が被爆することはありません。

クラス1レーザ製品

#### オゾンについて

レーザープリンタの印刷原理上、印刷処理中には微量のオゾンが発生します(排気風にオゾン臭を感じることがあります)。 印刷中に本機が発生するオゾンは微量であり、通常の作業環境における安全許容値(0.1ppm、0.2mg/m<sup>3</sup>)を上回ることは ありません。ただし、オゾン濃度はプリンタの設置環境によって変わるため、下記のような条件での使用は避けてください。

- 製品の環境使用条件外での使用
- 狭い部屋での複数レーザープリンタの使用
- 換気が悪い場所での使用
- 上記条件下での長時間連続稼働

# EPSON

●エプソン販売のホームページ「I Love EPSON」http://www.i-love-epson.co.jp 各種製品情報・ドライバ類の提供、サポート案内等のさまざまな情報を満載したエプソンのホームページです。 ひたれ、エプソンなら購入後も安心。皆様からのお問い合わせの多い内容をFAQとしてホームページに掲載しております。ぜひご活用ください。 FAQ http://www.i-love-epson.co.jp/faq/

●エプソンサービスコールセンター

●□□□
修理に関するお問い合わせ・出張修理・保守契約のお申し込み先

\*ナビダイヤルはNTTコミュニケーションズ㈱の電話サービスの名称です。

\*携帯電話・PHS端末・CATVからはご利用いただけませんので、(042) 582-6888までお電話ください。

\*\*新電電各社をご利用の場合、「0570」をナビダイヤルとして正しく認識しない場合があります。ナビダイヤルが使用できるよう、ご契約の新電電会社をご利用の場合、「0570」をナビダイヤルとして正しく認識しない場合があります。ナビダイヤルが使用できるよう、ご契約の新電電会社へご依頼ください。

#### ●修理品送付・持ち込み依頼先 \* -部対象外機種がございます。詳しくは下記のエブソンサービス㈱ホームページでご確認ください。 お買い上げの販売店様へお持ち込みいただくか、下記修理センターまで送付願います。

| 拠 点 名    | 所 在 地                                              | TEL          |
|----------|----------------------------------------------------|--------------|
| 札幌修理センター | 〒060-0034 札幌市中央区北4条東1-2-3 札幌フコク生命ビル10F エプソンサービス(株) | 011-219-2886 |
| 松本修理センター | 〒390-1243 松本市神林1563エプソンサービス(株)                     | 0263-86-7660 |
| 東京修理センター | 〒191-0012 東京都日野市日野347 エプソンサービス(株)                  | 042-584-8070 |
| 福岡修理センター | 〒812-0041 福岡市博多区吉塚8-5-75 初光流通センタービル3F エプソンサービス(株)  | 092-622-8922 |
| 沖縄修理センター | 〒900-0027 那覇市山下町5-21 沖縄通関社ビル2F エプソンサービス(株)         | 098-852-1420 |

【受付時間】月曜日~金曜日 9:00~17:30(祝日、弊社指定休日を除く)

\*予告なく住所・連絡先等が変更される場合がございますので、ご了承ください。

\*修理について詳しくは、エプソンサービス(株)ホームページhttp://www.epson-service.co.jpでご確認ください。

●ドアtoドアサービスに関するお問い合わせ先 \*-部対象外機種がございます。詳しくは下記のエブソンサービス㈱ホームページでご確認ください。 ドアtoドアサービスとはお客様のご希望日に、ご指定の場所へ、指定業者が修理品をお引取りにお伺いし、修理完了後弊社からご自宅へ お届けする有償サービスです。\*梱包は業者が行います。

ドアtoドアサービス受付電話 🜌 0570-090-090 【受付時間】月~金曜日9:00~17:30(祝日、弊社指定休日を除く)

\*ナビダイヤルはNTTコミュニケーションズ㈱の電話サービスの名称です。

\*新電電各社をご利用の場合は、「0570」をナビダイヤルとして正しく認識しない場合があります。ナビダイヤルが使用できるよう、ご契約の新電電会社へご依頼ください。

\*携帯電話・PHS端末・CATVからはナビダイヤルをご利用いただけませんので、下記の電話番号へお問い合わせください。

| 受付拠点     | 引き取り地域      | TEL 受付拠点              |          | 引き取り地域   | TEL          |
|----------|-------------|-----------------------|----------|----------|--------------|
| 札幌修理センター | 北海道全域       | 011-219-2886          | 福岡修理センター | 中四国・九州全域 | 092-622-8922 |
| 松本修理センター | 本州(中国地方を除く) | 0263-86-9995 沖縄修理センター |          | 沖縄本島全域   | 098-852-1420 |
|          |             |                       |          |          |              |

【受付時間】月曜日~金曜日9:00~17:30(祝日、弊社指定休日を除く)※松本修理センターは365日受付可。

\* 平日の17:30~20:00および、土日、祝日、弊社指定休日の9:00~20:00の電話受付は0263-86-9995 (365日受付可) にて日通諏訪支店で 代行いたします。\*ドアtoドアサービスについて詳しくは、エプソンサービス㈱ホームページhttp://www.epson-service.co.jpでご確認ください。 ●エプソンインフォメーションセンター 製品に関するご質問・ご相談に電話でお答えします。

●FAXインフォメーション EPSON製品の最新情報をFAXにてお知らせします。

札幌 (011) 221-7911 東京 (042) 585-8500 名古屋 (052) 202-9532 大阪 (06) 6397-4359 福岡 (092) 452-3305 ●ショールーム \*詳細はホームページでもご確認いただけます。 http://www.i-love-epson.co.jp/square/

エプソンスクエア新宿 デ160-8324 東京都新宿区西新宿6-24-1 西新宿三井ビル1F 【開館時間】月曜日〜金曜日 9:30〜17:30(祝日、弊社指定休日を除く) エプソンスクエア御堂筋 デ541-0047 大阪市中央区淡路町3-6-3 NMプラザ御堂筋1F 【開館時間】月曜日〜金曜日 9:30〜17:30(祝日、弊社指定休日を除く)

### • MyEPSON

エプンン製品をご愛用の方も、お持ちでない方も、エプソンに興味をお持ちの方への会員制情報提供サービスです。お客様にピッタリの おすすめ最新情報をお届けしたり、プリンタをもっと楽しくお使いいただくお手伝いをします。製品購入後のユーザー登録もカンタンです。 さあ、今すぐアクセスして会員登録しよう。

| この、ラリインノビハリ(去員豆」 | xUA ) <sub>0</sub> |                   |
|------------------|--------------------|-------------------|
| インターネットでアクセス!    | http://myepson.jp/ | カンタンな質問に答えて  今日登録 |

#### ●エプソンディスクサービス

各種ドライバの最新バージョンを郵送でお届け致します。お申込方法・料金など、詳しくは上記FAXインフォメーションの資料でご確認ください。 ●消耗品のご購入

お近くのEPSON商品取扱店及びエプソンOAサプライ株式会社 (ホームページアドレス http://epson-supply.jp またはフリーダイヤル0120-251528) でお買い求めください。

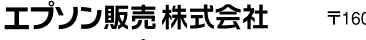

〒160-8324 東京都新宿区西新宿6-24-1 西新宿三井ビル24階

セイコーエプソン株式会社 〒392-8502 長野県諏訪市大和3-3-5

2005.2(B)

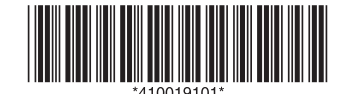